## **GIGABIT GATE**

L2TPv3 対応 GigabitGate

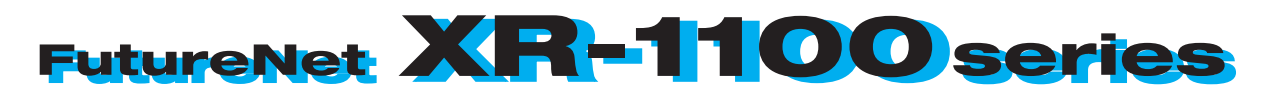

ユーザーズガイド Ver1.6.2対応版

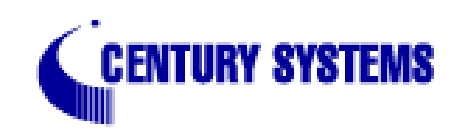

| はじめに                                                                                                    | 6                |
|----------------------------------------------------------------------------------------------------|------------------|
| ご使用にあたって                                                                                                    | 7                |
| パッケージの内容物の確認                                                                                                    | . 10             |
| 第1章 本装置の概要                                                                                                    | . 11             |
| I. 本装置の特長                                                                                                    | . 12             |
| Ⅱ. 各部の名称と機能                                                                                                    | . 13             |
| III.動作環境                                                                                                    | . 16             |
| 第2章 本装置の設置                                                                                                    | . 17             |
| 本装置の設置                                                                                                    | . 18             |
| 第3章 コンピュータのネットワーク設定                                                                                                    | . 19             |
| I. Windows 95/98/Meのネットワーク設定                                                                                                    | . 20             |
| II. Windows 2000のネットワーク設定                                                                                                    | . 21             |
| III. Windows XPのネットワーク設定                                                                                                    | . 22             |
| IV. Windows Vistaのネットワーク設定                                                                                                    | . 23             |
| V. Macintoshのネットワーク設定                                                                                                    | . 24             |
| VI. IPアドレスの確認と再取得                                                                                                    | . 25             |
| 第4章 設定画面へのログイン                                                                                                    | . 26             |
| 設定画面へのログイン方法                                                                                                    | . 27             |
| 第5章 インタフェース設定                                                                                                    | . 28             |
| I. Ethernet ポートの設定                                                                                                    | . 29             |
| II. Ethernet ポートの設定について                                                                                                    | . 31             |
| 、VLAN タギングの設定                                                                                                    | . 32             |
| □                                                                                                    | . <u></u>        |
| 第6音 PPP₀F 設定                                                                                                    | 35               |
| ↓ PPP₀Fの接続先設定                                                                                                    | . 36             |
| II PPP₀Fの接続設定と回線の接続 / 切断                                                                                                    | 38               |
|                                                                                                    |                  |
| / バックアップ回線                                                                                                    | . 00<br>40       |
| V PPP₀F 特殊オプション設定                                                                                                    | . 40<br>43       |
| 第7章 PS-232 ポートを使った接続(川モートアクセス機能)                                                                                                    | 0<br>11          |
|                                                                                                    |                  |
| 1. 中祝臣CアアロアCアム/1(の)2,20 ···································                                                                                                    | . <del>4</del> 6 |
| 11. リモートアクセス回線の接続と切断                                                                                                    | . 40<br>//8      |
|                                                                                                    | . 40             |
| 11. ハリノノリノロ(初)<br>(11. ハリノノリノロ(初)<br>(11. ハリノ)<br>(11. ハリノノリノロ(初)<br>(11. ハリノ)<br>(11. ハリノ)<br>(11. ハリ)<br>(11. ハリノ)<br>(11. ハリ)<br>(11. ハリ)<br>(11. ハ)<br>(11. ハリ)<br>(11. ハ)<br>(11. ハ)<br>(11. ハ)<br>(11. ハ)<br>(11. ハ)<br>(11. ハ)<br>(11. ハ)<br>(11. ハ)<br>(11. ハ)<br>(11. ハ)<br>(11. ハ)<br>(11. ハ)<br>( | . 49<br>50       |
|                                                                                                    | . 50             |
| 後数アカワント回时按続の設定<br>第0章 名番サービュの記字                                                                                                    | . 31<br>55       |
| <b>第9章 習種リーレスの設と</b><br>タ廷サービュ 記字                                                                                                    | . 55             |
|                                                                                                    | . 50             |
| 第10章 DNS リレー / キャッシュ機能                                                                                                    | . 5/             |
| DNS リレー / キャッシュ機能の設定                                                                                                    | . 58             |
|                                                                                                    | . 59             |
| I. 平表直のDHUP 関連機能について                                                                                                    | . 60             |
| II. DHUP サー八機能の設定                                                                                                    | . 61             |
| III. DHCP サーハ機能の設定例                                                                                                    | . 62             |
| IV. IP アドレス固定割り当て設定                                                                                                    | . 63             |
| - 第 12 頁 ⅠPS9C 機能                                                                                                    | . 64             |
| I. 本装置の IPsec 機能について                                                                                                    | . 65             |
| II. IPsec 設定の流れ                                                                                                    | . 66             |

|         | III. IPsec 設定                                                                                                    | . 67 |
|---------|----------------------------------------------------------------------------------------------------|------|
|         | IV. IPsec Keep-Alive 機能                                                                                                    | . 74 |
|         | V.「X.509 デジタル証明書」を用いた電子認証                                                                                                    | . 77 |
|         | VI. IPsec通信時のパケットフィルタ設定                                                                                                    | . 78 |
|         | VII. IPsec設定例 1 (センター / 拠点間の1対1接続)                                                                                                    | . 79 |
|         | VIII. IPsec 設定例 2 (センター / 拠点間の2対1接続)                                                                                                    | . 83 |
|         | IX. IPsecがつながらないとき                                                                                                    | . 90 |
| 第       | 13章 L2TPv3機能                                                                                                    | . 93 |
|         | I. L2TPv3 機能概要                                                                                                    | . 94 |
|         | II. L2TPv3 機能設定                                                                                                    | . 95 |
|         | III. L2TPv3 Tunnel 設定                                                                                                    | . 97 |
|         | IV. L2TPv3 Xconnect(クロスコネクト)設定                                                                                                    | . 99 |
|         | V. L2TPv3 Group 設定                                                                                                    | 102  |
|         | VI. Layer2 Redundancy設定                                                                                                    | 103  |
|         | VII. L2TPv3 Filter 設定                                                                                                    | 105  |
|         | VIII. 起動 / 停止設定                                                                                                    | 106  |
|         | IX. L2TPv3 ステータス表示                                                                                                    | 108  |
|         | X. 制御メッセージ一覧                                                                                                    | 109  |
|         | XI. L2TPv3 設定例1(2拠点間のL2TPトンネル)                                                                                                    | 110  |
| -       | XII. L2TPv3 設定例2 (L2TP トンネル二重化)                                                                                                    | 114  |
| 第       | 14章 L2TPv3 フィルタ機能                                                                                                    | 122  |
|         | 1. L21Pv3 フィルタ 機能概要                                                                                                    | 123  |
|         |                                                                                                    | 126  |
|         | . 機能設在                                                                                                    | 127  |
|         | IV. LZIPV3 FIIter 設定                                                                                                    | 128  |
|         | V. Root Filter 設定                                                                                                    | 130  |
|         | VI. Layerz ALL 改正                                                                                                    | 132  |
|         | VIII. IPV4 EXTEND ACL 設定                                                                                                    | 134  |
|         | VIII. ARP EXTEND ACL 設定                                                                                                    | 130  |
|         | 17. 802.10 Extend ACL 設定                                                                                                    | 137  |
|         | A. 602.3 EXTEND ACL 改正                                                                                                    | 139  |
| 44      | ▲1.  月報农小                                                                                                    | 140  |
| <b></b> |                                                                                                    | 1/13 |
| 4       | 「「「OL TO L2」「「版形について                                                                                                    | 145  |
| 7       | svslog機能の設定                                                                                                    | 146  |
| 筀       | [17音 <b>內製給出機能</b>                                                                                                    | 140  |
| 7       | パーデー ベーチ (スー) (次) に (100000000000000000000000000000000000                                                                                                    | 150  |
| 雀       | ッチャンロ128800000000000000000000000000000000000                                                                                                    | 151  |
| 7       | SNMPTージェント機能の設定                                                                                                    | 152  |
|         | $11  Century  Systems  \mathcal{J} = \mathcal{J} \times \mathcal{J} = \mathcal{J} \times \mathcal{J} \times J$ | 154  |
| 筆       | 19音 NTP サービス                                                                                                    | 155  |
| -       | NTPサービスの設定方法                                                                                                    | 156  |
| 笋       | 20章 VRRP機能                                                                                                    | 158  |
| -1-     |                                                                                                    | 159  |
| 笰       | 21 章 アクセスサーバ機能                                                                                                    | 160  |
| -11     | I. アクセスサーバ機能について                                                                                                    | 161  |
|         | II. 本装置とアナログモデム /TA の接続                                                                                                    | 162  |
|         | III. アクセスサーバ機能の設定                                                                                                    | 163  |
|         |                                                                                                    |      |

| 第 22 章 UPnP 機能                                                                                                    |
|----------------------------------------------------------------------------------------------------|
| I. UPnP 機能 の設定                                                                                                    |
| II.UPnP とパケットフィルタ設定168                                                                                                    |
| 第 23 章 ダイナミックルーティング(RIP と OSPF) 165                                                                                                    |
| I.ダイナミックルーティング機能                                                                                                    |
| II. RIPの設定                                                                                                    |
| III. OSPFの設定                                                                                                    |
| 第24章 スタティックルート設定                                                                                                    |
| スタティックルート設定方法                                                                                                    |
| 第25章 ソースルート機能                                                                                                    |
| ソースルート設定                                                                                                    |
| 第26 音 NAT 機能 18ℓ                                                                                                    |
| ル 本装置のNAT機能について<br>18/                                                                                                    |
| 1) 「「「「「「「「」」」」」)」)<br>1) 「「「」」」)」<br>18(1) 18(2) 18(2) |
| 111 送信元 NAT 設定<br>18                                                                                                    |
| 11. 2日元101 設定                                                                                                    |
| 10. X 9 F 7 9 F 7 9 C 0 0 2 E 例 10C 10C 10C 10C 10C 10C 10C 10C 10C 10C                                                                                                    |
| *・ 区向九147 の設定例                                                                                                    |
| 132<br>第97章 パケットフィルタリング機能                                                                                                    |
| 第27章 ハッットノイルシリノン機能                                                                                                    |
|                                                                                                    |
| 11. 平衣直のノイルグリノク機能について195                                                                                                    |
|                                                                                                    |
| 11. ハケットノイルダリングの設定1例                                                                                                    |
|                                                                                                    |
| 補足:NAT とフィルタの処理順序について                                                                                                    |
| 補足:ホート番号について                                                                                                    |
| 補足:フィルタのログ出力内容について                                                                                                    |
| 第28章 ネットワークイベント機能                                                                                                    |
| Ⅰ. 機能の概要                                                                                                    |
| Ⅱ.各トリガテーブルの設定                                                                                                    |
| III. 実行イベントテーブルの設定214                                                                                                    |
| Ⅳ.実行イベントのオプション設定 215                                                                                                    |
| Ⅴ. ステータスの表示                                                                                                    |
| 第29章 仮想インタフェース機能                                                                                                    |
| 仮想インタフェース機能の設定218                                                                                                    |
| 第 30 章 GRE 設定                                                                                                    |
| GRE の設定                                                                                                    |
| 第 31 章 QoS 設定                                                                                                    |
| I. QoS について                                                                                                    |
| Ⅱ. QoS機能の各設定画面について                                                                                                    |
| . 各キューイング方式の設定手順について22                                                                                                    |
| IV. 各設定画面での設定方法について229                                                                                                    |
| Ⅴ. ステータスの表示                                                                                                    |
| Ⅵ.設定の編集・削除方法                                                                                                    |
| VII. ステータス情報の表示例                                                                                                    |
| VIII. クラスの階層構造について                                                                                                    |
| IX. TOS について                                                                                                    |
| X. DSCP について                                                                                                    |

| 第 32 章 ゲートウェイ認証機能                                   | 246 |
|-----------------------------------------------------|-----|
| Ⅰ.ゲートウェイ認証機能の設定.................................... | 247 |
| II. ゲートウェイ認証下のアクセス方法                                | 252 |
| . ゲートウェイ認証の制御方法について                                 | 253 |
| 第33章 検疫フィルタ機能                                       | 254 |
| 検疫フィルタ機能の設定                                         | 255 |
| 第34章 ネットワークテスト                                      | 256 |
| ネットワークテスト                                           | 257 |
| 第 35 章 簡易 CLI 機能                                    | 261 |
| Ⅰ. 簡易 CLI 機能の概要                                     | 262 |
| II. 簡易 CLI 機能のアクセス設定                                | 263 |
| 第36章 システム設定                                         | 267 |
| システム設定                                              | 268 |
| 時計の設定                                               | 268 |
| ログの表示                                               | 269 |
| ログの削除                                               | 269 |
| パスワードの設定                                            | 270 |
| ファームウェアのアップデート                                      | 271 |
| 設定の保存と復帰                                            | 272 |
| 設定のリセット                                             | 273 |
| 再起動                                                 | 273 |
| 本体停止                                                | 274 |
| セッションライフタイムの設定                                      | 274 |
| 設定画面の設定                                             | 275 |
| オプション USB フラッシュディスク                                 | 276 |
| CLI 設定                                              | 277 |
| ARP filter 設定                                       | 277 |
| 第 37 章 情報表示                                         | 278 |
| 本体情報の表示                                             | 279 |
| 第38章 詳細情報表示                                         | 280 |
| ● 各種情報の表示                                           | 281 |
| 第39章 テクニカルサポート                                      | 282 |
| テクニカルサボート                                           | 283 |
| 第40章 運用管理設定                                         | 284 |
| Ⅰ. 各種ボタンの操作                                         | 285 |
| II. オフション USB フラッシュディスクの操作                          | 287 |
| 付録 A インタフェース名一覧                                     | 288 |
| 付録 B 工場出荷設定一覧                                       | 290 |
| 付録 C サポートについて                                       | 292 |

## はじめに

ご注意

- 1本装置の故障、誤動作、不具合、あるいは停電などの外部要因によって、通信の機会を逸した ために生じた損害などの純粋経済損失につきましては、当社はいっさいその責任を負いかねま すのであらかじめご了承下さい。
- 2通信情報が漏洩した事による経済的、精神的損害につきましては、当社はいっさいその責任を 負いかねますのであらかじめご了承下さい。
- 3本書の内容の一部または全部を無断で転載、複写することを禁じます。
- 4本書およびソフトウェア、ハードウェア、外観の内容について、将来予告なしに変更すること があります。
- 5本書の内容については万全を期しておりますが、万一ご不審な点や誤り、記載漏れなどお気づ きの点がありましたらご連絡下さい。

商標の表示

- 「GIGABIT GATE」はセンチュリー・システムズ株式会社の登録商標です。
- 「FutureNet」はセンチュリー・システムズ株式会社の商標です。
- 下記製品名等は米国Microsoft Corporationの登録商標です。
- Microsoft, Windows, Windows 95, Windows 98, Windows NT3.51, Windows NT4.0
- Windows 2000, Windows Me, Windows XP, Windows Vista
- Macintosh、Mac OS X は、アップル社の登録商標です。
- その他、本書で使用する各会社名、製品名は各社の商標または登録商標です。

## ご使用にあたって

本製品を安全にお使いいただくために、まず以下の注意事項を必ずお読み下さい。

|                                       | この取扱説明書では、製品を安全に正しくお使いいただき、あなたや   |
|---------------------------------------|-----------------------------------|
| · · · · · · · · · · · · · · · · · · · | 他の人々への危害や財産への損害を未然に防止するために、いろいろな絵 |
| 絵表示について                               | 表示をしています。その表示と意味は次のようになっています。内容をよ |
|                                       | く理解してから本文をお読みください。                |

次の表示の区分は、表示内容を守らず、誤った使用をした場合に生じる「危害や損害の程度」を説明しています。

| <u> </u> 危険 | この表示を無視して誤った取り扱いをすると、人が死亡または重傷を負う<br>危険が差し迫って生じることが想定される内容を示しています。               |
|-------------|----------------------------------------------------------------------------------|
| ▲ 警告        | この表示を無視して誤った取り扱いをすると、人が死亡または重傷を負う<br>可能性が想定される内容を示しています。                         |
| ⚠ 注意        | この表示を無視して誤った取り扱いをすると、人が死亡または重傷を負う<br>可能性が想定される内容および物的損害のみの発生が想定される内容を示<br>しています。 |

次の絵表示の区分は、お守りいただく内容を説明しています。

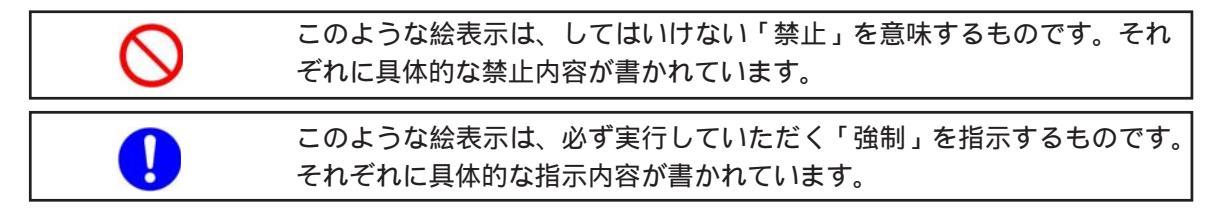

\rm ^ 危険

必ず本体に付属している電源ケーブルをご使用ください。
 使用温度範囲は0 ~ 40 です。この温度範囲以外では使用しないでください。
 ストーブのそばなど高温の場所で使用したり、放置しないでください。
 火の中に投入したり、加熱したりしないでください。
 製品の隙間から針金などの異物を挿入しないでください。

### ご使用にあたって

\Lambda 警告

- 了一、異物(金属片・水・液体)が製品の内部に入った場合は、まず電源を外し、お買い上 げの販売店にご連絡下さい。そのまま使用すると火災の原因となります。
- 万一、発熱していたり、煙が出ている、変な臭いがするなどの異常状態のまま使用する と、火災の原因となります。すぐに電源を外し、お買い上げの販売店にご連絡下さい。
- 🔪 本体を分解、改造しないでください。けがや感電などの事故の原因となります。
  - 本体または電源ケーブルを直射日光の当たる場所や、調理場や風呂場など湿気の多い場所では絶対に使用しないでください。火災・感電・故障の原因となります。
- 電源ケーブルの電源プラグについたほこりはふき取ってください。火災の原因になります。
- 🔪 濡れた手で電源ケーブル、コンセントに触れないでください。感電の原因となります。
  - 電源ケーブルのプラグにドライバなどの金属が触れないようにしてください。火災・感電・故障の原因となります。
  - AC100Vの家庭用電源以外では絶対に使用しないでください。火災・感電・故障の原因となります。

## ご使用にあたって

⚠ 注意

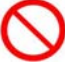

湿気やほこりの多いところ、または高温となるところには保管しないでください。 故障の 原因となります。

- 乳幼児の手の届かないところに保管してください。けがなどの原因となります。
- 長期間使用しないときには、電源ケーブルをコンセントおよび本体から外してください。 電源ケーブルの上に重いものを乗せたり、ケーブルを改造したりしないで下さい。また、
- 電源ケーブルを無理に曲げたりしないでください。火災・感電・故障の原因となることが あります。
- 電源ケーブルは必ず電源プラグを持って抜いてください。ケーブルを引っ張ると、ケーブ ルに傷が付き、火災・感電・故障の原因となることがあります。
  - ひくに雷が発生したときには、電源ケーブルをコンセントから抜いて、ご使用をお控え下 さい。落雷が火災・感電・故障の原因となることがあります。
- 電源ケーブルのプラグを本体に差し込んだ後に電源ケーブルを左右および上下に引っ張ったり、ねじったり、曲げたりしないでください。緩みがある状態にしてください。
  - )本製品に乗らないでください。本体が壊れて、けがの原因となることがあります。

高出力のアンテナや高圧線などが近くにある環境下では、正常な通信ができない場合が あります。

## パッケージの内容物の確認

本製品のパッケージには以下の品が同梱されております。本製品をお使いいただく前に、 内容物が全て揃っているかご確認ください。

万が一、不足がありましたら、お買い上げいただいた店舗、または、弊社サポートデスク までご連絡くださいますようお願いいたします。

#### 同梱品一覧

| 品名                         | 数量 |
|----------------------------|----|
| 本体                         | 1台 |
| AC 電源ケーブル                  | 1本 |
| UTP ケーブル(CAT5 , ストレート 1 m) | 1本 |
| 海外使用禁止シート                  | 1枚 |
| はじめにお読み下さい                 | 1枚 |
| ラックマウント用レール                | 1式 |
| ラック組み立てマニュアル               | 1枚 |
| 保証書                        | 1枚 |

第1章

本装置の概要

#### 1. 本装置の特長

XR-1100/C、XR-1100/CT(以下、本装置)は次のよう な特長を持っています。

#### ギガビット対応

本装置はギガビット対応のインタフェースを4 ポート保有しており、最大1Gpbsの高速ルーティ ングを提供します。

#### Century Systems 独自 MIB に対応

本製品は標準MIB-IIの他、当社独自のMIB/Trap をサポートしています。独自MIB/Trapではシス テムや各種サービス、L2TPv3サービスに関する 情報が取得でき、保守性やメンテナンス性に優 れた運用が可能になります。

#### 簡易 CLI 機能を搭載

本装置では、表示コマンドを中心とした簡易CLI (Command Line Interface)機能を実装していま す。ブラウザベースのGUIに比べ、よりスピー ディな運用監視が可能です。

#### L2TPv3機能を搭載

本製品は次世代ネットワークのトンネリング及 び VPN における主要技術になりつつある L2TPv3 機能を搭載しています。

L2TPv3機能は、IPネットワーク上のルータ間で L2TPトンネルを構築します。これにより本製品 が仮想的なブリッジとなり、遠隔のネットワー ク間でレイヤ2通信が可能となります。

レイヤ2でトンネリングするため、2つのネット ワークはHUBで繋がった1つのEthernetネット ワークとして使うことができます。また上位プ ロトコルに依存せずにネットワーク通信ができ、 TCP/IPだけでなく、任意の上位プロトコル(IPX、 AppleTalk、SNA等)を透過的に転送することがで きます。 またL2TPv3機能は、従来の専用線やフレームリ レー網ではなく IP 網で利用できますので、低コ ストな運用が可能です。

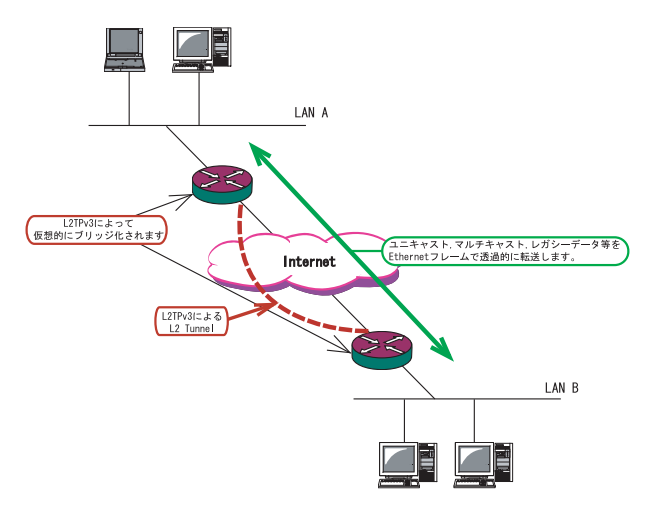

L2TPv3機能につきましては、 第13章「L2TPv3機能」をご参照下さい。

#### IPsec機能を搭載

本製品の IPsec 機能を使うことで、インターネット上で複数の拠点をつなぐ IP 仮想専用線(インターネット VPN)の構築に利用できます。

#### 802.1q VLAN に対応

本製品の各 Ethernet ポートで VLAN ID が最大 1024 個までの 802.1q マルチプル VLAN を構築で きます。インタフェース毎に複数の VLAN セグメ ントを設定し、LAN 内でのセキュリティを強化す ることができます。

#### ||. 各部の名称と機能

製品前面

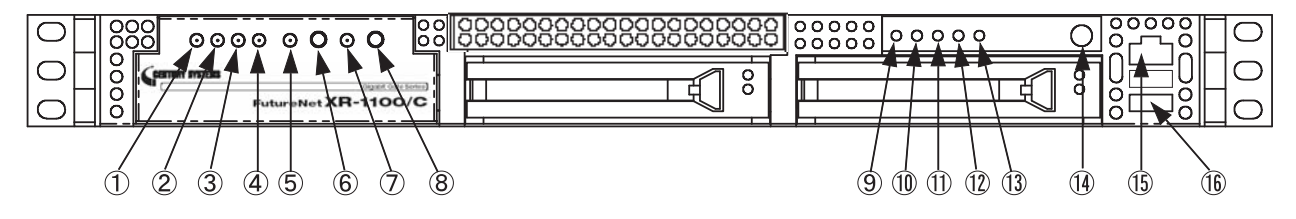

#### システムステータスLED(緑)

本装置が動作状態にあるとき点灯します。

#### AUX LED(緑)

本装置では使用しません。

#### Ether3 LED(緑)

Ether3ポートの状態を示します。Linkup時には点 灯します。

#### Ether2 LED(緑)

Ether2ポートの状態を示します。Linkup時には点 灯します。

#### USBステータス LED(橙)

オプションUSBフラッシュディスクが接続され動 作状態にあるとき点灯します。USBフラッシュディ スクを接続したときは「消灯 点滅 点灯」、 Releaseボタンを押したときは「点灯 点滅 消 灯」の順序で遷移します。

#### RELEASE スイッチ

本装置に接続しているオプションUSBフラッシュ ディスクを取り外すときに押します。詳細は第40 章「運用管理設定」をご参照ください。

#### INITステータス LED(橙)

INITスイッチにより本装置を初期化するときに、 本装置の状態を示します。

#### INITスイッチ

このスイッチを押すことで、本装置を工場出荷状 態に戻します。詳細は第40章「運用管理設定」を ご参照ください。

#### Temp LED(赤)

本装置の温度が一定以上になると点灯します。

#### Ether1 LED(緑)

Ether1 ポートの状態を示します。Linkup 時には点 灯します。

#### Ether0 LED(緑)

Ether0 ポートの状態を示します。Linkup 時には点 灯します。

#### CF LED(橙)

CFカードの状態を示します。

#### パワー LED(緑)

本装置に電源を投入しているときに点灯します。

#### 電源スイッチ

電源スイッチを押すと、動作が停止して待機状態 になります。待機状態とは、電源オフ状態と同じ ですが、本装置には通電している状態です。

ただし、通常は設定画面の「システム設定」 「本体停止」画面で待機状態にしてください。 待機状態にするのは、本装置がハングアップした ときなどの非常時のみにしてください。

完全に電源をオフにする場合は、電源スイッチを4 秒以上押してください。

**RS-232 インタフェース(RJ-45 コネクタ)** このポートは、使用できません。

#### USBインタフェース

オプションのUSBフラッシュデバイスを接続しま す。下段のみ使用可能です。オプションUSBフ ラッシュデバイス以外の機器を接続することはで きません。

#### ||. 各部の名称と機能

製品背面(XR-1100/CT)

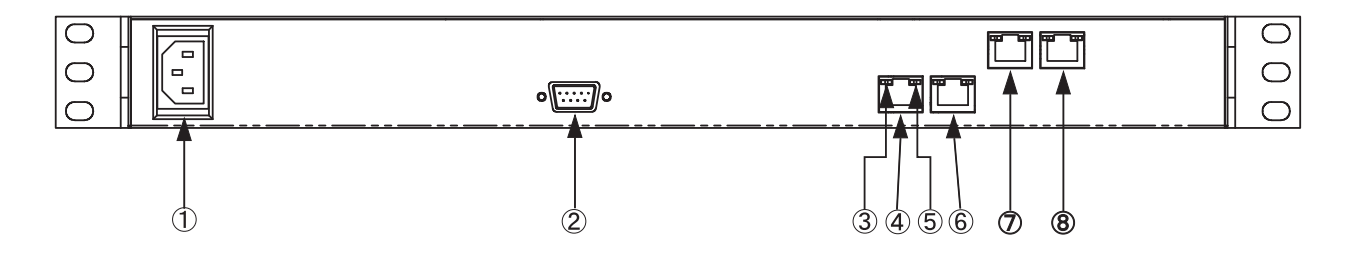

#### 電源ケーブル差し込み口

#### RS-232 ポート(D-Sub 9ピン)

モデム /TA を接続します。リモートアクセスやア クセスサーバ機能を使用するときに使用します。

#### 速度表示ランプ

Ethernetの接続速度を示します。ランプは以下のようなパターンで点灯 / 消灯します。

10Base-Tモード : 消灯 100Base-TXモード : 緑 点灯 1000Base-Tモード : 橙 点灯

#### Ether0ポート(RJ-45)

Ethernet 規格の UTP ケーブル (LAN ケーブル)を接 続します。極性を自動判別します。

#### LINKランプ

Ethernet ケーブルのリンク状態を示します。ラン プは各ポートで以下のようなパターンで点灯 / 消 灯します。

Ether0 ポート、Ether1 ポート Link UP : 橙 点灯 Link Down : 消灯 データ送受信時 : 橙 点灯 Ether2 ポート、Ether3 ポート Link UP : 緑 点灯 Link Down : 消灯

データ送受信時 : 緑 点滅

**Ether1 ポート(RJ-45)** Ethernet 規格の UTP ケーブル(LAN ケーブル)を接

続します。極性を自動判別します。

**Ether2 ポート(RJ-45)** Ethernet 規格の UTP ケーブル(LAN ケーブル)を接 続します。極性を自動判別します。

**Ether3 ポート(RJ-45)** Ethernet 規格の UTP ケーブル(LAN ケーブル)を接 続します。極性を自動判別します。

#### 搭載されているインタフェース / ポートは、上記 のもの以外は使用できません。

#### ||. 各部の名称と機能

製品背面(XR-1100/C)

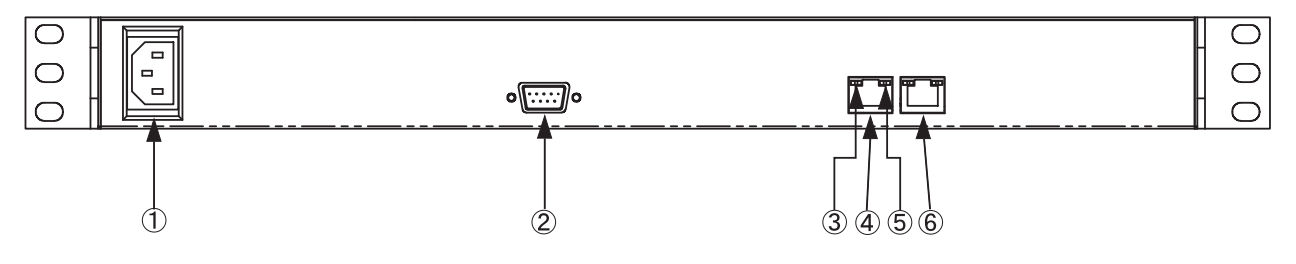

電源ケーブル差し込み口

RS-232 ポート(D-Sub 9 ピン) モデム /TA を接続します。リモートアクセスやア クセスサーバ機能を使用するときに使用します。

#### 速度表示ランプ

Ethernetの接続速度を示します。ランプは以下の ようなパターンで点灯 / 消灯します。

> 10Base-Tモード : 消灯 100Base-TXモード:緑点灯 1000Base-Tモード: 橙点灯

#### Ether0ポート(RJ-45)

Ethernet 規格の UTP ケーブル(LAN ケーブル)を接 続します。極性を自動判別します。

#### LINK ランプ(緑)

Ethernet ケーブルのリンク状態を示します。ラン プは以下のようなパターンで点灯 / 消灯します。

> Link UP : 橙点灯 Link Down: 消灯

#### Ether1ポート(RJ-45)

Ethernet 規格の UTP ケーブル(LAN ケーブル)を接 続します。極性を自動判別します。

搭載されているインタフェース / ポートは、上記 のもの以外は使用できません。

#### 111. 動作環境

本製品をお使いいただくには、以下の環境を満たしている必要があります。

ハードウェア環境

- ・本製品に接続するコンピュータの全てに、10Base-Tまたは100Base-TXのLANボード / カード がインストールされていること。
- ・ADSL モデムまたは CATV モデムに、10Base-T または 100Base-TX のインタフェースが搭載されていること。
- ・本製品と全てのコンピュータを接続するためのハブやスイッチングハブが用意されていること。
- ・本製品と全てのコンピュータを接続するために必要な種類のネットワークケーブルが用意されていること。
- ・シリアルポートを使う場合は、接続に必要なシリアルケーブルが用意されていること。

ソフトウェア環境

- ・TCP/IPを利用できる OS がインストールされていること。
- ・接続されている全てのコンピュータの中で少なくとも1台に、InternetExplorer5.0以降か NetscapeNavigator6.0以降がインストールされていること。

なおサポートにつきましては、本製品固有の設定項目と本製品の設定に関係するOS上の設定に 限らせていただきます。OS上の一般的な設定やパソコンにインストールされたLANボード / カー ドの設定、各種アプリケーションの固有の設定等のお問い合わせについてはサポート対象外とさ せていただきますので、あらかじめご了承下さい。

第2章

本装置の設置

#### 第2章 本装置の設置

#### 本装置の設置

本装置とADSL/ケーブルモデムやコンピュータは、以下の手順で接続してください。

- 1. 本装置と ADSL/ ケーブルモデムやパソコン・HUB など、接続する全ての機器の電源が OFF になっていることを確認してください。
- 2. 本装置の背面にある Ethernet ポートと ADSL/ケーブルモデムや ONU を、LAN ケーブルで 接続してください。本装置の Ethernet ポートは極性を自動判別します。
- 3. 本装置の背面にある各 Ethernet ポートと HUB を LAN ケーブルで接続してください。本装 置の Ethernet ポートは極性を自動判別します。
- 4. 本装置と電源ケーブル、電源ケーブルとコンセントを接続して下さい。
- 5.全ての接続が完了しましたら、本装置と各機器の電源を投入してください。

#### 注意点

接続図(例)

通信事業者が設置した ADSL モデム /ONU 等を直接接続できるインタフェースは Ether0、Ether1 ポートのみとなります。

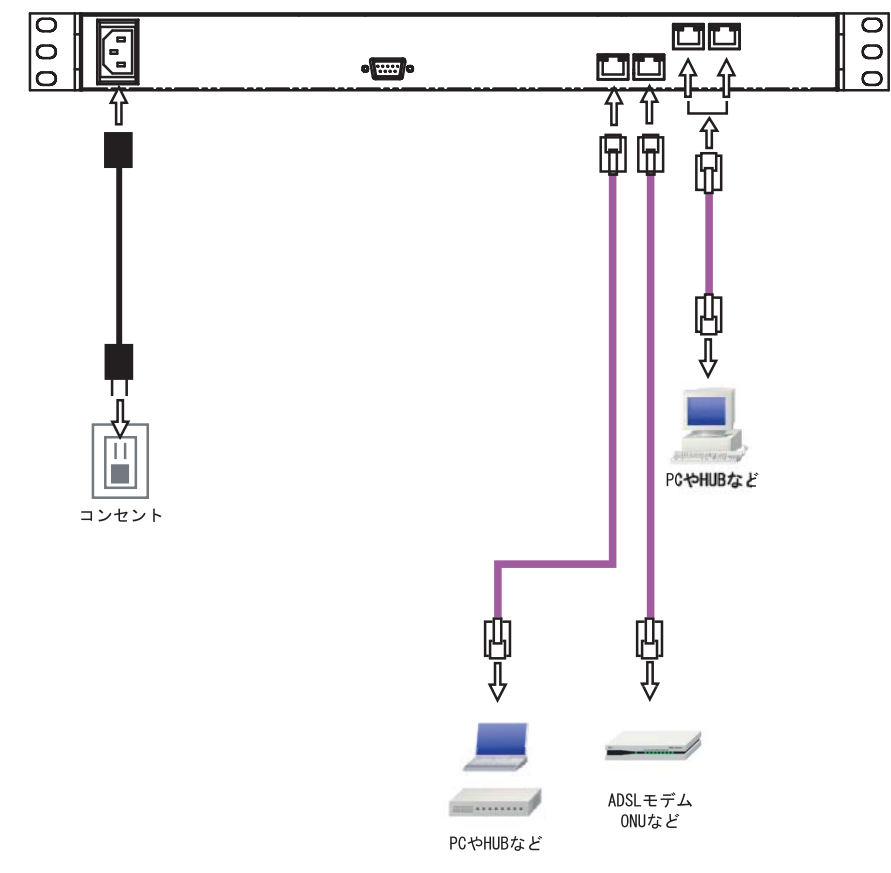

<sup>(</sup>上図はXR-1100/CTでの接続例です)

## 第3章

コンピュータのネットワーク設定

I. Windows 95/98/Meのネットワーク設定

ここではWindows95/98/Meが搭載されたコンピュータのネットワーク設定について説明します。

 「コントロールパネル」 「ネットワーク」
 の順で開き、「ネットワークの設定」タブの「現在 のネットワーク構成」から、コンピュータに装着 された LAN ボード(カード)のプロパティを開きま す。

| FD-0                                             |                     | - 22           |                  |
|--------------------------------------------------|---------------------|----------------|------------------|
| ットワークの設定 識別情                                     | 報 アクセスの制御           | ED             |                  |
| 現在のネットワークコンポ                                     | ーネント( <u>N</u> ):   |                |                  |
| 📃 Microsoft ネットワーク                               | フ クライアント            |                |                  |
| Intel(R) PRO/100+                                | Management Adap     | pter           |                  |
| TCP/IP -> Intel(P)                               | e<br>PRO/100+ Manad | rement Adapter |                  |
| TCP/IP -> ダイヤルフ                                  | アップ アダプタ            | ement-huapter  |                  |
| Selection All All All All All All All All All Al | ク共有サービス             |                |                  |
| ietn(A)                                          | 肖·昭全(F)             | [              | 口水学之内            |
|                                                  | HIPMOL/             | <u></u>        | U/)/1 <u>U</u> V |
| 優先的にログオンするネッ                                     | トワーク( <u>し</u> ):   |                |                  |
| Microsoft ネットワークク                                | ライアント               |                | •                |
| ファイルとプリンタの共                                      | 有(F) 1              |                |                  |
|                                                  |                     |                |                  |
| TCP/IP は、インターネッ                                  | ットや WAN への接続        | 続け使用するプロ       | 1トコルです。          |
|                                                  |                     |                |                  |
|                                                  |                     |                |                  |
|                                                  |                     |                |                  |
|                                                  | 2.5                 |                | 99000            |

2 「TCP/IPのプロパティ」が開いたら、「IPア ドレス」タブをクリックして IP 設定をおこないま す。「IPアドレスを指定」にチェックを入れて、IP アドレスに「192.168.0.1」、サプネットマスクに 「255.255.255.0」と入力します。

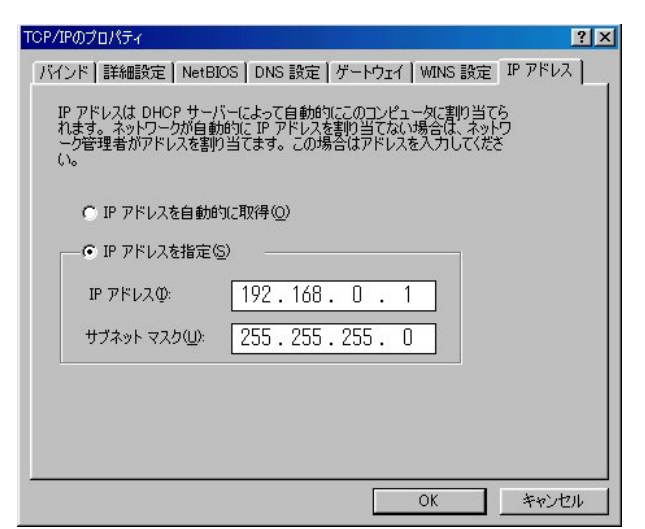

3 続いて「ゲートウェイ」タブをクリックし

て、新しいゲートウェイに「192.168.0.254」と入 力して追加ボタンをクリックしてください。

| TCP/IPのプロパティ                                                           | ? × |
|------------------------------------------------------------------------|-----|
| 「バインド   詳細設定   NetBIOS   DNS 設定 ゲートウェイ   WINS 設定   IP アドレ              | 지 . |
| 一覧の最初のゲートウェイがデフォルト ゲートウェイになります。 リストボックス<br>のアドレス順がコンピュータが使うアドレス順になります。 |     |
| 新しいゲートウェイ(11):<br>192.168.0.254 道加(4)                                  |     |
| インストールされているゲートウェイロ<br>192.168.0.254<br><u> 前除(R)</u>                   |     |
|                                                                        |     |
|                                                                        |     |

4 最後にOKボタンをクリックするとコンピュー タが再起動します。再起動後に、本装置の設定画 面へのログインが可能になります。

II. Windows 2000 のネットワーク設定

ここではWindows2000が搭載されたコンピュータのネットワーク設定について説明します。

 「コントロールパネル」 「ネットワークと ダイヤルアップ接続」から、「ローカル接続」を開 きます。 3 「全般」の画面では、「次の IP アドレスを使う」

にチェックを入れて以下のように入力します。 IPアドレス「192.168.0.1」 サブネットマスク「255.255.255.0」 デフォルトゲートウェイ「192.168.0.254」

| てください。                                      |                 |     |     |      |    |
|---------------------------------------------|-----------------|-----|-----|------|----|
| ○ IP アドレスを自動的に取得する(<br>、 こかの IP アドレスを使う(S): | 2)              |     |     |      |    |
| IP アドレス型:                                   | 192             | 168 | 0   | 1    |    |
| サブネット マスク(山):                               | 255             | 255 | 255 | 0    |    |
| デフォルト ゲートウェイ ( <u>D</u> ):                  | 192             | 168 | 0   | 254  |    |
| C DNS サーバーのアドレスを自動的                         | )に取得する(8)       | 9   |     |      |    |
| © 次の DNS サーバーのアドレスを修                        | €う( <u>E</u> ): |     |     |      |    |
| 優先 DNS サーバー( <u>P</u> ):                    |                 |     |     |      |    |
| 代替 DNS サーバー( <u>A</u> ):                    |                 |     |     |      |    |
|                                             |                 |     |     |      |    |
|                                             |                 |     |     | 詳細設に | €∿ |

**4** 最後にOKボタンをクリックして設定完了です。 これで本装置へのログインの準備が整いました。

2 画面が開いたら、「インターネットプロトコ $\mu(TCP/IP)$ 」のプロパティを開きます。

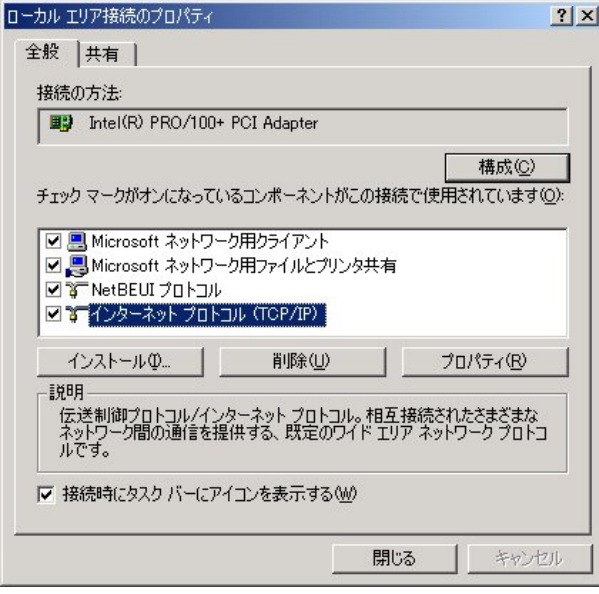

III. Windows XPのネットワーク設定

ここではWindowsXPが搭載されたコンピュータのネットワーク設定について説明します。

**1** 「コントロールパネル」 「ネットワーク接続」から、「ローカル接続」を開きます。

2 「ローカルエリア接続の状態」画面が開い たらプロパティをクリックします。

| 維続時間: 5日 18:232<br>速度: 10.0 Mbp<br>動作状況<br>送信 —— 愛1 —— 受付 | 國元<br> 状態:     | 接続           |
|-----------------------------------------------------------|----------------|--------------|
| 速度: 10.0 Mbp<br>動作状況<br>送信 —— 愛1 —— 受fi                   | 維続時間:          | 5 🗄 18:23:20 |
| 動作状況送信 愛们 愛们                                              | 速度:            | 10.0 Mbps    |
|                                                           | 助作状况           | i — 😥 — 🕫    |
| パケット: 7,269   3,71                                        | <i>/</i> የታット፡ | 7,269 3,717  |

3 「ローカルエリア接続のプロパティ」画面が開いたら、「インターネットプロトコル(TCP/IP)」を選択して「プロパティ」ボタンをクリックします。

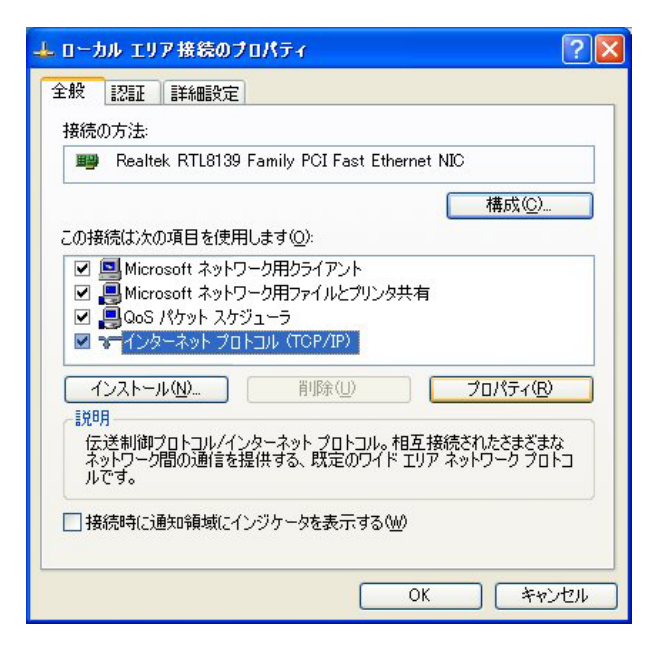

4 「インターネットプロトコル(TCP/IP)」の画 面では、「次の IP アドレスを使う」にチェックを 入れて以下のように入力します。

> IPアドレス「192.168.0.1」 サブネットマスク「255.255.255.0」 デフォルトゲートウェイ「192.168.0.254」

| /ターネット プロトコル(TCP/IP)の                                  | フロパティ              |           |                |                | ?            |
|--------------------------------------------------------|--------------------|-----------|----------------|----------------|--------------|
| 全般                                                     |                    |           |                |                |              |
| ネットワークでこの機能がサポートされてい<br>きます。サポートされていない場合は、ネ:<br>てくだざい。 | る場合は、IP<br>トワーク管理者 | 設定を<br>記述 | 自動的<br>Dな IP [ | こ取得する<br>設定を問い | い合わせ         |
| ○IP アドレスを自動的に取得する(Q)                                   | )                  |           |                |                |              |
| ┌─④ 次の IP アドレスを使う(≦): ──                               |                    |           |                |                |              |
| IP アドレスΦ:                                              | 192                | 168       | 0              | 1              |              |
| サブネット マスク(山):                                          | 255                | 255       | 255            | 0              |              |
| デフォルト ゲートウェイ (型):                                      | 192                | 168       | 0              | 254            |              |
| ○ DNS サーバーのアドレスを自動的                                    | こ取得する( <u>B</u> )  |           |                |                |              |
| ─● 次の DNS サーバーのアドレスを使                                  | δ( <u>E</u> ):     |           |                | 14             |              |
| 優先 DNS サーバー(P):                                        |                    |           |                |                |              |
| 代替 DNS サーバー( <u>A</u> ):                               |                    |           |                |                |              |
|                                                        |                    |           | C              | 詳細設定           | E <u>(V)</u> |
|                                                        | (                  | (         | DK .           |                | キャンセル        |

5 最後にOKボタンをクリックして設定完了です。 これで本装置へのログインの準備が整いました。

#### IV. Windows Vistaのネットワーク設定

ここではWindows Vistaが搭載されたコンピュータのネットワーク設定について説明します。

共有センター」「ネットワーク接続の管理」か (TCP/IPv4)」の画面では、「次のIPアドレスを使う」 ら、「ローカル接続」を開きます。

2 「ローカルエリア接続の状態」画面が開いた らプロパティをクリックします。

🔋 ローカル エリア接続の状態 23 全般 接続 IPv4 接続: インターネット IPv6 接続: ローカル メディアの状態 有効 09:33:58 期間: 100.0 Mbps 速度: ■業業価(E).... 動作状況-送信 —— 受信 12,720,138 NYN. 147 454 844 (アプロパティ(P) (ア無効にする(D) 診断(G) 開じる(C)

3 「ローカルエリア接続のプロパティ」画面が 開いたら、「インターネットプロトコルバージョン 4(TCP/IPv4)」を選択して「プロパティ」ボタンを クリックします。

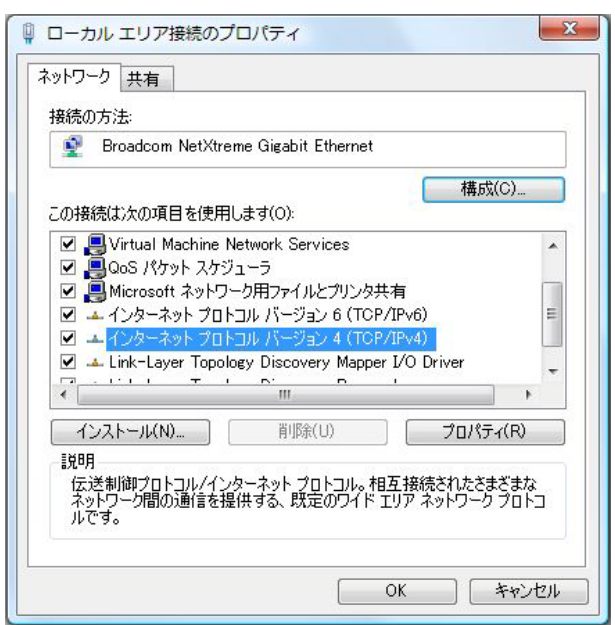

1 「コントロールパネル」 「ネットワークと 4 「インターネットプロトコルバージョン4

にチェックを入れて以下のように入力します。 IPアドレス「192.168.0.1」 サブネットマスク「255,255,255,0」

デフォルトゲートウェイ「192.168.0.254」

| きます。サポートされていない場合は、ネ<br>てください。 | ットワーク管理者に適切な IP 設定を問い | 合わせ |  |
|-------------------------------|-----------------------|-----|--|
| ◎ IP アドレスを自動的に取得する(C          | ))                    |     |  |
| 一④ 次の IP アドレスを使う(S):          | 19                    |     |  |
| IP アドレス(I):                   | 192 . 168 . 0 . 1     |     |  |
| サブネット マスク(U):                 | 255 . 255 . 255 . 0   |     |  |
| デフォルト ゲートウェイ(D):              | 192 . 168 . 0 . 254   |     |  |
| ONS サーバーのアドレスを自動的             | )(2取得する(B)            |     |  |
| ふかの DNS サーバーのアドレスを修           | ŧう(E):                |     |  |
| 優先 DNS サーバー(P):               |                       |     |  |
| 代替 DNS サーバー(A):               | 2 2 2                 |     |  |
|                               |                       |     |  |

5 最後にOKボタンをクリックして設定完了です。 これで本装置へのログインの準備が整いました。

V. Macintoshのネットワーク設定

ここではMacintoshのネットワーク設定について 説明します。

**1** 「アップルメニュー」から「コントロールパ **1** 「システム環境設定」から「ネットワーク」 ネル」 「TCP/IP」を開きます。

ここでは、Mac OS Xのネットワーク設定について説 明します。

を開きます。

2 経由先を「Ethernet」、設定方法を「手入力」 2 ネットワーク環境を「自動」、表示を「内蔵 にして、以下のように入力してください。

IPアドレス「192.168.0.1」

サブネットマスク「255.255.255.0」

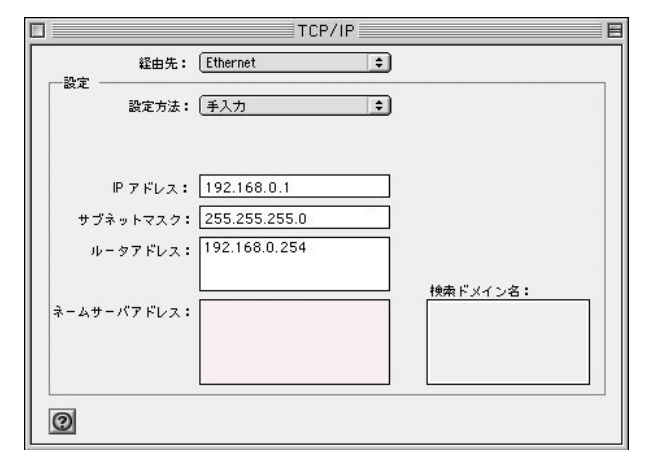

3 ウィンドウを閉じて設定を保存します。その 後 Macintosh 本体を再起動してください。これで 本装置へログインする準備が整いました。

Ethernet」、IPv4の設定を「手入力」にして、以下 のように入力してください。

IPアドレス「192.168.0.1」 サブネットマスク「255.255.255.0」 ルーター「192.168.0.254」

| ● ● ○ すべてを表 | ネットワーク                             |         |
|-------------|------------------------------------|---------|
| ネットワ-       | -ク環境: 自動 🛟                         |         |
|             | 表示: 内藏 Ethernet 🛟                  |         |
| ТС          | P/IP PPPoE AppleTalk プロキシ Ethernet |         |
| IPv4 の設定:   | (手入力 +)                            |         |
| IP アドレス:    | 192.168.0.1                        |         |
| サブネットマスク:   | 255.255.255.0                      |         |
| ルーター:       | 192.168.0.254                      |         |
| DNS サーバ:    |                                    |         |
| 検索ドメイン:     |                                    | (オプション) |
| IPv6 アドレス:  |                                    |         |
|             | □Pv6 を設定                           | ?       |
| 変更できないよう    | にするにはカギをクリックします。 アシスタント)           | 今すぐ適用   |
|             |                                    |         |

3 ウィンドウを閉じて設定の変更を適用します。 これで、本装置ヘログインする準備が整いました。

VI. IP アドレスの確認と再取得

Windows95/98/Meの場合

を開きます。

2 名前欄に、" winipcfg " というコマンドを入力 して「OK」をクリックしてください。

**3** 「IP設定」画面が開きます。リストから、 パソコンに装着されているLANボード等を選び、 「詳細」をクリックしてください。その LAN ボード に割り当てられた IP アドレス等の情報が表示され ます。

| ホスト名:                 | UMAX.century.co.jp      |
|-----------------------|-------------------------|
| DNS サーバー : [          | 203.140.129.3           |
| ノード タイプ:              | ブロードキャスト                |
| NetBIOS スコープ ID:      |                         |
| IP ルーティング有効:          | WINS Proxy 有効           |
| NetBIOS の解決に DNS を使用: | Ι                       |
| thernet アダプタ情報<br>「I  | ntel(R) PRO PCI Adapter |
| アダプタ アドレス:            | 00-D0-B7-C8-0D-DC       |
| IP アドレス               | 192.168.0.1             |
| サブネット マスク:            | 255.255.255.0           |
| デフォルト ゲートウェイ:         | 192.168.0.254           |
| DHCP サーバー:[           | 192.168.0.254           |
| プライマリ WINS サーバー:      |                         |
| セカンダリ WINS サーバー:      |                         |
| リース取得日:               | 01 29 02 14:06:32       |
| リース期限:                | 01 30 02 14:06:32       |

4 「IP設定」画面で「全て開放」をクリックす ると、現在の IP 設定がクリアされます。引き続い て「すべて書き換え」をクリックすると、IP設定 を再取得します。

WindowsNT3.51/4.0/2000の場合

1 「スタート」 「ファイル名を指定して実行」 1 「スタート」 「プログラム」 「アクセサ リ」「コマンドプロンプト」を開きます。

> 2 以下のコマンドを入力すると、現在の IP 設定 がウィンドウ内に表示されます。

c:¥>ipconfig /all

**3** IP設定のクリアと再取得をするには以下のコ マンドを入力してください。

| c:¥>ipconfig /release | (IP設定のクリア) |
|-----------------------|------------|
| c:¥>ipconfig /renew   | (IP設定の再取得) |

Macintosh の場合

IP設定のクリア/再取得をコマンド等でおこなう ことはできませんので、Macintosh本体を再起動し てください。

本装置の IP アドレス・DHCP サーバ設定を変更し たときは、必ず IP 設定の再取得をするようにし てください。

第4章

設定画面へのログイン

#### 第4章 設定画面へのログイン

### 設定画面へのログイン方法

#### 1 各種ブラウザを開きます。

 ブラウザから設定画面にアクセスします。
 ブラウザのアドレス欄に、以下の IP アドレスと ポート番号を入力してください。

#### http://192.168.0.254:880/

「192.168.0.254」は、Ether0ポートの工場出荷時の アドレスです。アドレスを変更した場合は、そのア ドレスを指定してください。

設定画面のポート番号880は変更することができません。

#### 3 次のような認証ダイアログが表示されます。

| 192.168.0.254 に接続    | ž ? 🔀         |
|----------------------|---------------|
|                      | G.C.          |
| Welcome to XR-1100 S | etup          |
| ユーザー名(世):            | 21            |
| パスワード( <u>P</u> ):   |               |
|                      | パスワードを記憶する(R) |
|                      |               |
|                      | OK キャンセル      |

4 ダイアログ画面にパスワードを入力します。

工場出荷設定のユーザー名とパスワードはともに 「admin」です。ユーザー名・パスワードを変更して いる場合は、それにあわせてユーザー名・パスワー ドを入力します。

| 192.168.0.254 に接続    | ŧ 🤶 🔀         |
|----------------------|---------------|
|                      | GA            |
| Welcome to XR-1100 S | etup          |
| ユーザー名(U):            | 🖸 admin 💌     |
| パスワード(巴):            | ****          |
|                      | パスワードを記憶する(R) |
|                      |               |
|                      | OK キャンセル      |

#### 5 ブラウザ設定画面が表示されます。

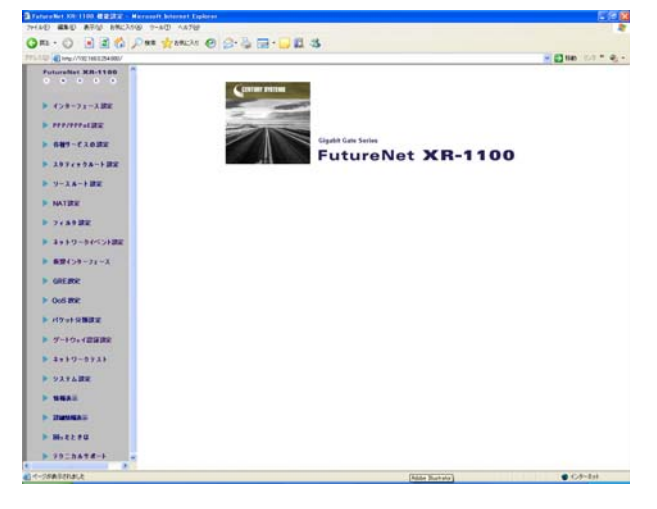

# 第5章

インタフェース設定

#### I. Ethernet ポートの設定

ここでは本装置の各Ethernetポートの設定をおこないます。

Web 設定画面「インタフェース設定」-> 「Ethernet0(または1、2、3)の設定」をクリックし て以下の画面で設定します。

|                         | <ul> <li>固定アドレスで使用</li> <li>IP アドレス 192.168.0.254</li> </ul> |
|-------------------------|--------------------------------------------------------------|
|                         | ネットマスク 255.255.255.0                                         |
|                         | MTU 1500                                                     |
|                         | ○DHCPサーバから取得                                                 |
|                         | ホスト名                                                         |
|                         | MACアドレス                                                      |
|                         | □ IPマスカレード(ip masq)<br>○ (このボートで使用するIPアドレスに変換して通信を行います)      |
| Lthernet Uボート<br>[eth0] | 🔲 ステートフルパケットインスベクション(spi)                                    |
|                         | □ SPI で DROP したパケットのLOGを取得                                   |
|                         | 🗌 proxy arp                                                  |
|                         | Directed Broadcast                                           |
|                         | Send Redirects                                               |
|                         | リンク監視 0 秒 (0-30)                                             |
|                         | リンクダウン時にルーティング情報の配信を停止します)                                   |
|                         | □リンクダウン時にインターフェースへの通信不可                                      |
|                         | 通信モード                                                        |
|                         | │                                                            |

(画面はEthernet0での表示例です)

各インタフェースについて、それぞれ必要な情報 を入力します。

<u>Ether2、Ether3ポートはXR-1100/CTのみ表示され、設定可能です。</u>

IPアドレスが固定割り当ての場合は「固定アドレスで使用」にチェックして、IPアドレスとネットマスクを入力します。

IPアドレスに"0"を設定すると、そのインタ フェースはIPアドレス等が設定されず、ルーティ ング・テーブルに載らなくなります。0SPFなどで 使用していないインタフェースの情報を配信した くないときなどに"0"を設定してください。

IP アドレスが DHCP で割り当ての場合は「DHCP から取得」にチェックして、必要であればホスト ネームと MAC アドレスを設定します。

#### MTU

「Path-MTU-Black-HOLE」現象が発生した場合等は、 ここの値を変更することで回避できます。 IPマスカレード

チェックを入れると、その Ethernet ポートで IP マスカレードされます。

ステートフルパケットインスペクション(SPI) チェックを入れると、そのEthernet ポートでス テートフルパケットインスペクションが適用され ます。

SPIでDROP したパケットのLOG を取得 チェックを入れると、SPI が適用され破棄(DROP)し たパケットの情報を syslog に出力します。SPI が 有効のときだけ動作可能です。ログの出力内容に ついては、第 27 章「パケットフィルタリング機能 補足:フィルタのログ出力内容について」をご 覧下さい。

Proxy ARP Proxy ARPを使う場合にチェックを入れます。

Directed Broadcast

チェックを入れると、そのインタフェースにおい てDirected Broadcastの転送を許可します。

<u>Directed Broadcast</u> IPアドレスのホスト部がすべて1のアドレスのこ とです。 ex.192.168.0.0/24のDirected Broadcast は 192.168.0.255です。

Send Redirects チェックを入れると、そのインタフェースにおい て ICMP Redirectsを送出します。

<u>ICMP Redirects</u> 他に適切な経路があることを通知する ICMPパケッ トのことです。

(次ページへ続く)

#### I. Ethernet ポートの設定

リンク監視

チェックを入れると、Ethernet ポートのリンク状 態の監視を定期的に行います。リンクのダウンを 検知した場合、そのインタフェースに関連付けら れたルーティング情報の配信を停止します(ルー ティングテーブルから該当のルーティング情報を 削除する)。再度リンク状態がアップした場合に は、そのインタフェースに関連付けられたルー ティング情報の配信を再開します。 監視間隔は1~30秒の間で設定できます。また、 0を設定するとリンク監視を行いません。

リンクダウン時にインタフェースへの通信不可 チェックを入れると、リンクがダウンした時にその インタフェースに対する通信ができなくなります。 これにより、リモートの拠点から、pingなどを使っ て本装置のLANインタフェースのリンク状態を監視 することができます。リンク監視が有効の場合のみ、 本設定も有効になります。

但し、本設定を有効にしたインタフェースがリモー トの拠点での IPsec KeepAlive の送信先アドレスに指 定された場合、リンクダウンが発生した時に IPsec トンネルの障害として検出されてしまいます。

回避の方法など、詳細については、 第12章「IPsec機能 IV. IPsec Keep-Alive 機能」 をご覧下さい。

ポートの通信モード XR-1100のEthernetポートの通信速度・方式を選 択します。工場出荷設定では「自動」(オートネゴ シエーション)となっていますが、必要に応じて通 信速度・方式を選択してください。

入力が終わりましたら「設定の保存」をクリック して設定完了です。設定はすぐに反映されます。

<u>本装置のインタフェースのアドレスを変更した後</u> <u>は、設定画面にアクセスしているホストやその他</u> <u>クライアントの IP 設定もそれにあわせて変更し、</u> 変更した IP アドレスの設定画面に再ログインして <u>ください。</u>

#### II. Ethernet ポートの設定について

#### [ステートフルパケットインスペクション]

ステートフルパケットインスペクションは、パ ケットを監視してパケットフィルタリング項目を 随時変更する機能で、動的パケットフィルタリン グ機能とも言えるものです。

通常はWANからのアクセスを全て遮断し、WAN方向へのパケットに対応するLAN方向へのパケット (WANからの戻りパケット)に対してのみポートを 開放します。これにより、自動的にWANからの不 要なアクセスを制御でき、簡単な設定でより高度 な安全性を保つことができます。

ステートフルパケットインスペクション機能を有 効にすると、そのインタフェースへのアクセスは 一切不可能となります。ステートフルパケットイ ンスペクション機能とバーチャルサーバ機能を同 時に使う場合等は、パケットフィルタリングの設 定をおこなって、外部からアクセスできるように 設定する必要があります(第27章「パケットフィ ルタリング機能」参照)。

#### [PPPoE 接続時の Ethernet ポート設定]

PPPoE回線に接続するEthernetポートの設定については、実際には使用しない、ダミーのプライベートIPアドレスを設定しておきます。

本装置が PPPoE で接続する場合には " ppp " という 論理インタフェースを自動的に生成し、この ppp 論理インタフェースを使って PPPoE 接続をおこな うためです。

物理的なEthernet ポートとは独立して動作してい ますので、「DHCPサーバから取得」の設定やグロー バルIPアドレスの設定はしません。PPPoE に接続 しているインタフェースでこれらの設定をおこな うと、正常に動作しなくなる場合があります。

#### [IPsec通信時の Ethernet ポート設定]

本装置をIPsecゲートウェイとして使う場合は、 Ethernetポートの設定に注意してください。 IPsec通信をおこなう相手側のネットワークと同じ ネットワークのアドレスが本装置のEthernetポー トに設定されていると、正常にIPsec通信がおこ なえません。

たとえば、IPsec通信をおこなう相手側のネット ワークが 192.168.1.0/24 で、且つ、本装置の Ether1 ポートに 192.168.1.254 が設定されている と、正常に IPsec 通信がおこなえません。

このような場合は本装置のEthernet ポートの IP アドレスを、別のネットワークに属する IP アドレ スに設定し直してください。

#### III. VLAN タギングの設定

本装置の各 Ethernet ポートで、VLAN タギング (IEEE802.1Q準拠)設定ができます。

Web 設定画面「インタフェース設定」-> 「Ethernet0(または1、2、3)の設定」をクリックし て、以下の画面で設定します。

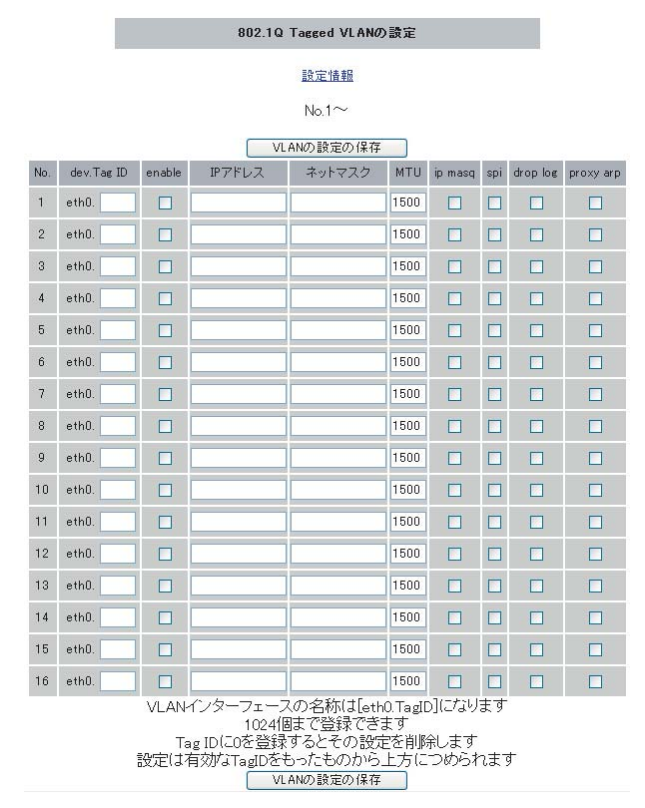

(Ether0ポートの表示例です)

#### devTag ID.

VLAN のタグ ID を設定します。1 から 4094 の間で設 定します。各 Ethernet ポートごとに 1024 個まで の設定ができます。設定後の VLAN インタフェース 名は「eth0.<ID>」「eth1.<ID>」「eth2.<ID>」 「eth3.<ID>」となります。

#### enable

チェックを入れることで設定を有効にします。

IP アドレス、サブネットマスク VLAN インタフェースの IP アドレスとサブネットマ スクを設定します。 MTU

VLAN インタフェースの MTU 値を設定します。

ip masq.

チェックを入れることで、VLANインタフェースでのIPマスカレードが有効となります。

spi

チェックを入れることで、VLAN インタフェースで ステートフルインスペクションが有効となります。

#### drop log

チェックを入れると、SPI により破棄(DROP)したパ ケットの情報を syslog に出力します。SPI が有効 のときだけ動作可能です。ログの出力内容につい ては、第27章「パケットフィルタリング機能 補 足:フィルタのログ出力内容について」をご覧下 さい。

proxy arp

チェックを入れることで、VLAN インタフェースで proxy arp が有効となります。

入力が終わりましたら「VLANの設定の保存」をク リックして設定完了です。設定はすぐに反映され ます。

また、VLAN 設定を削除する場合は、dev.Tag ID欄 に「0」を入力して「VLAN の設定の保存」をクリッ クしてください。

#### 設定情報の表示

VLAN 設定項目にある「設定情報」リンクをクリッ クすると、現在の VLAN 設定情報が表示されます。

#### IV. その他の設定

#### <u>デフォルトゲートウェイの設定</u>

Web 設定画面「インタフェース設定」->「その他の設定」をクリックして以下の画面で設定します。

| デフォルトゲートウェイの設定 |  |
|----------------|--|
|                |  |
|                |  |
| 設定の保存          |  |

本装置のデフォルトルートとなる IP アドレスを入力 してください。(PPPoE接続時は設定の必要はありませ ん。)

入力が終わりましたら、「設定の保存」をクリックし て設定完了です。設定はすぐに反映されます。

#### . その他の設定

#### <u>ARP エントリの設定</u>

「その他の設定」画面中央にある「ARP テーブル」 をクリックすると、本装置のARP テーブルについ て設定することができます。

| 現在のARPテーフル                     |      |
|--------------------------------|------|
| 192.168.0.10 00:90:99:BB:30:7A |      |
| ARPエントリの固定化                    |      |
| ARPエントリの削除                     |      |
|                                |      |
| 新しいARPエントリ                     |      |
|                                |      |
| ARPエントリの追加                     |      |
| 固定のARPエントリ                     |      |
|                                | 1000 |
|                                |      |
|                                |      |
| 固定ARPエントリの編集                   |      |

(画面は表示例です)

現在の ARP テーブル

本装置に登録されているARPテーブルの内容を表示します。 初期状態では動的なARPエントリが表示されてい

ます。

ARP エントリをクリックして「ARP エントリの固定 化」ボタンをクリックすると、そのエントリは固 定エントリとして登録されます。 ARP エントリをクリックして「ARP エントリの削 除」ボタンをクリックすると、そのエントリが テーブルから削除されます。

新しい ARP エントリ

ARP エントリを手動で登録するときは、ここから登録します。

入力欄に IP アドレスと MAC アドレスを入力し 「ARP エントリの追加」ボタンをクリックして登録 します。

エントリの入力例: 192.168.0.1 00:11:22:33:44:55

固定の ARP エントリ ARP エントリを固定するときは、ここから登録しま す。

入力欄に IP アドレスとMAC アドレスを入力し 「ARP エントリの追加」ボタンをクリックして登録 します。

エントリの入力方法は「新しいARPエントリ」と 同様です。

#### <u>ARP テーブルの確認</u>

「その他の設定」画面中央で、現在のARP テーブルの内容を確認できます。

|                 |         |       | ARPテーブル           |      |        |  |
|-----------------|---------|-------|-------------------|------|--------|--|
| IP address      | HW type | Flags | HW address        | Mask | Device |  |
| 192. 168. 0. 60 | Ox1     | 0x0   | 00:00:00:00:00:00 | *    | eth0   |  |
| 192. 168. 0. 10 | Ox1     | 0x6   | 00:90:99:BB:30:7A | *    | eth0   |  |

(画面は表示例です)

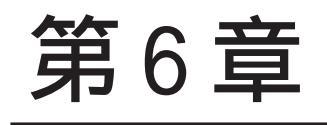

PPPoE 設定

#### 第6章 PPPoE 設定

#### I. PPPoE の接続先設定

Web 設定画面「PPP/PPPoE 設定」をクリックします。

はじめに、接続先の設定(ISPのアカウント設定) をおこないます。「接続先設定」1~5のいずれか をクリックします(5つまで設定を保存しておくこ とがきます)。

| プロバイダ名       |                                                                                                    |
|--------------|----------------------------------------------------------------------------------------------------|
| ユーザID        |                                                                                                    |
| パスワード        |                                                                                                    |
| DNSサーバ       | <ul> <li>         ・割り当てられたDNSを使わない         ・ブロバイダから自動割り当て         ・手動で設定         ・ブライマリ         セカンダリ         ・         ・         ・</li></ul>        |
| LCPキープアライブ   | チェック間隔 30 秒<br>3回確認出来なくなると回線を切断します<br>0秒を入力するとこの機能は無効になります                                                                                           |
| Pinglこよる接続確認 | <ul> <li>● 使用しない</li> <li>● 使用する</li> <li>使用するホスト</li> <li>発行間隔は30秒固定、空欄の時はPtP-Gatewayに発行します</li> </ul>                                              |
| Un N         | umbered-PPP回線使用時に設定できます                                                                                                    |
| IPアドレス       | 回線接続時に割り付けるグローバルIPアドレスです                                                                                                    |
|              | PPPのF回線使用時に設定して下さい                                                                                                    |
| MSS設定        | ● 無効<br>● 有効(奨励)<br>MSS値<br>● Byte<br>く有効時にMSS値が0又は空の場合は、<br>MSS値を自動設定ではmp MSS to MTUDします。<br>最大値は1452。ADSLで接続中に変更したときは、<br>セッションを切断後に再接続する必要があります。〉 |
|              |                                                                                                    |

#### プロバイダ名

接続するプロバイダ名を入力します。任意に入力 できますが、「'」「(」「)」「|」「¥」等の特殊記号 については使用できません。

#### ユーザー ID

プロバイダから指定されたユーザー IDを入力して ください。1~63文字まで入力可能です。

#### パスワード

プロバイダから指定された接続パスワードを入力 してください。1~63文字まで入力可能です。 <u>原則として「'」「(」「)」「|」「¥」等の特殊記号</u> <u>については使用できませんが、入力が必要な場合</u> <u>は該当文字の直前に「¥」を付けて入力してくださ</u> <u>い。</u>

<例>

#### abc(def)g'h abc¥(def¥)g¥'h

DNSサーバ

特に指定のない場合は「プロバイダから自動割り 当て」をチェックします。 指定されている場合は「手動で設定」をチェック して、DNSサーバのアドレスを入力します。 プロバイダからDNSアドレスを自動割り当てされ てもそのアドレスを使わない場合は「割り当てら

てもてのテトレスを使わない場合は 割り当てら れた DNS を使わない」をチェックします。この場 合は、LAN 側の各ホストに DNS サーバのアドレスを それぞれ設定しておく必要があります。

LCP キープアライブ

キープアライブのためのLCP echoパケットを送出 する間隔を指定します。設定した間隔でLCP echo パケットを3回送出して replyを検出しなかった ときに、本装置が PPPoE セッションをクローズし ます。「0」を指定すると、LCP キープアライプ機能 は無効となります。

#### Ping による 接続確認

回線によっては、LCP echoを使ったキープアライ ブを使うことができないことがあります。その場 合は、Pingを使ったキープアライブを使用します。 「使用するホスト」欄には、Pingの宛先ホストを指 定します。空欄にした場合はP-t-P Gateway宛に Pingを送出します。

#### 通常は空欄にしておきます。
# I. PPPoEの接続先設定

IPアドレス

固定 IP アドレスを割り当てられる接続の場合 (unnumbered 接続を含む)、ここにプロバイダから 割り当てられた IP アドレスを設定します。IP アド レスを自動的に割り当てられる形態での接続の場 合は、ここにはなにも入力しないでください。

MSS 設定

「有効」を選択すると、本装置がMSS値を自動的に 調整します。「MSS値」は任意に設定できます。最 大値は1452バイトです。

「0」にすると最大1414byteに自動調整します。 特に必要のない限り、この機能を有効にして、か つMSS値を0にしておくことを推奨いたします (それ以外では正常にアクセスできなくなる場合が あります)。

MSS設定項目以下は設定しません。

最後に「設定」ボタンをクリックして、設定完了 です。設定はすぐに反映されます。

## II. PPPoEの接続設定と回線の接続 / 切断

Web 設定画面「PPP/PPPoE 接続設定」をクリック し、右画面の「接続設定」をクリックして、以下 の画面から設定します。

| 回線状態                   | 回線は接続されていません                                    |
|------------------------|-------------------------------------------------|
| 接続先の選択                 | ⊙接続先1 ○接続先2 ○接続先3 ○接続先4 ○接続先5                   |
| 接続ポート                  | ○RS2320 ○Ether0 ⊙Ether1 ○Ether2 ○Ether3         |
| 接続形態                   | ◎ 手動接続 ○ 常時接続                                   |
| RS232C 接続タイプ           | <ul> <li>●通常</li> <li>○ On-Demand 接続</li> </ul> |
| IPマスカレード               | ◎ 無効 ○ 有効                                       |
| ステートフルパケット<br>インスペクション | ○無効 ○有効 □DROP したパケットのLOGを取得                     |
| デフォルトルートの設定            | ○無効 ○有効                                         |
| 接続IP変更<br>お知らせメール      | ◎ 送信しない ○ 送信する                                  |
| お知らせメールの宛先             |                                                 |
| お知らせメールの<br>Fromアドレス   | Xſ                                              |
| 中維するメールサーバの            |                                                 |

(画面はXR-1100/CT での表示例です)

#### 接続設定

回線状態 現在の回線状態を表示します。

接続先の選択 どの接続先設定を使って接続するかを選択します。

接続ポート

どのポートを使って接続するかを選択します。 PPPoE 接続では、いずれかの Ethernet ポートを選 択します。

接続形態

「手動接続」PPPoE(PPP)の接続 / 切断を手動で切り 替えます。 「常時接続」本装置が起動すると自動的に PPPoE 接 続を開始します。

RS232C 接続タイプ PPPoE 接続では「通常」を選択します。 IPマスカレード PPPoE 接続時に IPマスカレードを有効にするかど うかを選択します。

ステートフルパケットインスペクション PPPoE 接続時に、ステートフルパケットインスペク ション(SPI)を有効にするかどうかを選択します。 SPIを有効にして「DROP したパケットのLOGを取 得」にチェックを入れると、SPIが適用され破棄 (DROP)したパケットの情報を syslogに出力しま す。SPIが有効のときだけ動作可能です。ログの出 力内容については、第27章「パケットフィルタリ ング機能 補足:フィルタのログ出力内容につい て」をご覧下さい。

デフォルトルートの設定

「有効」を選択すると、PPPoE 接続時に IP アドレス とともに ISP から通知されるデフォルトルートを 自動的に設定します。「インタフェース設定」でデ フォルトルートが設定されていても、PPPoE 接続で 通知されるものに置き換えられます。

「無効」を選択すると、ISPから通知されるデフォ ルトルートを無視し、自動設定しません。「インタ フェース設定」でデフォルトルートが設定されて いれば、その設定がそのままデフォルトルートと して採用されます。特に必要のない限り「有効」 設定にしておきます。

この後は画面最下部の「接続」「切断」ボタンで回 線の接続を制御してください。 「接続設定」を変更した場合は、回線を一度切断し て再接続した際に変更が反映されます。

# 111. その他の接続設定

#### 接続 IP 変更お知らせメール機能

IPアドレスを自動的に割り当てられる方式で PPPoE 接続する場合、接続のたびに割り当てられる IPアドレスが変わってしまうことがあります。 この機能を使うと、IPアドレスが変わったときに、 その IPアドレスを任意のメールアドレスにメール で通知することができるようになります。

以下の箇所で設定します。

| 接続IP変更<br>お知らせメール    | ● 送信しない ○ 送信する |
|----------------------|----------------|
| お知らせメールの宛先           |                |
| お知らせメールの<br>Fromアドレス | xr             |
| 中継するメールサーバの<br>アドレス  |                |

接続 IP 変更お知らせメール

お知らせメール機能を使う場合は、「送信する」を 選択します。

お知らせメールの宛先 お知らせメールを送るメールアドレスを入力しま す。

お知らせメールのFromアドレス お知らせメールのヘッダに含まれる、"From "項目 を任意で設定することができます。

中継するメールサーバのアドレス お知らせメールを中継する任意のメールサーバを 設定できます。IPアドレス、ドメイン名のどちら でも設定できます。 ただしドメイン名で指定するときは、下記の記述 で設定してください。

<入力形式> **@ < ドメイン名>** <入力例> @mail.xxxxxx.co.jp

# IV. バックアップ回線

PPPoE 接続では、「バックアップ回線接続」設定ができます。

## [バックアップ回線接続]

主回線がダウンしたときに、自動的に回線を切り 替えて接続を維持しようとします。

ただし、NAT 設定やパケットフィルタ設定等は、主回線用の設定とは別に設定しなければなりません。

これにより、主回線接続時とバックアップ回線接 続時とでセキュリティレベルを変更したり、回線 品質にあった帯域制御などを個別に設定する、と いったことができるようになります。

回線状態の確認は、pingまたはOSPFを用います。 OSPFについては、第23章「ダイナミックルーティ ング(RIPとOSPF)」をご覧ください。

# Ⅳ. バックアップ回線

## <u>バックアップ回線設定</u>

PPPoE 接続設定画面の「バックアップ回線使用時に 設定して下さい」欄で設定します。

| バックアップ回線使用時に設定して下さい            |                                             |
|--------------------------------|---------------------------------------------|
| バックアップ回線 の使用                   | ◎ 無効 ○ 有効                                   |
| 接続先の選択                         | ⊙ 接続先1 ○ 接続先2 ○ 接続先3 ○ 接続先4 ○ 接続先5          |
| 接続ポート                          | ⊙RS232C ○Ether0 ○Ether1 ○Ether2 ○Ether3     |
| RS232C 接続タイプ                   | ⊙通常 ○On-Demand接続                            |
| IPマスカレード                       | ◎ 無効 ◎ 有効                                   |
| ステートフルパケット<br>インスペクション         | ○無効 ○有効 □DROP したパケットのLOGを取得                 |
| 主回線接続確認のインタ<br>ーバル             | 30 <b>b</b>                                 |
| 主回線の回線断の確認<br>方法               | ⊙PING ○OSPF ○IPSEC+PING                     |
| Ping使用時の宛先アドレ<br>ス             |                                             |
| Ping使用時の送信元アド<br>レス            |                                             |
| Ping fail時のリトライ回数              | 0                                           |
| Ping使用時のdevice                 | ○主回線#1 ○マルチ#2 ○マルチ#3 ○マルチ#4<br>⊙その他         |
| IPSEC+Ping使用時の<br>IPSECポリシーのNO |                                             |
| 復旧時のバックアップ回<br>線の強制切断          | ⊙ ಕನ ⊖しない                                   |
| 接続お知らせメール                      | <ul> <li>○ 送信しない</li> <li>○ 送信する</li> </ul> |
| お知らせメールの宛先                     |                                             |
| お知らせメールの<br>Fromアドレス           | хг                                          |
| 中継するメールサーバの<br>アドレス            |                                             |

#### バックアップ回線 の使用

バックアップ回線を利用する場合は「有効」を選 択します。

#### 接続先の選択

バックアップ回線接続で利用する接続先設定を選 択します。

#### 接続ポート

バックアップ回線を接続しているインタフェース を選択します。

## RS232C 接続タイプ

RS232Cインタフェースを使ってバックアップ回線 接続するときの接続タイプを選択します。 「通常」を選択すると常時接続となります。 「On-Demand 接続」を選択するとオンデマンド接続 となります。オンデマンド接続における切断タイ マーは「接続先設定」で設定します。 IPマスカレード

バックアップ回線接続時の IP マスカレードの動作 を選択します。

ステートフルパケットインスペクション バックアップ回線接続時のステートフルパケット インスペクションの動作を選択します。

主回線接続確認のインターバル 主回線接続の確認ためにパケットを送出する間隔 を設定します。

#### 主回線の回線断の確認方法

主回線の回線断を確認する方法を選択します。 「PING」はpingパケットにより、「OSPF」はOSPF のHelloパケットにより、「IPSEC+PING」はIPSEC 上でのpingにより、回線の切断を確認します。

Ping使用時の宛先アドレス 回線断の確認方法でpingを選択したときの、ping パケットのあて先 IP アドレスを設定します。ここ からpingのReplyが返ってこなかった場合に、 バックアップ回線接続に切り替わります。

OSPFの場合は、OSPF設定画面「OSPF機能設定」の「バックアップ切り替え監視対象Remote Router-ID 設定」で設定したIPアドレスに対して接続確認を おこないます。

Ping使用時の送信元アドレス 回線断の確認方法で「IPSEC+PING」を選択したと きの、pingパケットの送信元 IPアドレスを設定で きます。

Ping発行のリトライインターバルの間隔 Pingをリトライ発行する間隔を指定します。秒単 位で指定します。

Ping使用時の device pingを使用する際の、pingを発行する回線(イン タフェース)を選択します。「その他」を選択して、 インタフェース名を直接指定もできます。

# IV. バックアップ回線

IPSEC + PING 使用時の IPSEC ポリシーの NO IPSEC+PING で回線断を確認するときは必ず、使用 する IPsec ポリシーの設定番号を指定します。 IPsec 設定については第 12 章「IPsec 機能」や IPsec 設定ガイドをご覧下さい。

復旧時のバックアップ回線の強制切断 主回線の接続が復帰したときに、バックアップ回 線を強制切断させるときに「する」を選択します。 「しない」を選択すると、主回線の接続が復帰して も、バックアップ回線接続の設定に従ってバック アップ回線の接続を維持します。

このほか、NAT設定・パケットフィルタ設定・ルー ティング設定など、バックアップ回線接続時のた めの各種設定を別途行なってください。

バックアップ回線接続機能は、「接続接定」で 「常時接続」に設定してある場合のみ有効です。 また「接続設定」を変更した場合には、回線を-度切断して再接続した際に変更が反映されます。

## 接続変更お知らせメール機能

バックアップ回線で接続したときに、それを電子 メールによって通知させることができます。

以下の箇所で設定します。

| 接続IP変更<br>お知らせメール    | ⊙ 送信しない ○ 送信する |
|----------------------|----------------|
| お知らせメールの宛先           |                |
| お知らせメールの<br>Fromアドレス | xr             |
| 中継するメールサーバの<br>アドレス  |                |

接続お知らせメール お知らせメール機能を使う場合は、「有効」を選択 します。

お知らせメールの宛先 お知らせメールを送るメールアドレスを入力しま す。

お知らせメールのFromアドレス お知らせメールのヘッダに含まれる、"From "項目 を任意で設定することができます。

中継するメールサーバのアドレス お知らせメールを中継する任意のメールサーバを 設定できます。IPアドレス、ドメイン名のどちら でも設定できます。 ただしドメイン名で指定するときは、下記の記述 で設定してください。

<入力形式> **@ < ドメイン名>**<入力例> 0mail.xxxxxx.co.jp

# V. PPPoE 特殊オプション設定

地域 IP 網での工事や不具合・ADSL 回線の不安定な 状態によって、正常に PPPoE 接続が行えなくなる ことがあります。

これはユーザー側が PPPoE セッションが確立して いないことを検知していても地域 IP 網側はそれを 検知していないために、ユーザー側からの新規接 続要求を受け入れることができない状態になって いることが原因です。

ここで PPPoE 特殊オプション機能を使うことによ り、本装置が PPPoE セッションを確立していない ことを検知し、強制的に PADT パケットを地域 IP 網側へ送信して、地域 IP 網側に PPPoE セッション の終了を通知します。

本装置から PADT パケットを送信することで地域 IP 網側の PPPoE セッション情報がクリアされ、PPPoE の再接続性を高めることができます。

PADT = PPPoE Active Discovery Terminate の 略。PPPoE セッションが終了したことを示すパ ケットです。これにより、PADTを受信した側で 該当する PPPoE セッションを終了させます。

## <u>PPPoE 特殊オプション設定</u>

PPP/PPPoE 設定「接続設定」画面の最下部で設定します。

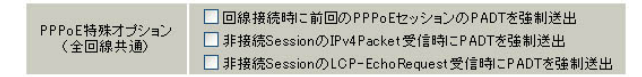

回線接続時に前回の PPPoE セッションの PADT を強制送出する。

非接続 Session の IPv4Packet 受信時に PADT を強制送出する。

非接続 Session の LCP-EchoReqest 受信時に PADT を強制送出する。

の動作について

XR側が回線断と判断していても網側が回線断と判断していない状況下において、XR側から強制的に PADTを送出してセッションの終了を網側に認識さ せます。その後、XR側から再接続を行います。

、の動作について XRがLCPキープアライブにより断を検知しても網 側が断と判断していない状況下において、 網側から

・IPv4 パケット

・LCPエコーリクエスト

のいずれかを XR が受信すると、XR が PADT を送出 してセッションの終了を網側に認識させます。 その後、XR 側から再接続を行います。

使用したい特殊オプションごとに、チェックボックスにチェックを付けてください。PPPoE 回線接続中に設定を変更したときは、PPPoE を再接続する必要があります。

地域 IP 網の工事後に PPPoE 接続ができなってし まう事象を回避するためにも、PPPoE 特殊オプ ション機能を有効にした上で PPPoE 接続をしてい ただくことを推奨します。

第7章

# I. 本装置とアナログモデム /TA の接続

本装置は、RS-232 ポートを搭載しています。これ らの各ポートにアナログモデムやターミナルアダ プタを接続し、本装置の PPP 接続機能を使うこと でリモートアクセスが可能となります。

## アナログモデム /TA のシリアル接続

1 本装置本体背面の「RS-232」ポートとアナロ グモデム/TAのシリアルポートをシリアルケーブ ルで接続してください。シリアルケーブルは別途 ご用意ください。

2 全ての接続が完了しましたら、本装置とモデム/TAの電源を投入してください。

#### <u>接続図</u>

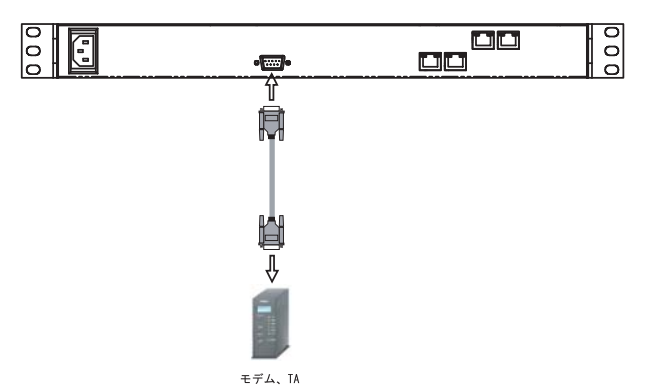

<sup>(</sup>図はXR-1100/CTでの例です)

# **II. リモートアクセス回線の接続先設定**

PPP(リモートアクセス)接続の接続先設定を行ないます。

Web 設定画面「PPP/PPPoE 設定」をクリックし、接 続先の設定をおこないます。右画面上部「接続先 設定」1~5のいずれかをクリックします(5つま で設定を保存しておくことがきます)。

| プロバイダ名       |                                                                                                    |
|--------------|----------------------------------------------------------------------------------------------------|
| ユーザID        |                                                                                                    |
| パスワード        |                                                                                                    |
| DNSサーバ       | <ul> <li>割り当てられたDNSを使わない</li> <li>ブロバイダから自動割り当て</li> <li>手動で設定</li> <li>ブライマリ</li> <li>セカンダリ</li> </ul> |
| LOPキープアライブ   | チェック間隔 30 秒<br>3回確認出来なくなると回線を切断します<br>0秒を入力するとこの機能は無効になります                                              |
| Pinglこよる接続確認 | <ul> <li>●使用しない</li> <li>●使用する</li> <li>使用するホスト</li> <li>発行間隔は30秒固定、空欄の時はPtP-Gatewayに発行します</li> </ul>   |
| UnM          | lumbered-PPP回線使用時に設定できます                                                                                |
|              |                                                                                                    |

IPアドレス 回線接続時に割り付けるグローバルIPアドレスです

|       | PPPoE回線使用時に設定して下さい                                                                                                    |
|-------|----------------------------------------------------------------------------------------------------|
| MSS設定 | <ul> <li>● 無効 ● 有効(空励)</li> <li>MSS(値 ● Byte</li> <li>〈 有効時ごMSS(値が0又は空の場合は、<br/>MSS(値を自動設定(Clamp MSS to MTUD)とます。</li> <li>最大(値) 1452.0 ADSLで接続中に変更したときは、</li> <li>セッションを切断(後に再接続する必要があります。)</li> </ul> |

PPPシリアル回線使用時に設定して下さい

| 電話番号                   |                                            |
|------------------------|--------------------------------------------|
| シリアルDTE                | ○9600 ○19200 ○38400 ○57600 ⊙115200 ○230400 |
| ダイアル<br>タイムアウト         | 60 秒                                       |
| 初期化用ATコマンド             | ATQ0V1                                     |
| 回線種別                   | ⊙無指定 ○トーン ○パルス                             |
| ON-DEMAND接続用<br>切断タイマー | 180 秒                                      |

#### マルチPPP/PPPoEセッション回線利用時に指定可能です

| ネットワーク | 接続するネットワークを指定して下さい       |
|--------|--------------------------|
| ネットマスク | ト記のネットワークのネットマスクを指定して下さい |

#### プロバイダ名

接続するプロバイダ名を入力します任意に入力で きますが、「'」「(」「)」「|」「¥」等の特殊文字に ついては使用できません。

#### ユーザー ID

プロバイダから指定されたユーザー IDを入力して ください。1~63文字まで入力可能です。

パスワード

プロバイダから指定された接続パスワードを入力 してください。1~63文字まで入力可能です。

<u>原則として「'」「(」「)」「|」「¥」等の特殊文字</u> <u>については使用できませんが、入力が必要な場合</u> <u>は該当文字の直前に「¥」を付けて入力してくださ</u> <u>い。</u>

## <例> abc(def)g'h abc¥(def¥)g¥'h

#### DNSサーバ

特に指定のない場合は「プロバイダから自動割り 当て」をチェックします。指定されている場合は 「手動で設定」をチェックして、DNSサーバのアド レスを入力します。

プロバイダから DNS アドレスを自動割り当てされ てもそのアドレスを使わない場合は「割り当てら れた DNS を使わない」をチェックします。この場 合は、LAN 側の各ホストに DNS サーバのアドレスを それぞれ設定しておく必要があります。

## LCP キープアライブ ping による接続確認 IP アドレス MSS 設定

上記項目は、リモートアクセス接続の場合は設定 のしません。

#### 電話番号

アクセス先の電話番号を入力します。 市外局番から入力してください。

# **II. リモートアクセス回線の接続先設定**

#### ダイアルタイムアウト

アクセス先にログインするときのタイムアウト時 間を設定します。単位は秒です。

#### シリアルDTE

本装置とモデム /TA 間の DTE 速度を選択します。 工場出荷値は 115200bps です。

#### 初期化用 AT コマンド

モデム /TA によっては、発信するときに初期化が 必要なものもあります。その際のコマンドをここ に入力します。

#### 回線種別

回線のダイアル方法を選択します。

#### ON-DEMAND 接続用切断タイマー

PPP 接続設定の RS232C 接続タイプを On-Demand 接 続にした場合の、自動切断タイマーを設定します。 ここで設定した時間を過ぎて無通信状態のときに、 PPP 接続を切断します。

最後に「設定の保存」ボタンをクリックして、設 定完了です。設定はすぐに反映されます。

続いて PPPの接続設定を行ないます。

# III. リモートアクセス回線の接続と切断

接続先設定に続いて、リモートアクセス接続のた めに接続設定をおこないます。

Web 設定画面「PPP/PPPoE 接続設定」をクリックします。右画面の「接続設定」をクリックして、以下の画面から設定します。

| 回線状態                   | 回線は接続されていません                            |
|------------------------|-----------------------------------------|
| 接続先の選択                 | ⊙接続先1 ○接続先2 ○接続先3 ○接続先4 ○接続先5           |
| 接続ポート                  | ○RS232C ○Ether0 ⊙Ether1 ○Ether2 ○Ether3 |
| 接続形態                   | ⊙ 手動接続 ○ 常時接続                           |
| RS232C 接続タイプ           | ⊙通常 ○On-Demand接続                        |
| IPマスカレード               | ◎ 無効 ○ 有効                               |
| ステートフルパケット<br>インスペクション | ○無効 ○有効 □DROP したパケットのLOGを取得             |
| デフォルトルートの設定            | ○無効 ⊙有効                                 |
| 接続IP変更<br>お知らせメール      | ⊙送信しない ○送信する                            |
| お知らせメールの宛先             |                                         |
| お知らせメールの<br>Fromアドレス   | xı                                      |
| 中維するメールサーバの<br>アドレス    |                                         |

(画面はXR-1100/CTでの表示例です)

## 接続設定

回線状態

現在の回線状態を表示します。

接続先の選択

どの接続先設定を使って接続するかを選択します。

接続ポート

どのポートを使って接続するかを選択します。 リモートアクセス接続では「RS232」ポートを選択 します。

接続形態

「手動接続」リモートアクセスの接続 / 切断を手動 で切り替えます。

「常時接続」本装置が起動すると自動的にリモート アクセス接続を開始します。 RS232C 接続タイプ

「通常」は接続形態設定にあわせて接続します。 「On-Demand 接続」を選択するとオンデマンド接続 となります。オンデマンド接続における切断タイ マーは「接続先設定」で設定します。

IP マスカレード

リモートアクセス接続時に IPマスカレードを有効 にするかどうかを選択します。unnumbered 接続時 以外は、「有効」を選択してください。

ステートフルパケットインスペクション リモートアクセス接続時に、ステートフルパケッ トインスペクションを有効にするかどうかを選択 します。

デフォルトルートの設定 「有効」を選択すると、リモートアクセス接続時に IPアドレスとともに ISP から通知されるデフォル トルートを自動的に設定します。「インタフェース 設定」でデフォルトルートが設定されていても、 リモートアクセス接続で通知されるものに置き換 えられます。

「無効」を選択すると、ISPから通知されるデフォ ルトルートを無視し、自動設定しません。「インタ フェース設定」でデフォルトルートが設定されて いれば、その設定がそのままデフォルトルートと して採用されます。特に必要のない限り「有効」 設定にしておきます。

この後は画面最下部の「接続」「切断」ボタンで回 線の接続を制御してください。

「接続設定」を変更した場合は、回線を一度切断し て再接続した際に変更が反映されます。

# IV. バックアップ回線接続

リモートアクセス接続についても、PPPoE 接続と同様に、接続 IP お知らせメール機能、バックアップ回線接続設定が可能です。

設定方法については、第6章「PPPoE設定」をご覧 ください。

第8章

複数アカウント同時接続設定

## 複数アカウント同時接続の設定

本装置シリーズは、同時に複数の PPPoE 接続をお こなうことができます。以下のような運用が可能 です。

- NTT東西が提供しているBフレッツサービスで、
   インターネットとフレッツ・スクエアに同時に
   接続する(注)
- ・フレッツ ADSL での接続と、ISDN 接続(リモート アクセス)を同時におこなう
- (注)NTT 西日本の提供するフレッツスクエアはNTT 東日本提供のものとはネットワーク構造がこと なるため、Bフレッツとの同時接続運用はできま せん。

この接続形態は「マルチ PPPoE セッション」と呼ばれることもあります。

本装置のマルチ PPPoE セッション機能は、主回線1 セッションと、マルチ接続3セッションの合計4 セッションまでの同時接続をサポートしています。 なお、以下の項目については主回線では設定でき ますが、マルチ接続(#2~#4)では設定できませ んので、ご注意下さい。

- ・デフォルトルートとして指定する
- ・接続 IP アドレス変更のお知らせメールを送る
- ・IPsec を設定する

マルチ PPPoE セッションを利用する場合のルー ティングは宛先ネットワークアドレスによって切 り替えます。したがって、フレッツ・スクウェア やフレッツ・オフィスのように特定の IP アドレス 体系で提供されるサービスをインターネット接続 と同時に利用する場合でも、アクセスする PC 側の 設定を変更する必要はありません。

ただし、マルチリンクには対応していませんので、 帯域を広げる目的で利用することはできません。 また本装置のマルチ PPPoE セッション機能は、 PPPoE で接続しているすべてのインタフェースが ルーティングの対象となります。したがいまして、 それぞれのインタフェースにステートフルパケッ トインスペクション、又はフィルタリング設定を してください。 またマルチ接続側(主回線ではない側)はフレッ ツスクエアのように閉じた空間を想定しているの で、工場出荷設定ではステートフルパケットイン スペクションは無効となっています。必要に応じ てステートフルパケットインスペクション等の設 定をして使用してください。

この機能を利用する場合は以下のステップに従っ て設定して下さい。

#### STEP 1 主接続の接続先設定

1つ目のプロバイダの接続設定をおこないます。 ここで設定した接続を主接続とします。

最初にWeb設定画面「PPP/PPPoE設定」をクリックし、「接続先設定」のいずれかをクリックして設定します。詳しい設定方法は、第6章「PPPoE設定」または第7章「RS-232ポートを使った接続(リモートアクセス機能)」をご覧ください。

# 複数アカウント同時接続の設定

## STEP 2 マルチ接続用の接続先設定

マルチ接続(同時接続)用の接続先設定をおこない ます。

Web 設定画面「PPP/PPPoE 設定」をクリックし、 「接続先設定」のいずれかをクリックして設定しま す。設定方法については、第6章「PPPoE 設定」を ご参照ください。

さらに設定画面最下部にある下図の部分で、マル チ接続を使ってアクセスしたい先のネットワーク アドレスとネットマスクを指定します。

マルチPPP/PPPoEセッション回線利用時に指定可能です

| ネットワーク | 接続するネットワークを指定して下さい       |
|--------|--------------------------|
| ネットマスク | 上記のネットワークのネットマスクを指定して下さい |

#### 例えば

ネットワークアドレスに「172.26.0.0」 ネットマスクに「255.255.0.0」

と指定すると、172.26.0.0/16のネットワークにア クセスするときはマルチ接続を使ってアクセスす るようになります。

別途「スタティックルート設定」でマルチ接続を 使う経路を登録することもできます。

## <u>このどちらも設定しない場合はすべてのアクセス</u> が、主接続を使うことになります。

最後に「設定の保存」をクリックして接続先設定 は完了です。

## STEP 3 PPPoE 接続の設定

複数同時接続のための接続設定をおこないます。 主接続とマルチ接続それぞれについて接続設定を おこないます。

「PPP/PPPoE 設定」->「接続設定」を開きます。

#### [主接続用の接続設定]

以下の部分で設定します。

| 回線状態                   | 回線は接続されていません                                     |
|------------------------|--------------------------------------------------|
| 接続先の選択                 | ●接続先1 ●接続先2 ●接続先3 ●接続先4 ●接続先5                    |
| 接続ポート                  | ○RS232C ○Ether0 ⊙Ether1 ○Ether2 ○Ether3          |
| 接続形態                   | ⊙ 手動接続 ○ 常時接続                                    |
| RS232C 接続タイプ           | <ul> <li>● 通常</li> <li>○ On-Demand 接続</li> </ul> |
| IPマスカレード               | ⊙ 無効 ○ 有効                                        |
| ステートフルパケット<br>インスペクション | ○無効 ○有効 □DROP したパケットのLOGを取得                      |
| デフォルトルートの設定            | ○無劾 ⊙有効                                          |
| 接続IP変更<br>お知らせメール      | ⊙送信しない ○送信する                                     |
| お知らせメールの宛先             |                                                  |
| お知らせメールの<br>Fromアドレス   | xr                                               |
| 中継するメールサーバの<br>アドレス    |                                                  |

(画面はXR-1100/CTでの表示例です)

#### 接続先の選択

主接続用の設定を選択します。

接続先ポート

主接続で使用する、本装置のインタフェースを選 択します。

#### 接続形態

常時接続の回線を利用する場合は通常、「常時接続」を選択します。手動接続を選択した場合は、 同画面最下部のボタンで接続・切断の操作をおこ なってください。

IPマスカレード 通常は「有効」を選択します。 LAN側をグローバル IPで運用している場合は「無 効」を選択します。

**ステートフルパケットインスペクション** 任意で選択します。

# 複数アカウント同時接続の設定

デフォルトルート

「有効」を選択します。

#### 接続 IP 変更お知らせメール

任意で設定します。

続いてマルチ接続用の接続設定をおこないます。

#### [マルチ接続用の設定]

以下の部分で設定します。

| マルチPPP/PPPoEセッション機能を利用する際は以下を設定して下さい |                                         |
|--------------------------------------|-----------------------------------------|
| マルチ接続 #2                             | ⊙無効 ○有効                                 |
| 接続先の選択                               | ⊙ 接続先1 ○ 接続先2 ○ 接続先3 ○ 接続先4 ○ 接続先5      |
| 接続ポート                                | ○RS232C ○Ether0 ⊙Ether1 ○Ether2 ○Ether3 |
| RS232C 接続タイプ                         | ⊙ 通常 ○ On-Demand接続                      |
| IPマスカレード                             | ◎ 無効 ◎ 有効                               |
| ステートフルパケット<br>インスペクション               | ○無効 ○有効 □DROP したパケットのLOGを取得             |
|                                      |                                         |
| マルチ接続 #3                             | ⊙ 無効 ○ 有効                               |
| 接続先の選択                               | ● 接続先1 ○ 接続先2 ○ 接続先3 ○ 接続先4 ○ 接続先5      |
| 接続ポート                                | ○RS232C ○Ether0 ⊙Ether1 ○Ether2 ○Ether3 |
| RS232C 接続タイプ                         | ⊙通常 ○On-Demand接続                        |
| IPマスカレード                             | ◎ 無効 ◎ 有効                               |
| ステートフルパケット<br>インスペクション               | ○無効 ○有効 □DROP したパケットのLOGを取得             |
|                                      |                                         |
| マルチ接続 #4                             | ◎ 無効 ◎ 有効                               |
| 接続先の選択                               | ⊙ 接続先1 ○ 接続先2 ○ 接続先3 ○ 接続先4 ○ 接続先5      |
| 接続ポート                                | ○RS232C ○Ether0 ⊙Ether1 ○Ether2 ○Ether3 |
| RS232C 接続タイプ                         | ⊙通常 ○On-Demand接続                        |
| IPマスカレード                             | ⊙ 無効 ○ 有効                               |
| ステートフルバケット<br>インスペクション               | ○無効 ○有効 □DROP したパケットのLOGを取得             |

(画面はXR-1100/CTでの表示例です)

#### マルチ接続 #2 ~ #4

マルチ PPPoE セッション用の回線として使うものに「有効」を選択します。

#### 接続先の選択

マルチ接続用の接続先設定を選択します。

#### 接続ポート

マルチ接続で使用する、本装置のインタフェース を選択します。Bフレッツ回線で複数の同時接続を おこなう場合は、主接続の設定と同じインタ フェースを選択します。

#### RS232C 接続タイプ

RS232Cを使って複数アカウント同時接続するときの接続タイプを選択します。 「通常」を選択すると常時接続となります。 「On-Demand接続」を選択するとオンデマンド接続 となります。オンデマンド接続における切断タイ マーは「接続先設定」で設定します。

IPマスカレード

任意で選択します。通常は「有効」にします。

**ステートフルパケットインスペクション** 任意で選択します。

マルチ接続設定は3つまで設定可能です(最大4 セッションの同時接続が可能)。

# 複数アカウント同時接続の設定

#### STEP 4 PPPoE 接続の開始

すべて設定した後、「接続」をクリックして PPPoE 接続を開始します。

PPPoEの接続状態は、接続設定画面上部の「回線状態」に赤文字で表示されます。

#### 接続に成功した場合:

主回線で接続しています。 マルチセッション回線1で接続しています。

接続できていない場合:

#### 主回線で接続を試みています。

マルチセッション回線1で接続を試みています。 などと表示されます。

PPPoE 接続に成功したあとは、STEP 2の設定、「ス タティックルート設定」、もしくは「ソースルート 設定」にしたがって接続を振り分けられてアクセ スできます。

#### 複数アカウント同時接続時の注意点

通常の ISP とフレッツスクエアへの同時接続をするには、本装置の「DNS キャッシュ機能」を「有効」にし、各 PC の DNS サーバ設定を本装置の IP アドレスに設定してください。

本装置に名前解決要求をリレーさせないと、同時 接続ができません。

第9章

各種サービスの設定

# 第9章 各種サービスの設定

# 各種サービス設定

本装置の設定画面「各種サービスの起動・停止・ 設定」をクリックすると、以下の画面が表示され ます。

| <u>DNSキャッシュ</u>       | ○停止 ⊙起動                          | 動作中 |
|-----------------------|----------------------------------|-----|
| <u>DHCP(Relay)サーバ</u> | ○停止 ⊙起動                          | 動作中 |
| <u>IPsecサーバ</u>       | ⊙停止 ○起動                          | 停止中 |
| <u>UPnPサービス</u>       | ⊙停止 ○起動                          | 停止中 |
| ダイナミックルーティング          | 起動停止はダイナミックルーティングの設定から行っ<br>て下さい | 停止中 |
| PPPoEtoL2TP           | ⊙停止 ○起動                          | 停止中 |
| L2TPv3                | ⊙停止 ○起動                          | 停止中 |
| <u>SYSLOGサービス</u>     | ○停止 ⊙起動                          | 動作中 |
| <u>攻撃検出サービス</u>       | ⊙停止 ○起動                          | 停止中 |
| <u>SNMPサービス</u>       | ⊙停止 ○起動                          | 停止中 |
| <u>NTPサービス</u>        | ⊙停止 ○起動                          | 停止中 |
| <u>VRRPサービス</u>       | ⊙停止 ○起動                          | 停止中 |
| アクセスサーバ               | 起動停止はアクセスサーバの設定から行って下さい          | 停止中 |

ここで

- ・各種サービスの設定
- ・各種サービスの起動と停止
- ・サービスの稼働状況の確認

をおこないます。

#### サービスの設定

それぞれのサービスの設定をおこなうには、画面 中の各サービス名をクリックしてください。その サービスの設定画面が表示されます。 それぞれの設定方法については、以下のページを 参照してください。

DNS キャッシュ機能 DHCP サーバ機能 DHCP リレー機能 IPsec 機能 UPnP 機能 ダイナミックルーティング機能 PPPoE toL2TP 機能 L2TPv3 機能 SYSLOG 機能 攻撃検出機能 SNMP エージェント機能 NTP サービス VRRP サービス アクセスサーバ機能

## サービスの起動と停止

それぞれのサービスを起動・停止するときは、そ れぞれのサービス項目で、「停止」か「起動」を選 択して画面最下部にある「動作変更」ボタンをク リックすることで、サービスの稼働状態が変更さ れます。また、サービスの稼働状態は、各項目の 右側に表示されます。

# 第10章

DNS リレー / キャッシュ機能

## 第10章 DNS サーバ機能

# DNS リレー / キャッシュ機能の設定

#### DNSリレー機能

LAN 内の各ホストの DNS サーバを本装置に指定して、ISP から指定された DNS サーバや任意の DNS サーバへリレーすることができます。

DNS リレー機能を使う場合は、各種サービス設定画 面の「DNS キャッシュ」を起動させてください。

任意の DNS を指定する場合は、Web 設定画面「各種 サービスの設定」 「DNS キャッシュ機能」をク リックして以下の画面で設定します。

| DNSキャッシュの設定        |                |  |
|--------------------|----------------|--|
| プライマリDNS<br>IPアドレス |                |  |
| セカンダリDNS<br>IPアドレス |                |  |
| root server        | ○ 使用する ⊙ 使用しない |  |

設定の保存

プライマリDNS IP アドレス

セカンダリDNS IP アドレス

任意の DNS サーバの IP アドレスを入力して下さ い。ISP から指定された DNS サーバへリレーする場 合は本設定の必要はありません。

root server

上記プライマリDNS IP アドレス、セカンダリDNS IP アドレスで設定したDNS サーバへの問い合わせ に失敗した場合や、DNS サーバの指定が無い場合 に、ルートサーバへの問い合わせを行うかどうか を指定します。

設定後に「設定の保存」をクリックして設定完了 です。

機能を有効にするには「各種サービスの設定」 トップに戻り、サービスを起動させてください。 また設定を変更した場合は、サービスの再起動 (「停止」 「起動」)をおこなってください。

## DNS キャッシュ機能

また「DNSキャッシュ」を起動した場合、本装置が リレーして名前解決された情報は、自動的に キャッシュされます。

# 第11章

DHCP サーバ / リレー機能

# I. 本装置の DHCP 関連機能について

本装置は、以下の4つのDHCP 関連機能を搭載しています。

DHCP クライアント機能

本装置のインターネット /WAN 側ポートは DHCP ク ライアントとなることができますので、IP アドレ スの自動割り当てをおこなう CATV インターネット 接続サービスで利用できます。

また既存 LAN に仮設 LAN を接続したい場合など に、本装置の IP アドレスを決めなくても既存 LAN から IP アドレスを自動的に取得でき、LAN 同士の 接続が容易に可能となります。

DHCP クライアント機能の設定は第5章「インタフェース設定」を参照してください。

DHCP サーバ機能

本装置のインタフェースはDHCP サーバとなるこ とができますので、LAN 側のコンピュータに自動的 に IP アドレス等の設定をおこなえます。

IPアドレスの固定割り当て

DHCP サーバ機能では通常、使用されていない IP アドレスを順に割り当てる仕組みになっています ので、DHCP クライアントの IP アドレスは変動する ことがあります。しかし固定割り当ての設定をす ることで、DHCP クライアントの MAC アドレス毎に 常に同じ IP アドレスを割り当てることができま す。

DHCP リレー機能

DHCP サーバと DHCP クライアントは通常、同じ ネットワークにないと通信できません。しかし本 装置の DHCP リレー機能を使うことで、異なるネッ トワークにある DHCP サーバを利用できるようにな ります(本装置が DHCP クライアントからの要求と DHCP サーバからの応答を中継します)。

<u>DHCP リレー機能はNAT 機能を利用している場合の</u> 利用はできません。

## II. DHCP サーバ機能の設定

Web 設定画面「各種サービスの設定」 「DHCP (Relay)サーバ」をクリックして、以下の画面で設 定をおこないます。

| サーバの道沢              | ○ DHCPサーバを使用)                          | する ODHCPULーを使用する                     |
|---------------------|----------------------------------------|--------------------------------------|
|                     | DHCPリレーサーバ                             | 使用時に設定して下さい                          |
| 上位DHCPサーバの<br>アアドレス |                                        | A                                    |
| DHCP relay over XXX | ⊙@#JL\$U) ○@#                          | 175                                  |
|                     | XOOG PPPoE/IPaec/ IPa<br>をする場合、「使用する」に | ee over PPPoE CDHCP Relay<br>設定して下さい |
|                     | 読度                                     | 官の保存                                 |
| 1                   | DHCPサーバ使用                              | 用向に設定して下さい                           |
|                     | DHCP. アド<br>サブネットワーク                   | 19216800                             |
|                     | サブネットマスク                               | 255.255.255.0                        |
|                     | プロードキャスト                               | 192.168.0.255                        |
|                     | リース開始アドレス                              | 192.168.0.10                         |
|                     | ルータアドレス                                | 192 168.0.254                        |
| Elevel 1. 11        | ドメインルち                                 | localdomain.co.jp                    |
| C) 9 2 4 9 F1       | JEYTUDNS                               | 192.168.0.254                        |
|                     | セカンタリDNS<br>種類リース時間(料)                 | 600                                  |
|                     | 最大リース時間(地)                             | 7200                                 |
|                     | ブライマリWINSサーバー                          |                                      |
|                     | セカンダリWINSサーバー                          |                                      |
|                     | ******                                 |                                      |
|                     | サブネットマスク                               |                                      |
|                     | ブロードキャスト                               |                                      |
|                     | リース開始アドレス                              |                                      |
|                     | リースポイアドレス                              |                                      |
| -                   | F347248                                |                                      |
| ロサブネット2             | JOIVUDNS                               |                                      |
|                     | セカンダリDNS                               |                                      |
|                     | (点本) ース時間(秒)                           |                                      |
|                     | ブライマリWINSサーバー                          |                                      |
|                     | セカンダリWINSサーバー                          |                                      |
|                     | 23-910                                 |                                      |
|                     | サブネットワーク                               |                                      |
|                     | サブネットマスク                               |                                      |
|                     | リース開始アドレス                              |                                      |
|                     | リース終了アドレス                              |                                      |
|                     | ルータアドレス                                |                                      |
| □サᢖネット३             | プライマリロNS                               |                                      |
|                     | セルンがいのいち                               |                                      |
|                     | 標準リース時間(時)                             |                                      |
|                     | 最大リース時間(B)<br>ゴライマリWNSサーバー             |                                      |
|                     | セカンダリWINSサーバー                          |                                      |
|                     | スコープID                                 |                                      |
|                     | サブネットワーク                               |                                      |
|                     | サラネットマスク<br>ブロードキャ2ト                   |                                      |
|                     | リース開始アドレス                              |                                      |
|                     | リース続了アドレス                              |                                      |
|                     | ルータアドレス                                |                                      |
| ロサブネット4             | プライマUDNS                               |                                      |
|                     | セカンガリDNS                               |                                      |
|                     | 標準リース時間(時)                             |                                      |
|                     | 最大リース時間(形)                             |                                      |
|                     | セガンがいWINSサーバー                          |                                      |
|                     | スコープID                                 |                                      |
|                     |                                        |                                      |

(画面はXR-1100/CTでの表示例です)

# 

画面上部「DHCP サーバの設定」をクリックします。

サーバの選択

DHCP サーバ機能 / リレー機能のどちらを使うかを 選択します。サーバ機能とリレー機能を同時に使 うことはできません。

上位 DHCP サーバの IP アドレス

DHCP リレー機能を使う場合に、上位の DHCP サーバの IP アドレスを指定してください。

- DHCP relay over PPPoE PPPoE 接続を経由して DHCP リレー機能をおこなう ときに「PPPoE 上で使用する」を選択してくださ い。主に NTT 東西の提供する「フレッツオフィス」 の閉域網環境において利用します。
  - サブネット

DHCPサーバ機能の動作設定をおこないます。 ・複数のサブネットを設定することができます。 ・どのサブネットを使うかは、本装置のインタ フェースに設定された IP アドレスを参照の上、自 動的に決定されます。

・ラジオボックスにチェックを入れたサプネット 設定が、参照・動作の対象となります。

各サブネットごとの詳細設定は以下の通りです。

サブネットワーク DHCPサーバ機能を有効にするサブネットワーク空 間のアドレスを指定します。

サブネットマスク DHCPサーバ機能を有効にするサブネットワーク空 間のサブネットマスクを指定します。

ブロードキャスト DHCPサーバ機能を有効にするサブネットワーク空 間のブロードキャストアドレスを指定します。 リース開始アドレス / 終了アドレス DHCP クライアントに割り当てる最初と最後の IP ア ドレスを指定します(割り当て範囲となります)。

# III. DHCP サーバ機能の設定例

ルータアドレス

DHCPクライアントのデフォルトゲートウェイとな るアドレスを入力してください。通常は、本装置 のインタフェースのIPアドレスを指定します。

#### ドメイン名

DHCPクライアントに割り当てるドメイン名を入力 します。必要であれば指定してください。

プライマリ / セカンダリ DNS DHCP クライアントに割り当てる DNS サーバアドレ スを指定します。必要であれば指定してください。

標準リース時間

DHCP クライアントに IP アドレスを割り当てる時間 を指定します。単位は秒です。初期設定では 600 秒になっています。

最大リース時間

DHCPクライアント側が割り当て時間を要求してき たときの、最大限の割り当て時間を指定します。 単位は秒です。初期設定では7200秒になっていま す。(7200秒以上のリース時間要求を受けても、 7200秒がリース時間になります)

プライマリ / セカンダリ WINS サーバー DHCP クライアントに割り当てる WINS サーバアドレ スを指定します。必要であれば指定してください。

スコープ ID

DHCP クライアントに通知する NetBIOS スコープ ID を指定します。WINS サーバー設定時に有効になります。

入力が終わりましたら「設定の保存」をクリック して設定完了です。機能を有効にするには「各種 サービスの設定」トップに戻り、サービスを有効 にしてください。また設定を変更した場合は、 サービスの再起動をおこなってください。

## DHCP サーバ機能の設定例

- ・LANは192.168.0.0/24のネットワーク
- ・192.168.0.1から30のアドレスをリース
- ・ルータアドレスは 192.168.0.254
- ・ルータはDNS リレー機能が有効
- ・標準リース時間は1時間
- ・最大リース時間は5時間

上記条件の場合の設定例です。

|         | サブネットワーク      | 192.168.0.0   |
|---------|---------------|---------------|
|         | サブネットマスク      | 255.255.255.0 |
|         | ブロードキャスト      | 192.168.0.255 |
|         | リース開始アドレス     | 192.168.0.1   |
|         | リース終了アドレス     | 192.168.0.30  |
|         | ルータアドレス       | 192.168.0.254 |
|         | ドメイン名         |               |
| ⊻サブネット1 | プライマリDNS      | 192.168.0.254 |
|         | セカンダリDNS      |               |
|         | 標準リース時間(秒)    | 3600          |
|         | 最大リース時間(秒)    | 18000         |
|         | プライマリWINSサーバー |               |
|         | セカンダリWINSサーバー |               |
|         | スコープID        |               |

# IV. IPアドレス固定割り当て設定

DHCP サーバ機能を利用して、特定のクライアント に特定の IP アドレスを固定で割り当てる場合は、 以下の手順で設定します。

## <u>設定方法</u>

Web 設定画面「各種サービスの設定」 「DHCP (Relay)サーバ」 画面上部の「DHCP IPアドレス 固定割り付け設定」をクリックして、以下の画面 で設定をおこないます。

| No. | MACアドレス | IPアドレス | 削除 |
|-----|---------|--------|----|
| 1   |         |        |    |
| 2   |         |        |    |
| 3   |         |        |    |
| 4   |         |        |    |
| 5   |         |        |    |
| 6   |         |        |    |
| 7   |         |        |    |
| 8   |         |        |    |
| 9   |         |        |    |
| 10  |         |        |    |
| 11  |         |        |    |
| 12  |         |        |    |
| 13  |         |        |    |
| 14  |         |        |    |
| 15  |         |        |    |
| 16  |         |        |    |

MAC アドレス

コンピュータに装着されている LAN ボードなどの MAC アドレスを入力します。

<入力例> 00:80:6d:49:ff:ff

IPアドレス

そのMACアドレスに固定で割り当てる IP アドレス を入力します。

入力が終わりましたら「設定 / 削除の実行」をク リックして設定完了です。

固定割り当て機能は、DHCPサーバ機能を再起動し てから有効になります。

## <u>エントリの削除方法</u>

一覧の「削除」項目にチェックして「設定 / 削除の実行」をクリックすると、そのエントリが削除されます。

第12章

IPsec 機能

# I. 本装置の IPsec 機能について

鍵交換について

IKE を使用しています。IKE フェーズ1ではメイン モード、アグレッシブモードの両方をサポートし ています。フェーズ2ではクイックモードをサ ポートしています。

固定 IP アドレス同士の接続はメインモード、固定 IP アドレスと動的 IP アドレスの接続はアグレッシ ブモードで設定してください。

#### 認証方式について

XR-1100 シリーズでは「共通鍵方式」「RSA 公開鍵 方式」「X.509」による認証に対応しています。 ただしアグレッシブモードは「共通鍵方式」にの み対応、「X.509」はメインモードにのみ対応して います。

暗号化アルゴリズム

シングル DES とトリプル DES、AES128bit をサポー トしています。暗号化はソフトウェア処理で行な います。

ハッシュアルゴリズム SHA1とMD-5を使用しています。

認証ヘッダ XR-1100はESPの認証機能を利用していますので、 AHでの認証はおこなっていません。

DH 鍵共有アルゴリズムで使用するグループ group1、group2、group5をサポートしています。

IPsec使用時の通信可能対地数 512 拠点まで IPsec 接続が可能です。

IPsecとインターネット接続 IPsec通信をおこなっている場合でも、その設定以 外のネットワークへは、通常通りインターネット アクセスが可能です。

NATトラバーサルに対応しています。

#### 他の機器との接続実績について

2005年1月現在、以下のルータとの接続を確認しています。

- ・FutureNet XRシリーズ
- FutureNet XR VPN Clinet(SSH Sentinel)
- ・Linux サーバ(FreeS/WAN)

## II. IPsec 設定の流れ

PreShared(共通鍵)方式での IPsec 通信

## STEP 1 共通鍵の決定

IPsec通信をおこなうホスト同士の認証と、データの暗号化・復号化で使う共通秘密鍵の生成に必要な鍵を任意で決定します。IPsec通信をおこなう双方で共通の鍵を使います。半角英数字であればどんな文字列でもかまいません。

## STEP 2 共通鍵の交換

決定した共通鍵は、第三者に知られないように十 分注意して交換してください。共通鍵が第三者に 渡ると、その鍵を利用して不正な IPsec 接続が確 立されるおそれがあります。

## STEP 3 本装置側の設定

自分側の本装置の設定をおこないます。

## STEP 4 IKE/ISAKMP ポリシーの設定

データの暗号化と復号に必要な共通の秘密鍵を交換するためのIKE/ISAKMPポリシー設定をおこないます。ここで共通鍵の設定、IKEの動作設定、相手側のIPsecゲートウェイの設定やIKEの有効期間の設定をおこないます。

## STEP 5 IPsec ポリシー設定

IPsec通信を行う相手側セグメントの設定をおこないます。このとき、どのIKE設定を使用するかを 指定します。

#### STEP 6 IPsec の起動

本装置の IPsec 機能を起動します。

#### STEP 7 IPsec 接続の確認

IPsec 起動後に、正常に IPsec 通信ができるかどう かを確認します。「情報表示」画面でのインタ フェースとルーティングテーブル、ログで確認し ます。 RSA(公開鍵)方式での IPsec 通信

## STEP 1 公開鍵・暗号鍵の生成

IPsec通信をおこなうホスト同士の認証とデータの 暗号化に必要な公開鍵と、復号化に必要な秘密鍵 を生成します。公開鍵は IPsec の通信相手に渡し ておきます。鍵の長さを指定するだけで、自動的 に生成されます。

#### STEP 2 公開鍵の交換

鍵を生成すると、設定画面上では公開鍵が表示されます。この鍵を IPsec 通信をおこなう相手側に 通知してください。また同様に、相手側が生成し た公開鍵を入手してください。公開鍵は第三者に 知られても問題ありません。

#### STEP 3 本装置側の設定

自分側の本装置の設定をおこないます。

#### STEP 4 IKE/ISAKMPポリシーの設定

データの暗号化と復号に必要な共通の秘密鍵を交換するためのIKE/ISAKMPポリシーの設定をおこないます。ここで公開鍵の設定、IKEの動作設定、相手側のIPsecゲートウェイの設定やIKEの有効期間の設定をおこないます。

#### STEP 5 IPsec ポリシー設定

IPsec通信をおこなう相手側セグメントの設定をおこないます。このとき、どの IKE 設定を使用するかを指定します。

#### STEP 6 IPsec の起動

本装置の IPsec 機能を起動します。

#### STEP 7 IPsec 接続の確認

IPsec 起動後に、正常に IPsec 通信ができるかどう かを確認します。「情報表示」画面でのインタ フェースとルーティングテーブル、ログで確認し ます。

# III. IPsec 設定

## STEP 0 設定画面を開く

**1** Web 設定画面にログインします。

2 「各種サービスの設定」 「IPsec サーバ」を クリックして、以下の画面から設定します。

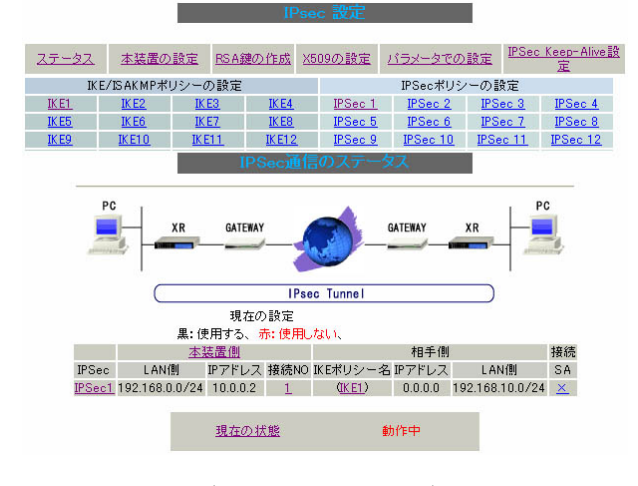

(画面は表示例です)

#### ・鍵の作成

- ・X.509 設定
- ・IPsec Keep-Alive 設定
- ・本装置の設定
- ・IKE/ISAKMPポリシーの設定
- ・IPsecポリシーの設定
- ・ステータスの確認
- ・パラメータでの設定

IPsec に関する設定・確認は、全てこの設定画面からおこなえます。

## STEP 1,2 鍵の作成・交換

RSA 公開鍵方式を用いて IPsec 通信をおこなう場合 は、最初に鍵を自動生成します。

PSK 共通鍵方式を用いて IPsec 通信をおこなう場合 は、「鍵の作成」は不要です。相手側と任意で共通 鍵を決定し、交換しておきます。

**1** IPsec 設定画面上部の「RSA 鍵の作成」をク リックして、以下の画面を開きます。

現在の鍵の作成状況 現在、鍵を作成できます。 作成する 鍵の長さ (512から2048までで、16の倍数の数値に限る) 鍵の長さが長いと、作成に時間がかかる場合があります。 入力のやり直し 公開鍵の作成

2 作成する鍵の長さを指定して「公開鍵の作成」

をクリックします。

鍵の長さは512bitから2048bitまでで、16の倍数 となる数値が指定可能です。

現在の鍵の作成状況が「鍵を作成できます」の表示の時に限り、作成可能です。

**3** 鍵を生成します。「**鍵を作成しました。**」の

メッセージが表示されると、鍵の生成が完了です。

生成した鍵は、後述する「本装置側の設定」に自 動的に反映されます。

またこの鍵は公開鍵となりますので、相手側にも 通知してください。

## III. IPsec 設定

## STEP 3 本装置側の設定をおこなう

IPsec 設定画面上部の「本装置の設定」をクリックして設定します。

#### [本装置の設定]

「本装置の設定」をクリックします。

| MTU、MSSの設定                           |                                                     |
|--------------------------------------|-----------------------------------------------------|
| 主回線使用時のipsecインターフェイスの設定              | MTU値 <mark>1500</mark><br>MSS設定 ○ 無効 ○ 有効 MSS値 Byte |
| マルチ#2回線使用時のipsecインターフェイスの設定          | MTU値 <mark>1500</mark><br>MSS設定 ○ 無効 ○ 有効 MSS値 Byte |
| マルチ#3回線使用時のipsecインターフェイスの設定          | MTU値 <mark>1500</mark><br>MSS設定 ○ 無効 ○ 有効 MSS値 Byte |
| マルチ#4回線使用時のipsecインターフェイスの設定          | MTU値 <mark>1500</mark><br>MSS設定 ○ 無効 ○ 有効 MSS値 Byte |
| バックアップ回線使用時のipsecインターフェイスの設定         | MTU値 <mark>1500</mark><br>MSS設定 ○ 無効 ○ 有効 MSS値 Byte |
| Ether 0ポート使用時のipsecインターフェイスの設定       | MTU値 <mark>1500</mark><br>MSS設定 ○ 無効 ○ 有効 MSS値 Byte |
| Ether 1ポート使用時のipsecインターフェイスの設定       | MTU値 <mark>1500</mark><br>MSS設定 ○ 無効 ○ 有効 MSS値 Byte |
| Ether 2ポート使用時のipsecインターフェイスの設定       | MTU値 <mark>1500</mark><br>MSS設定 〇 無効 〇 有効 MSS値 Byte |
| Ether 3ポート使用時のipsecインターフェイスの設定       | MTU値 <sup>1500</sup><br>MSS設定 ○ 無効 ○ 有効 MSS値 Byte   |
| NAT Traversalの設定                     |                                                     |
| NAT Traversal                        | ○ 使用する ⊙ 使用しない                                      |
| Virtual Private設定                    |                                                     |
| Virtual Private設定2                   |                                                     |
| Virtual Private設定3                   |                                                     |
| Virtual Private設定4                   |                                                     |
| 鍵の表示                                 |                                                     |
| 本装置のRSA鍵<br>(PSKを使用する場合は<br>必要ありません) | ×                                                   |
|                                      |                                                     |

入力のやり直し
設定の保存

MTU、MSS の設定

IPsec 接続時のMTU/MSS 値を設定します。
 各インタフェースごとに設定できます。
 (指定可能範囲 MTU:68-1500,MSS:1-1460)

NAT Traversalの設定

NAT トラバーサル機能を使うことで、NAT 環境下に あるクライアントと IPsec 通信を行えるようにな ります。

#### 「NAT Traversal」

NAT トラバーサル機能を使うかどうかを選択します。

「Virtual Private設定」 接続相手のクライアントが属しているネット ワークと同じネットワークアドレスを入力しま す。以下のような書式で入力してください。

## %v4:<ネットワーク>/<マスクビット値>

「鍵の表示」 RSA 鍵の作成をおこなった場合ここに、作成し た RSA 鍵の公開鍵が表示されます。 PSK 方式やX.509 電子証明を使う場合はなにも 表示されません。

#### [本装置側の設定]

「本装置側の設定」の1~8のいずれかをクリック します。ここで本装置の IP アドレスやインタ フェース ID を設定します。

IKE/ISAKMPの設定1

| (ンターフェースのIPアドレス | %рррО    |                    |
|-----------------|----------|--------------------|
| 上位ルータのIPアドレス    |          | ]                  |
| インターフェースのID     | @gijitsu | (例:@xr.centurysys) |

インタフェースの IP アドレス

#### [固定アドレスの場合]

本装置に設定されている IP アドレスをそのま ま入力します。

[動的アドレスの場合]

PPP/PPPoE 主回線接続の場合は「%ppp0」と入 力します。Ether0(Ether1)ポートで接続して いる場合は「%eth0(%eth1)」と入力します。

上位ルータの IP アドレス

空欄にしておきます。

# III. IPsec 設定

インタフェースのID

本装置への IP アドレスの割り当てが動的割り当て の場合(aggressive モードで接続する場合)は、イ ンタフェースの ID を設定します(必須)。

< 入力形式> **@ < 任意の文字列 >**<入力例> @centurysystems(®の後は、任意の文字列でかまいません。)

固定アドレスの場合は、設定を省略できます。省 略した場合は、自動的に「インタフェースの IP ア ドレス」を ID として使用します。

最後に「設定の保存」をクリックして設定完了で す。続いて IKE/ISAKMPポリシーの設定をおこない ます。

#### STEP 4 IKE/ISAKMPポリシーの設定

IPsec 設定画面上部の「IKE/ISAKMP ポリシーの設 定」1~1024のいずれかをクリックして、以下の 画面から設定します。

| IKE/ISAKMPの設定                                                                           |                                                                  |
|-----------------------------------------------------------------------------------------|------------------------------------------------------------------|
| IKE/ISAKMPポリシー名                                                                         | center-A                                                         |
| 接続する本装置側の設定                                                                             | 本装置側の設定1 💌                                                       |
| インターフェースのIPアドレス                                                                         | 60.43.36.244                                                     |
| 上位ルータのIPアドレス                                                                            |                                                                  |
| インターフェースのID                                                                             | (例:@xr.centurysys)                                               |
| モードの設定                                                                                  | aggressive モード 💌                                                 |
| transformの設定                                                                            | 1番目 eroup2-3des-sha1<br>2番目 使用しない<br>3番目 使用しない<br>4番目 使用しない<br>・ |
| IKEのライフタイム                                                                              | 3600 秒(1081~28800秒まで)                                            |
| 鍵の設定                                                                                    |                                                                  |
| <ul> <li>PSKを使用する</li> <li>RSAを使用する</li> <li>(X509を使用する場合は<br/>RSAに設定してください)</li> </ul> | NgsIPsecA                                                        |
| X509の設定                                                                                 |                                                                  |
| 接続先の証明書の設定<br>(X509を使用しない場合は<br>必要ありません)                                                | ×                                                                |

(画面は表示例です)

32個以上のIKE/ISAKMPポリシーを設定する場合 は、画面上部の「パラメータの設定」をクリック して、パラメータでの設定を行なってください。

IKE/ISAKMP ポリシー名

設定名を任意で設定します。(省略可)

インタフェースの IP アドレス 相手側 IPsec 装置の IP アドレスを設定します。相 手側装置への IP アドレスの割り当てが固定か動的 かで、入力が異なります。

[相手側装置が固定アドレスの場合] IPアドレスをそのまま入力します。 [相手側装置が動的アドレスの場合] 「0.0.0.0」を入力します。

# III. IPsec 設定

上位ルータの IP アドレス 空欄にしておきます。

インタフェースの ID

対向側装置への IP アドレスの割り当てが動的割り 当ての場合に限り、IP アドレスの代わりに ID を設 定します。

<入力形式> **@ < 任意の文字列>** <入力例> ®centurysystems

②の後は、任意の文字列でかまいません。 対向側装置への割り当てが固定アドレスの場合は 設定の必要はありません。

モードの設定

IKE のフェーズ1モードを「main モード」と 「aggressive モード」のどちらかから選択します。

transformの選択

ISAKMP SAの折衝で必要な暗号化アルゴリズム等の 組み合わせを選択します。本装置は、以下のもの の組み合わせが選択できます。

- ・DH group 値 (group1、group2、group5)
- ・暗号化アルゴリズム (des、3des、aes)
- ・認証アルゴリズム (md5、sha1)

「aggressive モード」の場合、接続相手の機器に合わせて transformを選択する必要があります。 aggressive モードでは transformを1つだけ選択 してください(2番目~4番目は「使用しない」を 選択しておきます)。

「mainモード」の場合もtransformを選択できますが、基本的には「すべてを送信する」の設定で構いません。

IKE のライフタイム
 ISAKMP SA のライフタイムを設定します。ISAKMP
 SA のライフタイムとは、双方のホスト認証と秘密
 鍵を交換するトンネルの有効期間のことです。
 1081 ~ 28800 秒の間で設定します。

鍵の設定

[PSK方式の場合]

「PSKを使用する」にチェックして、相手側と任意 に決定した共通鍵を入力してください。

#### [RSA 公開鍵方式の場合]

「RSAを使用する」にチェックして、相手側から通 知された公開鍵を入力してください。「X.509」設 定の場合も「RSAを使用する」にチェックします。

#### X509の設定

「X.509」設定で IPsec 通信をおこなう場合は、相 手側のデジタル証明書をテキストボックス内に貼 り付けます。

最後に「設定の保存」をクリックして設定完了です。

続いて、IPsecポリシーの設定をおこないます。

## III. IPsec 設定

## STEP 5 IPsec ポリシーの設定

IPsec 設定画面上部の「IPsec ポリシーの設定」を クリックして、以下の画面から設定します。

| ○ 使用する ⊙ 使用しない ○ Respon | nderとして使用する 🛛 On-Demandで使用する      |
|-------------------------|-----------------------------------|
| 使用するIKEポリシー名の選択         | center-A (IKE1) 💌                 |
| 本装置側のLAN側のネットワークアドレス    | 172.28.20.0/24 (例:192.168.0.0/24) |
| 相手側のLAN側のネットワークアドレス     | 0.0.0.0/0 (例:192.168.0.0/24)      |
| PH2のTransFormの選択        | 3des-sha1 💌                       |
| PFS                     | ⊙ 使用する ○ 使用しない                    |
| DH Groupの選択(PFS使用時に有効)  | eroup2                            |
| SAのライフタイム               | 28800 秒 (1081~86400秒まで)           |
| DISTANCE                | 1 (1~255まで)                       |

#### (画面は表示例です)

32個以上の IPsec ポリシーを設定する場合は、画面上部の「パラメータの設定」をクリックして、 パラメータでの設定を行なってください。

最初に IPsec の起動状態を選択します。

「使用する」は initiator にも responder にもなりま す。

「使用しない」は、その IPsec ポリシーを使用しません。

「Responder として使用する」は、サービス起動時や 起動中の IPsec ポリシー追加時に、responder として IPsec 接続を待ちます。XR-1100 が固定 IP アドレス設 定で接続相手が動的 IP アドレス設定の場合は、本値 を選択して下さい。

また、後述する IPsec KeepAlive 機能において、 backupSAとして使用する場合もこの選択にして下さい。メイン側の IPsecSA で障害を検知した場合に、 Initiator として接続を開始します。

「On-Demand で使用する」は、IPsec をオンデマン ド接続します。切断タイマーは SA のライフタイム となります。

使用する IKE ポリシー名の選択 STEP 4 で設定した IKE/ISAKMP ポリシーのうち、ど のポリシーを使うかを選択します。 本装置側のLAN側のネットワークアドレス 自分側のXR-1100に接続しているLANのネット ワークアドレスを入力します。ネットワークアド レス/マスクビット値の形式で入力します。 [入力例] **192.168.0.0/24** 

相手側のLAN側のネットワークアドレス 相手側のIPsec装置に接続されているLANのネッ トワークアドレスを入力します。ネットワークア ドレス/マスクビット値の形式で入力します。設 定の要領は「本装置側のLAN側のネットワークア ドレス」と同様です。

但し、NAT Traversal 機能を使用している場合に 限っては、" vhost: %priv "と設定します。

#### PH2のTransFormの選択

IPsec SAの折衝で必要な暗号化アルゴリズム等の 組み合わせを選択します。

・暗号化アルゴリズム (des、3des、aes)
 ・認証アルゴリズム (md5、sha1)

通常は「すべてを送信する」の選択で構いません。

#### PFS

PFS(PerfectForwardSecrecy)を「使用する」か 「使用しない」かを選択します。 PFSとは、パケットを暗号化している秘密鍵が解読 されても、その鍵ではその後に生成された鍵を解 読できないようにするものです。装置への負荷が 増加しますが、より高いセキュリティを保つため にはPFSを使用することを推奨します。

DH Group の選択(PFS 使用時に有効) 「PFS を使用する」場合に使用する DH group を選択 します。ただし「指定しない」を選択しても構い ません。その場合は、PH1 の結果、選択された DH Group 条件と同じ DH Group を接続相手に送ります。

(次ページに続きます)

# III. IPsec 設定

#### SAのライフタイム

IPsec SAの有効期間を設定します。IPsecSAとは データを暗号化して通信するためのトラフィック のことです。1081 ~ 86400 秒の間で設定します。

#### DISTANCE

IPsec ルートの DISTANCE 値を設定します。同じ内 容でかつ DISTANCE 値の小さい IPsec ポリシーが起 動したときには、DISTANCE 値の大きいポリシーは 自動的に切断されます。

なお、本設定は省略可能です。省略した場合は 「1」として扱います。

IPsec ルートを OSPF で再配信する場合は、「OSPF 機能設定」の「static ルートの再配信」を「有 効」にする必要があります。

最後に「設定の保存」をクリックして設定完了で す。続いて、IPsec機能の起動をおこないます。

#### [IPsec通信時のEthernet ポート設定について]

IPsec設定をおこなう場合は、Ethernet ポートの 設定に注意してください。

IPsec通信をおこなう相手側のネットワークと同 じネットワークのアドレスがXR-1100のEthernet ポートに設定されていると、正常にIPsec通信が おこなえません。

たとえば、IPsec通信をおこなう相手側のネット ワークが192.168.1.0/24の設定で、且つ、XR-1100 のEther1ポートに192.168.1.254が設定されてい ると、正常に IPsec 通信がおこなえません。

このような場合はXR-1100のEthernet ポートの IPアドレスを、別のネットワークに属する IPア ドレスに設定し直してください。

## STEP 6 IPsec 機能を起動する

「各種サービスの設定」をクリックして、以下の画 面を開きます。

| <u>DNSキャッシュ</u>       | ○停止 ⊙起動                          | 動作中 |
|-----------------------|----------------------------------|-----|
| <u>DHCP(Relay)サーバ</u> | ○停止 ⊙起動                          | 動作中 |
| <u>IPsecサーバ</u>       | ⊙停止 ○起動                          | 停止中 |
| <u>UPnPサービス</u>       | ⊙停止 ○起動                          | 停止中 |
| ダイナミックルーティング          | 起動停止はダイナミックルーティングの設定から行っ<br>て下さい | 停止中 |
| PPPoEtoL2TP           | ⊙停止 ○起動                          | 停止中 |
| L2TPv3                | ⊙停止 ○起動                          | 停止中 |
| <u>SYSLOGサービス</u>     | ○停止 ⊙起動                          | 動作中 |
| <u>攻撃検出サービス</u>       | ⊙停止 ○起動                          | 停止中 |
| <u>SNMPサービス</u>       | ⊙停止 ○起動                          | 停止中 |
| <u>NTPサービス</u>        | ⊙停止 ○起動                          | 停止中 |
| <u>VRRPサービス</u>       | ⊙停止 ○起動                          | 停止中 |
| アクセスサーバ               | 起動停止はアクセスサーバの設定から行って下さい          | 停止中 |

#### 動作状態の制御

IPsec サーバ項目、「起動」にチェックして「動作 変更」をクリックすると、IPsec 機能が起動しま す。以降は、本装置を起動するたびに IPsec 機能 が自動起動します。

IPsec機能を止める場合は「停止」にチェックして 「動作変更」をクリックしてください。

IPsec機能を起動した後は、現在のサービス稼働状況が「動作中」と表示されます。

起動する IKE/ISAKMP ポリシー、IPsec ポリシー が増えるほど、IPsec の起動に時間がかかりま す。起動が完了するまで数十分かかる場合もあり ます。
## III. IPsec 設定

## STEP 7 IPsec 接続を確認する

IPsec が正常に接続したかどうかは、「システム設定」の「ログの表示」でログを確認します。

ログの中で、以下のメッセージが含まれているか を確認してください(ログメッセージは「メイン モード」で通信した場合の表示例です)。

Aug 1 12:00:20 localhost ipsec\_plutorun: 004 "xripsec1" #1: STATE\_MAIN\_I4: ISAKMP SA established •••(1)

#### 及び

Aug 1 12:00:20 localhost ipsec\_plutorun: 004 "xripsec1" #2: STATE\_QUICK\_12: sent Q12, IPsec SA established •••(2)

上記2つのメッセージが表示されていれば、IPsec が正常に接続されています。

(1)のメッセージは、IKE 鍵交換が正常に完了し、 ISAKMP SA が確立したことを示しています。

(2)のメッセージは、IPsec SA が正常に確立したことを示しています。

## STEP 8 IPsec ステータス確認の確認

IPsecの簡単なステータスを確認できます。 「各種サービスの設定」 「IPsecサーバ」 「ス テータス」をクリックして、画面を開きます。

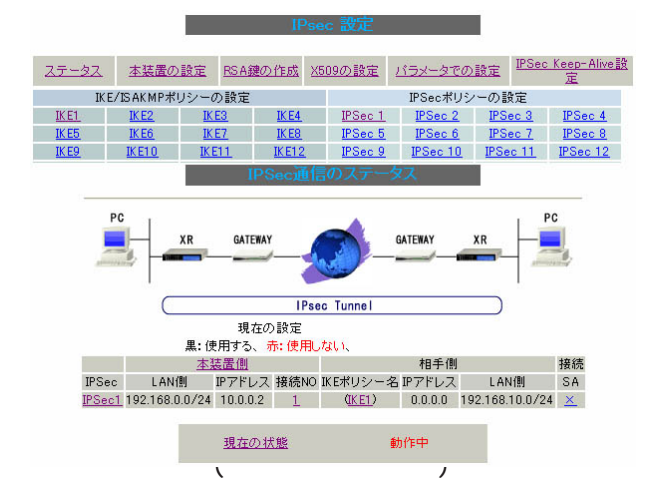

それぞれの対向側設定でおこなった内容から、本 装置・相手側のLAN アドレス・IP アドレス・上位 ルータアドレスの一覧や、現在の動作状況が表示 されます。

「現在の状態」リンクをクリックすると、現在の IPsecの状況が表示されます。

また、それぞれの設定番号をクリックすると、設 定画面に移ることができます。

## IV. IPsec Keep-Alive 機能

IPsec Keep-Alive 機能は、IPsec トンネルの障害 を検出する機能です。

指定した宛先へ IPsec トンネル経由で ping パケット を発行して応答がない場合に IPsec トンネルに障害 が発生したと判断し、その IPsec トンネルを自動的 に削除します。不要な IPsec トンネルを自動的に削 除し、IPsecSA の再起動またはバックアップ SA を起 動することで、IPsec の再接続性を高めます。

IPsec 設定画面上部の「IPsec Keep-Alive 設定」 をクリックして設定します。

| Pokcy No. | wrable | source address                          | destination address | (contervation) | watch count. | timecur/delayloec? | BIFFeation 1.4 | INFeation 23 | enterface             | <b>Beckup SA</b> | ramova? |
|-----------|--------|-----------------------------------------|---------------------|----------------|--------------|--------------------|----------------|--------------|-----------------------|------------------|---------|
| 1         |        | 1                                       |                     | -              | 1            | 60                 |                | El           | queci 🛩               |                  | 0       |
| 2         |        | 0                                       |                     | 20             | 3            | 10.                |                | 2            | queil =               |                  |         |
| 3         |        | (                                       |                     | 20             | 1            | 60                 |                | Ð            | guest 🛒               |                  |         |
| 4         |        |                                         | 14                  | 20             | 3            | 60                 |                | E)           | quecil 🛩              | 1 11             |         |
| 3         |        | 0.00                                    |                     | 30             | 3            | 60                 |                | 2            | anech =               |                  |         |
| 6         |        |                                         | 10 11               | 30             | 3            | 60                 |                | ۲            | guest 🐖               |                  |         |
| 7         |        |                                         |                     | 20             | 1            | 60                 |                | E            | goeci 🛩               |                  |         |
| 0         |        | 1                                       |                     | 20             | 3            | 65                 |                | 9            | posed 💌               |                  |         |
| P         |        | 1                                       |                     | 20             | 3            | 60                 |                | 2            | ased M                |                  | 0       |
| 10        |        | 1                                       |                     | 20             | 2            | 60                 |                | Ð            | anes a                |                  |         |
| 11        |        | 0                                       |                     | 30             | 1            | 80.                |                | 9            | genel w               |                  |         |
| 12        |        |                                         | 10                  | 20             | 1            | 80.                |                | 2            | anerii 💌              |                  |         |
| 13        | 0      | ( ) · · · · · · · · · · · · · · · · · · |                     | 20             | 2            | 40                 |                | 53           | quecti 💌              |                  |         |
| 14        |        | C                                       |                     | 30             | 3            | 60                 |                | 9            | guec0 🛩               |                  |         |
| 15        |        | 1                                       |                     | 20             | 3            | 80                 |                | 2            | geetil of             |                  | 0       |
| 14        | 100    |                                         | and a state         |                |              | U.S.               | 1.000          | PH //        | and the second second | 100              | -       |

## enable

設定を有効にする時にチェックします。IPsec Keep-Alive機能を使いたいIPsecポリシーと同じ 番号にチェックを入れます。

## source address

IPsec 通信を行う際の、XR の LAN 側インタフェー スの IP アドレスを入力します。

## destination address

IPsec 通信を行う際の、XR の対向側装置の LAN 側のインタフェースの IP アドレスを入力します。

interval(sec) watch count

pingを発行する間隔を設定します。

「『interval(sec)』間に『watch count』回pingを 発行する」という設定になります。

timeout/delay(sec) 後述の「動作オプション1」の設定に応じて、入力 値の意味が異なります。

・動作オプション1が有効の場合

入力値は timeout(秒)として扱います。 timeout とは ping送出時の reply待ち時間です。 但し、timeout 値が(interval/watch count)より大 きい場合は、reply待ち時間は(interval/watch count)となります。

・動作オプション1が無効の場合

入力値はdelay(秒)として扱います。delayとは IPsecが起動してからping送信を開始するまでの 待ち時間です。IPsecが確立するまでの時間を考慮 して設定します。

また ping の reply 待ち時間は、(interval/watch count) 秒となります。

動作オプション1 IPsecネゴシエーションと同期してKeep-Aliveを 行う場合は、チェックを入れます。 チェックを入れない場合は、IPsecネゴシエーショ ンと非同期にKeep-Aliveを行います。

注) 本オプションはv1.3.0での新規追加オプ ションです。チェックを入れない場合、IPsecネ ゴシエーションとKeep-Aliveが非同期に行われ るため、タイミングによってはIPsecSAの確立と pingの応答待ちタイムアウトが重なってしまい、 確立直後のIPsecSAを切断してしまう場合があり ます。

## IV. IPsec Keep-Alive 機能

IPsecネゴシエーションとの同期について IPsecポリシーのネゴシエーションは下記のフェー ズを遷移しながら行います。動作オプション1を 有効にした場合、各フェーズと同期したKeep-Alive動作を行います。

フェーズ1 (イニシエーションフェーズ)
 ネゴシエーションを開始し、IPSec ポリシー確立中の状態です。

この後、正常に IPSec ポリシーが確立できた場合 はフェーズ 3 へ移行します。

また、要求に対して対向装置からの応答がない場 合はタイムアウトによりフェーズ2へ移行します。 フェーズ3に移行するまでpingの送出は行いま せん。

# フェーズ2 (ネゴシエーションT.0.フェーズ) フェーズ1におけるネゴシエーションが失敗、またはタイムアウトした状態です。 この時、バックアップSAを起動し、フェーズ1に

戻ります。

フェーズ3(ポリシー確立フェーズ)
 IPSecポリシーが正常に確立した状態です。
 確立した IPSec ポリシー上を通過できる ping を使用して IPSec ポリシーの疎通確認を始めます。
 この時、マスター SA として確立した場合は、バックアップ SA のダウンを行います。
 また、同じ IKE を使う他の IPSec ポリシーがある場合は、それらのネゴシエーションを開始します。

この後、pingの応答がタイムアウトした場合は、 フェーズ4に移行します。

## ・フェーズ4 (ポリシーダウンフェーズ)

フェーズ3においてpingの応答がタイムアウトした時や対向機器よりdelete SAを受け取った時には、pingの送出を停止して、監視対象のIPSecポリシーをダウンさせます。

さらに、バックアップSAを起動させた後、フェー ズ1に戻ります。 動作オプション2

本オプションは「動作オプション1」が無効の場合 のみ、有効になります。

チェックを入れると、delay後にpingを発行して、 pingが失敗したら即座に指定された IPsec トンネ ルの削除、再折衝を開始します。また Keep-Alive による SA 削除後は、毎回 delay 秒待ってから Keep-Alive が開始されます。

チェックはずすと、delay後に最初にpingが成功 (IPsecが確立)し、その後にpingが失敗してはじ めて指定された IPsecトンネルの削除、再折衝を 開始します。IPsecが最初に確立する前にpingが 失敗してもなにもしません。また delay は初回の み発生します。

注)本オプションは v1.3.0 以前での「flag」オ プションと同じものです。

interface

Keep-Alive機能を使う、本装置の IPsec インタ フェース名を選択します。本装置のインタフェー ス名については、本マニュアルの「付録A」をご参 照下さい。

backup SA

ここに IPsec ポリシーの設定番号を指定しておく と、IPsec Keep-Alive 機能で IPsec トンネルを削 除した時に、ここで指定した IPsec ポリシー設定 を backup SA として起動させます。

注) backup SAとして使用する IPsec ポリシーの 起動状態は必ず「Responder として使用する」 を選択してください。

複数の IPsec ポリシーを設定することも可能です。 その場合は、"\_"でポリシー番号を区切って設定 します。これにより、指定した複数の IPsec ポリ シーがネゴシエーションを開始します。

< 入力例 > 1\_2\_3

(次ページに続きます)

## IV. IPsec Keep-Alive 機能

またここに、以下のような設定もできます。

ike<n> <n>は1~128の整数

この設定の場合、バックアップSA動作時には、 「IPsecポリシー設定の <n>番」が使用しているも のと同じIKE/ISAKMPポリシーを使う他のIPsecポ リシーが、同時にネゴシエーションを行います。

<例>

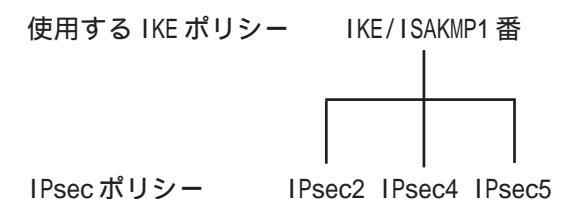

上図の設定で backupSA に「ike2」と設定すると、 「IPsec2」が使用している IKE/ISAKMP ポリシー設 定1番を使う、他の IPsec ポリシー(IPsec4 と IPsec5)も同時にネゴシエーションを開始します。

remove

設定を削除したいときにチェックします。

最後に「設定/削除の実行」をクリックしてくだ さい。設定は即時に反映され、enableを設定した ものはKeep-Alive動作を開始します。 remove項目にチェックが入っているものについて は、その設定が削除されます。

#### 設定番号について

IPsec Keep-Alive 機能を使う際は、監視する IPsec のポリシー No. と Keep-Alive の Pocily No. は一致させてください。

## IPsecトンネルの障害を検知する条件

IPsec Keep-Alive機能によって障害を検知するの は、「interval/watch count」に従ってpingを発 行して、一度も応答がなかったときです。 このとき本装置は、pingの応答がなかった IPsec トンネルを自動的に削除します。 反対に一度でも応答があったときは、本装置は IPsecトンネルを保持します。

動的アドレスの場合の本機能の利用について 拠点側に動的 IP アドレスを用いた構成で、セン ター側からの通信があるようなケースについては SA の不一致が起こりうるため、拠点側で IPsec Keep-Alive機能を動作させることを推奨します。

destination アドレスとリンク監視について 本装置が対向 XR の Keep-Alive の destination アド レスに指定されており、かつ、そのインタフェー ス上で「リンクダウン時にインタフェースへの通 信不可」(第5章「インタフェース設定 I. Ethernet ポートの設定」参照)を有効にすると、 インタフェースがリンクダウンした時に、Keep-Alive にも応答しなくなるため、IPsec ポリシーが ダウンしてしまいます。

これを回避するためには、destination アドレスと 同じネットワークの**仮想 loopback インタフェース** を設定し、そのアドレスを対向 XR の Keep-Alive の destination アドレスに指定して下さい。

< Ioopback 仮想インタフェース設定例 > 本装置の IPsec の LAN 側インタフェースのアドレス を、"192.168.20.253 " とします。

| インターフェース | 仮想I/F番号 | IPアドレス         | ネットマスク          | 削除 |
|----------|---------|----------------|-----------------|----|
| lo       | 0       | 192.168.20.250 | 255.255.255.255 |    |

・この場合、loopback仮想インタフェース 「lo:0」にアドレス"192.168.20.250"を設定します。 但し、サブネットマスクには"255.255.255.255"を 指定して下さい。

<対向XRのIPsec Keep-Alive設定例>

| enable | source address | destination address |  |  |
|--------|----------------|---------------------|--|--|
|        | 192.168.0.254  | 192.168.20.250      |  |  |

・destination address として「Io:0」に設定したア ドレス "192.168.20.250 "を指定します。

## V.「X.509 デジタル証明書」を用いた電子認証

本装置はX.509デジタル証明書を用いた電子認証 方式に対応しています。

ただし本装置は証明書署名要求の発行や証明書の 発行ができませんので、あらかじめCA局から証明 書の発行を受けておく必要があります。

電子証明の仕組みや証明書発行の詳しい手順につ きましては関連書籍等をご参考下さい。

情報処理振興事業協会セキュリティセンター http://www.ipa.go.jp/security/pki/

設定は、IPsec 設定画面内の「X.509 の設定」から 行えます。

#### [X.509の設定]

「X.509の設定」画面 「X.509の設定」を開きま す。

| X509の設定                | ○ 使用する | ⊙ 使用しない |
|------------------------|--------|---------|
| 設定した接続先の<br>証明書のみを使用する | ⊙ 使用する | ○ 使用しない |
| 証明書のバスワード              |        |         |

X509の設定

X.509の使用 / 不使用を選択します。

設定した接続先の証明書のみを使用する 「IKE/ISAKMPの設定」でX.509の設定を行った接続 先のみX.509を使用します。

証明書のパスワード 証明書のパスワードを入力します。

## [CAの設定]

ここには、CA局自身のデジタル証明書の内容をコ ピーして貼り付けます(「cacert.pem」ファイル 等)。

## [本装置側の証明書の設定]

ここには、本装置に対して発行されたデジタル証 明書の内容をコピーして貼り付けます。

## [本装置側の鍵の設定]

ここにはデジタル証明書と同時に発行された、本 装置の秘密鍵の内容をコピーして貼り付けます (「cakey.pem」ファイル等)。

## [失効リストの設定]

失効リストを作成している場合は、その内容をコ ピーして貼り付けます(「crl.pem」ファイル等)。

## [その他の設定について]

「IKE/ISAKMPポリシーの設定」画面内の「鍵の設定」項目は「RSAを使用する」にチェックします。 さらにその下の「X.509」設定で、IPsec通信をお こなう場合は、相手側のデジタル証明書をテキス トボックス内に貼り付けます。

その他の設定については、通常の IPsec 設定と同様にしてください。

以上でX.509の設定は完了です。

## VI. IPsec 通信時のパケットフィルタ設定

ステートフルパケットインスペクション機能を使っていたり、パケットフィルタの設定によっては、 IPsec通信ができない場合があります。

このような場合は IPsec 通信でのデータをやりとりできるように、パケットフィルタの設定を追加する必要があります。

IPsecでは、以下の2種類のプロトコル・ポートを使用します。

・プロトコル「UDP」のポート「500」番
 ->IKE(IPsecの鍵交換)のトラフィックに必要です。

・プロトコル「ESP」 ->ESP(暗号化ペイロード)のトラフィックに必要です。

これらのパケットを通せるように、「入力フィルタ」に設定を追加してください。なお、「ESP」については、ポート番号の指定はしません。

<設定例>

| No. | インターフェース | 方向      | 動作   | プロトコル | 送信元アドレス | 送信元ポート | あて先アドレス | あて先ポート | LOG 削除 |
|-----|----------|---------|------|-------|---------|--------|---------|--------|--------|
| 1   | ppp0     | バケット受信時 | 許可 🚩 | udp 💌 |         |        |         | 500    |        |
| 2   | ррр0     | バケット受信時 | 許可 💌 | esp 💌 |         |        |         |        |        |

## VII. IPsec 設定例 1 (センター / 拠点間の1対1接続)

センター / 拠点間で IPsec トンネルを 1 対 1 で構 築する場合の設定例です。

## <設定例1>

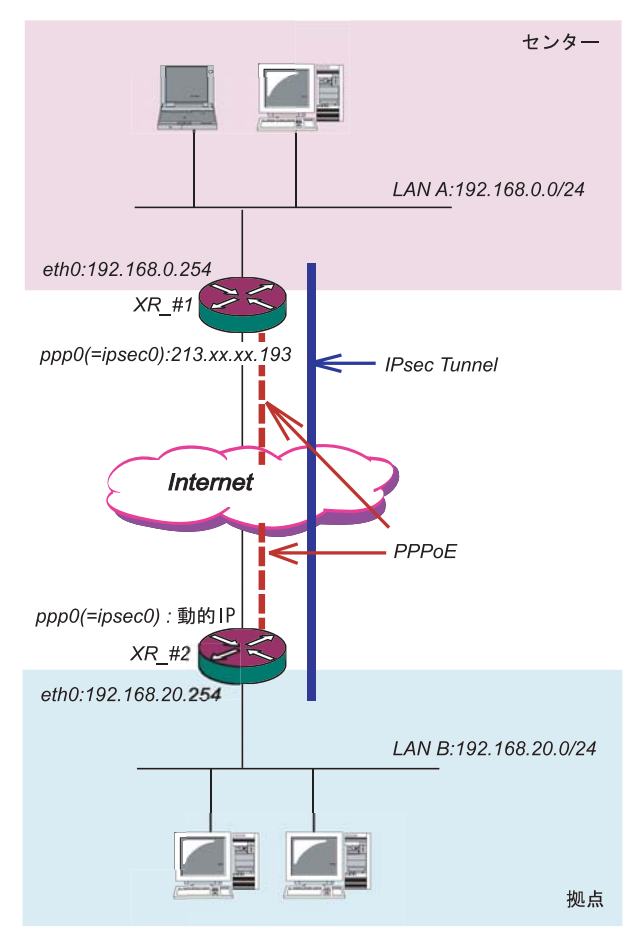

XR\_#1(センター側XR)の設定 各設定画面で下記のように設定します。

#### 「本装置の設定」

「本装置側の設定1」を選択します。

| インターフェースのIPアドレス | 213.xx.xx.193      |
|-----------------|--------------------|
| 上位ルータのIPアドレス    | %ррр0              |
| インターフェースのID     | (例:@xr.centurysys) |

インタフェースのIPアドレス 「213. x x . x x . 193」

上位ルータのIPアドレス 「%ppp0」 PPPoE 接続かつ、固定 IPアドレスの場合は、必ずこの設定にします。

インタフェースの ID [空欄] 固定アドレスの場合は、「インタフェースの ID」 は省略できます。省略した場合は、自動的に「イ ンタフェースの IP アドレス」を ID として使用し ます。

## < 接続条件 >

- ・センター側 / 拠点側ともに PPPoE 接続とします。
- ・但し、センター側は固定アドレス、拠点側は動
   的アドレスとします。
- ・IPsec 接続の再接続性を高めるため、IPsec Keep-Alive を用います。
- ・IPアドレス、ネットワークアドレス、インタ フェース名は図中の表記を使用するものとしま す。
- ・拠点側を Initiator、センター側を Responder とします。
- ・拠点側が動的アドレスのため、aggressive モー ドで接続します。
- ・PSK 共通鍵を用い、鍵は「test\_key」とします。

## VII. IPsec 設定例 1 (センター / 拠点間の1対1接続)

## 「IKE/ISAKMPポリシーの設定」

「IKE1」を選択します。

| IKE/ISAKMPの設定                                                                           |                                                                     |
|-----------------------------------------------------------------------------------------|---------------------------------------------------------------------|
| IKE/ISAKMPポリシー名                                                                         |                                                                     |
| 接続する本装置側の設定                                                                             | 本装置側の設定1 🗸                                                          |
| インターフェースのIPアドレス                                                                         | 0.0.0.0                                                             |
| 上位ルータのIPアドレス                                                                            |                                                                     |
| インターフェースのID                                                                             | @host (例:@xr.centurysys)                                            |
| モードの設定                                                                                  | aggressive モード 💌                                                    |
| transformの設定                                                                            | 1番目 eroup2-3des-sha1 v<br>2番目 使用しない v<br>3番目 使用しない v<br>4番目 使用しない v |
| IKEのライフタイム                                                                              | 3600 秒 (1081~28800秒まで)                                              |
| 鍵の設定                                                                                    |                                                                     |
| <ul> <li>PSKを使用する</li> <li>RSAを使用する</li> <li>(X509を使用する場合は<br/>RSAに設定してください)</li> </ul> | test_key                                                            |
| X509の設定                                                                                 |                                                                     |
| 接続先の証明書の設定<br>(X509を使用しない場合は<br>必要ありません)                                                | ×                                                                   |

IKE/ISAKMPポリシー名「(任意で設定します)」

接続する本装置側の設定「本装置側の設定1」

インタフェースの IP アドレス 「0.0.0.0」 対向装置が動的アドレスの場合は必ずこの設定に して下さい。

上位ルータの IP アドレス [空欄]

インタフェースの ID 「@host」(@以降は任意の文字列)

上記の2項目は、対向装置の「本装置の設定」と 同じものを設定します。

モードの設定 「aggressive モード」

transformの設定

「group2-3des-sha1」(任意の設定を選択)

IKEのライフタイム 「3600」(任意の設定値)

#### 鍵の設定

「PSKを使用する」を選択し、対向装置との共通鍵 「test\_key」を入力します。 「IPSecポリシーの設定」

「IPSec1」を選択します。

| ○ 使用する ○ 使用しない ● Respon | nderとして使用する 🔾 On-Demandで使用する       |
|-------------------------|------------------------------------|
| 使用するIKEポリシー名の選択         | (IKE1) 💌                           |
| 本装置側のLAN側のネットワークアドレス    | 192.168.0.0/24 (例:192.168.0.0/24)  |
| 相手側のLAN側のネットワークアドレス     | 192.168.20.0/24 (例:192.168.0.0/24) |
| PH2のTransFormの選択        | すべてを送信する 💌                         |
| PFS                     | ⊙ 使用する ○ 使用しない                     |
| DH Groupの選択(PFS使用時に有効)  | 指定しない 🔽                            |
| SAのライフタイム               | 28800 秒 (1081~86400秒まで)            |
| DISTANCE                | (1~255まで)                          |
| DISTANCE                | (1~255まで)                          |

「Responder として使用する」を選択します。 対向が動的アドレスの場合は、固定アドレス側 は Initiator にはなれません。

使用する IKE ポリシー名の選択 「IKE1」

本装置側のLAN側のネットワークアドレス 「192.168.0.0/24」

相手側のLAN側のネットワークアドレス 「192.168.20.0/24」

PH2のTransFormの選択「すべてを送信する」

PFS 「使用する」(推奨)

DH Group の選択 「指定しない」

SAのライフタイム 「28800」(任意の設定値)

DISTANCE [空欄] 省略した場合は、自動的にディスタンス値を「1」 として扱います。

## 「IPsec Keep-Alive の設定」 対向装置が動的アドレスの場合は、固定アドレス

側からの再接続ができないため、通常、IPsec Keep-Aliveは動的アドレス側(Initiator側)で設 定します。よって、本装置では設定しません。

## VII. IPsec 設定例 1 (センター / 拠点間の1対1接続)

XR\_#2(拠点側 XR)の設定

各設定画面で下記のように設定します。

## 「本装置の設定」

「本装置側の設定1」を選択します。

| インターフェースのIPアドレス | %ррр0 |                   |
|-----------------|-------|-------------------|
| 上位ルータのIPアドレス    |       |                   |
| インターフェースのID     | @host | (例:@xr.centurysys |

インタフェースの IP アドレス 「%ppp0」 PPPoE 接続かつ動的アドレスの場合は、必ずこ の設定にします。

上位ルータの IP アドレス [空欄] PPPoE 接続かつ動的アドレスの場合は、空欄に して下さい。

インタフェースのID

「 @host 」(® 以降は任意の文字列) 動的アドレスの場合は、必ず任意の ID を設定し ます。

## 「IKE/ISAKMPポリシーの設定」

| Г | IKF1 . | を選択       | します |
|---|--------|-----------|-----|
|   |        | C 175 1/1 |     |

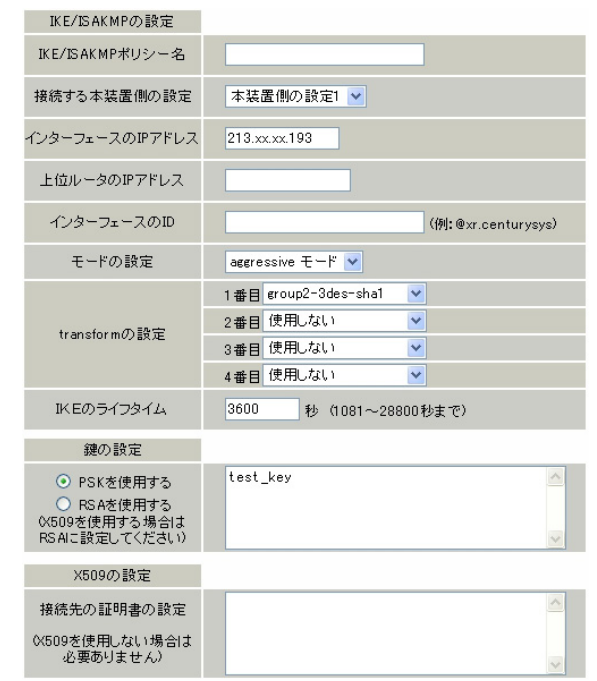

IKE/ISAKMPポリシー名 「(任意で設定します)」

接続する本装置側の設定 「本装置側の設定1」

インタフェースの IP アドレス

「213.xx.xx.193」 対向装置の IP アドレスを設定します。

上位ルータの IP アドレス [空欄] 対向装置が PPPoE 接続かつ固定アドレスなので、設 定不要です。

インタフェースの ID [空欄] 対向装置が固定アドレスなので、設定不要です。

モードの設定 「aggressive モード」

transformの設定 「group2-3des-sha1」(任意の設定を選択)

IKEのライフタイム 「3600」(任意の設定値)

#### 鍵の設定

「PSKを使用する」を選択し、対向装置との共通鍵 「test\_key」を入力します。

## VII. IPsec 設定例 1 (センター / 拠点間の1対1接続)

## 「IPSecポリシーの設定」

「IPSec1」を選択します。

| ⊙ 使用する ○ 使用しない ○ Respon | nderとして使用する  〇 On-Demandで使用する      |
|-------------------------|------------------------------------|
| 使用するIKEポリシー名の選択         | (IK E1) 💌                          |
| 本装置側のLAN側のネットワークアドレス    | 192.168.20.0/24 (例:192.168.0.0/24) |
| 相手側のLAN側のネットワークアドレス     | 192.168.0.0/24 (例: 192.168.0.0/24) |
| PH2のTransFormの選択        | すべてを送信する 💙                         |
| PFS                     | ⊙ 使用する ○ 使用しない                     |
| DH Groupの選択(PFS使用時に有効)  | 指定しない 💌                            |
| SAのライフタイム               | 28800 秒(1081~86400秒まで)             |
| DISTANCE                | (1~255まで)                          |

「使用する」を選択します。

動的アドレスの場合は、必ず initiator として 動作させます。

使用する IKE ポリシー名の選択 「 IKE1 」 本装置側の LAN 側のネットワークアドレス

「192.168.20.0/24」

相手側のLAN側のネットワークアドレス 「192.168.0.0/24」

PH2のTransFormの選択 「すべてを送信する」

PFS 「使用する」(推奨)

DH Group の選択 「指定しない」

SAのライフタイム 「28800」(任意の設定値)

DISTANCE [空欄] 省略した場合は、自動的にディスタンス値を「1」 として扱います。

## 「IPsec Keep-Aliveの設定」

PolicyNo.1の行に設定します。

enable にチェックを入れます。 source address <sup>r</sup>192.168.20.254 J destination address <sup>r</sup>192.168.0.254 ı source address には本装置側LANのインタフェー スアドレスを、destination address には相手側LAN のインタフェースアドレスを設定することを推奨し ます。 「30」(任意の設定値) interval 「3」(任意の設定値) watch count timeout/delav 「60」(任意の設定値) 動作オプション1を無効にするため、本値はdelay (ping送出開始待ち時間)=60秒を意味します。 動作オプション1 [空欄] 動作オプション2 「チェック」 interface ripsec0 ppp0上のデフォルトの IPsec インタフェース名は" ipsec0 "です。 backupSA [空欄]

## VIII. IPsec 設定例 2 (センター / 拠点間の 2 対 1 接続)

センター側を2台の冗長構成とし、センター側の装 置障害やネットワーク障害に備えて、センター / 拠 点間の IPsec トンネルを二重化する場合の設定例で「本装置側の設定1」を選択します。 す。

## <設定例2>

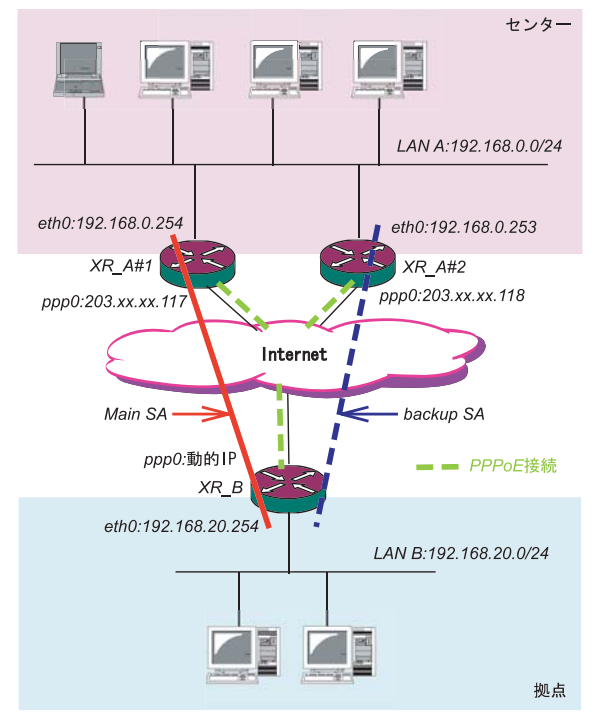

- <接続条件>
- ・センター側はXR2台の冗長構成とします。メイン の IPsec トンネルは XR\_A#1 側で、バックアップの IPsec トンネルはXR A#2 側で接続するものとしま す。
- ・センター側 / 拠点側ともに PPPoE 接続とします。
- ・但し、センター側は固定アドレス、拠点側は動的 アドレスとします。
- ・障害の検出および IPsec トンネルの切り替えは、拠 点側の IPsec Keep-Alive を用いて行います。
- ・IP アドレス、ネットワークアドレス、インタフェース 名は図中の表記を使用するものとします。
- ・拠点側を Initiator、センター側を Responder と します。
- ・拠点側が動的アドレスのため、aggressive モード で接続します。
- ・PSK 共通鍵を用い、鍵は「test\_key」とします。
- ・センター側 LAN では、拠点方向のルートをアク ティブのSA にフローティングさせるため、スタ ティックルートを用います。

## 「本装置の設定」

XR\_A#1(センター側 XR#1)の設定

| インターフェースのIPアドレス | 203.xx.xx.117      |
|-----------------|--------------------|
| 上位ルータのIPアドレス    | %ррр0              |
| インターフェースのID     | (例:@xr.centurysys) |

インタフェースの IP アドレス

<sup>r</sup>203.xx.xx.117

上位ルータの IP アドレス r %ppp0 j PPPoE 接続かつ固定 IP アドレスの場合は、必ず この設定にします。

インタフェースのID [空欄] 固定アドレスの場合は、「インタフェースの ID」 は省略できます。省略した場合は、自動的に「イ ンタフェースの IP アドレス」を ID として使用し ます。

## XR A#2(センター側 XR#2)の設定 「本装置側の設定1」を選択します。

| インターフェースのIPアドレス | 203.xx.xx.118      |
|-----------------|--------------------|
| 上位ルータのIPアドレス    | %ррр0              |
| インターフェースのID     | (例:@xr.centurysys) |

インタフェースの IP アドレス

۲203.xx.xx.118

上位ルータの IP アドレス <sup>r</sup>%ppp0\_ PPPoE 接続かつ固定 IP アドレスの場合は、必ず この設定にします。

インタフェースのID [空欄] 固定アドレスの場合は、「インタフェースの ID」 は省略できます。省略した場合は、自動的に「イ ンタフェースの IP アドレス」を ID として使用し ます。

## VIII. IPsec 設定例 2 (センター / 拠点間の 2 対 1 接続)

## 「IKE/ISAKMPポリシーの設定」

XR\_A#1,XR\_A#2のIKE/ISAKMPポリシーの設定 IKE/ISAKMPポリシーの設定は、鍵の設定を除いて、 センター側XR#1,XR#2共に同じ設定で構いません。

#### 「IKE1」を選択します。

| IKE/ISAKMPの設定                                                                           |                                                                     |
|-----------------------------------------------------------------------------------------|---------------------------------------------------------------------|
| IKE/ISAKMPポリシー名                                                                         |                                                                     |
| 接続する本装置側の設定                                                                             | 本装置側の設定1 🗸                                                          |
| インターフェースのIPアドレス                                                                         | 0.0.0                                                               |
| 上位ルータのIPアドレス                                                                            |                                                                     |
| インターフェースのID                                                                             | @host (例:@xr.centurysys)                                            |
| モードの設定                                                                                  | aggressive モード 💌                                                    |
| transformの設定                                                                            | 1番目 eroup2-3des-sha1 ♥<br>2番目 使用しない ♥<br>3番目 使用しない ♥<br>4番目 使用しない ♥ |
| IKEのライフタイム                                                                              | 3600 秒 (1081~28800秒まで)                                              |
| 鍵の設定                                                                                    |                                                                     |
| <ul> <li>PSKを使用する</li> <li>RSAを使用する</li> <li>(X509を使用する場合は<br/>RSAに設定してください)</li> </ul> | test_key                                                            |
| X509の設定                                                                                 |                                                                     |
| 接続先の証明書の設定<br>(<509を使用しない場合は<br>必要ありません)                                                |                                                                     |

IKE/ISAKMPポリシー名「(任意で設定します)」

接続する本装置側の設定 「本装置側の設定1」

インタフェースの IP アドレス 「0.0.0.0」 対向装置が動的アドレスの場合は必ずこの設定に します。

上位ルータの IP アドレス [空欄]

インタフェースのID

「@host」(@以降は任意の文字列) 上記の2項目は、対向装置の「本装置の設定」と 同じものを設定します。

モードの設定 「aggressive モード」

transformの設定 「group2-3des-sha1」(任意の設定を選択) IKEのライフタイム 「3600」(任意の設定値)

鍵の設定

「PSKを使用する」を選択し、対向装置との共通鍵 「test\_key」を入力します。

## 「IPSec ポリシーの設定」

XR\_A#1, XR\_A#2 の IPsec ポリシーの設定 IPsec ポリシーの設定は、センター側 XR#1, XR#2 共 に同じ設定で構いません。

「IPSec1」を選択します。

| 使用するIKEポリシー名の選択        | (IKE1)                             |
|------------------------|------------------------------------|
| 本装置側のLAN側のネットワークアドレス   | 192.168.0.0/24 (例: 192.168.0.0/24) |
| 相手側のLAN側のネットワークアドレス    | 192.168.20.0/24 (例:192.168.0.0/24) |
| PH2のTransFormの選択       | すべてを送信する 💌                         |
| PFS                    | ⊙ 使用する ○ 使用しない                     |
| DH Groupの選択(PFS使用時に有効) | 指定しない 🔽                            |
| SAのライフタイム              | 28800 秒 (1081~86400秒まで)            |
| DISTANCE               | (1~255まで)                          |

「Responderとして使用する」を選択します。

使用する IKE ポリシー名の選択 「IKE1」

本装置側のLAN側のネットワークアドレス 「192.168.0.0/24」

相手側のLAN側のネットワークアドレス 「192.168.20.0/24」

PH2のTransFormの選択 「すべてを送信する」

PFS 「使用する」(推奨)

DH Groupの選択 「指定しない」

SAのライフタイム 「28800」(任意の設定値)

DISTANCE [空欄]

## VIII. IPsec 設定例 2 (センター / 拠点間の2対1接続)

## 「転送フィルタ」の設定

メイン側 XR とWAN とのネットワーク断により、 バックアップ SA へ切り替えた際、メイン SA への KeepAlive 要求がバックアップ XR からセンター側 LAN を経由してメイン側 XR に届いてしまいます。 これにより、IPsec 接続が復旧したと誤認し、再び メイン SA へ切り戻ししようとするため、バック アップ接続が不安定な状態になります。

これを防ぐために、**バックアップ側 XR(XR\_A#2)**に 下記のような転送フィルタを設定して下さい。

|                              | 10016000054    | A_187671 -1 | 0000000       | 00000 |     |
|------------------------------|----------------|-------------|---------------|-------|-----|
| psec0 //// 맛11여 V 성유 V 오 ( V | 192.168.20.264 |             | 192.168.0.254 |       | JUU |
| インタフェース                      |                |             | г ipse        | r 03e |     |
| ppp0 のデフォルトの                 | ) IPsec        | インち         | フェー           | スの    | "   |
| ipsec0 "を設定します。              |                |             |               |       |     |
| 動作                           |                |             |               | 「破棄   | ξı  |
| 送信元アドレス                      |                | ۲ 192       | 2.168.20      | ).254 | L   |
| 拠点側メイン SA の Ke               | epAliv         | e の送        | 信元ア           | ドレフ   | へを  |
| 設定します。                       |                |             |               |       |     |
| あて先アドレス                      |                | ۲19         | 92.168.0      | ).254 | L   |
| 拠点側メイン SA の Ke               | epAlive        | e の送        | 信先ア           | ドレフ   | えを  |
| 設定します。                       |                |             |               |       |     |
|                              |                |             |               |       |     |

また同じ理由から、メイン SA で接続中に IPsec 接 続が不安定になるのを防ぐために、メイン側 XR (XR\_A#1)にも下記のような転送フィルタを設定し て下さい。

| インターフェース | 万回        | BULL SUP | ישובי | 透信元アドレス        | 送信元ボート | めて先アドレス       | あて先ボート | LOG MU |
|----------|-----------|----------|-------|----------------|--------|---------------|--------|--------|
| ipsec0 / | (ケット受信時 💌 | 破束 💌 全て  | ~     | 192.168.20.254 |        | 192.168.0.253 |        |        |
|          |           |          |       |                |        |               |        |        |
| イング      | タフェー      | -ス       |       |                |        | r ipse        | r 036  |        |
| ppp0     | のデフ       | ォルト      | - O.  | ) IPsec        | インち    | フェー           | スの     | "      |
| ipsec0'  | "を設定      | こしまで     | す。    |                |        |               |        |        |
| 動作       |           |          |       |                |        | Г             | 破棄     | J      |
| 送信法      | 元アドし      | ノス       |       |                | ۲ 192  | 2.168.20      | ).254  | L      |
| 拠点       | 則バック      | 7アッ      | プ     | SA の Ke        | epAli  | ve の送(        | 言元フ    | 7ド     |
| レスを詞     | 設定しま      | ミす。      |       |                |        |               |        |        |
| あて       | 先アドし      | ノス       |       |                | ۲ 19   | 2.168.0       | ).253  | L      |
| 拠点       | 則バック      | 7アッ      | プ     | SA の Ke        | epAli  | ve の送(        | 言先フ    | 7ド     |
| レスを詰     | 設定しま      | ₹す。      |       |                |        |               |        |        |

#### 「スタティックルート」の設定

センター側のXRでは自分がIPsec接続していない ときに、拠点方向のルートをIPsec接続中のXRへ フローティングさせるために、スタティックルー トの設定を行います。 自分がIPsec接続しているときは、IPsecルートの

ディスタンス値(=1)の方が小さいため、このスタ ティックルートは無効の状態となっています。

XR\_A#1のスタティックルート設定

| アドレス         | ネットマスク        | インターフェース/ゲートウェイ        | ディスタンス<br>〈1-255〉 |
|--------------|---------------|------------------------|-------------------|
| 192.168.20.0 | 255.255.255.0 | 192.168.0.253          | 20                |
|              |               | [ 400 400 00           |                   |
| アトレス         |               | 192.168.20             | 1.01              |
| ネットマスク       |               | <sup>255.255.255</sup> | 5.0J              |
| ゲートウェイ       |               | ۲192.168.0.2           | ر 253             |
| XR_A#2 の     | アドレスを         | 設定します。                 |                   |
| ディスタ         | ンス            | 1                      | 20 1              |

IPsecルートのディスタンス(=1)より大きい任意 の値を設定します。

#### XR\_A#2のスタティックルート設定

| アドレス               | ネットマスク        | インターフェース/ゲートウェイ          | ディスタンス<br>〈1-255〉 |
|--------------------|---------------|--------------------------|-------------------|
| 192.168.20.0       | 255.255.255.0 | 192.168.0.254            | 20                |
|                    |               |                          |                   |
| アドレス               |               | ۲ 192.168.20             | L0.               |
| ネットマスク             |               | ۲255.255.25 <sup>5</sup> | د0.5              |
| ゲートウ               | ェイ            | ۲192.168.0.2             | ر 254             |
| XR_A#1のアドレスを設定します。 |               |                          |                   |
|                    |               |                          |                   |

ディスタンス 「20」 IPsecルートのディスタンス(=1)より大きい任意 の値を設定します。

## VIII. IPsec 設定例 2 (センター / 拠点間の2対1接続)

## 「IPSec Keep-Alive 設定」

さらに、障害時にすぐにフローティングスタ ティックルートへ切り替えるために、IPsec Keep-Aliveを設定します。(KeepAlive 機能を使用しな い場合は、Rekeyのタイミングまでフローティング できない場合があります。)

Policy No avable source address destruction address intervalue() watch count transcat/delay/ac() INTegrion 1 M INTegrion 2 mortual backup BA

XR\_A#1の IPsec Keep-Alive 設定

enable にチェックを入れます。

| source address      | 「192.168.0.254」   |
|---------------------|-------------------|
| destination address | 「192.168.20.254」  |
| interval            | 「30」(任意の設定値)      |
| watch count         | 「3」(任意の設定値)       |
| timeout/delay       | 「60」(任意の設定値)      |
| 動作オプション1を無交         | かにするため、本値は de lay |
| (ping送出delay時間)=60  | 秒を意味します。          |
| 動作オプション1            | [空欄]              |
| 動作オプション2            | 「チェック」            |
| interface           | 「ipsec0」          |

XR\_A#2のIPsec Keep-Alive 設定

backupSA

Policy No enable source address destination address intervalised entervalued entervalued entervalued (entervalued entervalued entervalued

[空欄]

| enable にチェック            | を入れます。                           |
|-------------------------|----------------------------------|
| source address          | <sup>Γ</sup> 192.168.0.253 ⊾     |
| destination addre       | ss <sup>r</sup> 192.168.20.254 J |
| interval <sup>r</sup> : | 30」(任意の設定値) <b>注)</b>            |
| watch count             | 「3」(任意の設定値)                      |
| timeout/delay           | 「60」(任意の設定値)                     |
| 動作オプション1を               | を無効にするため、本値はdelay                |
| (ping送出 delay 時間        | )=60 秒を意味します。                    |
| 動作オプション1                | [空欄]                             |
| 動作オプション2                | 「チェック」                           |
| interface               | 「ipsec0」                         |
| backupSA                | [空欄]                             |

## 注)

センター側と拠点側の interval が同じ値の場 合、Keep-Alive の周期が同期してしまい、障害 時の IPsec 切り替え直後に、切り替えた先でも すぐに障害を検出して、IPsec 通信が不安定にな ることがあります。

これを防ぐために、センター側の interval は拠 点側のメイン SA, バックアップ SA のいずれの interval とも異なる値を設定することを推奨し ます。

但し、センター内のXR同士は同じ interval 値 でも構いません。

## VIII. IPsec 設定例 2 (センター / 拠点間の2対1接続)

XR\_B(拠点側XR)の設定

## 「本装置の設定」

「本装置側の設定1」を選択します。

| インターフェースのID     | @host | (例:@xr.centurysys) |
|-----------------|-------|--------------------|
| 上位ルータのIPアドレス    |       |                    |
| インターフェースのIPアドレス | %рррО |                    |

インタフェースの IP アドレス 「%ppp0」 PPPoE 接続かつ動的アドレスの場合は、必ずこ の設定にします。

上位ルータの IP アドレス [空欄] PPPoE 接続かつ動的アドレスの場合は、空欄に して下さい。

インタフェースのID

「<sup>®</sup>host」(<sup>®</sup>以降は任意の文字列) 動的アドレスの場合は、必ず任意の ID を設定し ます。 メイン SA 用の IKE / ISAKMP ポリシーの設定を行い ます。

## 「IKE/ISAKMPポリシーの設定」

「IKE1」を選択します。

| IKE/ISAKMPの設定                                                                                                    |                                                                         |
|----------------------------------------------------------------------------------------------------|-------------------------------------------------------------------------|
| IKE/ISAKMPポリシー名                                                                                                    |                                                                         |
| 接続する本装置側の設定                                                                                                    | 本装置側の設定1 💌                                                              |
| インターフェースのIPアドレス                                                                                                    | 203.xx.xx.117                                                           |
| 上位ルータのIPアドレス                                                                                                    |                                                                         |
| インターフェースのID                                                                                                    | (例:@xr.centurysys)                                                      |
| モードの設定                                                                                                    | aggressive モード 💌                                                        |
| transformの設定                                                                                                    | 1 番目 group2-3des-sha1 ▼<br>2 番目 使用しない ▼<br>3 番目 使用しない ▼<br>4 番目 使用しない ▼ |
| IKEのライフタイム                                                                                                    | 3600 秒 (1081~28800秒まで)                                                  |
| 鍵の設定                                                                                                    |                                                                         |
| <ul> <li>PSKを使用する</li> <li>RSAを使用する</li> <li>0</li> <li>0</li></ul> | test_key 🔗                                                              |
| X509の設定                                                                                                    |                                                                         |
| 接続先の証明書の設定<br>(X509を使用しない場合は<br>必要ありません)                                                                                                    | ×                                                                       |

IKE/ISAKMP ポリシー名 「(任意で設定します)」 接続する本装置側の設定 「本装置側の設定1」 インタフェースの IP アドレス

<sup>r</sup>203.xx.xx.117」

対向装置が固定アドレスなので、その IP アドレス を設定します。

上位ルータの IP アドレス [空欄]
 対向装置が PPPoE 接続かつ固定アドレスなので、設定不要です。
 インタフェースの ID [空欄]

対向装置が固定アドレスなので、設定不要です。 モードの設定 「adgressive モード

モードの設定 「aggressive モード」 transformの設定

1番目「group2-3des-sha1」(任意の設定を選択) 2~4番目「使用しない」

 IKE のライフタイム
 「3600」(任意の設定値)

 鍵の設定

「PSKを使用する」を選択し、対向装置との共通鍵 「test\_key」を入力します。

「IKE/ISAKMPポリシーの設定」

「IKE2」を選択します。

## VIII. IPsec 設定例 2 (センター / 拠点間の 2 対1 接続)

バックアップ SA 用の IKE/ISAKMP ポリシーの設定 を行います。 メイン SA 用の IPsec ポリシーの設定を行います。

```
「IPSec ポリシーの設定」
```

「IPSec1」を選択します。

| ● 使用する ○ 使用しない ○ Respor | nderとして使用する ( On-Demandで使用する       |
|-------------------------|------------------------------------|
| 使用するIKEポリシー名の選択         | (IK E1) 💌                          |
| 本装置側のLAN側のネットワークアドレス    | 192.168.20.0/24 (例:192.168.0.0/24) |
| 相手側のLAN側のネットワークアドレス     | 192.168.0.0/24 (例:192.168.0.0/24)  |
| PH2のTransFormの選択        | すべてを送信する 💌                         |
| PFS                     | ⊙ 使用する ○ 使用しない                     |
| DH Groupの選択(PFS使用時に有効)  | 指定しない 🔽                            |
| SAのライフタイム               | 28800 秒 (1081~86400秒まで)            |
| DISTANCE                | 1 (1~255まで)                        |

「使用する」を選択します。

本装置は Initiator として動作し、かつメイン SA 用の IPsec ポリシーであるため、「使用する」を選択 します。

使用する IKE ポリシー名の選択 「IKE1」

本装置側のLAN側のネットワークアドレス 「192.168.20.0/24」

相手側のLAN側のネットワークアドレス 「192.168.0.0/24」

PH2のTransFormの選択「すべてを送信する」

PFS 「使用する」(推奨)

DH Group の選択 「指定しない」

SAのライフタイム 「28800」(任意の設定値)

DISTANCE 「1」 メイン側のディスタンス値は最小値(=1)を設定し ます。

| IKE/ISAKMPの設定                                                                           |                                                                  |
|-----------------------------------------------------------------------------------------|------------------------------------------------------------------|
| IKE/ISAKMPポリシー名                                                                         |                                                                  |
| 接続する本装置側の設定                                                                             | 本装置側の設定1 💌                                                       |
| インターフェースのIPアドレス                                                                         | 203.xx.xx.118                                                    |
| 上位ルータのIPアドレス                                                                            |                                                                  |
| インターフェースのID                                                                             | (例:@xr.centurysys)                                               |
| モードの設定                                                                                  | aggressive モード 💌                                                 |
| transformの設定                                                                            | 1番目 group2-3des-sha1<br>2番目 使用しない<br>3番目 使用しない<br>4番目 使用しない<br>マ |
| IKEのライフタイム                                                                              | 3600 秒(1081~28800秒まで)                                            |
| 鍵の設定                                                                                    |                                                                  |
| <ul> <li>PSKを使用する</li> <li>RSAを使用する</li> <li>(X509を使用する場合は<br/>RSAに設定してください)</li> </ul> | test_key                                                         |
| X509の設定                                                                                 |                                                                  |
| 接続先の証明書の設定<br>(×509を使用しない場合は<br>必要ありません)                                                | *                                                                |

IKE/ISAKMPポリシー名「(任意で設定します)」
 接続する本装置側の設定「本装置側の設定1」
 インタフェースの IP アドレス

[203.xx.xx.118]

対向装置が固定アドレスなので、その IP アドレス を設定します。

上位ルータの IP アドレス [空欄] 対向装置が PPPoE 接続かつ固定アドレスなので、 設定不要です。

インタフェースの ID [空欄]
 対向装置が固定アドレスなので、設定不要です。
 モードの設定 「aggressive モード」
 transformの設定
 1番目「group2-3des-sha1」(任意の設定を選択)
 2~4番目「使用しない」
 IKE のライフタイム 「3600」(任意の設定値)
 鍵の設定

「PSKを使用する」を選択し、対向装置との共通鍵

「test\_key」を入力します。

## VIII. IPsec 設定例 2 (センター / 拠点間の 2 対 1 接続)

バックアップSA用の IPsec ポリシーの設定を行います。

## 「IPSecポリシーの設定」

「IPSec2」を選択します。

| ○ 使用する ○ 使用しない ⊙ Respon | nderとして使用する 🔿 On-Demandで使用する       |
|-------------------------|------------------------------------|
| 使用するIKEポリシー名の選択         | (IK E2) 💌                          |
| 本装置側のLAN側のネットワークアドレス    | 192.168.20.0/24 (例:192.168.0.0/24) |
| 相手側のLAN側のネットワークアドレス     | 192.168.0.0/24 (例:192.168.0.0/24)  |
| PH2のTransFormの選択        | すべてを送信する 💌                         |
| PFS                     | ⊙ 使用する ○ 使用しない                     |
| DH Groupの選択(PFS使用時に有効)  | 指定しない 🔽                            |
| SAのライフタイム               | 28800 秒 (1081~86400秒まで)            |
| DISTANCE                | 2 (1~255まで)                        |

「Responder として使用する」を選択します。 バックアップ SA 用の IPsec ポリシーであるため、 「Responder として使用する」を選択して下さい。

| 使用する IKE ポリシー                         | ・名の選択 「IKE2」                       |
|---------------------------------------|------------------------------------|
| 本装置側のLAN側のネ                           | 、ットワークアドレス<br>「192.168.20.0/24」    |
| 相手側のLAN側のネッ                           | ・トワークアドレス<br>「192.168.0.0/24」      |
| PH2のTransFormの選                       | 択 「すべてを送信する」                       |
| PFS                                   | 「使用する」( 推奨 )                       |
| DH Groupの選択                           | 「指定しない」                            |
| SAのライフタイム                             | 「28800」(任意の設定値)                    |
| DISTANCE<br>バックアップ側のディ<br>ディスタンス値より大き | 「2」<br>「スタンス値は、メイン側の<br>きな値を設定します。 |

## 「IPsec Keep-Aliveの設定」

拠点側が動的 IP アドレスを用いた構成で、センター側 からの通信があるようなケースではSAの不一致が起こ りうるため、メイン側、バックアップ側の両方で Keep-Aliveを動作させることを推奨します。

| メイン SA 用の KeepAlive の設定 |                   |  |
|-------------------------|-------------------|--|
| PolicyNo.1の行に設定します。     |                   |  |
| source address          | ۲192.168.20.254 J |  |
| destination address     | 「192.168.0.254」   |  |
| interval                | 「45」(任意の設定値)      |  |
| watch count             | 「3」(任意の設定値)       |  |
| timeout/delay           | 「60」(任意の設定値)      |  |
| 動作オプション1                | [空欄]              |  |
| 動作オプション2                | 「チェック」            |  |
| interface               | 「ipsec0」          |  |
| backupSA                | ۲2 ا              |  |
| Keep-Alive により障害検知      | 印した場合に、IPSec2のポリ  |  |
| シーに切り替えるため、"2"を設定します。   |                   |  |

バックアップ SA 用の KeepAlive の設定

| PolicyNo.2の行に設定します。 |                                |  |
|---------------------|--------------------------------|--|
| source address      | ۲192.168.20.254 ∟              |  |
| destination address | s <sup>۲</sup> 192.168.0.253 ا |  |
| interval            | 「60」(任意の設定値) <b>注)</b>         |  |
| watch count         | 「3」(任意の設定値)                    |  |
| timeout/delay       | 「60」(任意の設定値)                   |  |
| 動作オプション1            | [空欄]                           |  |
| 動作オプション2            | 「チェック」                         |  |
| interface           | 「ipsec0」                       |  |
| backupSA            | [空欄]                           |  |

#### 注)

メインSAとバックアップSA、または拠点側とセン ター側の interval が同じ値の場合、Keep-Al iveの 周期が同期してしまい、障害時の IPsec 切り替え 直後に、切り替えた先でもすぐに障害を検出して、 IPsec通信が不安定になることがあります。 これを防ぐために、拠点側のXR 同士の interval は、 それぞれ異なる値を設定することを推奨します。 さらにそれぞれの値はセンター側とも異なる値を 設定して下さい。

## IX. IPsec がつながらないとき

IPsecで正常に通信できないときは本体ログを確認 することで、どの段階で接続に失敗しているかを把 握することができます。

本体ログは、「システム設定」内の「ログ表示」で 確認します。

#### [正常に IPsec 接続できたときのログメッセージ]

#### <u>メインモードの場合</u>

- Aug 3 12:00:14 localhost ipsec\_setup: ...FreeS/WAN IPsec started
- Aug 3 12:00:20 localhost ipsec\_plutorun: 104 "xripsec1" #1: **STATE\_MAIN**\_I1: initiate
- Aug 3 12:00:20 localhost ipsec\_\_plutorun: 106 "xripsec1" #1: STATE\_MAIN\_12: from STATE\_MAIN\_11; sent M12, expecting MR2

Aug 3 12:00:20 localhost ipsec\_\_plutorun: 108 "xripsec1" #1: STATE\_MAIN\_I3: from STATE\_MAIN\_I2; sent MI3, expecting MR3

Aug 3 12:00:20 localhost ipsec\_\_plutorun: 004 "xripsec1" #1: STATE\_MAIN\_14: ISAKMP SAestablished

Aug 3 12:00:20 localhost ipsec\_\_plutorun: 112 "xripsec1" #2: STATE\_QUICK\_I1: initiate

Aug 3 12:00:20 localhost ipsec\_plutorun: 004 "xripsec1" #2: STATE\_QUICK\_12: sent Q12, **IPsec SA established** 

## <u>アグレッシブモードの場合</u> Apr 25 11:14:27 localhost ipsec\_setup: ...FreeS/WAN IPsec started

Aug 3 11:14:34 localhost ipsec\_\_plutorun: whack:ph1\_mode=**aggressive** whack:CD\_ID=@home whack:ID\_FQDN=@home 112 "xripsec1" #1: STATE\_AGGR\_I1: initiate

Aug 3 11:14:34 localhost ipsec\_\_plutorun: 004 "xripsec1" #1: SAEST(e)=STATE\_AGGR\_12: sent A12, ISAKMP SA established

Aug 3 12:14:34 localhost ipsec\_\_plutorun: 117 "xripsec1" #2: STATE\_QUICK\_I1: initiate

Aug 3 12:14:34 localhost ipsec\_\_plutorun: 004 "xripsec1" #2: SAEST(13)=STATE\_QUICK\_12: sent Q12, **IPsec SA established** 

## IX. IPsec がつながらないとき

「現在の状態」はIPsec設定画面の「ステータス」 から、画面中央下の「現在の状態」をクリックし て表示します。

## [正常に IPsec が確立したときの表示例]

000 interface ipsec0/eth1 218.xxx.xxx.xxx

000

000 "xripsec1": 192.168.xxx.xxx/24 ===218.xxx.xxx.xxx[@<id>]---218.xxx.xxx.xxx...

000 "xripsec1": ...219.xxx.xxx.xxx ===192.168.xxx.xxx.xx/24

000 "xripsec1": ike\_life: 3600s; ipsec\_life: 28800s; rekey\_margin: 540s; rekey\_fuzz: 100%; keyingtries: 0

000 "xripsec1": policy: PSK+ENCRYPT+TUNNEL+PFS; interface: eth1; erouted

000 "xripsec1": newest ISAKMP SA: #1; newest IPsec SA: #2; eroute owner: #2

000

000 #2: "xripsec1" STATE\_QUICK\_12 (sent Q12, **IPsec SA established**); EVENT\_SA\_REPLACE in 27931s; newest IPSEC; eroute owner

000 #2: "xripsec1" esp.32a406c4@219.xxx.xxx.xxx esp.1be9611c@218.xxx.xxx tun.1002@219.xxx.xxx.tun.1001@218.xxx.xxx.xxx

000 #1: "xripsec1" STATE\_MAIN\_I4 (**ISAKMP SA** established); EVENT\_SA\_REPLACE in 2489s; newest ISAKMP これらのログやメッセージ内に

- ISAKMP SA established
- IPsec SA established

のメッセージがない場合は IPsec が確立していません。設定を再確認して下さい。

## IX. IPsec がつながらないとき

「 ...FreeS/WAN IPsec started」でメッセージ が止まっています。

この場合は、接続相手との IKE 鍵交換が正常に行 えていません。

IPsec 設定の「IKE/ISAKMP ポリシーの設定」項目 で相手側機器についての設定を確認してください。

また、ステートフルパケットインスペクションを 有効にしている場合、IPsec通信のパケットを受信 できるようにフィルタ設定を施す必要があります。 IPsecのパケットを通すフィルタ設定は、

「IV.IPsec通信時のパケットフィルタ設定」をご覧 ください。

S

「ISAKMP SA established」メッセージは表示されていますが

「IPsec SA established」メッセージが表示されて いません。

この場合は、IPsec SAが正常に確立できていません。

IPsec 設定の「IPsec ポリシー設定」項目で、自分 側と相手側のネットワークアドレスが正しいか、 設定を確認してください。

新規に設定を追加したのですが、追加した設定 については IPsec がつながりません。

設定を追加し、その設定を有効にする場合には IPsec機能を再起動(本体の再起動)を行ってください。設定を追加しただけでは設定が有効になりません。

IPSec は確立していますが、Windows でファイル 共有ができません。

XRシリーズは工場出荷設定において、NetBIOSを 通さないフィルタリングが設定されています。 Windowsファイル共有をする場合はこのフィルタ設 定を削除もしくは変更してください。 IPsec通信中に回線が一時的に切断してしまう と、回線が回復しても IPsec 接続がなかなか復帰 しません。

固定 IP アドレスと動的 IP アドレス間の IPsec 通信 で、固定 IP アドレス側装置の IPsec 通信が意図し ない切断をしてしまったときに起こりえる現象で す。

相手が動的 IP アドレスの場合は相手側の IP アドレスが分からないために、固定 IP アドレス側から は IPsec 通信を開始することが出来ず、動的 IP ア ドレス側から IPsec 通信の再要求を受けるまでは IPsec 通信が復帰しなくなります。また動的側 IP アドレス側が IPsec 通信の再要求を出すのは IPsec SAのライフタイムが過ぎてからとなります。

これらの理由によって、IPsec通信がなかなか復帰 しない現象となります。

すぐに IPsec 通信を復帰させたいときは、動的 IP アドレス側の IPsec サービスも再起動してください。

動的 IP アドレス側の IPsec サービスの再起動が困 難な環境でお使いの場合は、IPsec SA のライフタ イムを短くして運用してください。

相手の本装置には IPsec のログが出ているのに、 こちらの本装置にはログが出ていません。 IPsec は確立しているようなのですが、確認方法はあり ませんか?

固定 IP - 動的 IP 間での IPsec 接続をおこなう場 合、固定 IP 側(受信者側)の本装置ではログが表示 されないことがあります。その場合は「各種サー ビスの設定」 「IPsec サーバ」 「ステータス」 を開き、「現在の状態」をクリックして下さい。こ こに現在の IPsec の状況が表示されます。

## 第13章

L2TPv3 機能

## 1. L2TPv3 機能概要

L2TPv3機能は、IPネットワーク上のルータ間でL2TPv3 トンネルを構築します。これにより本製品が仮想的なブ リッジとなり、遠隔のネットワーク間で レイヤ2通信が可能となります。

レイヤ2レベルでトンネリングするため、2つのネット ワークはHUBで繋がった1つのEthernetネットワークの ように使うことが出来ます。また上位プロ トコルに依存せずにネットワーク通信ができ、TCP/IPだ けでなく、任意の上位プロトコル(IPX、AppleTalk、SNA 等)を透過的に転送することができます。

また L2TPv3 機能は、従来の専用線やフレームリレー網で はなく IP 網で利用できますので、低コストな運用が可能 です。

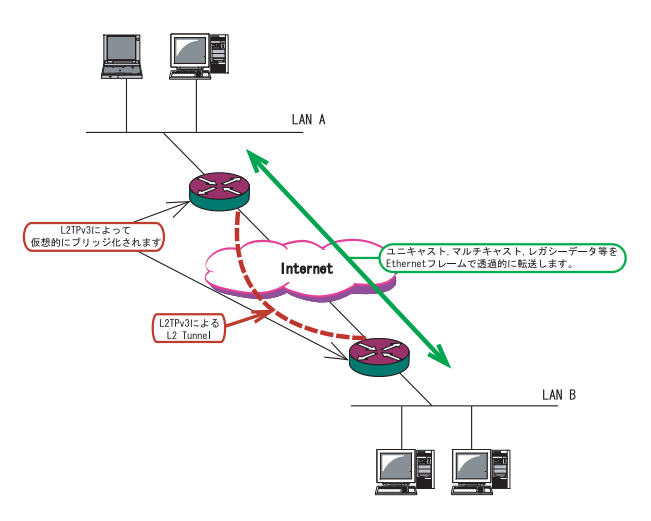

- ・End to EndでEthernetフレームを転送したい
- ・FNAやSNAなどのレガシーデータを転送したい
- ・ブロードキャスト / マルチキャストパケットを転送したい
- ・IPX や AppleTalk 等のデータを転送したい

このような、従来の IP-VPN やインターネット VPN では通 信させることができなかったものも、L2TPv3を使うこと で通信ができるようになります。

また Point to Multi-Point に対応しており、1つの Xconnect Interface に対して複数の L2TP sessionを関 連づけすることが可能です。

#### L2TPv3セッションの二重化機能

本装置では、L2TPv3 Group 機能(L2TPv3 セッションの二重化機能)を具備しています。

ネットワーク障害や対向機器の障害時に二重化さ れたL2TPv3 セッションのActive セッションを切 り替えることによって、レイヤ2通信の冗長性を 高めることができます。

・L2TPv3 セッション二重化の例

センター側を2台の冗長構成にし、拠点側のXR で、センター側へのL2TPv3セッションを二重化し ます。

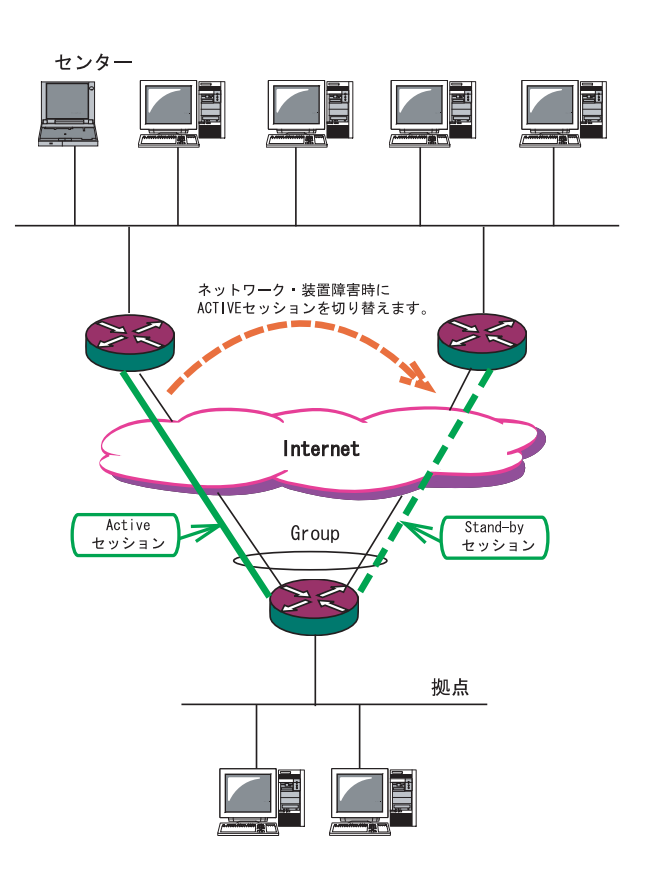

## II. L2TPv3 機能設定

| Local hostname               | Router                                                                                    |
|------------------------------|-------------------------------------------------------------------------------------------|
| Local Router-ID              |                                                                                           |
| MAC Address学習機能              | ⊙ 有効 ○ 無効                                                                                 |
| MAC Address Aging Time       | 300 (30-1000sec)                                                                          |
| Loop Detection設定             | ○ 有効 ⊙ 無効                                                                                 |
| Known Unicast設定              | ○ 送信する ⊙ 送信しない                                                                            |
| PMTU Discovery設定             | ⊙ 有効 ○ 無効                                                                                 |
| 受信ポート番号(over UDP)            | 1701 (default 1701)                                                                       |
| PMTU Discovery設定(over UDP)   | ⊙ 有効 ○ 無効                                                                                 |
| SNMP機能設定                     | ○ 有効 ⊙ 無効                                                                                 |
| SNMP Trap機能設定                | ○ 有効 ⊙ 無効                                                                                 |
| Debug設定<br>(Syslogメッセージ出力設定) | <ul> <li>□ Tunnel Debug出力</li> <li>□ Session Debug出力</li> <li>☑ L2TPエラーメッセージ出力</li> </ul> |

本装置の ID やホスト名、MAC アドレスに関する設定を行います。

Localhostname

本装置のホスト名を設定します。半角英数字のみ 使用可能です。対向LCCE(1)の"リモートホス ト名"設定と同じものにします。設定は必須です が、後述の「L2TPv3 Tunnel設定」で設定した場合 はそちらが優先されます。

Local Router-ID

本装置のルータ ID を設定します。LCCE のルータ ID の識別に使用します。対向 LCCE の"リモート ルータ ID"設定と同じものにします。 ルータ ID は IP アドレス形式で設定して下さい。 (ex.192.168.0.1 など) 設定は必須ですが、後述の「L2TPv3 Tunnel 設定」 で設定した場合はそちらが優先されます。

MAC Address 学習機能(2) MACアドレス学習機能を有効にするかを選択しま す。

MAC Address Aging Time 本装置が学習した MAC アドレスの保持時間を設定 します。30 ~ 1000(秒)で設定します。 Loop Detection 設定(3) LoopDetect 機能を有効にするかを選択します。

Known Unicast 設定(4) Known Unicast 送信機能を有効にするかを選択しま す。

Path MTU Discovery Path MTU Discovery機能を有効にするかを選択し ます。本機能を有効にした場合は、送信する L2TPv3パケットのDF(Don't Fragment)ビットを1 にします。無効にした場合は、DFビットを常に0 にして送信します。但し、カプセリングしたフ レーム長が送信インタフェースのMTU値を超過す る場合は、ここの設定に関係なく、フラグメント され、DFビットを0にして送信します。

受信ポート番号 (over UDP) L2TPv3 over UDP使用時のL2TPパケットの受信 ポートを指定します。

## II. L2TPv3 機能設定

PMTU Discovery 設定 (over UDP) L2TPv3 over UDP 使用時に Path MTU Discovery 機 能を有効にするかを選択します。

#### SNMP 機能設定

L2TPv3 用の SNMP エージェント機能を有効にするか を選択します。L2TPv3 に関する MIBの取得が可能 になります。

SNMP Trap 機能設定

L2TPv3 用の SNMP Trap 機能を有効にするかを選択 します。L2TPv3 に関する Trap 通知が可能になりま す。

これらの SNMP 機能を使用する場合は、SNMP サービスを起動させて下さい。

また、MIBやTrapに関する詳細は第18章「SNMP エージェント機能」を参照してください。

#### Debug 設定

syslogに出力するデバッグ情報の種類を選択しま す。トンネルのデバッグ情報、セッションのデ バッグ情報、L2TPエラーメッセージの3種類を選 択できます。 ( 1)LCCE(L2TP Control Connection Endpoint)L2TPコネクションの末端にある装置を指す言葉。

( 2)MAC Address 学習機能

本装置が受信したフレームのMACアドレスを学習し、 不要なトラフィックの転送を抑制する機能です。ブ ロードキャスト、マルチキャストについてはMACア ドレスに関係なく、すべて転送されます。

Xconnect インタフェースで受信した MAC アドレスは ローカル側 MAC テーブル(以下、Local MAC テーブル) に、L2TP セッション側で受信した MAC アドレスは セッション側 MAC テーブル(以下、FDB)にてそれぞれ 保存されます。

さらに本装置はXconnect インタフェース毎にLocal MAC テーブル /FDB を持ち、それぞれの Local MAC テーブル /FDB につき、最大 65535 個の MAC アドレス を学習することができます。 学習した MAC テーブルは手動でクリアすることがで きます。

( 3) Loop Detection 機能

フレームの転送がループしてしまうことを防ぐ機 能です。この機能が有効になっているときは、以 下の2つの場合にフレームの転送を行いません。 ・Xconnect インタフェースより受信したフレームの 送信元 MAC アドレスが FDB に存在するとき ・L2TP セッションより受信したフレームの送信元 MAC アドレスが Local MAC テーブルに存在するとき

(4) Known Unicast 送信機能
 Known Unicast とは、既にMAC アドレス学習済みの
 Unicast フレームのことを言います。この機能を
 「無効」にしたときは、以下の場合にUnicast フレームの転送を行いません。

・Xconnect インタフェースより受信した Unicast フ レームの送信先 MAC アドレスが Local MAC テープ ルに存在するとき

## III. L2TPv3 Tunnel 設定

L2TPv3のトンネル(制御コネクション)のための設定を行います。新規に設定を行うときは「New Entry」 をクリックします。

| Description       |                           |
|-------------------|---------------------------|
| Peerアドレス          | (例:192.168.0.1)           |
| バスワード             | (英数字95文字まで)               |
| AVP Hiding設定      | ○ 有効 ⊙ 無効                 |
| Digest Type設定     | 無効 🔽                      |
| Hello Interval設定  | 60 [0-1000] (default 60s) |
| Local Hostname設定  |                           |
| Local RouterID設定  |                           |
| Remote Hostname設定 |                           |
| Remote RouterID設定 |                           |
| Vendor ID設定       | 20376:CENTURY 🔽           |
| Bind Interface設定  |                           |
| 送信プロトコル           | 💿 over IP 🔘 over UDP      |
| 送信ポート番号           | 1701 (default 1701)       |

Description

このトンネル設定についてのコメントや説明を付記 します。この設定はL2TPv3の動作には影響しません。

Peer アドレス

対向 LCCE の IP アドレスを設定します。 但し、対向 LCCE が動的 IP アドレスの場合には空 欄にしてください。

## パスワード

CHAP 認証やメッセージダイジェスト、AVP Hiding で利用する共有鍵を設定します。パスワードは設 定しなくてもかまいません。

パスワードは、制御コネクションの確立時におけ る対向 LCCE の識別、認証に使われます。

AVP Hiding( ) AVP Hidingを有効にするかを選択します。

Digest Type メッセージダイジェストを使用する場合に設定し ます。 Hello Interval 設定

Helloパケットの送信間隔を設定します。「0」を設定 するとHelloパケットを送信しません。

Helloパケットは、L2TPv3の制御コネクションの状態を確認するために送信されます。 L2TPv3二重化機能で、ネットワークや機器障害を自動的に検出したい場合は必ず設定して下さい。

#### Local Hostname 設定

本装置のホスト名を設定します。LCCEの識別に使用 します。設定しない場合は「L2TPv3機能設定」での 設定が有効になります。

Local Router ID 対向LCCEのルータIDを設定します。LCCEのルータID の識別に使用します。設定しない場合は「L2TPv3機能 設定」での設定が有効になります。

Remote Hostname設定 対向LCCEのホスト名を設定します。LCCEの識別に使用します。設定は必須となります。

## III. L2TPv3 Tunnel 設定

Remote Router ID

対向 LCCE のルータ ID を設定します。LCCE のルータ ID の識別に使用します。設定は必須となります。

Vender ID設定

対向 LCCE のベンダー ID を設定します。「0」は IETF 機器(XR-410-L2、XR-640L2)、「9」は Cisco Router となります。

Bind Interface設定

バインドさせる本装置のインタフェースを設定しま す。指定可能なインタフェースは「PPP インタフェー ス」のみです。

この設定により、PPP/PPPoEの接続 / 切断に伴って、 L2TP トンネルとセッションの自動確立 / 解放がおこ なわれます。

送信プロトコル

L2TPパケット送信時のプロトコルを「over IP」 「over UDP」から選択します。接続する対向装置と同 じプロトコルを指定する必要があります。 「over UDP」を選択した場合、PPPoE to L2TP機能を 同時に動作させることはできません。

送信ポート番号

L2TPv3 over UDP使用時(上記「送信プロトコル」で 「over UDP」を選択した場合)に、対向装置のポート 番号を指定します。

( )AVP Hiding

L2TPv3では、AVP(Attribute Value Pair)と呼ばれ る、属性と値のペアでトンネルの確立や解放、維持 などの制御メッセージをやりとりします。 AVP は通常、平文で送受信されますが、AVP Hiding 機能 を使うことで AVP の中のデータを暗号化します。

## IV. L2TPv3 Xconnect(クロスコネクト)設定

| Xconnect ID設定<br>(Group設定を行う場合は指定) | [1-4294967295]            |
|------------------------------------|---------------------------|
| Tunnel設定選択                         | 💟                         |
| L2Frame受信インタフェース設定                 | (interface 名指定)           |
| VLAN ID設定<br>(VLAN Tag付与する場合指定)    | 0 [0-4094] (0の場合付与しない)    |
| Remote END ID設定                    | [1-4294967295]            |
| Reschedule Interval設定              | 0 [0-1000] (default 0s)   |
| Auto Negotiation設定<br>(Service起動時) | ○ 有効 ⊙ 無効                 |
| MSS設定                              | ○ 有効 ⊙ 無効                 |
| MSS値(byte)                         | 0 [0-1460] 0の場合は自動設<br>定) |
| Loop Detect設定                      | ○ 有効 ⊙ 無効                 |
| Known Unicast設定                    | ○ 送信する ⊙ 送信しない            |
| Circuit Down時Frame転送設定             | ⊙ 送信する ○ 送信しない            |
| Split Horizon設定                    | ○ 有効 ⊙ 無効                 |

主にL2TPセッションを確立するときに使用するパラメータの設定を行います。

Xconnect ID 設定

「L2TPv3 Group 設定」で使用する ID を任意で設定 します。

Tunnel 設定

「L2TPv3 Tunnel 設定」で設定したトンネル設定を 選択して、トンネルの設定とセッションの設定を 関連づけます。

プルダウンメニューには、「L2TPv3 Tunnel設定」 の「Remote Router ID」で設定された値が表示さ れます。

#### L2Frame 受信インタフェース設定

レイヤー2フレーム(Ethernet フレーム)を受信す るインタフェース名を設定します。設定可能なイ ンタフェースは、本装置のイーサネットポートと VLANインタフェースのみです。

Point to Multi-point 接続を行う場合は、1つの インタフェースに対し、複数のL2TPv3 セッション の関連付けが可能です。

但し、本装置の Ethernet インタフェースと VLAN イン タフェースを同時に設定することはできません。

## 2つ(以上)のXconnect 設定を行うときの例:

「eth0.10」と「eth0.20」・・・設定可能 「eth0.10」と「eth0.10」・・・設定可能( ) 「eth0」と「eth0.10」・・・設定不可

Point to Multi-point 接続、もしくは L2TPv3二重化の場合のみ設定可能。

#### VLAN ID

本装置でVLAN タギング機能を使用する場合に設定 します。本装置の配下に VLAN に対応していない L2 スイッチが存在するときに使用できます。 0~4094 まで設定でき、「0」のときは VLAN タグを 付与しません。

Remote END ID 対向 LCCE の END ID を設定します。END ID は1~ 4294967295 の任意の整数値です。対向 LCCE の END ID 設定と同じものにします。但し、L2TPv3 セッ ション毎に異なる値を設定して下さい。

## IV. L2TPv3 Xconnect(クロスコネクト)設定

Reschedule Interval設定

L2TP トンネル / セッションが切断したときに reschedule(自動再接続)することができます。自動再 接続するときはここで、自動再接続を開始するまで の間隔を設定します。0 ~ 1000(秒)で設定します。

また、「0」を設定したときは自動再接続は行われ ません。このときは手動による接続か対向 LCCE か らのネゴシエーションによって再接続します。

<u>L2TPv3 二重化機能で、ネットワークや機器の復旧</u> 時に自動的にセッション再接続させたい場合は必 ず設定して下さい。

Auto Negotiation 設定

この設定が有効になっているときは、L2TPv3機能が 起動後に自動的にL2TPv3トンネルの接続が開始され ます。

この設定は Ethernet 接続時に有効です。PPP/PPPoE 環境での自動接続は、「L2TPv3 Tunnel 設定」の 「Bind Interface 設定」で ppp インタフェースを設定 して下さい。

MSS 設定

MSS値の調整機能を有効にするかどうかを選択します。

MSS値(byte) MSS設定を「有効」に選択した場合、MSS値を指定す ることができます(指定可能範囲0-1460)。

0を指定した場合、自動的に計算された値を設定します。

特に必要のない限り、この機能を有効にして、かつ MSS値を0にしておくことを推奨いたします(それ以 外では正常にアクセスできなくなる場合がありま す)。

Loop Detection 設定 この Xconnect において、Loop Detection 機能を有 効にするかを選択します。 Known Unicast 設定

このXconnect において、Known Unicast 送信機能 を有効にするかを選択します。

注) LoopDetect 設定、Known Unicast 設定は、 「L2TPv3機能設定」でそれぞれ有効にしていない 場合、ここでの設定は無効となります。

Circuit Down時Frame転送設定 Circuit StatusがDown状態の時に、対向LCCEに 対してNon-Unicast Frameを送信するかを選択し ます。

## IV. L2TPv3 Xconnect(クロスコネクト)設定

Split Horizon 設定

Point-to-Multi-Point機能によって、センターと2 拠点間を接続しているような構成において、セン ターと拠点間のL2TPv3通信は行うが、拠点同士間の 通信は必要ない場合に、センター側でこの機能を有 効にします。

センター側では、Split Horizon機能が有効の場合、 一方の拠点から受信したフレームをもう一方のセッ ションへは転送せず、Local Interfaceに対してのみ 転送します。

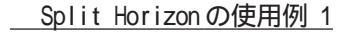

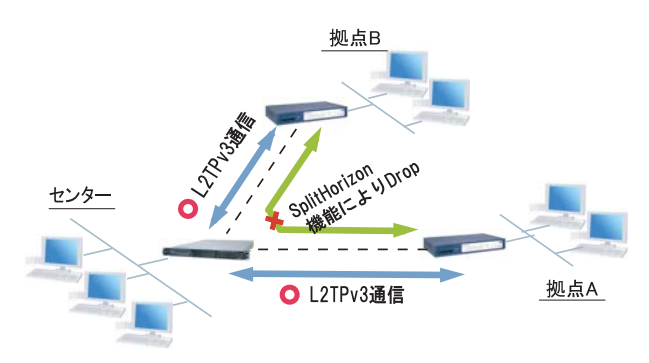

また、この機能は、拠点間でフルメッシュの構成を とる様な場合に、フレームのLoopの発生を防ぐため の設定としても有効です。この場合、全ての拠点に おいて Split Horizon機能を有効に設定します。 LoopDetect機能を有効にする必要はありません。

\_\_\_\_\_Split Horizonの使用例 2

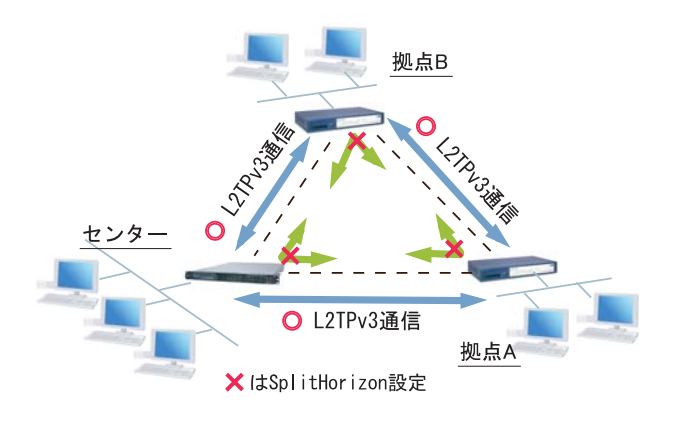

## V. L2TPv3 Group 設定

L2TPv3セッション二重化機能を使用する場合に、 二重化グループのための設定を行います。新規の グループ設定を行うときは、「New Entry」をク リックします。

二重化機能を使用しない場合は、設定する必要は ありません。

| Group ID                                    | [1-4095]  |
|---------------------------------------------|-----------|
| Primary Xconnect設定選択                        | 💌         |
| Secondary Xconnect設定選択                      | 💌         |
| Preempt設定                                   | ○ 有効 ⊙ 無効 |
| Primary active時の<br>Secondary Session強制切断設定 | ○ 有効 ⊙ 無効 |
| Active Hold設定                               | ○ 有効 ⊙ 無効 |

## Group ID 設定

Group を識別する番号を設定します。他の Group と 重複しない値を設定して下さい。設定可能な値は、 1~4095の任意の整数値です。

#### Primary Xconnect 設定

Primaryとして使用したいXconnectをプルダウンか ら選択します。プルダウンには「L2TPv3 Xconnect 設定」の「Xconnect ID設定」で設定した値が表示 されます。

既に他のGroupで使用されているXconnectを指定 することはできません。

Secondary Xconnect 設定

Secondary として使用したいXconnect をプルダウン から選択します。プルダウンには「L2TPv3 Xconnect 設定」の「Xconnect ID設定」で設定した値が表示さ れます。

既に他のGroupで使用されているXconnectを指定 することはできません。

Preenmpt 設定 GroupのPreempt モード()を有効にするかどうか を設定します。

#### Preempt モード

Secondary セッションが Active となっている状態 で、Primary セッションが確立したときに、通常 Secondary セッションが Active な状態を維持し続 けますが、Preempt モードが「有効」の場合は、 Primary セッションが Active になり、Secondary セッションは Stand-by となります。

Primary active 時の Secondary Session 強制切断設定 この設定が「有効」となっている場合、Primary セッ ションが Active に移行した際に、Secondary セッ ションを強制的に切断します。本機能を「有効」に する場合、「Preempt 設定」も「有効」に設定して下 さい。

Secondary セッションを ISDN などの従量回線で接続する場合には「有効」にすることを推奨します。

#### Active Hold 設定

GroupのActive Hold機能()を有効にするかどう かを設定します。

#### Active Hold機能

対向の LCCE から Link Down を受信した際に、 Secondary セッションへの切り替えを行わず、 Primary セッションを Active のまま維持する機 能のことを言います。

1vs1の二重化構成の場合、対向LCCEでLink Downが発生した際に、PrimaryからSecondaryへ Activeセッションを切り替えたとしても、通信 できない状態は変わりません。よってこの構成 においては、不要なセッションの切り替えを抑 止するために本機能を有効に設定することを推 奨します。

## VI. Layer2 Redundancy 設定

Layer2 Redundancy Protocol 機能(以下、L2TP機能)とは、装置の冗長化を行い、FrameのLoopを抑止するための機能です。

L2RP 機能では、2台の LCCE で Master/Backup 構成 を取り、Backup 側は受信 Frame を全て Drop させる ことによって、Loop の発生を防ぐことができます。 また機器や回線の障害発生時には、Master/Backup を切り替えることによって拠点間の接続を維持す ることができます。

下図のようなネットワーク構成では、フレームの Loopが発生し得るため、本機能を有効にしてくだ さい。

## L2RP 機能の使用例

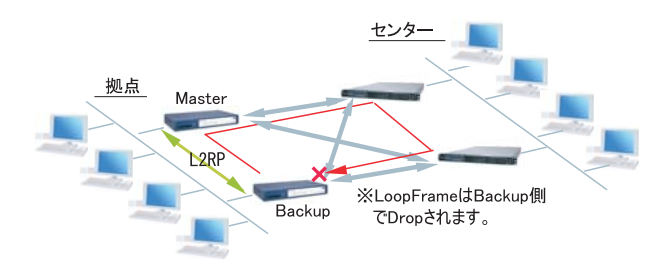

## <u>L2RP の設定方法</u>

「L2TPv3 Layer2 Redundancy 設定」画面から「New Entry」をクリックすると以下の設定画面が開きます。

| L2RP ID                  | [1-255]                     |  |
|--------------------------|-----------------------------|--|
| Type設定                   | ⊙ Priority ○ Active Session |  |
| Priority設定               | 100 [1-255] (default 100)   |  |
| Advertisement Interval設定 | 1 [1-60] (default 1)        |  |
| Preempt設定                | ⊙ 有効 ○ 無効                   |  |
| Xconnectインタフェース設定        | (interface 名指定)             |  |
| Forward Delay設定          | 0 [0-60] (default 0s)       |  |
| Port Down Time設定         | 0 [0,5-10] (default 0s)     |  |
| Block Reset設定            | ⊙ 有効 ○ 無効                   |  |

L2RP ID

L2RPのIDです。対になるLCCEのL2RPと同じ値を 設定します。

#### Type 設定

Master/Backupを決定する判定方法を選択します。 「Priority」はPriority値の高い方がMasterとな ります。「Active Session」はActive Session数 の多い方がMasterとなります。

#### Type 設定

Master/Backupを決定する判定方法を選択します。 「Priority」はPriority値の高い方がMasterとな ります。「Active Session」はActive Session数 の多い方がMasterとなります。

## Priority設定

Masterの選定に使用する Priority 値です。1~ 255の間で設定します。

Advertisement Interval設定 Advertise Frameを送信する間隔です。1~60(秒) の間で設定します。

#### Advertise Frame

Master 側が定期的に送出する情報フレームです。 Backup 側ではこれを監視し、一定時間受信しない 場合に Master 側の障害と判断し、自身が Master へ遷移します。

Preempt 設定

Priority値が低いものがMasterで高いものが Backupとなることを許可するかどうかの設定です。

Xconnect インタフェース設定 Xconnect インタフェース名を指定して下さい。 Advertise Frame は Xconnect 上で送受信されます。

## VI. Layer2 Redundancy 設定

#### Forward Delay 設定

Forward Delay とは、L2TP セッション確立後、指 定された Delay Time の間、Frame の転送を行わな い機能のことです。

例えば、他のL2サービスと併用し、L2RPの対向が 存在しないような構成において、L2RP機能では自 身が送出したAdvertiseフレームを受信すること でLoopを検出しますが、Advertiseフレームを受 信するまでは一時的にLoopが発生する可能性があ ります。このような場合にForward Delayを有効 にすることによって、Loopの発生を抑止すること ができます。

delay Timeの設定値はAdvertisement Intervalよ り長い時間を設定することを推奨します。

他のL2RPサービスとの併用例

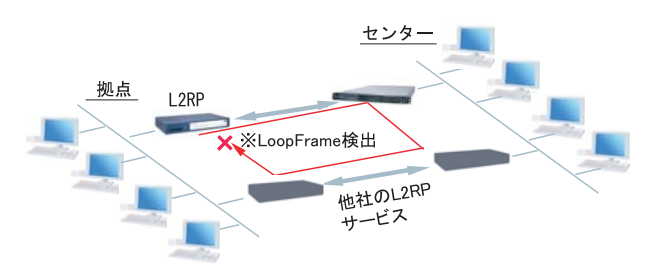

#### Port Down Time 設定

L2RP機能によって、Activeセッションの切り替え が発生した際、配下のスイッチにおけるMACアド レスのエントリが、以前Masterだった機器のPort を向いているために最大約5分間通信ができなく なる場合があります。

これを回避するために、MasterからBackupの切り 替え時に自身のPortのリンク状態を一時的にダウ ンさせることによって配下のスイッチのMACテー ブルをフラッシュさせることができます。

設定値は、切り替え時にPortをダウンさせる時間 です。0を指定すると本機能は無効になります。

## L2RP Group Blocking状態について

他のL2サービスと併用している場合に、自身が送 出したAdvertise Frameを受信したことによって、 Frameの転送を停止している状態をGroup Blocking状態と言います。このGroup Blocking状態に 変化があった場合にも、以下の設定で、機器のMAC テーブルをフラッシュすることができます。

FDB Reset 設定

XRがHUBポートを持っている場合に、自身のHUB ポートのMACテーブルをフラッシュします。

Block Reset 設定

自身のPortのリンク状態を一時的にDownさせ、 配下のスイッチのMACテーブルをフラッシュしま す。Group Blocking状態に遷移した場合のみ動作 します。

## L2RP機能使用時の注意

L2RP 機能を使用する場合は、Xconnect 設定において 以下のオプション設定を行って下さい。

- ・Loop Detect 機能 「無効」
- ・known-unicast 機能 「送信する」
- ・Circuit Down時Frame 転送設定「送信する」

## VII. L2TPv3 Filter 設定

L2TPv3 Filter 設定については、第14章「L2TPv3 フィルタ機能」で説明します。

## VIII. 起動 / 停止設定

L2TPv3 トンネル / セッションの起動や停止、MAC テーブルのクリア等を行います。

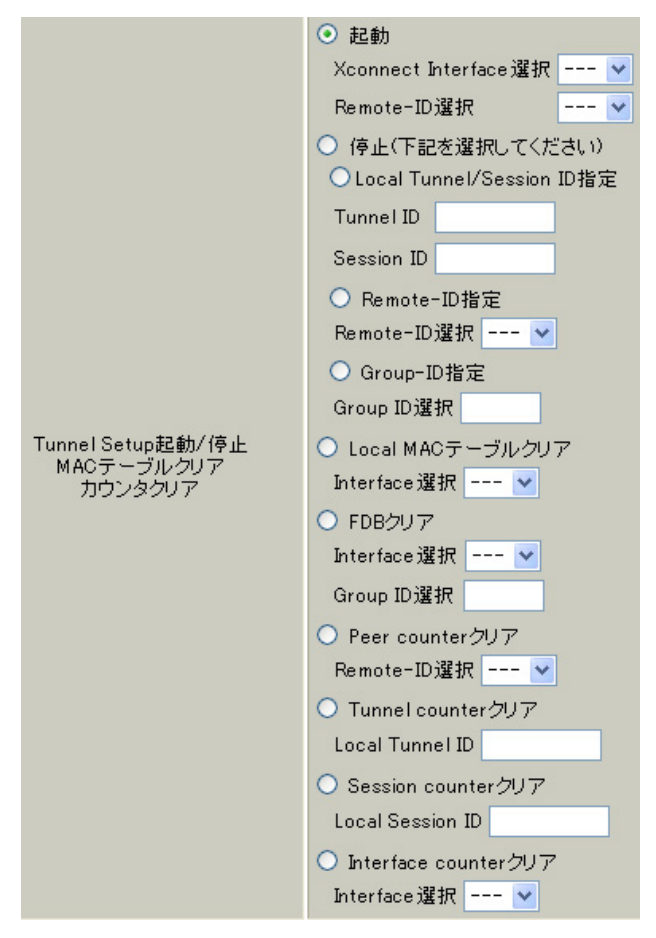

起動

トンネル / セッション接続を実行したい Xconnect イ ンタフェースを選択します。プルダウンには、 「L2TPv3 Xconnect 設定」で設定したインタフェース

が表示されます。 また、Point to Multi-point 接続やL2TPv3 二重化の場

合に、1セッションずつ接続したい場合は、接続したい Remote-IDをプルダウンから選択してください。

画面下部の「実行」ボタンを押下すると、接続を開 始します。

#### 停止

トンネル / セッションの停止を行います。停止した い方法を以下から選択して下さい。

・Tunnel/SessionID指定

1 セッションのみ切断したい場合は、切断するセッ

ションの Tunnel ID/Session ID を指定して下さい。

・RemoteID指定

ある LCCE に対するセッションを全て切断したい場合 は、対向 LCCE の Remote-ID を選択して下さい。 ・Group ID 指定

グループ内のセッションを全て停止したい場合は、 停止するグループ IDを指定して下さい。

#### Local MAC テーブルクリア

L2TPv3機能で保持しているローカル側のMACテー ブル(Local MACテーブル)をクリアします。クリア したいXconnect Interfaceをプルダウンから選択 してください。

## FDBクリア

L2TPv3機能で保持しているL2TPセッション側のMAC テーブル(FDB)をクリアします。Group IDを選択した 場合は、そのグループで持つFDBのみクリアします。 Xconnect Interfaceをプルダウンから選択した場合 は、そのInterfaceで持つ全てのセッション IDの FDBをクリアします。

なお、Local MAC テーブル /FDB における MAC テー ブルは、本装置の「情報表示」で表示される ARP テーブルとは別です。

## VIII. 起動/停止設定

Peer counter クリア

「L2TPv3 ステータス表示」で表示される「Peer ス テータス表示」のカウンタをクリアします。プルダ ウンからクリアしたいRemote-IDを選択して下さ い。プルダウンには、「L2TPv3 Xconnect 設定」で設 定した Peer IDが表示されます。

Tunnel Counterクリア

「L2TPv3 ステータス表示」で表示される「Tunnel ス テータス表示」のカウンタをクリアします。クリア したいTunnel IDを指定して下さい。

Session counterクリア

「L2TPv3 ステータス表示」で表示される「Session ステータス」のカウンタをクリアします。クリア したいセッション IDを指定して下さい。

Interface counter クリア 「L2TPv3 ステータス表示」で表示される「Xconnect Interface情報表示」のカウンタをクリアします。 プルダウンからクリアしたいインタフェースを選択 して下さい。プルダウンには、「L2TPv3 Xconnect 設 定」で設定したインタフェースが表示されます。

## IX. L2TPv3 ステータス表示

#### L2TPv3の各種ステータスを表示します。

| Xconnect Interface情報表示 | ✔<br>✔detail表示                   | 表示する |
|------------------------|----------------------------------|------|
| MAC Table/FDB情報表示      | 💉<br>V local MAC Table表示 V FDB表示 | 表示する |
| Peerステータス表示            | Router-ID                        | 表示する |
| Tunnelステータス表示          | Tunnel ID<br>✔ detail表示          | 表示する |
| Sessionステータス表示         | Session ID<br>✔ detail表示         | 表示する |
| Groupステータス表示           | Group ID                         | 表示する |
| すべてのステータス情報表示          | 表示する                             |      |

Xconnect Interface情報表示

Xconnectインタフェースのカウンタ情報を表示し ます。プルダウンから表示したいインタフェース を選択して下さい。

「detail 表示」にチェックを入れると詳細情報を表示することができます。。

MAC Table/FDB 情報表示

L2TPv3機能が保持しているMACアドレステーブルの内容を表示します。プルダウンから表示したい Xconnectインタフェースを選択して下さい。

なお、ローカル側で保持する MAC テーブルを表示 したい場合は、「local MAC Table 表示」にチェッ クを入れ、L2TP セッション側で保持する MAC テー ブルを表示したい場合は、「FDB 表示」にチェック を入れてください。両方にチェックを入れること もできます。

Peer ステータス表示 Peer ステータス情報を表示します。表示したい Router-IDを指定して下さい。

Tunnel ステータス表示 L2TPv3トンネルの情報のみを表示します。 「detail 表示」にチェックを入れると詳細情報を表 示することができます。 Session ステータス表示

L2TPv3セッションの情報とカウンタ情報を表示します。表示したいセッション IDを指定して下さい。指定しない場合は全てのセッションの情報を表示します。

「detail 表示」にチェックを入れると詳細情報を表示することができます。

Group ステータス表示

L2TPv3 グループの情報を表示します。プライマ リ・セカンダリの Xconnect / セッション情報と現 在 Active のセッション ID が表示されます。 表示したいグループ IDをプルダウンから選択して 下さい。選択しない場合は全てのグループの情報 を表示します。

すべてのステータス情報表示 上記5つの情報を一覧表示します。
### X. 制御メッセージ一覧

L2TPのログには各種制御メッセージが表示されま す。メッセージの内容については、下記を参照し て下さい。

[制御コネクション関連メッセージ] SCCRQ:Start-Control-Connection-Request 制御コネクション(トンネル)の確立を要求する メッセージ。

SCCRP: Start-Control-Connection-Reply SCCRQに対する応答メッセージ。トンネルの確立に 同意したことを示します。

SCCCN: Start-Control-Connection-Connected SCCRPに対する応答メッセージ。このメッセージに より、トンネルが確立したことを示します。

### StopCCN: Stop-Control-Connection-Notification

トンネルを切断するメッセージ。これにより、ト ンネル内のセッションも切断されます。

#### HELLO:Hello

トンネルの状態を確認するために使われるメッ セージ。

[呼管理関連メッセージ] ICRQ:Incoming-Call-Request リモートクライアントから送られる着呼要求メッ セージ。

**ICRP: Incoming-Call-Reply** ICRQに対する応答メッセージ。

ICCN: Incoming-Call-Connected ICRP に対する応答メッセージ。このメッセージに より、L2TP セッションが確立した状態になったこ とを示します。

**CDN:Call-Disconnect-Notify** L2TPセッションの切断を要求するメッセージ。

# XI. L2TPv3 設定例1(2拠点間のL2TPトンネル)

2 拠点間で L2TP トンネルを構築し、End to End で Ethernet フレームを透過的に転送する設定例です。

#### L2TPv3 サービスの起動

L2TPv3機能を設定するときは、はじめに「各種 サービス」の「L2TPv3」を起動してください。

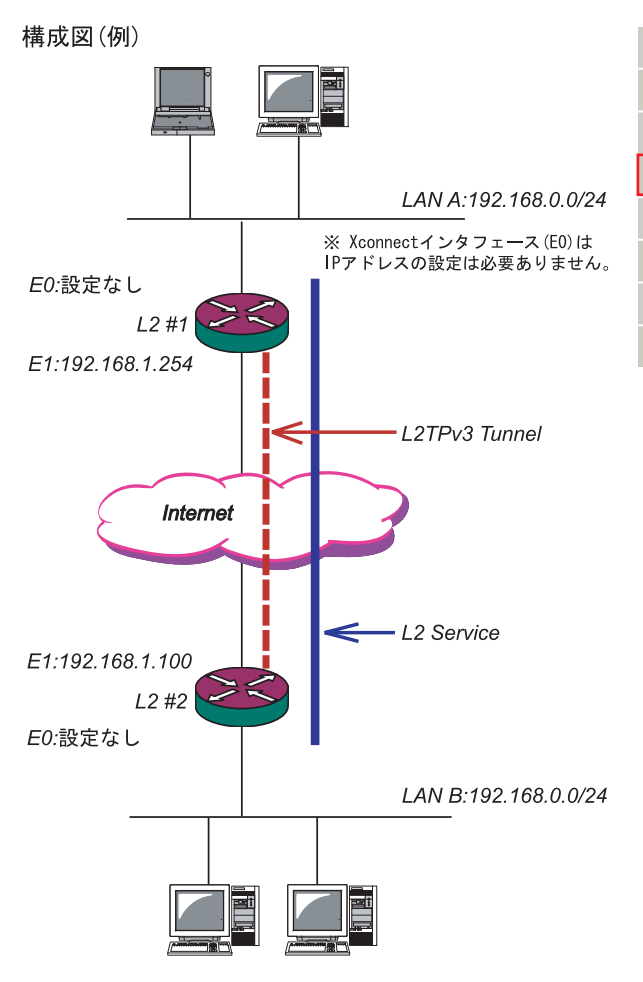

| <u>DNSサーバ</u>       | ○停止 ○起動                          | 動作中 | 動作変更 |
|---------------------|----------------------------------|-----|------|
| <u>IPsecサーバ</u>     | ⊙停止 ○起動                          | 停止中 | 動作変更 |
| <u>ダイナミックルーティング</u> | 起動停止はダイナミックルーティングの設定から行っ<br>て下さい | 停止中 |      |
| <u>L2TPv3</u>       | ○停止 ⊙起動                          | 動作中 | 動作変更 |
| <u>SYSLOGサービス</u>   | ○停止 ⊙起動                          | 動作中 | 動作変更 |
| <u>SNMPサービス</u>     | ⊙停止 ○起動                          | 停止中 | 動作変更 |
| <u>NTPサービス</u>      | ⊙停止 ○起動                          | 停止中 | 動作変更 |
| アクセスサーバ             | 起動停止はアクセスサーバの設定から行って下さい          | 停止中 |      |

### XI. L2TPv3 設定例1(2拠点間のL2TPトンネル)

### <u>L2 #1 ルータの設定</u>

L2TPv3 機能設定をします。

・Local Router-IDはIPアドレス形式で設定しま す(この設定例ではEther1ポートのIPアドレスと しています)。

| Local hostname               | L2-1                                                                                      |
|------------------------------|-------------------------------------------------------------------------------------------|
| Local Router-ID              | 192.168.1.254                                                                             |
| MAC Address学習機能              | ⊙ 有効 ○ 無効                                                                                 |
| MAC Address Aging Time       | 300 (30-1000sec)                                                                          |
| Loop Detection設定             | ○ 有効 ⊙ 無効                                                                                 |
| Known Unicast設定              | ○ 送信する ⊙ 送信しない                                                                            |
| PMTU Discovery設定             | ⊙ 有効 ○ 無効                                                                                 |
| SNMP機能設定                     | ○ 有効 ⊙ 無効                                                                                 |
| SNMP Trap機能設定                | ○ 有効 ⊙ 無効                                                                                 |
| Debue設定<br>(Syslogメッセージ出力設定) | <ul> <li>□ Tunnel Debug出力</li> <li>□ Session Debug出力</li> <li>✓ L2TPエラーメッセージ出力</li> </ul> |

#### L2TPv3 Xconnect Interface設定をします。

| Xconnect ID設定<br>(Group設定を行う場合は指定) | [1-4294967295]            |
|------------------------------------|---------------------------|
| Tunnel設定選択                         | 192.168.1.100 💌           |
| L2Frame受信インタフェース設定                 | eth0 (interface名指定)       |
| VLAN ID設定<br>(VLAN Tag付与する場合指定)    | 0 [0-4094] (0の場合付与しない)    |
| Remote END ID設定                    | 1 [1-4294967295]          |
| Reschedule Interval設定              | 0 [0-1000] (default 0s)   |
| Auto Negotiation設定<br>(Service起動時) | ⊙ 有効 ○ 無効                 |
| MSS設定                              | ⊙ 有効 ○ 無効                 |
| MSS値(byte)                         | 0 [0-1460] 0の場合は自動設<br>定) |
| Loop Detect設定                      | ○ 有効 ⊙ 無効                 |
| Known Unicast設定                    | ○ 送信する ⊙ 送信しない            |
| Circuit Down時Frame転送設定             | ⊙ 送信する ○ 送信しない            |
| Split Horizon設定                    | ○ 有効 ⊙ 無効                 |

L2TPv3 Tunnel 設定をします。

・「AVP Hinding」「Digest type」を使用するときは、「パスワード」を設定する必要があります。
 ・PPPoE 接続とL2TPv3 接続を連動させるときは、
 「Bind Interface」にPPP インタフェース名を設定します。

| Description       | sample                        |
|-------------------|-------------------------------|
| Peerアドレス          | 192.168.1.100 (例:192.168.0.1) |
| パスワード             | (英数字95文字まで)                   |
| AVP Hiding設定      | ○ 有効 ⊙ 無効                     |
| Digest Type設定     | 無効 🔽                          |
| Hello Interval設定  | 60 [0-1000] (default 60s)     |
| Local Hostname設定  |                               |
| Local RouterID設定  |                               |
| Remote Hostname設定 | L2-2                          |
| Remote RouterID設定 | 192.168.1.100                 |
| Vendor ID設定       | 20376:CENTURY 💌               |
| Bind Interface設定  |                               |

### XI. L2TPv3 設定例1(2拠点間のL2TPトンネル)

### <u>L2 #2 ルータの設定</u>

L2TPv3機能設定をします。

| Local hostname               | L2-2              |
|------------------------------|-------------------|
| Local Router-ID              | 192.168.1.100     |
| MAC Address学習機能              | ⊙ 有効 ○ 無効         |
| MAC Address Aging Time       | 300 (30-1000sec)  |
| Loop Detection設定             | ○ 有効 ⊙ 無効         |
| Known Unicast設定              | ○ 送信する ⊙ 送信しない    |
| PMTU Discovery設定             | ⊙ 有効 ○ 無効         |
| SNMP機能設定                     | ○ 有効 ⊙ 無効         |
| SNMP Trap機能設定                | ○ 有効 ⊙ 無効         |
|                              | Tunnel Debug出力    |
| Debug設定<br>(Syslogメッセージ出力設定) | 🗌 Session Debug出力 |
|                              | ✓ L2TPエラーメッセージ出力  |

#### L2TPv3 Xconnect Interfaceの設定をします。

| Xconnect ID設定<br>(Group設定を行う場合は指定) | [1-4294967295]            |
|------------------------------------|---------------------------|
| Tunnel設定選択                         | 192.168.1.254 💌           |
| L2Frame受信インタフェース設定                 | eth0 (interface名指定)       |
| VLAN ID設定<br>(VLAN Tag付与する場合指定)    | 0 [0-4094] (0の場合付与しない)    |
| Remote END ID設定                    | 1 [1-4294967295]          |
| Reschedule Interval設定              | 0 [0-1000] (default 0s)   |
| Auto Negotiation設定<br>(Service起動時) | ⊙ 有効 ○ 無効                 |
| MSS設定                              | ⊙ 有効 ○ 無効                 |
| MSS値(byte)                         | 0 [D-1460] のの場合は自動設<br>定) |
| Loop Detect設定                      | ○ 有効 ⊙ 無効                 |
| Known Unicast設定                    | ○ 送信する ⊙ 送信しない            |
| Circuit Down時Frame転送設定             | ⊙ 送信する ○ 送信しない            |
| Split Horizon設定                    | ○ 有効 ⊙ 無効                 |

#### L2TPv3 Tunnel 設定をします。

| Description       | sample                        |
|-------------------|-------------------------------|
| Peerアドレス          | 192.168.1.254 (例:192.168.0.1) |
| パスワード             | (英数字95文字まで)                   |
| AVP Hiding設定      | ○ 有効 ⊙ 無効                     |
| Digest Type設定     | 無効 🔽                          |
| Hello Interval設定  | 60 [0-1000] (default 60s)     |
| Local Hostname設定  |                               |
| Local RouterID設定  |                               |
| Remote Hostname設定 | L2-1                          |
| Remote RouterID設定 | 192.168.1.254                 |
| Vendor ID設定       | 20376:CENTURY 💌               |
| Bind Interface設定  |                               |

### XI.L2TPv3 設定例1 (2拠点間のL2TPトンネル)

#### <u>L2TPv3TunnelSetupの起動</u>

ルータの設定後、「起動 / 停止設定」画面で L2TPv3 接続を開始させます。

下の画面で「起動」にチェックを入れ、Xconnect InterfaceとRemote-IDを選択します。 画面下の「実行」ボタンをクリックするとL2TPv3 接続を開始します。

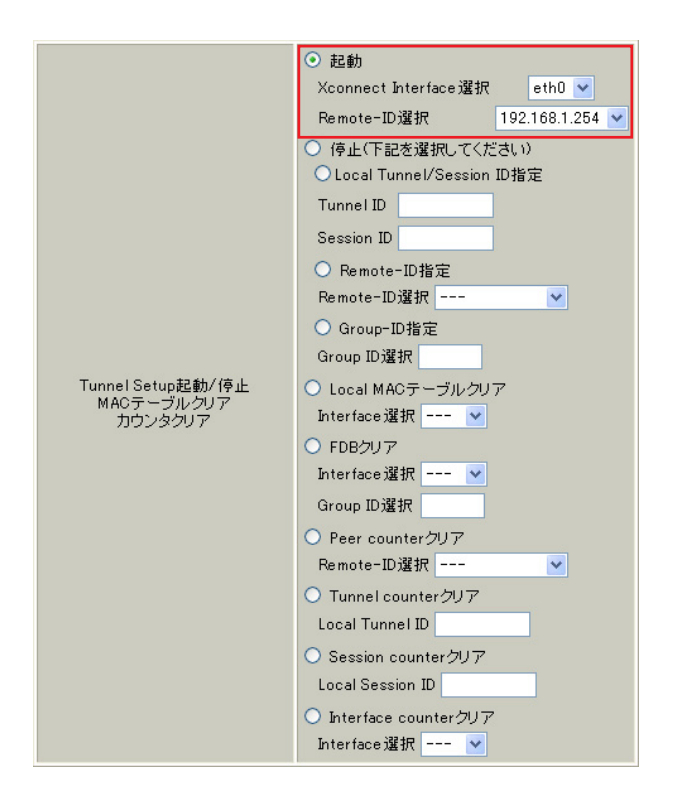

L2TPv3 接続を停止するときは、「起動 / 停止設定」 画面で停止するか、各種サービス設定画面で L2TPv3 を停止します。

# XII. L2TPv3 設定例2 (L2TP トンネル二重化)

次に、センター側を2台の冗長構成にし、拠点 / センター間のL2TPトンネルを二重化する場合の設 定例です。

本例では、センター側の2台のXRのそれぞれに対し、拠点側XRからL2TPv3セッションを張り、 Secondary側セッションはSTAND-BYセッションとして待機させるような設定を行います。

構成図(例)

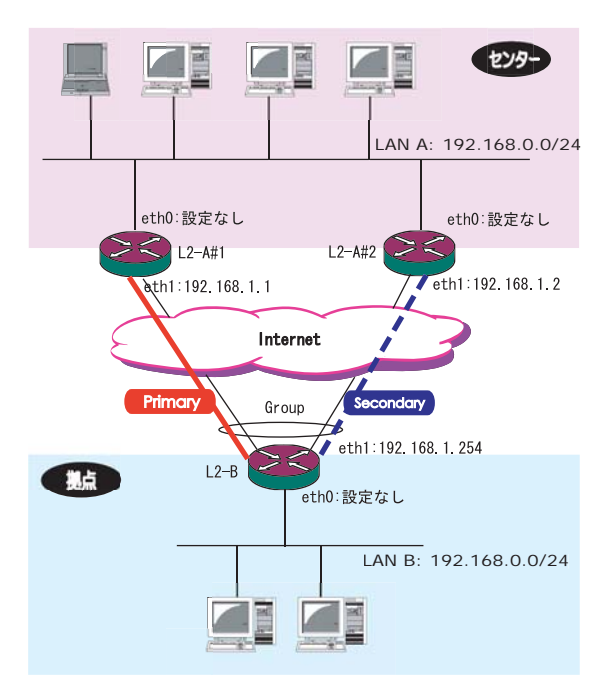

### XII. L2TPv3 設定例2 (L2TP トンネル二重化)

#### L2-A#1/L2-A#1(センター側)ルータの設定

L2-A#1 (Primary) ルータのL2TPv3 機能設定をします。

- 「LocalHostName」には任意のホスト名を設定します。
- ・「Local Router-ID」にはWAN側のIPアドレス を設定します。

| Local hostname               | L2-A1             |
|------------------------------|-------------------|
| Local Router-ID              | 192.168.1.1       |
| MAC Address学習機能              | ⊙ 有効 ○ 無効         |
| MAC Address Aging Time       | 300 (30-1000sec)  |
| Loop Detection設定             | ○ 有効 ⊙ 無効         |
| Known Unicast設定              | ○ 送信する ⊙ 送信しない    |
| PMTU Discovery設定             | ⊙ 有効 ○ 無効         |
| SNMP機能設定                     | ○ 有効 ⊙ 無効         |
| SNMP Trap機能設定                | ○ 有効 ⊙ 無効         |
| Debug設定<br>(Syslogメッセージ出力設定) | Tunnel Debug出力    |
|                              | 🗌 Session Debug出力 |
|                              | ✓ L2TPエラーメッセージ出力  |

- L2-A#2 (Secondary) ルータの L2TPv3 機能設定を します。
  - ・Primaryルータと同じ要領で設定して下さい。

| Local hostname               | L2-A2                                                                                     |
|------------------------------|-------------------------------------------------------------------------------------------|
| Local Router-ID              | 192.168.1.2                                                                               |
| MAC Address学習機能              | ⊙ 有効 ○ 無効                                                                                 |
| MAC Address Aging Time       | 300 (30-1000sec)                                                                          |
| Loop Detection設定             | ○ 有効 ⊙ 無効                                                                                 |
| Known Unicast設定              | ○ 送信する ⊙ 送信しない                                                                            |
| PMTU Discovery設定             | ⊙ 有効 ○ 無効                                                                                 |
| SNMP機能設定                     | ○ 有効 ⊙ 無効                                                                                 |
| SNMP Trap機能設定                | ○ 有効 ⊙ 無効                                                                                 |
| Debug設定<br>(Syslogメッセージ出力設定) | <ul> <li>□ Tunnel Debug出力</li> <li>□ Session Debug出力</li> <li>✓ L2TPエラーメッセージ出力</li> </ul> |

- L2-A#1 (Primary) ルータの Tunnel 設定をします。 ・「Peer アドレス」には拠点側ルータの WAN 側の IP アドレスを設定します。
  - 「Local HostName」「Local Router-ID」が未設 定の場合は、機能設定で設定した値が使用され ます。
  - ・「Local Router-ID」には WAN 側の IP アドレス を設定します。
  - ・「RemoteHostName」「Remote Router-ID」は、

それぞれ拠点側ルータで設定する

「LocalHostName」「Local Router-ID」と同じも のを設定します。

| Description       | primary                       |
|-------------------|-------------------------------|
| Peerアドレス          | 192.168.1.254 (例:192.168.0.1) |
| パスワード             | (英数字95文字まで)                   |
| AVP Hiding設定      | ○ 有効 ⊙ 無効                     |
| Digest Type設定     | 無効 🔽                          |
| Hello Interval設定  | 60 [0-1000] (default 60s)     |
| Local Hostname設定  |                               |
| Local RouterID設定  |                               |
| Remote Hostname設定 | L2-B                          |
| Remote RouterID設定 | 192.168.1.254                 |
| Vendor ID設定       | 20376:CENTURY 💌               |
| Bind Interface設定  |                               |

### XII. L2TPv3 設定例2 (L2TP トンネル二重化)

L2-A#2 (Secondary) ルータの Tunnel 設定をします。

・Primaryルータと同じ要領で設定して下さい。 本例の場合、Primaryルータと同じ設定になり ます。

| Description       | secondary                     |
|-------------------|-------------------------------|
| Peerアドレス          | 192.168.1.254 (例:192.168.0.1) |
| パスワード             | (英数字95文字まで)                   |
| AVP Hiding設定      | ○ 有効 ⊙ 無効                     |
| Digest Type設定     | 無効 🖌                          |
| Hello Interval設定  | 60 [0-1000] (default 60s)     |
| Local Hostname設定  |                               |
| Local RouterID設定  |                               |
| Remote Hostname設定 | L2-B                          |
| Remote RouterID設定 | 192.168.1.254                 |
| Vendor ID設定       | 20376:CENTURY 💌               |
| Bind Interface設定  |                               |

L2-A#1 (Primary) ルータの Xconnect Interface 設定をします。

- 「Xconnect ID 設定」はGroup 設定を行わない
   ので設定不要です。
- ・「Tunnel 設定選択」はプルダウンから拠点側 ルータのPeer アドレスを選択します。
- ・「L2Frame 受信インタフェース」はLAN 側のイ ンタフェースを指定します。LAN 側インタ

フェースには IP アドレスを設定する必要はあ りません。

「Remote End ID設定」は任意のEND IDを設定します。必ず拠点側ルータのPrimaryセッションと同じ値を設定して下さい。

| Xconnect ID設定<br>(Group設定を行う場合は指定) | [1-4294967295]            |
|------------------------------------|---------------------------|
| Tunnel設定選択                         | 192.168.1.254 💌           |
| L2Frame受信インタフェース設定                 | eth0 (interface名指定)       |
| VLAN ID設定<br>(VLAN Tag付与する場合指定)    | 0 [0-4094] (0の場合付与しない)    |
| Remote END ID設定                    | 1 [1-4294967295]          |
| Reschedule Interval設定              | 0 [0-1000] (default 0s)   |
| Auto Negotiation設定<br>(Service起動時) | ○ 有効 ⊙ 無効                 |
| MSS設定                              | ⊙ 有効 ○ 無効                 |
| MSS(値(byte)                        | 0 [0-1460] 0の場合は自動設<br>定) |
| Loop Detect設定                      | ○ 有効 ⊙ 無効                 |
| Known Unicast設定                    | ○ 送信する ⊙ 送信しない            |
| Circuit Down時Frame転送設定             | ⊙ 送信する ○ 送信しない            |
| Split Horizon設定                    | ○ 有効 ⊙ 無効                 |

### XII. L2TPv3 設定例2 (L2TP トンネル二重化)

L2-A#2(Secondary)ルータのXconnect Interface 設定をします。

- ・Primaryルータと同じ要領で設定して下さい。
- 「Remote End ID設定」は、拠点側ルータの
   Secondaryセッションと同じ値を設定します。

L2TPv3 Group 設定について

・Primary、Secondary ルータともに、L2TP セッ ションの Group 化は行わないので、設定の必要 はありません。

| Xconnect ID設定<br>(Group設定を行う場合は指定) | [1-4294967295]            |
|------------------------------------|---------------------------|
| Tunnel設定選択                         | 192.168.1.254 💌           |
| L2Frame受信インタフェース設定                 | eth0 (interface名指定)       |
| VLAN ID設定<br>(VLAN Tag付与する場合指定)    | 0 [0-4094] (0の場合付与しない)    |
| Remote END ID設定                    | 2 [1-4294967295]          |
| Reschedule Interval設定              | 0 [0-1000] (default 0s)   |
| Auto Negotiation設定<br>(Service起動時) | ○ 有効 ⊙ 無効                 |
| MSS設定                              | ⊙ 有効 ○ 無効                 |
| MSS値(byte)                         | 0 [0-1460] 0の場合は自動設<br>定) |
| Loop Detect設定                      | ○ 有効 ⊙ 無効                 |
| Known Unicast設定                    | ○ 送信する ⊙ 送信しない            |
| Circuit Down時Frame転送設定             | ⊙ 送信する ○ 送信しない            |
| Split Horizon設定                    | ○ 有効 ⊙ 無効                 |

### XII. L2TPv3 設定例2 (L2TP トンネル二重化)

### <u>L2-B(拠点側ルータ)の設定</u>

L2TPv3機能設定をします。

- ・「LocalHostName」には任意のホスト名を設定し ます。
- ・「Local Router-ID」にはWAN側のIPアドレス を設定します。

| Local hostname               | L2-B              |
|------------------------------|-------------------|
| Local Router-ID              | 192.168.1.254     |
| MAC Address学習機能              | ⊙ 有効 ○ 無効         |
| MAC Address Aging Time       | 300 (30-1000sec)  |
| Loop Detection設定             | ○ 有効 ⊙ 無効         |
| Known Unicast 設定             | ○ 送信する ⊙ 送信しない    |
| PMTU Discovery設定             | ⊙ 有効 ○ 無効         |
| SNMP機能設定                     | ○ 有効 ⊙ 無効         |
| SNMP Trap機能設定                | ○ 有効 ⊙ 無効         |
| Debug設定<br>(Syslogメッセージ出力設定) | Tunnel Debug出力    |
|                              | 📃 Session Debug出力 |
|                              | ✓ L2TPエラーメッセージ出力  |

Primary セッション側の L2TPv3 Tunnel 設定をします。

- 「Peer アドレス」にはセンター側 Primary ルー タの WAN 側の IP アドレスを設定します。
- ・「Hello Interval 設定」を設定した場合、L2TP セッションのKeep-Aliveを行います。回線ま たは対向LCCEの障害を検出し、ACTIVE セッ ションをSecondary 側へ自動的に切り替えるこ とができます。
- ・「LocalHostName」「Local Router-ID」が未設 定の場合は、機能設定で設定した値が使用され ます。
- ・「Local Router-ID」には WAN 側の IP アドレス を設定します。

・「RemoteHostName」「Remote Router-ID」は、

それぞれセンター側Primaryルータで設定する 「LocalHostName」「Local Router-ID」と同じも のを設定します。

| Description       | primary                     |  |  |
|-------------------|-----------------------------|--|--|
| Peerアドレス          | 192.168.1.1 (例:192.168.0.1) |  |  |
| パスワード             | (英数字95文字まで)                 |  |  |
| AVP Hiding設定      | ○ 有効 ⊙ 無効                   |  |  |
| Digest Type設定     | 無効 🖌                        |  |  |
| Hello Interval設定  | 60 [0-1000] (default 60s)   |  |  |
| Local Hostname設定  |                             |  |  |
| Local RouterID設定  |                             |  |  |
| Remote Hostname設定 | L2-A1                       |  |  |
| Remote RouterID設定 | 192.168.1.1                 |  |  |
| Vendor ID設定       | 20376:CENTURY 💌             |  |  |
| Bind Interface設定  |                             |  |  |

### XII. L2TPv3 設定例2 (L2TP トンネル二重化)

Secondary セッション側の L2TPv3 Tunnel 設定をします。

・Primary セッションと同じ要領で設定して下さい。

| Description       | secondary                   |
|-------------------|-----------------------------|
| Peerアドレス          | 192.168.1.2 (例:192.168.0.1) |
| パスワード             | (英数字95文字まで)                 |
| AVP Hiding設定      | ○ 有効 ⊙ 無効                   |
| Digest Type設定     | 無効 🔽                        |
| Hello Interval設定  | 60 [0-1000] (default 60s)   |
| Local Hostname設定  |                             |
| Local RouterID設定  |                             |
| Remote Hostname設定 | L2-A2                       |
| Remote RouterID設定 | 192.168.1.2                 |
| Vendor ID設定       | 20376:CENTURY 💌             |
| Bind Interface設定  |                             |

Secondary セッション側の L2TPv3 Xconnect 設定を します。

- ・「Xconnect ID 設定」は任意の Xconnect ID を設 定します。必ず Secondary 側と異なる値を設定 して下さい。
- ・「Tunnel 設定選択」はプルダウンから Primary セッションの Peer アドレスを選択します。
- ・「L2Frame 受信インタフェース」はLAN 側のイ ンタフェースを指定します。LAN 側インタ

フェースには IP アドレスを設定する必要はあ りません。

- 「Remote End ID 設定」は任意の END ID を設定 します。必ずセンター側 Primary ルータで設定 する End ID と同じ値を設定します。但し、 Secondary 側と同じ値は設定できません。
- 「Reschedule Interval 設定」に任意の Interval 時間を設定して下さい。この場合、L2TP セッションの切断検出時に自動的に再接続を行います。

| Xconnect ID設定<br>(Group設定を行う場合は指定) | 1 [1-4294967295]          |
|------------------------------------|---------------------------|
| Tunnel設定選択                         | 192.168.1.1 💌             |
| L2Frame受信インタフェース設定                 | eth0 (interface名指定)       |
| VLAN ID設定<br>(VLAN Tag付与する場合指定)    | 0 [0-4094] (0の場合付与しない)    |
| Remote END ID設定                    | 1 [1-4294967295]          |
| Reschedule Interval設定              | 0 [0-1000] (default 0s)   |
| Auto Negotiation設定<br>(Service起動時) | ○ 有効 ⊙ 無効                 |
| MSS設定                              | ⊙ 有効 ○ 無効                 |
| MSS値(byte)                         | 0 [0-1460] 0の場合は自動設<br>定) |
| Loop Detect設定                      | ○ 有効 ⊙ 無効                 |
| Known Unicast設定                    | ○ 送信する ⊙ 送信しない            |
| Circuit Down時Frame転送設定             | ⊙ 送信する ○ 送信しない            |
| Split Horizon設定                    | ○ 有効 ⊙ 無効                 |

### XII. L2TPv3 設定例2 (L2TP トンネル二重化)

Secondary セッション側の L2TPv3 Xconnect 設定を します。

Primary セッションと同じ要領で設定して下さい。

| Xconnect ID設定<br>(Group設定を行う場合は指定) | 2 [1-4294967295]          |
|------------------------------------|---------------------------|
| Tunnel設定選択                         | 192.168.1.2 💌             |
| L2Frame受信インタフェース設定                 | eth0 (interface名指定)       |
| VLAN ID設定<br>(VLAN Tag付与する場合指定)    | 0 [0-4094] (0の場合付与しない)    |
| Remote END ID設定                    | 2 [1-4294967295]          |
| Reschedule Interval設定              | 0 [0-1000] (default 0s)   |
| Auto Negotiation設定<br>(Service起動時) | ○ 有効 ⊙ 無効                 |
| MSS設定                              | ⊙ 有効 ○ 無効                 |
| MSS(値(byte)                        | 0 [0-1460] 0の場合は自動設<br>定) |
| Loop Detect設定                      | ○ 有効 ⊙ 無効                 |
| Known Unicast設定                    | ○ 送信する ⊙ 送信しない            |
| Circuit Down時Frame転送設定             | ⊙ 送信する ○ 送信しない            |
| Split Horizon設定                    | ○ 有効 ⊙ 無効                 |

L2TPv3 Group 設定をします。

- ・「Group ID」は任意のグループ IDを設定しま す。
- ・「Primary Xconnect 設定選択」はプルダウンか ら Primary セッションの Xconnect IDを選択し ます。

・「Secondary Xconnect 設定選択」はプルダウン から Secondary セッションの Xconnect ID を選 択します。

・本例では「Preempt 設定」「Primary active 時のSecondary Session 強制切断設定」をそれぞれ「無効」に設定しています。常にPrimary/Secondary セッションの両方が接続された状態となり、Secondary セッション側はStand-by 状態として待機しています。Primary セッションの障害時には、Secondary セッションを即時にActive 化します。

| Group ID                                    | 1 [1-4095] |
|---------------------------------------------|------------|
| Primary Xconnect設定選択                        | 1 💌        |
| Secondary Xconnect設定選択                      | 2 💌        |
| Preempt設定                                   | ○ 有効 ⊙ 無効  |
| Primary active時の<br>Secondary Session強制切断設定 | ○ 有効 ⊙ 無効  |
| Active Hold設定                               | ○ 有効 ⊙ 無効  |

### XII. L2TPv3 設定例2 (L2TP トンネル二重化)

#### <u>L2TPv3TunnelSetupの起動</u>

設定後が終わりましたら L2TPv3 機能の起動 / 停止 設定を行います。

「起動/停止」画面でXconnect Interfaceと Remote-IDを選択し、画面下の「実行」ボタンをク リックするとL2TPv3接続を開始します。

本例では、拠点側から Primary/Secondary の両方 の L2TPv3 接続を開始し、Primary 側が ACTIVE セッ ション、Secondary 側は STAND-BY セッションとし て確立します。

L2TPv3 接続を停止するときは、「起動 / 停止設定」 画面で停止するか、各種サービス設定画面で L2TPv3 を停止します。

# 第14章

L2TPv3 フィルタ機能

### I. L2TPv3フィルタ 機能概要

#### L2TPv3フィルタ概要

XRのL2TPv3フィルタ機能は、ユーザが設定したフィルタリングルールに従い、Xconnect Interface上 もしくはSession上でアクセス制御を行ないます。

アクセス制御は、MAC アドレスや IPv4、 ARP、802.1Q、TCP/UDP など L2-L4 での詳細な指定が可能です。

#### L2TPv3フィルタ設定概要

L2TPv3フィルタは以下の要素で構成されています。

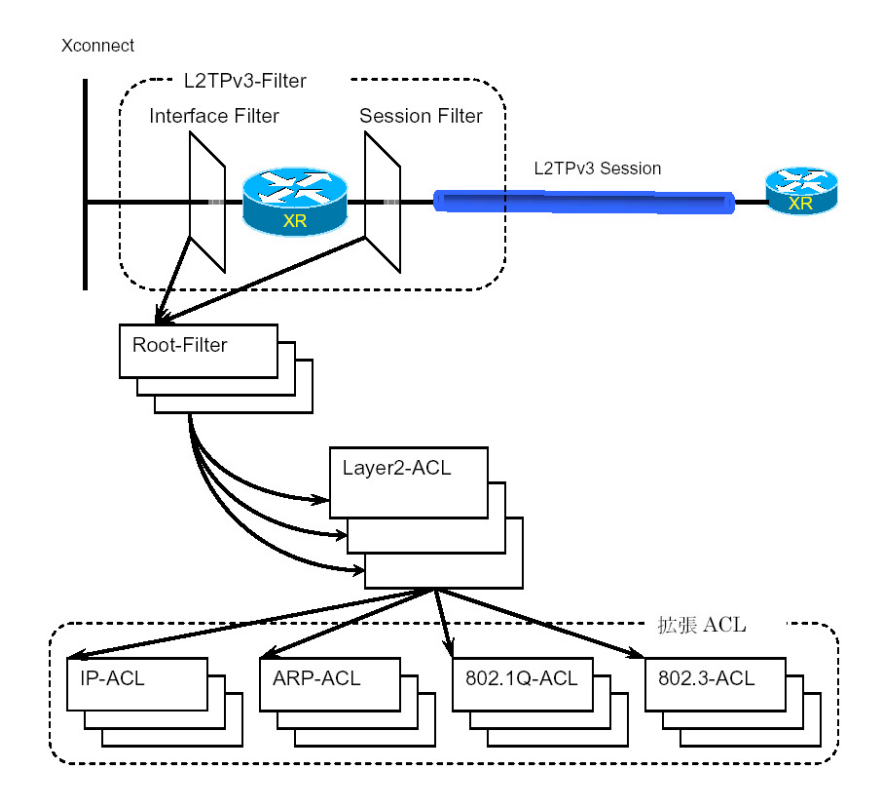

(1)Access Control List (ACL)

Layer2 レベルでルールを記述する「Layer2 ACL」 およびプロトコル毎に詳細なルールを記述する拡 張 ACL として IP-ACL、ARP-ACL、802.1Q-ACL、 802.3-ACL があります。

(2)Root-Filter

Root-Filter では Layer2 ACL を検索する順にリ ストします。各 Root Filter にはユーザによりシ ステムでユニークな名前を付与し、識別します。 Root Filter では、配下に設定された全ての Layer2 ACL に一致しなかった場合の動作をDefault ポリシーとします。Default ポリシーとして 定義可能な動作は、deny(破棄)/permit(許可) です。 (3)L2TPv3-Filter

Xconnect Interface、Session それぞれに適用す る Root-Filter を設定します。Xconnect Interface に関しては Interface Filter、Session に関 しては Session Filter で設定します。

### <u>I. L2TPv3 フィルタ 機能概要</u>

#### L2TPv3 フィルタの動作(ポリシー)

設定条件に一致した場合、L2TPv3フィルタは以下の動作を行います。

1)許可(permit)

フィルタルールに一致した場合、検索を中止してフレームを転送します。

2)破棄(deny)

フィルタルールに一致した場合、検索を中止してフレームを破棄します。

3)復帰(return)

Layer2 ACL でのみ指定可能です。フィルタルールに一致しない場合、該当 Layer2 ACL での検索を中止して呼び出し元の次の Layer2 ACL から検索を再開します。

フィルタ評価のモデル図

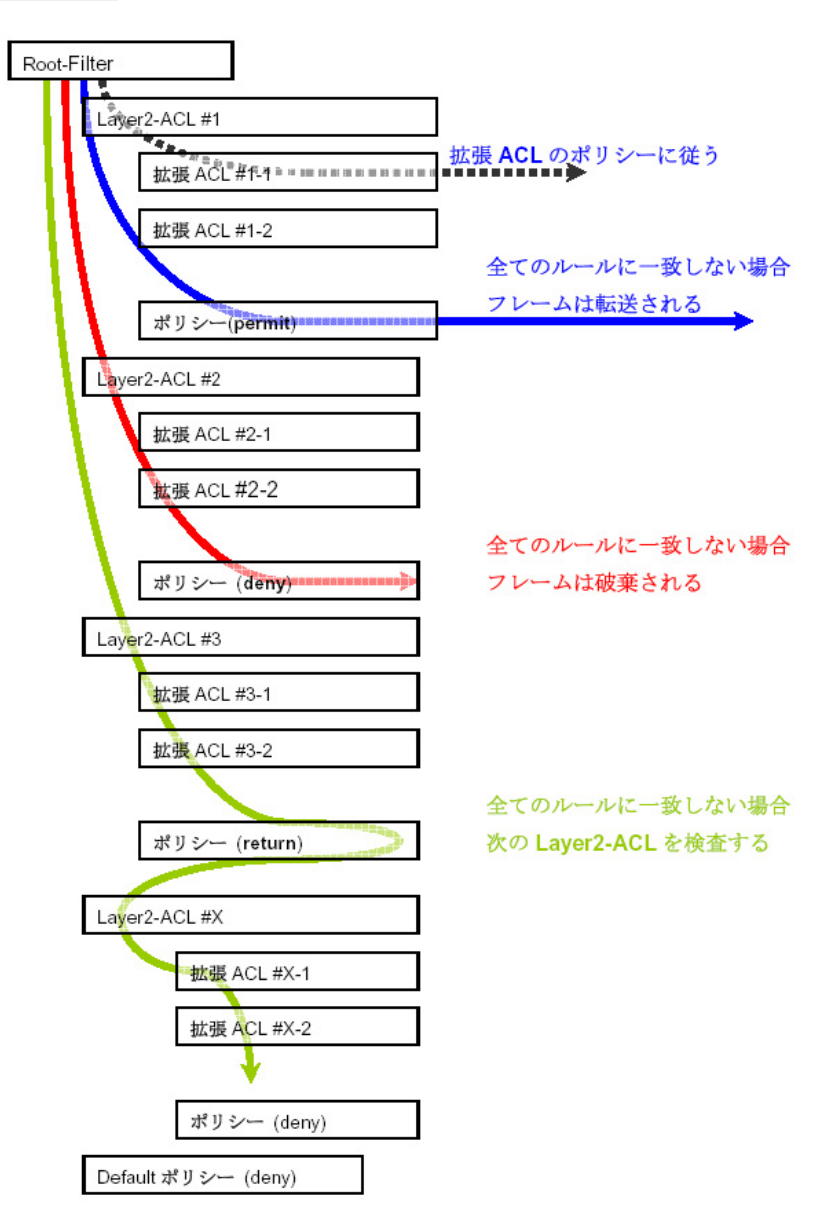

### I. L2TPv3 フィルタ 機能概要

#### <u>フィルタの評価</u>

Root-Filterの配下に設定されたLayer2 ACLの検索は、定義された上位から順番に行い、最初に条件に 一致したもの(1st match)に対して以下の評価を行います。

・拡張 ACL がない場合

該当 Layer2 ACL のポリシーに従い、deny/permit/return を行います。

・拡張 ACL がある場合

Layer2 ACLの配下に設定された拡張 ACLの検索は、1st match にて検索を行い、以下の評価を行い ます。

- 1) 拡張 ACL に一致する場合、拡張 ACL の policy に従い deny/permit を行います。
- 2) 全ての拡張 ACL に一致しない場合、該当 Layer2 ACL のポリシーに従い、 deny/permit/return を 行います。

フレームが配下に設定された全ての Layer2 ACL に一致しなかった場合は、Default ポリシーによりフレームを deny または permit します。

#### フィルタ処理順序

L2TPv3 フィルタにおける処理順序は、IN側フィルタでは送信元 / あて先 MAC アドレスのチェックを 行ったあとになります。

「Known Unicast 設定」や「Circuit Down時のFrame転送」によりフレームの転送が禁止されている状態でpermit条件に一致するフレームを受信しても、フレームの転送は行われませんのでご注意下さい。

#### 802.10 タグヘッダ

Xconnect InterfaceがVLAN(802.1Q)であるフレームをフィルタリングする場合、タグヘッダについては、フィルタの評価対象から除外し、タグヘッダに続くフィールドから再開します(下図参照)。

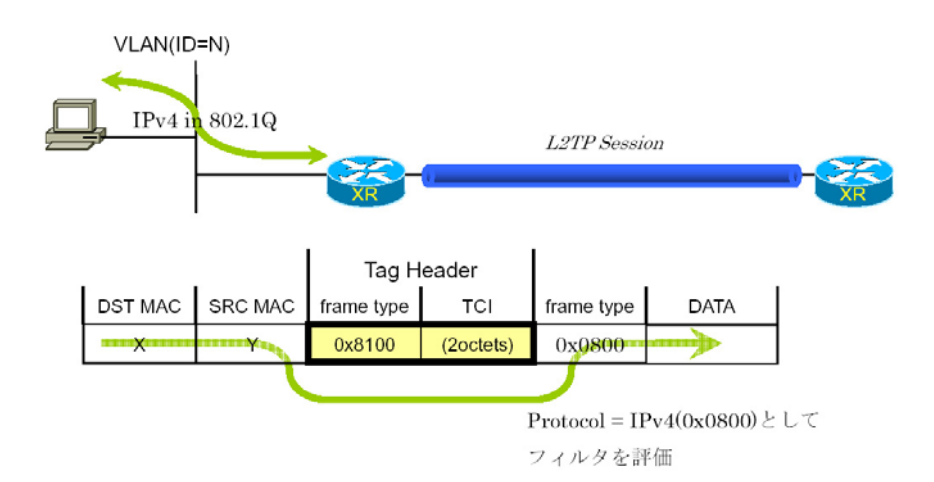

### 11. 設定順序について

L2TPv3 Filterの設定順序は、下の表を参考にして下さい。

#### 【L2TPv3 Filterの設定順序】

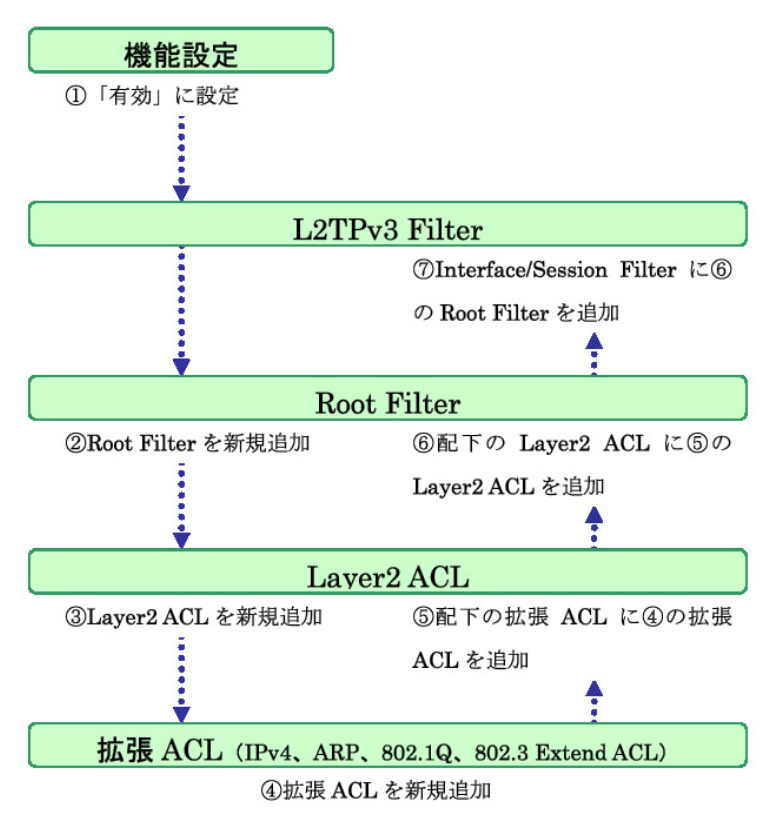

### 111. 機能設定

「各種サービスの設定」 「<u>L2TPv3</u>」をクリックして、画面上部の「L2TPv3 Filter 設定」をクリックします。

L2TPv3フィルタは以下の画面で設定を行います。

| L2TPv3 Filter設定  |                         |                               |              |                   |  |
|------------------|-------------------------|-------------------------------|--------------|-------------------|--|
| 機能設定             | <u>L2TPv3 Filter設定</u>  | <u>Root Filter設定</u>          | Laver2 ACL設定 | IPv4 Extend ACL設定 |  |
| ARP Extend ACL設定 | 802.1Q Extend ACL<br>設定 | <u>802.3 Extend ACL設</u><br>定 | 情報表示         |                   |  |
| 機能設定             |                         |                               |              |                   |  |
|                  | 本機能                     | ◎ 有効 (                        | ◯無効          |                   |  |
| リセット 設定 戻る       |                         |                               |              |                   |  |

### 機能設定

L2TPv3フィルタ設定画面の「機能設定」をクリックします。

| 本機能 💿 有 | 効 〇無効 | 1文字目は英数字 |
|---------|-------|----------|
| 本機能 💽 有 | 効 ◯無効 |          |

本機能

L2TPv3 Fitler 機能の有効 / 無効を選択し、設定ボ タンを押します。 \* **設定で可能な文字について** Root Filter・ACL名で使用可能な文字は英数字、 ハイフン(-)、アンダースコア(\_)、ピリオド(.) です。1~64文字の間で設定できます。ただし、 1文字目は英数字に限ります。

### IV. L2TPv3 Filter 設定

L2TPv3 Filter 設定画面の「<u>L2TPv3 Filter 設定</u>」をクリックします。 現在設定されている Interface Filter とSession Filter が一覧表示されます。

#### Interface Filter

| Index | Interface | IN Filter | OUT Filter | edit        |
|-------|-----------|-----------|------------|-------------|
| 1     | eth0      | Root-1    | Root-2     | <u>edit</u> |

Interface Filter は、Root FilterをXconnect Interfaceに対応づけてフィルタリングを行います。 IN Filter は外側のネットワークからXconnect Interfaceを通してXRが受信するフレームをフィルタリン グします。OUT Filter はXRがXconnect Interfaceを通して送信するフレームをフィルタリングします。

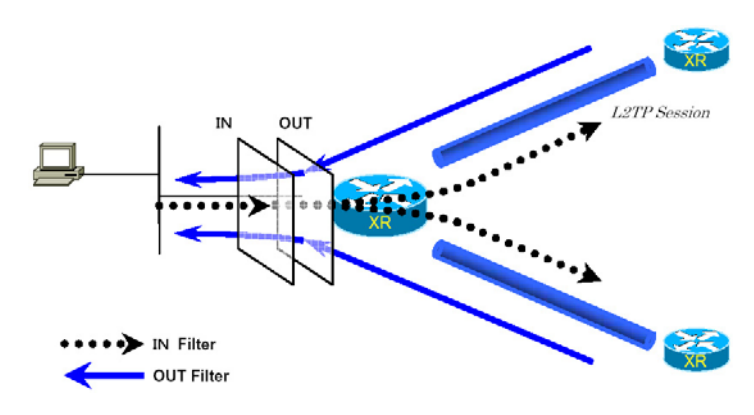

Interface Filterのモデル図

#### <u>Interface Filter を編集する</u>

Interface Filter 一覧表示内の「edit」ボタンを クリックします。

| Interface | eth0   |
|-----------|--------|
| ACL(in)   | Root-1 |
| ACL(out)  | Root-2 |

Interface

Xconnect Interfaceに設定したインターフェ-ス 名が表示されます。

ACL(in)

IN方向に設定するRoot Filter 名を選択します。

ACL(out)

OUT方向に設定するRoot Filter名を選択します。

### IV. L2TPv3 Filter 設定

#### Session Filter

| Index | Peer ID       | RemoteEND<br>ID | IN Filter | OUT Filter | edit |  |
|-------|---------------|-----------------|-----------|------------|------|--|
| 1     | 192.168.1.253 | 1               | Root-3    | Root-4     | edit |  |

Session Filter は、Root Filter を Session に関連づけてフィルタリングを行いますので、Session から Session への通信を制御することが出来ます。

下の図で、IN Filter はXRがL2TP Session Aから受信するフレームをフィルタリングしています。 OUT Filter はXRがL2TP Session Aへ送信するフレームをフィルタリングしています。

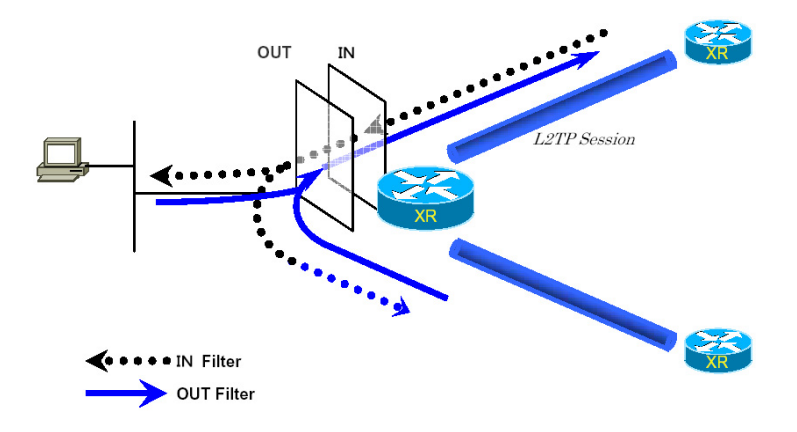

Session Filterのモデル図

#### <u>Session Filter を編集する</u>

Session Filter 一覧表示内の「edit」ボタンをク リックします。

| PeerID : RemoteEndID | 192.168.1.253:1 |
|----------------------|-----------------|
| ACL(in)              | Root-3          |
| ACL (out)            | Root-4          |

PeerID: RemoteEndID 対向側のXconnect Interface IDとRemote End ID が表示されます。

ACL(in) IN方向に設定したいRoot Filter名を選択します。

ACL(out) OUT方向に設定したいRoot Filter名を選択しま す。

### V. Root Filter 設定

L2TPv3 Filter 設定画面の「Root Filter 設定」をクリックします。 現在設定されている Root Filter が一覧表示されます。

| Index | Root Filter Name | edit        | layer2 | del |
|-------|------------------|-------------|--------|-----|
| 1     | Root-1           | <u>edit</u> | layer2 |     |

#### <u>Root Filter を追加する</u>

画面下の「追加」ボタンをクリックします。

| Root Filter Name |        |
|------------------|--------|
| Default Policy   | deny 💌 |

Root Filter Name

Root Filterを識別するための名前を入力します (\*)。

Default Policy

受け取ったフレームが、そのRoot Filterの配下 にあるLayer2 ACLのすべてに一致しなかった場合 の動作を設定します。Permit/Denyのどちらかを選 択して下さい。

#### <u>Root Filter を編集する</u>

一覧表示内の「edit」をクリックします。

| Index            | 1        |
|------------------|----------|
| Root Filter Name | FILTER-1 |
| Default Policy   | permit 💌 |

追加画面と同様に設定してください。

#### <u>Root Filter を削除する</u>

### V. Root Filter 設定

#### <u> 配下に Layer2 ACL を設定する</u>

一覧表示内の「layer2」をクリックします。

現在設定されている配下のLayer2 ACLが一覧表示されます。

| Seq.No | Layer2 ACL<br>Name | Policy | Source MAC        | Destination MAC | Type/Length | edit        | del |
|--------|--------------------|--------|-------------------|-----------------|-------------|-------------|-----|
| 1      | L2ACL-1            | permit | 00:11:22:33:44:55 |                 | IPv4        | <u>edit</u> |     |
| *      | default            | deny   |                   |                 |             |             |     |

#### <u> 配下のLayer2 ACL を追加する</u>

画面下の「追加」ボタンをクリックします。

| Seq.No.         |   |  |
|-----------------|---|--|
| Layer2 ACL Name | 💌 |  |

Seq.No.

配下のLayer2 ACLを検索する際の順番(シーケン ス番号)を指定します。無指定またはすでに設定 されている数を越えた数値を入力した場合、末尾 に追加されます。

Layer2 ACL Name

その Root Filter の配下に設定したいLayer2 ACL を選択します。同一 Root Filter 内で重複する Layer2 ACLを設定することはできません。

### <u>配下のLayer2 ACLを編集する</u>

一覧表示内の「edit」をクリックします。

| Seq.No.         | 1         |
|-----------------|-----------|
| Layer2 ACL Name | L2ACL-1 💌 |

追加画面と同様に設定してください。

#### <u> 配下のLayer2 ACLを削除する</u>

### VI. Layer2 ACL 設定

L2TPv3 Filter 設定画面の「Layer2 ACL 設定」をクリックします。 現在設定されている Layer2 ACL が一覧表示されます。

| Index | Layer2 ACL<br>Name | Policy | Source MAC        | Destination MAC | Type/Length | edit        | extend        | del |
|-------|--------------------|--------|-------------------|-----------------|-------------|-------------|---------------|-----|
| 1     | L2ACL-1            | permit | 00:11:22:33:44:55 |                 | IPv4        | <u>edit</u> | <u>extend</u> |     |

#### <u>Layer2 ACL を追加する</u>

画面下の「追加」ボタンをクリックします。

| Layer2 ACL Name |                      |
|-----------------|----------------------|
| Policy          | •                    |
| Source MAC      |                      |
| Destination MAC |                      |
| Type/Length     | v or [0x0600-0xffff] |

Layer2 ACL Name

ACLを識別するための名前を入力します(\*)。

#### Policy

deny(破棄)/permit(許可)/return(復帰)の いずれかを選択します。

Source MAC

送信元 MAC アドレスを指定します(マスクによる フィルタリングも可能です)。

<フォーマット> XX:XX:XX:XX:XX:XX XX:XX:XX:XX:XX:XX/MM:MM:MM:MM:MM

Destination MAC あて先 MAC アドレスを指定します。Source MAC 設 定と同様に設定して下さい。

Type/Length

IPv4、IPv6、ARP、802.1Q、length または16 進数 指定の中から選択します(無指定でも可)。16 進 数指定の場合は右側の入力欄に指定値を入力しま す。(指定可能な範囲:0600-ffff)。

IPv4、ARP、802.1Qを指定すると配下の拡張 ACL に IPv4 Extend ACL、ARP Extend ACL、802.1Q Extend ACLを指定することが出来ます。16 進数で Iengthを指定すると、802.3 Extend ACLを指定す ることが出来ます。

#### <u>Layer2 ACL を編集する</u>

一覧表示内の「edit」をクリックします。

| Layer2 ACL Name | L2ACL-1                         |
|-----------------|---------------------------------|
| Policy          | permit 💌                        |
| Source MAC      | 00:11:22:33:44:55               |
| Destination MAC |                                 |
| Type/Length     | IPv4    or      [0x0600−0xffff] |

追加画面と同様に設定してください。

#### <u>Layer2 ACL を削除する</u>

### VI. Layer2 ACL 設定

#### <u> 配下に拡張 ACL を設定する</u>

ー覧表示内の「extend」をクリックします。 現在設定されている配下の拡張ACLが一覧表示されます。

| Index | Layer2 ACL<br>Name | Policy  | Source MAC        | Destina     | ation MA | C Type/Length |
|-------|--------------------|---------|-------------------|-------------|----------|---------------|
| 1     | L2ACL-1            | permit  | 00:11:22:33:44:55 |             |          | IP∨4          |
|       |                    |         |                   |             |          |               |
|       |                    | Seq.No. | Extend ACL Name   | edit        | del      |               |
|       |                    | 1       | IPv4-1            | <u>edit</u> |          |               |
|       |                    |         |                   |             |          |               |

#### <u> 配下の拡張 ACL を追加する</u>

画面下の「追加」ボタンをクリックします。

| Seq.No. |   |
|---------|---|
| Name    | 💌 |

Seq.NO.

配下の拡張 ACL を検索する際の順番(シーケンス 番号)を指定します。無指定またはすでに設定さ れている数を越えた数値を入力した場合、末尾に 追加されます。

Name

設定可能な拡張 ACL 名を選択します。同一 Layer2 ACL 内で重複する拡張 ACL を設定することはできません。

#### 配下の拡張 ACL を編集する

一覧表示内の「edit」をクリックします。

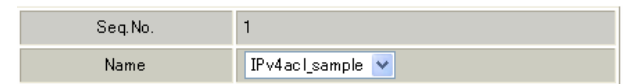

追加画面と同様に設定してください。

#### <u> 配下の拡張 ACL を削除する</u>

### VII. IPv4 Extend ACL 設定

L2TPv3 Filter 設定画面の「IPv4 Extend ACL 設定」をクリックします。 現在設定されている IPv4 Extend ACL が一覧表示されます。

| Index | Extend ACL<br>Name | Policy | Source IP     | Destination IP | TOS | Protocol | option | edit        | del |
|-------|--------------------|--------|---------------|----------------|-----|----------|--------|-------------|-----|
| 1     | IP∨4-1             | permit | 192.168.0.100 | 192.168.0.200  |     | tcp      |        | <u>edit</u> |     |

オプション欄表示の意味は次の通りです。

・src-port=X 送信元ポート番号がX

・dst-port=X:Y あて先ポート番号の範囲がX~Y

#### IPv4 Extend ACL を追加する

画面下の「追加」ボタンをクリックします。

| Extend ACL Name  |              |
|------------------|--------------|
| Policy           | 💌            |
| Source IP        |              |
| Destination IP   |              |
| TOS              | [0-0×ff]     |
| IP Protocol      | 💙 or [0-255] |
| Source Port      | [1-65535]    |
| Destination Port | [1-65535]    |
| ICMP Type        | [0-255]      |
| ICMP Code        | [0-255]      |

Extend ACL Name 拡張 ACL を識別するための名前を入力します(\*)。

Policy deny(破棄)/permit(許可)を選択します。

Source IP 送信元 IP アドレスを指定します(マスクによる指 定も可)。

<フォーマット> A.B.C.D A.B.C.D/M

Destination IP あて先IPアドレスを指定します。Source IPと同 様に設定して下さい。

TOS TOS値を16進数で指定します。 (指定可能な範囲:00-ff)。 IP Protocol

TCP/UDP/ICMPまたは10進数指定の中から選択しま す(無指定でも可)。 10進数指定の場合は右側の入力欄に指定値を入力 して下さい。 (指定可能な範囲:0-255)。

Source Port 送信元ポートを指定します。IP Protocol に TCP/ UDPを指定した時のみ設定可能です。 範囲設定が可能です。

<フォーマット> xxx(ポート番号 xx) xxx:yyy(xxx 以上、yyy 以下のポート番号)

Destination Port あて先ポートを指定します。設定方法はSource Portと同様です。

ICMP Type ICMP Typeの指定が可能です。IP Protocol に ICMP を指定した場合のみ設定可能です。 (指定可能な範囲:0-255)。

ICMP Code ICMP Codeの指定が可能です。ICMP Typeが指定さ れていないと設定できません。 (指定可能な範囲:0-255)。

### VII. IPv4 Extend ACL 設定

#### IPv4 Extend ACLを編集する

一覧表示内の「edit」をクリックします。

| Extend ACL Name  | IPv4-1           |
|------------------|------------------|
| Policy           | permit 💌         |
| Source IP        | 192.168.0.100    |
| Destination IP   | 192.168.0.200    |
| TOS              | [0-0×ff]         |
| IP Protocol      | TCP 💙 or [0-255] |
| Source Port      | [1-65535]        |
| Destination Port | [1-65535]        |
| ICMP Type        | [0-255]          |
| ICMP Code        | [0-255]          |

追加画面と同様に設定してください。

#### IPv4 Extend ACL を削除する

#### VIII. ARP Extend ACL 設定

L2TPv3 Filter 設定画面の「ARP Extend ACL 設定」をクリックします。 現在設定されている ARP Extend ACL が一覧表示されます。

| Index | Extend ACL<br>Name | Policy | OPCODE | Source MAC        | Destination MAC | Source IP | Destination IP | edit        | del |
|-------|--------------------|--------|--------|-------------------|-----------------|-----------|----------------|-------------|-----|
| 1     | ARP-1              | permit |        | 00:11:22:33:44:55 |                 |           | 192.168.0.200  | <u>edit</u> |     |

#### <u>ARP Extend ACL を追加する</u>

画面下の「追加」ボタンをクリックします。

| Extend ACL Name |              |
|-----------------|--------------|
| Policy          | 💌            |
| OPCODE          | or [0-65535] |
| Source MAC      |              |
| Destination MAC |              |
| Source IP       |              |
| Destination IP  |              |

Extend ACL Name

拡張 ACL を識別するための名前を入力します(\*)。

#### Policy

deny(破棄)/permit(許可)を選択します。

#### OPCODE

Request、Reply、Request\_Reverse、 Reply\_Reverse、DRARP\_Request、DRARP\_Reply、 DRARP\_Error、InARP\_Request、ARP\_NAKまたは10 進数指定の中から選択します(無指定でも可)。 10進数指定の場合は右側の入力欄に指定値を入力 して下さい(指定可能な範囲:0-65535)。

#### Source MAC

送信元 MAC アドレスを指定します(マスクによる フィルタリングも可)。

<フォーマット> XX:XX:XX:XX:XX:XX XX:XX:XX:XX:XX:XX/MM:MM:MM:MM:MM

Destination MAC あて先MACアドレスを指定します。Source MAC設 定と同様に設定して下さい。 Source IP 送信元 IP アドレスを指定します(マスクによる フィルタリングも可)。

<フォーマット> A.B.C.D A.B.C.D/M

Destination IP

あて先 IP アドレスを指定します。Source IP 設定 と同様に設定して下さい。

#### <u>ARP Extend ACL を編集する</u>

一覧表示内の「edit」をクリックします。

| Extend ACL Name | ARP-1             |
|-----------------|-------------------|
| Policy          | permit 💌          |
| OPCODE          | 💽 or [D-65535]    |
| Source MAC      | 00:11:22:33:44:55 |
| Destination MAC |                   |
| Source IP       |                   |
| Destination IP  | 192.168.0.200     |

追加画面と同様に設定してください。

#### <u>ARP Extend ACL を削除する</u>

### IX. 802.1Q Extend ACL 設定

L2TPv3 Filter 設定画面の「802.1Q Extend ACL 設定」をクリックします。 現在設定されている 802.1Q Extend ACL が一覧表示されます。

| Index | Extend ACL<br>Name | Policy | VLAN ID | Priority | Ethernet Type | edit        | extend        | del |
|-------|--------------------|--------|---------|----------|---------------|-------------|---------------|-----|
| 1     | 802.1Q-1           | permit | 10      |          | IP∨4          | <u>edit</u> | <u>extend</u> |     |

#### <u>802.10 Extend ACL</u>を追加する

画面下の「追加」ボタンをクリックします。

| Name          |                      |
|---------------|----------------------|
| Policy        | 💌                    |
| VLAN ID       | [0-4095]             |
| Priority      | [0-7]                |
| Ethernet Type | v or [0x0600-0xffff] |

Name

拡張 ACL を識別するための名前を入力します(\*)。

#### Policy

deny(破棄)/permit(許可)のいずれかを選択しま す。

VLAN ID VLAN IDを指定します。 範囲設定が可能です。 (指定可能な範囲: 0-4095)。

<フォーマット>

xxx (VLAN ID:xx) xxx:yyy (xxx以上、yyy以下のVLAN ID)

#### Priority

IEEE 802.1Pで規定されている Priority Field を判 802.1Q Extend ACL を削除する 定します。 (指定可能な範囲:0-7)。

Ethernet Type

カプセリングされたフレームのEthernet Typeを 指定します。IPv4、IPv6、ARP または 16 進数指定 の中から選択します(無指定でも設定可)。16進数 指定の場合は右側の入力欄に指定値を入力して下 さい。

(指定可能な範囲:0600-ffff)。

IPv4、ARPを指定すると配下の拡張 ACL に IPv4 Extend ACL、ARP Extend ACLを指定することがで きます。

#### 802.1Q Extend ACL を編集する

一覧表示内の「edit」をクリックします。

| Name          | 802.1Q-1                 |
|---------------|--------------------------|
| Policy        | permit 💌                 |
| VLAN ID       | 10 [0-4095]              |
| Priority      | [0-7]                    |
| Ethernet Type | IPv4 ♥ or [0x0600-0xfff] |

追加画面と同様に設定してください。

### IX. 802.1Q Extend ACL 設定

#### 配下に拡張 ACL を設定する

一覧表示内の「extend」をクリックします。

現在設定されている配下の拡張ACLの一覧が表示されます。

| Index | Exte<br>N | nd ACL<br>Iame | Policy | VLAN ID              | Priority            | E   | thernet Type |
|-------|-----------|----------------|--------|----------------------|---------------------|-----|--------------|
| 1     | 802       | 2.1Q-1         | deny   | 10                   |                     |     | ARP          |
|       |           | Seq.No.        | Exte   | nd ACL Name<br>ARP-1 | edit<br><u>edit</u> | del |              |

#### <u>配下の拡張 ACL を追加する</u>

画面下の「追加」ボタンをクリックします。

| Seq.No. |          |
|---------|----------|
| Name    | <b>v</b> |

Seq.NO.

配下の拡張 ACL を検索する際の順番(シーケンス 番号)を指定します。無指定またはすでに設定さ れている数を越えた数値を入力した場合、末尾に 追加されます。

Name

設定可能な拡張 ACL 名を選択します。同一 802.1Q Extend ACL 内で重複する拡張 ACL を設定すること はできません。

#### <u>配下の拡張 ACL を編集する</u>

一覧表示内の「edit」をクリックします。

| Seq.No. | 1       |
|---------|---------|
| Name    | ARP-1 💌 |

追加画面と同様に設定してください。

#### <u>配下の拡張 ACL を削除する</u>

### X. 802.3 Extend ACL 設定

L2TPv3 Filter 設定画面の「802.3 Extend ACL 設定」をクリックします。 現在設定されている 802.3 Extend ACL が一覧表示されます。

| Index | Extend ACL<br>Name | Policy | DSAP/SSAP | type | edit        | del |
|-------|--------------------|--------|-----------|------|-------------|-----|
| 1     | 802.3-1            | permit | Oxaa      |      | <u>edit</u> |     |

#### <u>802.3 Extend ACLを追加する</u>

画面下の「追加」ボタンをクリックします。

| Name        |                    |
|-------------|--------------------|
| Policy      | 💌                  |
| DS AP/SS AP | 0x [0x00-0xff]     |
| Туре        | 0x [0x0600-0xffff] |

Name

拡張 ACL を識別するための名前を入力します(\*)。

Policy

deny(破棄)/permit(許可)のいずれかを選択し ます。

DSAP/SSAP 16進数でDSAP/SSAPを指定します。 (指定可能な範囲:00-ff)。 DSAP/SSAPは等値なので1byteで指定します。

Type 16進数で802.3 with SNAPのtype fieldを指定し ます。 (指定可能な範囲:0600-ffff)。

DSAP/SSAPを指定した場合は設定できません。

この入力欄で Type を指定した場合の DSAP/SSAP は 0xaa/0xaa として判定されます。

#### <u>802.3 Extend ACLを編集する</u>

一覧表示内の「edit」をクリックします。

| Name      | ACL-802_3-1        |
|-----------|--------------------|
| Policy    | permit 💌           |
| DSAP/SSAP | 0x aa [0x00-0xff]  |
| Туре      | 0x [0x0600-0xffff] |

追加画面と同様に設定してください。

#### <u>802.3 Extend ACL を削除する</u>

### XI. 情報表示

| root ACL情報表示         | 💌<br>detail表示/リセット   | 表示する | カウンタリセット |
|----------------------|----------------------|------|----------|
| layer2 ACL情報表示       | 💌<br>detail表示/リセット   | 表示する | カウンタリセット |
| ipv4 ACL情報表示         | 💙                    | 表示する | カウンタリセット |
| arp ACL'情報表示         | 💌                    | 表示する | カウンタリセット |
| 802_1q ACL情報表示       | 💌<br>□ detail表示/リセット | 表示する | カウンタリセット |
| 802_3 ACL情報表示        | 💌                    | 表示する | カウンタリセット |
| interface Filter情報表示 | 💙                    | 表示する | カウンタリセット |
| session Filter情報表示   | 💌                    | 表示する | カウンタリセット |
| すべてのACLI             | <b>春報表示</b>          | 表示する | カウンタリセット |

L2TPv3 Filter 設定画面の「<u>情報表示</u>」をクリックします。

表示する

「表示する」ボタンをクリックするとACL情報を表示します。プルダウンからACL名を選択して個別に表示することもできます。

「detail 表示 / リセット」にチェックを入れてク リックすると、設定した全ての ACL 情報が表示さ れます。 カウンタリセット

「カウンタリセット」ボタンをクリックするとACL のカウンタをリセットします。プルダウンからACL 名を選択して個別にリセットすることもできます。 「detail 表示 / リセット」にチェックを入れてク リックすると、配下に設定されているACLのカウ ンタも同時にリセットできます。

「表示する」ボタンで表示される情報は以下の通りです。

( はdetail 表示にチェックを入れた時に表示されます。)

Root ACL 情報表示

Root Filter 名 総カウンタ(frame 数、 byte 数)

+Layer2 ACL名

カウンタ(frame 数、byte 数) Policy、送信元 MAC アドレス、あて先 MAC アドレス、Protocol (+拡張 ACL 名)

(カウンタ(frame 数、byte 数), Policy)

+Default Policy カウンタ(frame 数、byte 数) Default Policy

layer2 ACL情報表示

#### Layer2 ACL名

カウンタ(frame 数、byte 数) Policy、送信元 MAC アドレス、あて先 MAC アドレス、Protocol (+拡張 ACL 名)

(カウンタ(frame 数、byte 数) Policy)

ipv4 ACL情報表示

IPv4 ACL名

カウンタ (frame 数、 byte 数 ) Policy、送信元 IP アドレス、あて先 IP アドレス、TOS、Protocol、オプ ション

### XI. 情報表示

arp ACL 情報表示

ARP ACL名

カウンタ(frame 数、byte 数) Policy、Code、送信元 MAC アドレス、あて先 MAC アドレス、 送信元 IP アドレス、あて先 IP アドレス

802\_1q ACL 情報表示

802.1Q ACL名

カウンタ (frame 数、byte 数 )、Policy、VLAN-ID、Priority、encap-type

(+拡張 ACL 名)

( カウンタ(frame 数、byte 数), Policy)

802\_3 ACL 情報表示

802.3 ACL名

カウンタ (frame 数、byte 数), Policy、DSAP/SSAP、type

interface Filter 情報表示

interface、in:カウンタ(frame数、byte数):Root Filter名

Root Filter 名、カウンタ(frame 数、byte 数)

+Layer2 ACL名

カウンタ(frame 数、byte 数), Policy、送信元 MAC アドレス、あて先 MAC アドレス、Protocol +Default Policy カウンタ(frame 数、byte 数)) Default Policy

interface、out:カウンタ(frame数、byte数):Root Filter名

Root Filter 名、カウンタ(frame 数、byte 数)

+Layer2 ACL名

カウンタ(frame 数、byte 数) Policy、送信元 MAC アドレス、あて先 MAC アドレス、Protocol +Default Policy カウンタ(frame 数、byte 数) Default Policy

session Filter 情報表示

Peer ID、RemoteEND-ID、in:カウンタ(frame数、byte数):Root Filter名

Root Filter 名、カウンタ(frame 数、byte 数)

+Layer2 ACL名

カウンタ(frame 数、byte 数), Policy、送信元 MAC アドレス、あて先 MAC アドレス、Protocol +Default Policy カウンタ(frame 数、byte 数)) Default Policy

Peer ID、RemoteEND-ID、out:カウンタ(frame数、byte数):Root Filter名

Root Filter 名、カウンタ(frame 数、byte 数)

+Layer2 ACL名

カウンタ(frame 数、byte 数) Policy、送信元 MAC アドレス、あて先 MAC アドレス、Protocol +Default Policy カウンタ(frame 数、byte 数) Default Policy

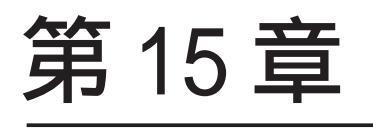

PPPoE to L2TP

#### 第15章 PPPoE to L2TP

### PPPoE to L2TP 機能について

PPPoE to L2TP 機能は、L2TP トンネルを経由しての PPPoE 接続を可能にするものです。

構成は以下のようなものになります。

#### 構成図

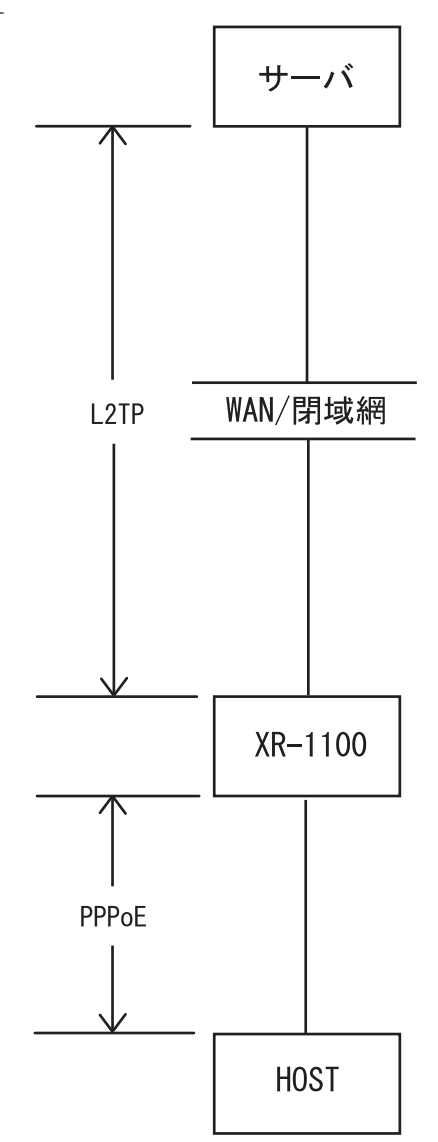

・HOST からサーバへ PPPoE 接続をおこないます が、本装置とサーバ間は L2TP での通信に変換し ます。HOST は PPPoE 接続を維持します。

・<u>本装置は上記構成図におけるサーバになること</u> はできません。

設定は「各種サービス」画面 「PPPoE to L2TP」 をクリックしておこないます。

#### <u>L2TP トンネルの設定</u>

「L2TP Tunnel 設定」 ます。

「New Entry」をクリックし

| Description      |                            |
|------------------|----------------------------|
| Peerアドレス         | (例192.168.0.1)             |
| パスワード            | (英数字95文字まで)                |
| ポート番号            | 1701 (default 1701)        |
| AVP Hiding設定     | ○ 有効 ⊙ 無効                  |
| Hello Interval設定 | 60 [0-1000s] (default 60s) |

Description 任意の設定名をつけます(省略可能)。

Peer アドレス L2TPで接続するサーバの IP アドレスを入力しま す。

パスワード L2TP 接続時のパスワードを入力します。

ポート番号 ポート番号を入力します。通常は初期設定1701を 使用します。

AVP Hiding 設定 AVP Hidingの使用 / 不使用を選択します。

Hello Interval 設定 Helloパケットの送信間隔を設定します(単位:秒)。

最後に「設定」をクリックします。

機能を有効にするには「各種サービスの設定」 トップに戻り、サービスを起動させてください。 また設定を変更した場合は、サービスの再起動 (「停止」 「起動」)をおこなってください。

#### 第15章 PPPoE to L2TP

#### PPPoE to L2TP 機能について

#### <u>オプション設定</u>

「L2TP Tunnel 設定」 「PPPoEtoL2TP オプション 設定」をクリックします。

| Local hostname               | localhost                                                                                                    |  |  |
|------------------------------|----------------------------------------------------------------------------------------------------|--|--|
| PPPoE Frame受信インタフェース設定       | ⊙eth0 ○eth1 ○eth2 ○<br>eth3                                                                                                    |  |  |
| MAX Session数                 | 256 ( <sub>max</sub> 256)                                                                                                    |  |  |
| Path MTU Discovery           | ⊙ 有効 ○ 無効                                                                                                    |  |  |
| Debug設定<br>(Syslogメッセージ出力設定) | <ul> <li>□ Tunnel Debug出力</li> <li>□ Session Debug出力</li> <li>□ L2TPエラーメッセージ出</li> <li>□ カ</li> <li>□ PPPoE Debug出力</li> </ul> |  |  |

#### Local hostname

任意のLocal hostname 名をつけます。

PPPoE Frame受信インタフェース設定 PPPoEフレームを受信するインタフェースを選択し ます。PPPoEクライアントが接続されている側のイ ンタフェースを選択してください。

MAX session数

PPPoE to L2TP 接続での最大セッション数を設定します。

Path MTU Discovery

Path MTU Discovery機能を有効にするかを選択しま す。本機能を有効にした場合は、本装置が送信する L2TPパケットのDF(Don't Fragment)ビットを1にし ます。無効にした場合は、DFビットを常に0にして 送信します。

Debug 設定(Syslog メッセージ出力設定) syslog に出力する Debug ログの種類を選択します。

最後に「設定」をクリックします。

#### 機能を有効にするには「各種サービスの設定」 トップに戻り、サービスを起動させてください。 また設定を変更した場合は、サービスの再起動 (「停止」 「起動」)をおこなってください。

#### <u>ステータス表示</u>

「L2TP Tunnel 設定」 「L2TP ステータス表示」を クリックするとウィンドウがポップアップし、 L2TP のステータスを確認できます。
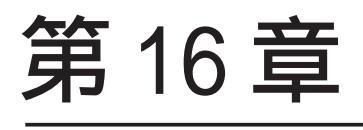

SYSLOG 機能

## 第16章 syslog機能

## syslog 機能の設定

XR-1100 は、syslogを出力・表示することが可能です。また、他の syslog サーバに送出することも出来 ます。さらに、ログの内容を電子メールで送ることも出来ます。

Web 設定画面「各種サービスの設定」 「SYSLOG サービス」をクリックして、以下の画面から設定を行います。

| ログの取得         | <ul> <li>出力先 本装置 ▼</li> <li>送信先IPアドレス</li> <li>取得ブライオリティ</li> <li>Debug ● Info ● Notice</li> <li>MARKを出力する時間間隔 20 分</li> <li>(0を設定するとMARKの出力を停止します。)</li> <li>(MARKを使用する場合は取得プライオリティを Debug か Info にしてください。)</li> </ul> |
|---------------|----------------------------------------------------------------------------------------------------|
| システム<br>メッセージ | ○出力しない ○MARK出力時 ○1時間毎に出力                                                                                                    |
| ログのメール送信      | <ul> <li>送信しない</li> <li>送信する</li> <li>送信先メールアドレス</li> <li>送信元メールアドレス</li> <li>件名</li> <li>中継するサーバアドレス</li> </ul>                                                                                                    |
| 検出文字列の指定      | 文字列は1行に255文字まで、最大32個(行)までです。                                                                                                    |

#### <u>ログの取得</u>

出力先

ログの出力先を「本装置」「SYSLOG サーバ」「本装置とSYSLOG サーバ」から選択します。

送信先 IP アドレス

出力先で「SYSLOG サーバ」または「本装置と SYSLOG サーバ」を指定した場合に、SYSLOG サーバ の IP アドレスを指定します。

取得プライオリティ ログ内容の出力レベルを指定します。プライオリ ティの内容は右の通りです。

- ・Debug:デバッグ時に有益な情報
- ・Info:システムからの情報
- ・Notice:システムからの通知

--MARK--を出力する時間間隔

syslog が動作していることを表す「--MARK--」ロ グを送出する間隔を指定します。取得プライオリ ティを Info または Debug に設定したときのみ MARK が出力されます。初期設定は 20 分です。

本体に記録しておけるログの容量には制限があ ります。継続的にログを取得される場合は外部 のsyslogサーバにログを送出するようにしてく ださい。

## 第16章 syslog機能

## syslog 機能の設定

#### <u>システムメッセージ</u>

本装置のシステム情報を定期的に出力することがで きます。「出力しない」「MARK 出力時」「1時間毎に出 力」から選択します。

出力しない

システム情報を出力しません。

#### MARK 出力時

システム情報を"--MARK--"の出力と同時に出力します。

1時間毎に出力

システム情報を1時間毎に出力します。

出力される情報は下記の内容です。

Nov 7 14:57:44 localhost system: cpu:0.00 mem: 28594176 session:0/2

・cpu: cpuのロードアベレージです。
 1に近いほど高負荷を表し、1を超えている場合は過負荷の状態を表します。

・mem : 空きメモリ量(byte)です。

 session:XX/YY
 XR内部で保持しているNAT/IPマスカレードの セッション情報数です。

- XX:現在EstablishしているTCPセッションの数
- YY: XRが現在キャッシュしている全ての セッション数

#### ログメール機能設定

ログの内容を電子メールで送信したいときの設 定です。「ログメールの送信」項目で設定します。

ログメール機能を使うときは「送信する」を選択し、「ログメッセージ送信先のメールアドレス」を 指定します。さらに、

「ログメッセージ送信元のメールアドレス」 「件名」

「中継するサーバアドレス」

を任意で指定できます。「件名」は半角英数字のみ 使用できます。

何も指定しないときは

送信元アドレス「root@localdomain.co.jp」 件名は無し で送信されます。

「中継するメールサーバのアドレス」は、お知らせ メールを中継する任意のメールサーバを設定しま す。IP アドレス、ドメイン名のどちらでも設定で きます。ただしドメイン名で指定するときは、下 記の記述で設定してください。

<入力形式> **@ < ドメイン名>**<入力例> @mail.xxxxxx.co.jp

## 第16章 syslog機能

## syslog 機能の設定

#### 検出文字列の指定

ここで指定した文字列が含まれるログをメールで 送信します。検出文字列には、pppd、IP、DNSな ど、ログ表示に使用される文字列を指定してくだ さい。なお、文字列の記述に正規表現は使用でき ません。文字列を指定しない場合はログメールは 送信されません。

文字列の指定は、1行につき256文字まで、かつ最 大32行までです。空白・大小文字も判別します。 一行中に複数の文字(文字列)を指定すると、その 文字(文字列)に完全一致したログのみ抽出して送 信します。なお「検出文字列の指定」項目は、「ロ グメール機能」のみ有効です。

最後に「設定の保存」をクリックして設定完了で す。機能を有効にするには「各種サービスの設定」 トップに戻り、サービスを有効にしてください。 また設定を変更した場合は、サービスの再起動を おこなってください。

#### ファシリティと監視レベルについて

XR-1100シリーズで設定されている syslogのファ シリティ・監視レベルは以下のようになっていま す。

[ファシリティ:監視レベル] \*.info;mail.none;news.none;authpriv.none <オプションUSBメモリー装着時のsyslog機能> オプションUSBメモリーを装着している場合は、 システムログは自動的にUSBメモリーに記録され ます。

ログはローテーションしてUSBメモリーに記録さ れていきます。記録のタイミングは

・1週間ごと

・USBメモリーの空き容量が20%に達したとき

のいずれか早い方です。

ローテーションで記録されたログは圧縮して保存 されます。保存されるファイルは最大で4つです。 以降は古いログファイルから順に削除されていき ます。

ログファイルが作成されたときは画面上にリンク が生成され、各端末にダウンロードして利用でき ます。

# 第17章

攻撃検出機能

## 第17章 攻撃検出機能

## 攻撃検出機能の設定

#### 攻撃検出機能の概要

攻撃検出機能とは、外部からLANへの侵入や本装 置を踏み台にした他のホスト・サーバ等への攻撃 を仕掛けられた時などに、そのログを記録してお くことができる機能です。検出方法には、統計的 な面から異常な状態を検出する方法やパターン マッチング方法などがあります。本装置ではあら かじめ検出ルールを定めていますので、パターン マッチングによって不正アクセスを検出します。 ホスト単位の他、ネットワーク単位で監視対象を 設定できます。

#### 攻撃検出機能の設定

Web 設定画面「各種サービスの設定」 「攻撃検出 サービス」をクリックして、以下の画面で設定し ます。

| 使用するインターフェー<br>ス  | <ul> <li>○ Ether 0で使用する</li> <li>● Ether 1で使用する</li> <li>○ Ether 2で使用する</li> <li>○ PPP/PPPoEで使用する</li> </ul> |
|-------------------|----------------------------------------------------------------------------------------------------|
| 検出対象となる<br>IPアドレス | any                                                                                                    |

(画面はXR-1100/CTでの表示例です)

## <u>ログの出力</u>

攻撃検出ログも、システムログの中に統合されて 出力されますので、「システム設定」内の「ログの 表示」やログメール機能で、ログを確認してくだ さい。 使用するインタフェース

DoSの検出をおこなうインタフェースを選択しま す。PPPoE/PPP 接続しているインタフェースで検出 する場合は「PPP/PPPoE で使用する」を選択してく ださい。

検出対象となる IP アドレス 攻撃を検出する、本装置のインタフェースの IP ア ドレスネットワークアドレスを指定します。

<入力例> ホスト単体の場合 *192.168.0.1/32*("/32"を 付ける) ネットワーク単位の場合 *192.168.0.0/24*("/ ネットマスク"を付ける)

「any」と入力すると、すべてのアドレスが検出対 象となります。そのため通常のアクセスも攻撃と して誤検知する場合があります。

入力が終わりましたら「設定の保存」をクリック して設定完了です。機能を有効にするには「各種 サービスの設定」トップに戻り、サービスを有効 にしてください。また設定を変更した場合は、 サービスの再起動をおこなってください。

# 第18章

SNMP エージェント機能

## 第18章 SNMPエージェント機能

## I. SNMP エージェント機能の設定

SNMPエージェントを起動すると、SNMPマネージャか ら本装置のMIB Ver.2(RFC1213)および、プライベー トMIBの情報を取得することができます。

Web 設定画面「各種サービス設定」 「SNMP サービス」をクリックして、以下の画面で設定します。

| SNMPマネージャ               | 192160.0.0/24                                                      |
|-------------------------|--------------------------------------------------------------------|
|                         | SNMPマネージャを使いたいネットワーク範囲(ネットワーク番号/サブネット長)又はSNMPマネージャのIPアドレスを指定して下さい。 |
| 384.574&                | community                                                          |
|                         | GNMF I KAP Æ                                                       |
| ロケーション                  |                                                                    |
| コンタクト                   |                                                                    |
| SNMP TRAP               | ○ 使用する ○ 使用しない                                                     |
| SNMP TRAPの<br>通信先PPアドレス |                                                                    |
| SNMP TRAP()             | ◎ 推定しない ○ ℙアドレス ○ インターフォース                                         |
| 送信元                     |                                                                    |
| 送信元                     | ◎ 推測しない ○ アアドレス                                                    |
|                         |                                                                    |

SNMP マネージャ

SNMPマネージャを使いたいネットワーク範囲 (ネットワーク番号/サブネット長)または、SNMP マネージャの IP アドレスを指定します。 最大3つまで指定することができます。

コミュニティ名

任意のコミュニティ名を指定します。

ご使用のSNMPマネージャの設定に合わせて入力し てください。 Get/Response用とTrap用とそれぞれ異なるコミュ ニティ名が設定可能です。

#### ロケーション

装置の設置場所を表す標準 MIB "sysLocation" (oid=.1.3.6.1.2.1.1.6.0)に、任意のロケーショ ン名を設定することができます。

#### コンタクト

装置管理者の連絡先を表す標準 MIB "sysContact" (oid=.1.3.6.1.2.1.1.4.0)に、任意の連絡先情報 を設定することができます。

SNMP TRAP 「使用する」を選択すると、SNMP TRAPを送信でき るようになります。 SNMP TRAP の送信先 IP アドレス SNMP TRAP を送信する先(SNMP マネージャ)の IP ア ドレスを指定します。 最大3つまで指定することができます。

SNMP TRAPの送信元 SNMPパケット内の "Agent Address "に、任意のイ ンタフェースアドレスを指定することができます。

「指定しない」を選択した場合 SNMP TRAPの送信元アドレスが自動的に設定さ れます。

#### 「IPアドレス」を選択した場合

SNMP TRAPの送信元アドレスを指定します。

「インタフェース」を選択した場合 SNMP TRAPの送信元アドレスとなるインタフェー ス名を指定します。 指定可能なインタフェースは、本装置のイーサ ネットポートと PPP インタフェースのみです。

#### 送信元

SNMP RESPONSEパケットの送信元アドレスを設定で きます。 IPsec接続を通して、リモート拠点のマネージャか ら SNMPを取得したい場合は、ここに IPsecSAの LAN側アドレスを指定してください。 通常のLAN内でマネージャを使用する場合には設 定の必要はありません。

入力が終わりましたら「設定の保存」をクリック して設定完了です。

機能を有効にするには「各種サービスの設定」トッ プに戻り、サービスを起動させてください。 なお、設定を変更した場合は、即時設定が反映され ますが、「SNMP TRAPの送信元」および「送信元」を 変更した場合には、「動作変更」をクリックしてくだ さい。

## 第18章 SNMPエージェント機能

## I. SNMP エージェント機能の設定

## MIB 項目について

#### 以下のMIB に対応しております。

- MIB II(RFC 1213)
- ·UCD-SNMP MIB」
- RFC2011(IP-MIB)
- RFC2012(TCP-MIB)
- RFC2013(UDP-MIB)
- RFC2863(IF-MIB)

#### SNMP TRAPを送信するトリガーについて

以下のものに関して、SNMP TRAPを送信します。

- ・Ethernet インタフェースの up、down
- ・PPP インタフェースの up、down
- ・下記の各機能のup、down DNS DHCPサーバー DHCPリレー
  PLUTO(IPSecの鍵交換を行うIKE機能) UPnP RIP OSPF L2TPv3 SYSLOG 攻撃検出 NTP VRRP
- ・SNMP TRAP 自身の起動、停止

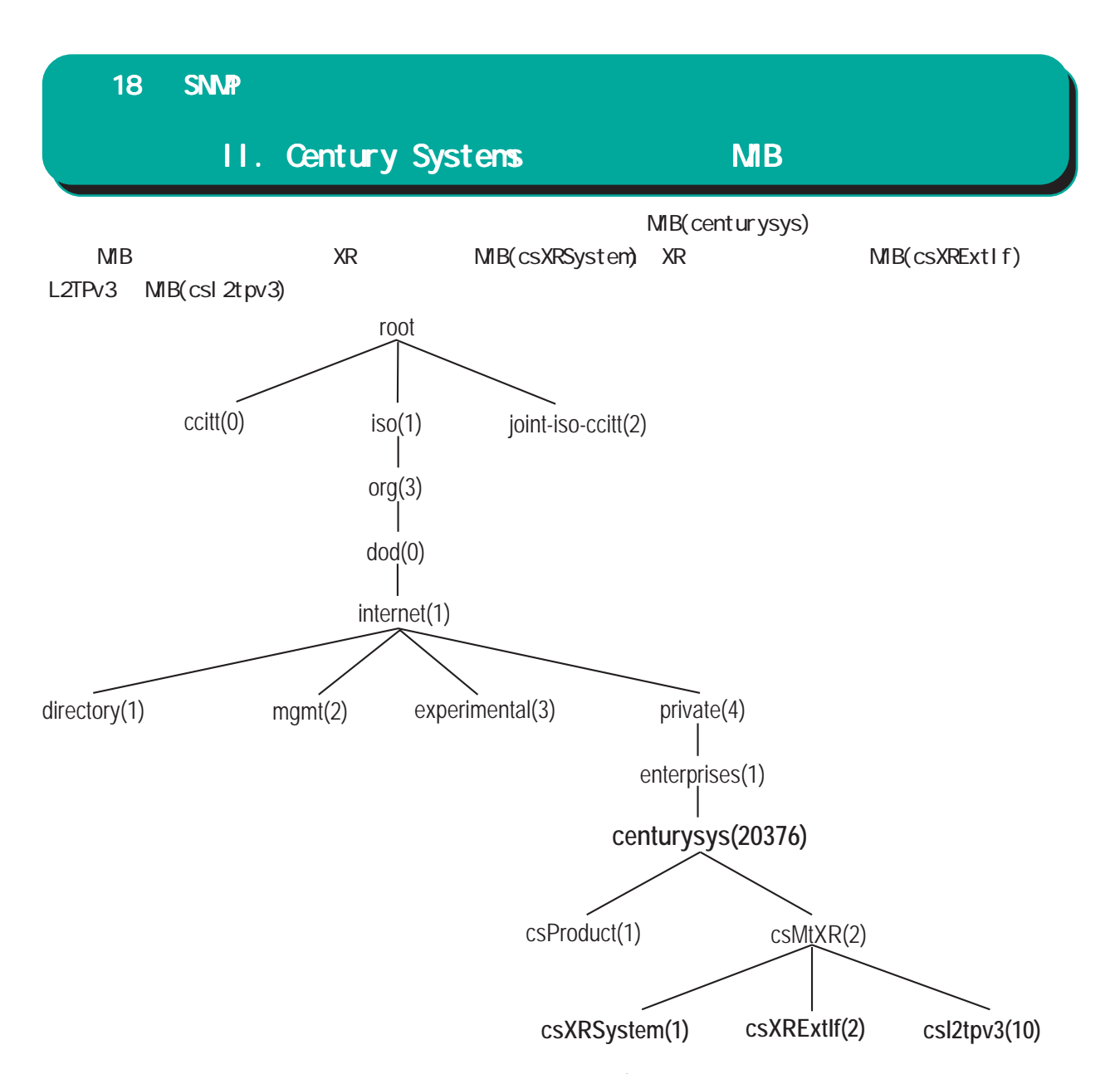

csXRSystem

システム情報に関する XR 独自の定義 MIB です。 CPU 使用率、空きメモリ量、コネクショントラッキ ング数、ファンステータスのシステム情報や、サー ビスの状態に関する情報を定義しています。また、 これらに関する Trap 通知用の MIB 定義も含みます。 なお、主なシステム情報 Trap の通知条件は下記の 通りです。

- ・CPU 使用率: 90% 超過時
- ・空きメモリ量:2MB低下時
- ・コネクショントラッキング:総数の90% 超過時

csXRExtlf

インタフェースに関する XR 独自の定義 MIB です。 各インタフェースの状態や IP アドレス情報などを 定義しています。 また、UP/DOWN やアドレス変更時などの Trap 通知用

のMIB定義も含みます。

csl2tpv3

L2TPv3 サービスに関する定義 MIB です。Tunnel/ Sessionの状態や、送受信フレームのカウンタ情報 などを定義しています。

また、Tunnel/SessionのEstablishやDown時などのTrap通知用のMIB定義も含みます。

これらのMIB定義の詳細については、MIB定義ファ イルを参照して下さい。

注) システム、インタフェース、サービスに関する 情報は標準MIB-II でも取得できますが、Trap につ いては全て独自MIBによって通知されます。

NTP サービス

#### 第19章 NTP サービス

## NTP サービスの設定方法

本装置は、NTP クライアント / サーバ機能を持っています。インターネットを使った時刻同期の手法の一つである NTP(Network Time Protocol)を用いて NTP サーバと通信を行い、時刻を同期させることができます。

Web 設定画面「各種サービスの設定」 「NTP サービス」をクリックして以下の画面でNTP 機能の設定をします。

|               | 1.                                                  | Polling間隔 (Min)6               | (Max)10  |
|---------------|-----------------------------------------------------|--------------------------------|----------|
| 問合せ先NTPサーバ    | 2.                                                  | Polling間隔 (Min)6               | (Max) 10 |
| (IPアドレス/FQDN) | Polling間隔 X を指定した場合<br>ex. (4: 16sec, 6: 64sec, 10: | 3、秒単位の間隔は2~X (se<br>: 1024sec) | c)       |
| 時刻同期タイムアウト時間  | 1 (秒:1-10)<br>NTPサービス起動時に適用さ                        | れます                            |          |

NTP サーバの IP アドレスもしくは FQDN を「設定 「設定 1」もしくは「設定 2」に入力します(NTP サーバの場所は 2 箇所設定できます)。これによ り、本装置が NTP クライアント / サーバとして動 作できます。

NTP サーバの IP アドレスもしくは FQDN を入力しな い場合は、本装置は NTP サーバとしてのみ動作し ます。

Polling間隔

NTPサーバと通信を行う間隔を設定します。 サーバとの接続状態により、指定した最小値と最 大値の範囲でポーリングの間隔を調整します。 Polling 間隔Xを指定した場合、秒単位での間隔 は2のX乗(秒)となります。

(例 4:16秒、 6:64秒、... 10:1024秒) 数字は4~17(16~131072秒)の間で設定出来ま す。

Polling間隔の初期設定は(Min)6(64秒)(Max)10(1024秒)です。

初期設定のまま NTP サービスを起動させると、は じめは 64 秒間隔で NTP サーバとポーリングをおこ ない、その後は 64 秒から 1024 秒の間で NTP サーバ とポーリングをおこない、時刻のずれを徐々に補 正していきます。

時刻同期タイムアウト時間 サーバ応答の最大待ち時間を設定できます。1~ 10秒の間で設定できます。 入力が終わりましたら「設定の保存」をクリック して設定完了です。機能を有効にするには「各種 サービスの設定」トップに戻り、サービスを有効 にしてください。また設定を変更した場合は、 サービスの再起動をおこなってください。

「情報表示」をクリックすると、現在のNTP サービスの動作状況を確認できます。

### 基準 NTP サーバについて

基準となる NTP サーバには次のようなものがあり ます。

- ntp1.jst.mfeed.ad.jp (210.173.160.27)
- ntp2.jst.mfeed.ad.jp (210.173.160.57)
- ntp3.jst.mfeed.ad.jp (210.173.160.87)

(注) サーバを FQDN で指定するときは、各種サー ビス設定の「DNS サーバ」を起動しておきます。

## 第19章 NTP サービス

## NTP サービスの設定方法

#### NTP クライアントの設定方法

各ホスト / サーバーを NTP クライアントとして本 装置と時刻同期させる方法は、OS により異なりま す。

Windows 9x/Me/NTの場合 これらの 0S では NTP プロトコルを直接扱うことが できません。フリーウェアの NTP クライアント・ アプリケーション等を入手してご利用下さい。

Windows 2000の場合

「net time」コマンドを実行することにより時刻の 同期を取ることができます。コマンドの詳細につ いてはMicrosoft社にお問い合わせ下さい。

Windows XPの場合

Windows 2000 と同様のコマンドによるか、「日付と 時刻のプロパティ」でNTP クライアントの設定が できます。詳細については Microsoft 社にお問い 合わせください。

Macintoshの場合

コントロールパネル内のNTPクライアント機能で 設定してください。詳細はApple社にお問い合わ せください。

Linuxの場合 Linux用NTPサーバをインストールして設定してく ださい。詳細はNTPサーバの関連ドキュメント等 をご覧下さい。

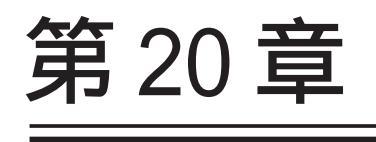

VRRP 機能

#### 第20章 VRRP 機能

## VRRP の設定方法

VRRPは動的な経路制御ができないネットワーク環 境において、複数のルータのバックアップ(ルータ の多重化)をおこなうためのプロトコルです。

「各種サービスの設定」 「VRRP サービス」をク リックして以下の画面で VRRP サービスの設定をし ます。

| No. | 使用するインターフェース | 仮想MACアドレス | ルータID | 優先度 | IPアドレス | インターバル | Auth_Type | password |
|-----|--------------|-----------|-------|-----|--------|--------|-----------|----------|
| 1   | 使用しない 💌      | 使用しない 💌   | 51    | 100 |        | 1      | 指定しない 💌   |          |
| 2   | 使用しない 💌      | 使用しない 💌   | 52    | 100 |        | 1      | 指定しない 🔽   |          |
| 3   | 使用しない 💌      | 使用しない 💌   | 53    | 100 |        | 1      | 指定しない 💌   |          |
| 4   | 使用しない 💌      | 使用しない 💌   | 54    | 100 |        | 1      | 指定しない 🔽   |          |
| 5   | 使用しない 💌      | 使用しない 💌   | 55    | 100 |        | 1      | 指定しない 💌   |          |
| 6   | 使用しない 💌      | 使用しない 💌   | 56    | 100 |        | 1      | 指定しない 🔽   |          |
| 7   | 使用しない 💌      | 使用しない 💌   | 57    | 100 |        | 1      | 指定しない 💌   |          |
| 8   | 使用しない 💌      | 使用しない 💌   | 50    | 100 |        | 1      | 指定しない 🔽   |          |
| 9   | 使用しない 💌      | 使用しない 💌   | 59    | 100 |        | 1      | 指定しない 💌   |          |
| 10  | 使用しない 💌      | 使用しない 💌   | 60    | 100 |        | 1      | 指定しない 💙   |          |
| 11  | 使用しない 💌      | 使用しない 💌   | 61    | 100 |        | 1      | 指定しない 💌   |          |
| 12  | 使用しない 💌      | 使用しない 💌   | 62    | 100 |        | 1      | 指定しない 💌   |          |
| 13  | 使用しない 💌      | 使用しない 💌   | 63    | 100 |        | 1      | 指定しない 💌   |          |
| 14  | 使用しない 💌      | 使用しない 💌   | 64    | 100 |        | 1      | 指定しない 🔽   |          |
| 15  | 使用しない 💌      | 使用しない 💌   | 65    | 100 |        | 1      | 指定しない 💌   |          |
| 16  | 使用しない 💌      | 使用しない 💌   | 66    | 100 |        | 1      | 指定しない 🔽   |          |

使用するインタフェース

VRRPを作動させるインタフェースを選択します。

仮想 MAC アドレス

VRRP機能を運用するときに、仮想MACアドレスを 使用する場合は「使用する」を選択します。「使用 しない」設定の場合は、本装置の実MACアドレス を使ってVRRPが動作します。

ルータID

VRRP グループの ID を入力します。 他の設定 No. と同一のルータ ID を設定すると、同 一の VRRP グループに属することになります。 ID が異なると違うグループと見なされます。 優先度

VRRP グループ内での優先度を設定します。数字が 大きい方が優先度が高くなります。 優先度の値が最も大きいものが、VRRP グループ内

での「マスタールータ」となり、他のルータは 「バックアップルータ」となります。

1~255の間で指定します。

IPアドレス

VRRP ルータとして作動するときの仮想 IP アドレス を設定します。

VRRPを作動させている環境では、各ホストはこの 仮想 IP アドレスをデフォルトゲートウェイとして 指定してください。

#### インターバル

VRRP パケットを送出する間隔を設定します。単位 は秒です。1~255の間で設定します。

VRRPパケットの送受信によって、VRRPルータの状態を確認します。

Auth\_Type

認証形式を選択します。「PASS」または「AH」を選 択できます。

password

認証形式に「PASS」または「AH」を選択した場合のパスワードを入力します。設定できる文字数は 1~8文字です。

入力が終わりましたら「設定の保存」をクリック して設定完了です。機能を有効にするには「各種 サービスの設定」トップに戻り、サービスを有効 にしてください。また設定を変更した場合には、 サービスの再起動をおこなってください。

## <u>ステータスの表示</u>

VRRP機能設定画面上部にある「現在の状態」をク リックすると、VRRP機能の動作状況を表示する ウィンドウがポップアップします。

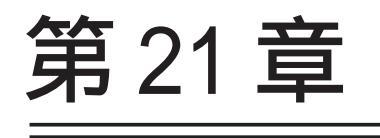

アクセスサーバ機能

## I. アクセスサーバ機能について

アクセスサーバとは、電話回線などを使った外部からの接続要求を受けて、LANに接続する機能で す。例えば、アクセスサーバとして設定した本装置を会社に設置すると、モデムを接続した外出先 のコンピュータから会社のLANに接続できます。これは、モバイルコンピューティングや在宅勤務 を可能にします。クライアントはモデムによるPPP接続を利用できるものであれば、どのようなPC でもかまいません。この機能を使って接続したクライアントは、接続先のネットワークにハブで接 続した場合と同じようにネットワークを利用できます。

セキュリティは、ユーザー ID・パスワード認証によって確保します。ユーザー ID・パスワードは、 最大5アカウント分を登録できます。

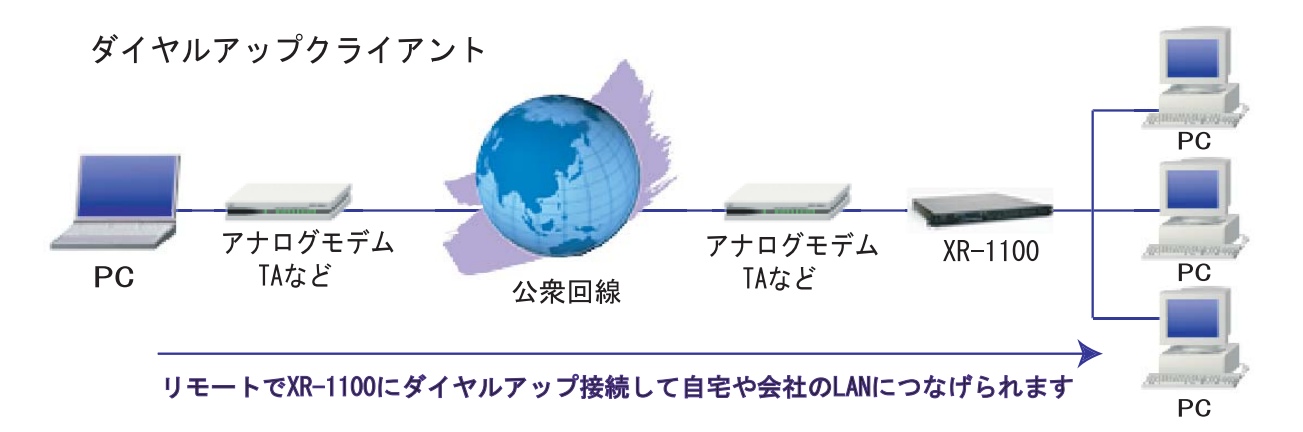

## II. 本装置とアナログモデム /TA の接続

アクセスサーバ機能を設定する前に、本装置とア ナログモデムやTAを接続します。以下のように接 続してください。

## アナログモデム /TA の接続

1 本装置本体背面の「RS-232」ポートとアナロ グモデム/TAのシリアルポートをシリアルケーブ ルで接続してください。シリアルケーブルは別途 ご用意ください。

2 全ての接続が完了しましたら、モデム / TA の電源を投入してください。

#### 接続図

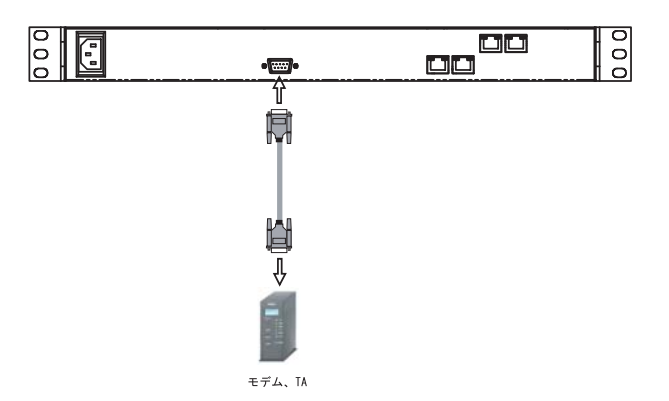

(画面はXR-1100/CTでの接続例です)

## |||. アクセスサーバ機能の設定

Web 設定画面「各種サービスの設定」 「アクセス サーバ」をクリックして設定します。

| 著信                      | ⊙許可しない ○許可する                               |
|-------------------------|--------------------------------------------|
| アクセスサーバ(本装置)の<br>IPアドレス | 192.168.253.254                            |
| クライアントのIPアドレス           | 192.168.253.170                            |
| モデムの速度                  | ○9600 ○19200 ○38400 ⊙57600 ○115200 ○230400 |
| 受信のためのATコマンド            |                                            |

#### 着信

シリアル回線で着信したい場合は「許可する」を 選択します。

アクセスサーバ(本装置)のIPアドレス リモートアクセスされた時の本装置自身のIPアド レスを入力します。各Ethernet ポートのアドレス とは異なるプライベートアドレスを設定してくだ さい。なお、サブネットマスクビット値は24ビッ ト(255.255.255.0)に設定されています。

クライアントの IP アドレス

本装置にリモートアクセスしてきたホストに割り 当てる IP アドレスを入力します。上記の「アクセ スサーバの IP アドレス」で設定したものと同じ ネットワークとなるアドレスを設定してください。

モデムの速度

本装置とモデムの間の通信速度を選択します。

着信のためのATコマンド

モデムが外部から着信する場合、AT コマンドが必 要な場合があります。その場合は、ここでAT コマ ンドを入力してください。コマンドについては、 各モデムの説明書をご確認ください。多くの場合、 コマンドの入力は必要有りません。

続けてユーザーアカウントの設定をおこないます。

#### <u>ユーザーアカウントの設定</u>

設定画面の下側でユーザーアカウントの設定をお こないます。

| No. | アカウント | パスワード | アカウント毎に別I<br>る場合 | 21124         |      |
|-----|-------|-------|------------------|---------------|------|
|     |       |       | 本装置のIP           | クライアントの<br>IP | 月小戸ホ |
| 1   |       |       |                  |               |      |
| 2   |       |       |                  |               |      |
| 3   |       |       |                  |               |      |
| 4   |       |       |                  |               |      |
| 5   |       |       |                  |               |      |

外部からリモートアクセスする場合の、ユーザー アカウントとパスワードを登録してください。そ のまま、リモートアクセス時のユーザーアカウン ト・パスワードとなります。5アカウントまで登録 しておけます。

入力後、「設定の保存」をクリックしてください。 設定が反映されます。 アカウント設定覧の「削除」ラジオボックスに

チェックして「設定 / 削除の実行」をクリックす ると、その設定が削除されます。

入力が終わりましたら「設定の保存」をクリック して設定完了です。

## 111. アクセスサーバ機能の設定

#### スタティックルートを設定する場合

通常のスタティックルート設定では「インタ フェース / ゲートウェイ」のどちらかひとつの項 目のみ設定可能ですが、アクセスサーバ機能で着 信するインタフェース向けにスタティックルート 設定を行う場合は、以下の両項目ともに設定が必 要になりますのでご注意下さい。

インタフェース:ppp6(固定) ゲートウェイ:アクセスサーバ設定画面にて指定 した着信時のクライアントのIPアドレス

#### 設定例

前ページ「シリアル回線」設定画面のスタティックルート設定例です。

| No. | アドレス            | ネットマスク          | インターフェース/ゲートウェイ |                 | ディスタンス<br>〈1-255〉 |
|-----|-----------------|-----------------|-----------------|-----------------|-------------------|
| 1   | XXX.XXX.XXX.XXX | XXX.XXX.XXX.XXX | рррб            | 192.168.253.170 | 1                 |

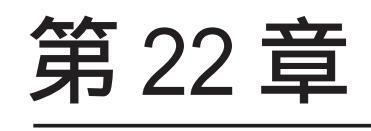

UPnP 機能

## 第22章 UPnP 機能

## I. UPnP 機能の設定

本装置はUPnP(Universal Plug and Play)に対応し ていますので、UPnP に対応したアプリケーションを本装置の UPnP 機能の設定は以下の手順でおこなっ 使うことができます。

#### 対応している Windows OS とアプリケーション

#### Windows OS

- Windows XP
- Windows Me

#### アプリケーション

- Windows Messenger
- MSN Messenger

#### 利用できる Messenger の機能について

以下の機能について動作を確認しています。 (2004年6月現在)

- ・インスタントメッセージ
- ・音声チャット
- ・ビデオチャット
- ・リモートアクセス
- ・ホワイトボード

「ファイルまたは写真の送受信」および「アプリケー ションの共有」については現在使用できません。

#### Windows OSのUPnPサービス

Windows XP/Windows Me で UPnP 機能を使う場合は、 オプションネットワークコンポーネントとして、ユ ニバーサルプラグアンドプレイサービスがインス トールされている必要があります。UPnP サービスの インストール方法の詳細についてはWindowsのマ ニュアル、ヘルプ等をご参照ください。

#### UPnP 機能の設定

てください。

Web設定面面「各種サービスの設定」 <sup>r</sup> UPnP サービス」をクリックして設定します。

| WAN側インターフェース | eth1        |
|--------------|-------------|
| LAN側インターフェース | eth0        |
| 切断検知タイマー     | 5 分 (0~60分) |

WAN 側インタフェース

WAN側に接続しているインタフェース名を指定しま す。

LAN 側インタフェース LAN側に接続しているインタフェース名を指定しま す。

本装置のインタフェース名については、本マニュ アルの「付録A」をご参照下さい。

切断検知タイマー UPnP機能使用時の無通信切断タイマーを設定しま す。ここで設定した時間だけ無通信時間が経過す ると、本装置が保持するWindows Messengerの セッションが強制終了されます。 切断タイマーを無効にするときは「0」を指定して ください。

入力が終わりましたら「設定の保存」をクリック して設定完了です。

機能を有効にするには「各種サービスの設定」 <u>トップに戻り、サービスを有効にし</u>てください。 また設定を変更した場合は、サービスの再起動を おこなってください。

## 第22章 UPnP 機能

## I. UPnP 機能の設定

#### UPnPの接続状態の確認

各コンピュータが本装置と正常に UPnP で接続され 4 「ネットワーク接続」を開きます。 ているかどうかを確認します。

1 「スタート」 「マイコンピュータ」を開き ます。

2 「コントロールパネル」を開きます。

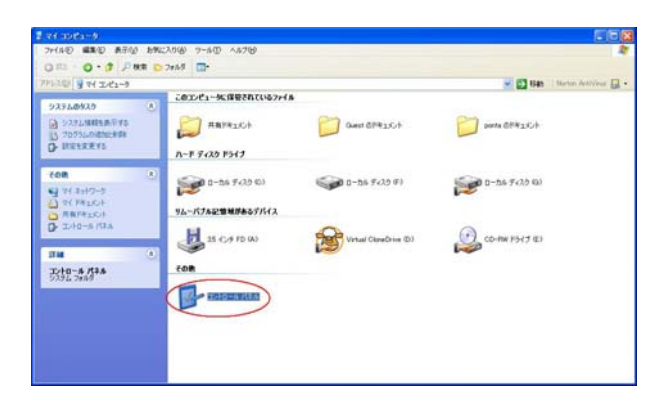

3 「ネットワークとインターネット接続」を開 きます。

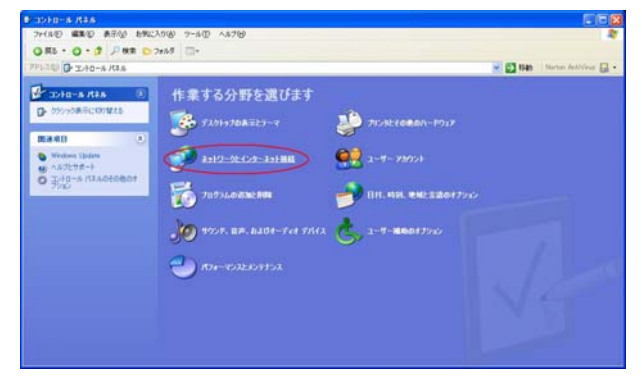

| リリスリン () キットワークとインターキット編                                                                                                    | t.                                                                   | 2 🔁 1940 | Storban Antilyleus: |
|----------------------------------------------------------------------------------------------------|----------------------------------------------------------------------|----------|---------------------|
|                                                                                                    | ★ 2019-次(25-30)相関<br>件 登た港(5年す)                                      |          |                     |
| 2 98-+ \$7,01+7<br>2 98-+ \$7,01+7                                                                                                    | 17 年 2 220 3-3<br>() (シナーネット単語のセットアップが天王名行う<br>() 単単のネットワージに提昇する     |          |                     |
| H37A93-9425 8)<br>(計 ホールネージーのまたは):相<br>(計 ホールネージーのまたは):相<br>(計 ホール・ホージーの<br>(計 ホール・ホージーの<br>(計 ホール・ホージーの):<br>(計 ホール・ホーンの):<br>(計 ホール・ホーンの):<br>(計 ホール・ホール):<br>(計 ホール・ホール):<br>(計 ホール・ホール・アン・アン・アン・アン・アン・アン・アン・アン・アン・アン・アン・アン・アン・ | ● ▲-ム 4+19-92541+8世17/284+19-9615+7+72543まま18<br>コントロール パネルを選んで実行します |          |                     |
| T and string                                                                                                    | 2 628-348 47942 <b>(3.3</b> 82 <u>-386</u> )                         |          |                     |
|                                                                                                    |                                                                      |          |                     |
|                                                                                                    |                                                                      |          |                     |

5 「ネットワーク接続」画面内に、「インター ネットゲートウェイ」として「本装置-B上の Cnnection 有効」と表示されていれば、正常に UPnP 接続できています。

| 🏂 ネットワーク開設                                                                                                    |                  |  |
|----------------------------------------------------------------------------------------------------|------------------|--|
| ファイル(日 編集(日) 表示(小) お気に                                                                                                    | <b>1</b>         |  |
| 0.0.0 .0 .0 .0 .0                                                                                                    | × 9 🗇 🗃          |  |
| アドレス(20) 👟 ネットワーク接続                                                                                                    |                  |  |
| 301-0 920 E                                                                                                    | LAN または高速インターネット |  |
| ■ 時により時間を行いまする<br>を ホーム/小規模オフィスのネット<br>ワークをセットアップする                                                                          |                  |  |
| ■##8 •                                                                                                    | 429-49-49-14     |  |
|                                                                                                    |                  |  |
| 日本<br>(1) マイエノビューサ<br>(1) 日本<br>(1) マイエノビューサ<br>(1) マイエノビューサ<br>(1) マイエノビューサ<br>(1) マイエノビューサ<br>(1) マイエノビューサ<br>(1) マイエノビューサ |                  |  |
| 2 (8017929)-                                                                                                    |                  |  |

(画面はWindows XPでの表示例です)

Windows OSやWindows Messengerの詳細につき ましては、Windowsのマニュアル / ヘルプをご参 照ください。

弊社ではWindows や各アプリケーションの操作法 や仕様等についてはお答えできかねますので、ご 了承ください。

#### 第22章 UPnP 機能

## II. UPnP とパケットフィルタ設定

#### UPnP機能使用時の注意

UPnP 機能を使用するときは原則として、WAN 側イ ンタフェースでの「ステートフルパケットインス ペクション機能」を無効にしてください。

ステートフルパケットインスペクション機能を有 効にしている場合は、ご利用になるUPnPアプリ ケーション側で使用する特定のポートをフィルタ 設定で開放してください。

参考:NTT東日本のVoIP-TAの利用ポートは UDP・5060、UDP・5090、UDP・5091 です。 (詳細はNTT東日本にお問い合せ下さい)

各 UPnP アプリケーションが使用するポートにつき ましては、アプリケーション提供事業者さまにお 問い合わせください。

#### UPnP 機能使用時の推奨フィルタ設定

Microsoft Windows 上の UPnP サービスのバッファ オーバフローを狙った DoS(サービス妨害)攻撃か らの危険性を緩和する為の措置として、本装置は 工場出荷設定で以下のようなフィルタをあらかじ め設定しています。

#### (入力フィルタ)

| インターフェース | 方向      | 動作   | プロトコル | 送信元アドレス | 送信元ポート | あて先アドレス | あて先ポート |
|----------|---------|------|-------|---------|--------|---------|--------|
| eth1     | バケット受信時 | 破桒 🖌 | udp 🔽 |         |        |         | 1900   |
| ррр0     | パケット受信時 | 破桒 🖌 | udp 💌 |         |        |         | 1900   |
| eth1     | バケット受信時 | 破桒 🔽 | top 🔽 |         |        |         | 5000   |
| ррр0     | バケット受信時 | 破桒 🖌 | top 💌 |         |        |         | 5000   |
| eth1     | バケット受信時 | 破棄 🖌 | top 🔽 |         |        |         | 2869   |
| ppp0     | バケット受信時 | 破棄 🖌 | top 💌 |         |        |         | 2869   |

#### (転送フィルタ)

| インターフェース | 方向        | 動作   | ブロトコル | 送信元アドレス | 送信元ポート | あて先アドレス | あて先ポート |
|----------|-----------|------|-------|---------|--------|---------|--------|
| eth1     | パケット受信時 ⊻ | 破棄 🖌 | udp 🔽 |         |        |         | 1900   |
| ppp0     | パケット受信時 💌 | 破棄 🖌 | udp 🔽 |         |        |         | 1900   |
| eth1     | パケット受信時 🖌 | 破桒 🖌 | top 💌 |         |        |         | 5000   |
| ppp0     | バケット受信時 ⊻ | 破桒 🖌 | top 💌 |         |        |         | 5000   |
| eth1     | バケット受信時 💌 | 破棄 🔽 | top 💌 |         |        |         | 2869   |
| ppp0     | バケット受信時 🗸 | 破桒 🗸 | top 🗸 |         |        |         | 2869   |

UPnP 使用時は特に、上記フィルタ設定を作動させておくことを推奨いたします。

第23章

**ダイナミックルーティング** (RIP と 0SPF)

## I. ダイナミックルーティング機能

本装置シリーズのダイナミックルーティング機能 は、RIP および OSPF をサポートしています。

RIP機能のみで運用することはもちろん、RIPで学習した経路情報をOSPFで配布することなどもでき

ます。

## 設定の開始

**1** Web 設定画面「各種サービスの設定」 画面 左「ダイナミックルーティング」をクリックしま す。

| <u>RIP</u> | ⊙ 停止 ○ 起動 | 停止中 再起動 |
|------------|-----------|---------|
| OSPF       | ⊙ 停止 ○ 起動 | 停止中 再起動 |

2 「RIP」、「OSPF」をクリックして、それぞれの 機能の設定画面を開いて設定をおこないます。

170

## II. RIPの設定

Web 設定画面「各種サービスの設定」 画面左「ダ イナミックルーティング設定」 「RIP」をクリッ クして、以下の画面から設定します。

| EtherOポート                     | 使用しない 💌<br>バージョン1 💌  |
|-------------------------------|----------------------|
| Ether1ポート                     | 使用しない 💌<br>バージョン1 💌  |
| Ether2ポート                     | 使用しない 💌<br>バージョン1 💌  |
| Ether3ポート                     | 使用しない 💌<br>バージョン1 💌  |
| Administrative Distance設<br>定 | 120 (1-255) デフォルト120 |
| OSPFルートの再配信                   | ○ 有効 ⊙ 無効            |
| 再配信時のメトリック設定                  | 0-16) 指定しない場合は空<br>白 |
| staticルートの再配信                 | ⊙ 有効 ○ 無効            |
| staticルート再配信時のメト<br>リック設定     | (0-16)指定しない場合は空<br>白 |
| default-informationの送信        | ○ 有効 ⊙ 無効            |

(画面はXR-1100/CTでの表示例です)

Ether0、Ether1、Ether2、Ether3ポート 本装置の各 Ethernet ポートで、RIPの使用 / 不使 用、また使用する場合のRIPバージョンを選択し ます。(Ether2,3ポートはXR-1100/CTのみ表示さ れ、設定可能です。)

Administrative Distance設定 RIPとOSPFを併用していて全く同じ経路を学習す る場合がありますが、その際はこの値の小さい方 を経路として採用します。

OSPF ルートの再配信

RIPとOSPFを併用していて、OSPFで学習したルー ティング情報をRIPで配信したいときに「有効」 にしてください。RIPのみを使う場合は「無効」に します。 再配信時のメトリック設定 OSPF ルートを RIP で配信するときのメトリック値 を設定します。

staticルートの再配信

staticルーティング情報もRIPで配信したいとき に「有効」にしてください。RIPのみを使う場合は 「無効」にします。

再配信時のメトリック設定 staticルートをRIPで配信するときのメトリック 値を設定します。 default-informationの送信 デフォルトルート情報をRIPで配信したいときに

「有効」にしてください。 選択、入力後は「設定」をクリックして設定完了 です。

設定後は「ダイナミックルーティング設定」画面 に戻り、「起動」を選択して「動作変更」をクリッ クしてください。

また設定を変更した場合には、「再起動」をクリックしてください。

なお、RIPの動作状況およびルーティング情報は、 「RIP情報の表示」をクリックすることで確認できます。

## III. OSPFの設定

OSPFはリンクステート型経路制御プロトコルです。

OSPFでは各ルータがリンクステートを交換しあい、 そのリンクステートをもとに、他のルータがどこ に存在するか、どのように接続されているか、と いうデータベースを生成し、ネットワークトポロ ジを学習します。

またOSPFは主に帯域幅からコストを求め、コスト がもっとも低いものを最適な経路として採用しま す。

これにより、トラフィックのロードバランシング が可能となっています。

その他、ホップ数に制限がない、リンクステートの更新に IP マルチキャストを利用する、RIP より 収束が早いなど、大規模なネットワークでの利用 に向いています。

OSPFの具体的な設定方法に関しましては、弊社サ ポートデスクでは対応しておりません。 専門のコンサルティング部門にて対応いたします ので、その際は弊社までご連絡ください。

OSPF 設定は、Web 設定画面「各種サービスの設定」 画面左「ダイナミックルーティング設定」 「OSPF」をクリックします。 **インタフェースへの OSPF エリア設定** どのインタフェースで OSPF 機能を動作させるかを 設定します。

設定画面上部の「インタフェースへの OSPF エリア 設定」をクリックします。

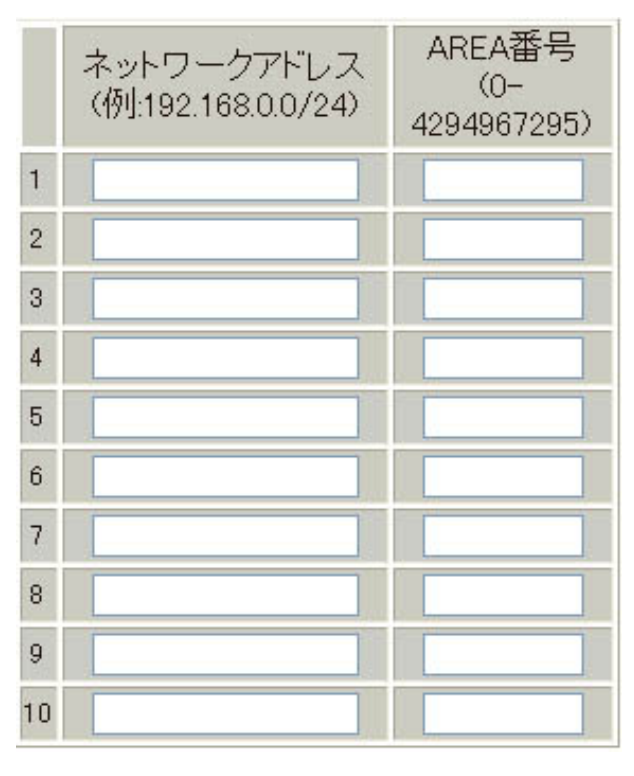

ネットワークアドレス

本装置に接続しているネットワークのネットワー クアドレスを指定します。ネットワークアドレス/ マスクビット値の形式で入力します。

AREA 番号

そのネットワークのエリア番号を指定します。

AREA:リンクステートアップデートを送信する 範囲を制限するための論理的な範囲

入力後は「設定」をクリックして設定完了です。

## III. OSPFの設定

#### OSPF エリア設定

各AREA(エリア)ごとの機能設定をおこないます。

設定画面上部の「OSPF エリア設定」をクリックします。

初めて設定するとき、もしくは設定を追加すると きは「New Entry」をクリックします。

| AREA番号         | (0-4294967295) |
|----------------|----------------|
| スタブ設定          | ○ 有効 ⊙ 無効      |
| トータリースタブ設定     | ○ 有効 ⊙ 無効      |
| default-cost   | (0-16777215)   |
| 認証設定           | 使用しない 🔽        |
| エリア間ルートの経路集約設定 |                |

AREA 番号

機能設定をおこなうエリアの番号を指定します。

#### スタブ設定

外部に通じる経路がひとつしかない場合や最適な 経路を通る必要がない場合にはスタブエリアに指 定します。スタブエリアに指定するときは「有効」 を選択します。スタブエリアにはLSA type5を送 信しません。

トータリースタブ設定

LSA type5に加え、type3、4も送信しないエリア に指定するときに「有効」にします。

default-cost 設定

スタブエリアに対してデフォルトルート情報を送 信する際のコスト値をしていします。指定しない 場合は1です。

認証設定 該当エリアでパスワード認証かMD5認証をおこな うかどうかを選択します。デフォルト設定は「使 用しない」です。 エリア間ルートの経路集約設定

経路情報を集約して送信したいときに設定します。 Ex:128.213.64.0 ~ 128.213.95.0のレンジのサブ ネットを渡すときに1つずつ渡すのではなく、 128.213.64.0/19に集約して渡す、といったときに 使用します。ただし、連続したサブネットでなけ ればなりません(レンジ内に存在しないサブネット があってはなりません)。

入力後は「設定」をクリックしてください。

設定後は「OSPF エリア設定」画面に、設定内容が 一覧で表示されます。

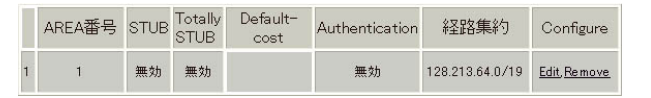

「Configure」項目の「Edit」「Remove」をクリック することで、それぞれ設定内容の「編集」と設定 の「削除」をおこなえます。(画面は表示例です)

## III. OSPFの設定

#### OSPF VirtualLink 設定

OSPF において、すべてのエリアはバックボーンエ リア(エリア0)に接続している必要があります。も し接続していなければ、他のエリアの経路情報は 伝達されません。

しかし物理的にバックボーンエリアに接続できな い場合にはVirtualLinkを設定して、論理的に バックボーンエリアに接続させます。

設定画面上部の「VirtualLink設定」をクリックして設定します。

初めて設定するとき、もしくは設定を追加すると きは「New Entry」をクリックします。

| AREA番号         | (0-4294967295) |
|----------------|----------------|
| スタブ設定          | ○ 有効 ⊙ 無効      |
| トータリースタブ設定     | ○ 有効 ⊙ 無効      |
| default-cost   | (0-16777215)   |
| 認証設定           | 使用しない 🗸        |
| エリア間ルートの経路集約設定 |                |

Transit AREA番号

VirtualLinkを設定する際に、バックボーンと設定 するルータのエリアが接続している共通のエリア の番号を指定します。このエリアが「Transit AREA」となります。

Remote-ABR Router-ID設定 VirtualLinkを設定する際のバックボーン側のルー タ IDを設定します。

Helloインターバル設定 Helloパケットの送出間隔を設定します。

Dead インターバル設定 Dead タイムを設定します。 Retransmitインターバル設定 LSAを送出する間隔を設定します。

transmit delay設定 LSUを送出する際の遅延間隔(delay)を設定します。

認証パスワード設定 VirtualLink上でsimpleパスワード認証を使用す る際のパスワードを設定します。

MD5 KEY-ID 設定(1) MD5 認証使用時の KEY ID を設定します。

MD5 パスワード設定(1) VirtualLink上でMD5 認証を使用する際のMD5パス ワードを設定します。

MD5 KEY-ID 設定(2) MD5 パスワード設定(2) MD5 KEY-ID とパスワードは2つ同時に設定可能で す。その場合は(2)に設定します。

## VirtualLink設定では、スタブエリアおよびバッ クボーンエリアをTransit AREAとして設定する ことはできません。

入力後は「設定」をクリックしてください。

設定後は「VirtualLink設定」画面に、設定内容が 一覧で表示されます。

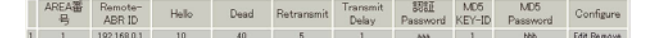

「Configure」項目の「Edit」「Remove」をクリック することで、それぞれ設定内容の「編集」と設定 の「削除」をおこなえます。

## III. OSPFの設定

## OSPF 機能設定

OSPFの動作について設定します。設定画面上部の「OSPF機能設定」をクリックして設定します。

| Router-ID設定               | (例:192.168.0.1)                                                                    |
|---------------------------|------------------------------------------------------------------------------------|
| Connected再配信              | <ul> <li>○ 有効 ○ 無効</li> <li>メトリックタイプ 2 ▼</li> <li>メトリック値設定 00-16777214)</li> </ul> |
| staticルート再配信              | <ul> <li>              有効             ・● 無効             メトリックタイプ</li></ul>         |
| RIPルートの再配信                | <ul> <li>         有効 ● 無効</li></ul>                                                |
| Administrative Distance設定 | 110 (1-255)デフォルト110                                                                |
| Externalルート Distance設定    | (1-255)                                                                            |
| Inter-areaルート Distance設定  | (1-255)                                                                            |
| Intra-areaルート Distance設定  | (1-255)                                                                            |
| Default-information       | 送信しない<br>メトリックタイプ 2 ×<br>メトリック値設定 (0-16777214)                                     |
| SPF計算Delay設定              | 5 (0-4294967295) デフォルト5s                                                           |
| 2つのSPF計算の最小間隔設定           | 10 (0-4294967295) デフォルト<br>10s                                                     |

Router-ID 設定

neighbor を確立した際に、ルータの ID として使用 されたり、DR、BDR の選定の際にも使用されます。 指定しない場合は、ルータが持っている IP アドレ スの中でもっとも大きい IP アドレスを Router-ID として採用します。

Connected ルート再配信

connected ルート OSPF で配信するかどうかを選択 します。「有効」にした場合は以下の2項目も設定 します。

a. メトリックタイプ

配信する際のメトリックタイプ type1、type2 を選択します。

b. メトリック値 配信する際のメトリック値を設定します。 staticルートの再配信

staticルートをOSPFで配信するかどうかを選択し ます。staticルートをOSPFで配信するかどうかを 選択します。IPsecルートを再配信する場合も、 この設定を「有効」にする必要があります。

「有効」にした場合は以下の2項目も設定します。

a. メトリックタイプ 配信する際のメトリックタイプ type1、type2 を選択します。

b. メトリック値 配信する際のメトリック値を設定します。

RIPルートの再配信

RIPが学習したルート情報をOSPFで配信するかど うかを選択します。「有効」にした場合は以下の2 項目も設定します。

- a. メトリックタイプ 配信する際のメトリックタイプ type1、type2 を選択します。
- b. メトリック値
   配信する際のメトリック値を設定します。

Administrative Distance 設定 ディスタンス値を設定します。OSPFと他のダイナ ミックルーティングを併用していて同じサブネッ トを学習した際に、この値の小さい方のダイナ ミックルートを経路として採用します。

External ルート Distance 設定 OSPF以外のプロトコルで学習した経路のディスタ ンス値を設定します。

Inter-area ルート Distance 設定 エリア間の経路のディスタンス値を設定します。

intra-area ルート Distance 設定 エリア内の経路のディスタンス値を設定します。

(次のページに続きます)

## III. OSPFの設定

Default-information デフォルトルートを OSPF で配信するかどうかを選 択します。

「送信する」の場合、ルータがデフォルトルートを 持っていれば送信されますが、たとえば PPPoE セッションが切断しでデフォルトルート情報がな くなってしまったときは配信されなくなります。 「常に送信」の場合、デフォルトルートの有無にか かわらず、自分にデフォルトルートを向けるよう に、OSPF で配信します。

「送信する」「常に送信する」の場合は、以下の2 項目についても設定します。

a. メトリックタイプ 配信する際のメトリックタイプ type1、type2 を選択します。

b. メトリック値
 配信する際のメトリック値を設定します。

SPF 計算 Delay 設定

LSUを受け取ってから SPF 計算をする際の遅延 (delay)時間を設定します。

2 つの SPF 計算の最小間隔設定

連続して SPF 計算をおこなう際の間隔を設定します。

バックアップ切替え監視対象 Remote Router-ID 設定

OSPF Helloによるバックアップ回線切り替え機能 を使用する際に、Neighbor が切れたかどうかを チェックする対象のルータを判別するために、対 象のルータの IP アドレスを設定します。 バックアップ機能を使用しない場合は、設定する 必要はありません。

入力後は「設定」をクリックしてください。

## III. OSPFの設定

#### インタフェース設定

各インタフェースごとの OSPF 設定を行ないます。

設定画面上部の「インタフェース設定」をクリック して設定します。

初めて設定するとき、もしくは設定を追加するときは「New Entry」をクリックします。

| インタフェース名            | eth0             |
|---------------------|------------------|
| Passive-Interface設定 | ○ 有効 ⊙ 無効        |
| コスト値設定              | (1-65535)        |
| 帯域設定                | (1-10000000kbps) |
| Helloインターバル設定       | 10 (1-65535s)    |
| Deadインターバル設定        | 40 (1-65535s)    |
| Retransmitインターバル設定  | 5 (3-65535s)     |
| Transmit Delay設定    | 1 (1-65535s)     |
| 認証キー設定              | (英数字で最大8文字)      |
| MD KEY-ID設定(1)      | (1-255)          |
| MD5バスワード設定(1)       | (英数字で最大16文字)     |
| MD KEY-ID設定(2)      | (1-255)          |
| MD5バスワード設定(2)       | (英数字で最大16文字)     |
| Priority設定          | (0-255)          |
| MTU-Ignore設定        | ○ 有効 ⊙ 無効        |

インタフェース名

設定するインタフェース名を入力します。本装置の インタフェース名については、本マニュアルの「付 録A インタフェース名一覧」をご参照ください。

Passive-Interface 設定

インタフェースが該当するサブネット情報をOSPFで配信し、かつ、このサブネットにはOSPF情報を配信した くないという場合に「有効」を選択します。

コスト値設定

コスト値を設定します。

#### 帯域設定

帯域設定をおこないます。この値をもとにコスト値 を計算します。コスト値 = 100Mbps/帯域kbpsです。 コスト値と両方設定した場合は、コスト値設定が優 先されます。 Helloインターバル設定 Helloパケットを送出する間隔を設定します。

Dead インターバル設定 Dead タイムを設定します。

Retransmitインターバル設定 LSAの送出間隔を設定します。

Transmit Delay設定 LSUを送出する際の遅延間隔を設定します。

認証パスワード設定 simpleパスワード認証を使用する際のパスワード を設定します。

MD5 KEY-ID 設定(1) MD5 認証使用時の KEY ID を設定します。

MD5 パスワード設定(1) VirtualLink上でMD5認証を使用する際のMD5パス ワードを設定します。

MD5 KEY-ID設定(2)

MD5 パスワード設定(2) MD5 KEY-ID とパスワードは2つ同時に設定可能で す。その場合は(2)に設定します。

Priority設定

DR、BDRの設定の際に使用するpriorityを設定し ます。priority値が高いものがDRに、次に高いも のがBDRに選ばれます。0を設定した場合はDR、 BDRの選定には関係しなくなります。

DR、BDRの選定は、priorityが同じであれば、IP アドレスの大きいものがDR、BDRになります。

#### MTU-Ignore 設定

DBD 内の MTU 値が異なる場合、Full の状態になる ことはできません(Exstart になる)。 どうしても MTU を合わせることができないときに は、この MTU 値の不一致を無視して Neighbor (Full)を確立させるための MTU-Ignoreを「有効」 にしてください。

## III. OSPFの設定

入力後は「設定」をクリックしてください。

ステータス表示

OSPFの各種ステータスを表示します。

設定画面上部の「ステータス表示」をクリックして設定します。

| 設定後は「インタフェース設定」画面に、 | 設定内 |  |
|---------------------|-----|--|
| 容が一覧で表示されます。        |     |  |

|    | インタフェース名 | Passive | Cost | 带城 | Helio | Dead | Retransmit | Transmit<br>Delay | IRIE<br>Password | MD5<br>KEY-<br>ID | MD5<br>Password | Priority | MTU<br>ignore | Configure     |
|----|----------|---------|------|----|-------|------|------------|-------------------|------------------|-------------------|-----------------|----------|---------------|---------------|
| 18 | T.Co.    |         |      | 1  | 10    | 40   |            | 1.4               |                  |                   | MA              | 1        | all           | E.f.t Barrows |

「Configure」項目の「Edit」「Remove」をクリック することで、それぞれ設定内容の「編集」と設定 の「削除」をおこなえます。

| OSPFデータベースの表示<br>(各Link state 情報が表示されます)       | 表示する |
|------------------------------------------------|------|
| ネイバーリスト情報の表示<br>(現在のネイバー状態を確認できます)             | 表示する |
| OSPFルーティングテーブル 情報の表示<br>(OSPFルーティング 情報が表示されます) | 表示する |
| OSPF統計情報の表示<br>(SPF計算回数などの情報を表示します)            | 表示する |
| インタフェース情報の表示<br>(表示したいインタフェースを指定して下さい)         | 表示する |

OSPF データベース表示 LinkState 情報が表示されます。

ネイバーリスト情報の表示 現在のネイバー状態が表示されます。

OSPF ルーティングテーブル情報の表示 OSPF ルーティング情報が表示されます。

OSPF 統計情報の表示 SPF の計算回数や Router ID などが表示されます。

インタフェース情報の表示 現在のインタフェースの状態が表示されます。

第24章

スタティックルート設定

## 第24章 スタティックルート設定

## スタティックルート設定方法

Web 設定画面「スタティックルート設定」をクリック して、以下の画面から設定します。

| ホスト/ネットワーク | アドレス                                                                                                    | ネットマスク                                                                                                    | インターフェー                                                                                                    | -ス/ゲートウェイ                                                                                                    | ティスタンス<br>〈1-255〉                                                                                                    | 削除                                                                                                    |
|------------|----------------------------------------------------------------------------------------------------|----------------------------------------------------------------------------------------------------|----------------------------------------------------------------------------------------------------|----------------------------------------------------------------------------------------------------|----------------------------------------------------------------------------------------------------|----------------------------------------------------------------------------------------------------|
| ネットワーク 🔽   |                                                                                                    |                                                                                                    |                                                                                                    |                                                                                                    |                                                                                                    |                                                                                                    |
| ネットワーク 💌   |                                                                                                    |                                                                                                    |                                                                                                    |                                                                                                    |                                                                                                    |                                                                                                    |
| ネットワーク 🔽   |                                                                                                    |                                                                                                    |                                                                                                    |                                                                                                    |                                                                                                    |                                                                                                    |
| ネットワーク ⊻   |                                                                                                    |                                                                                                    |                                                                                                    |                                                                                                    |                                                                                                    |                                                                                                    |
| ネットワーク 🔽   |                                                                                                    |                                                                                                    |                                                                                                    |                                                                                                    |                                                                                                    |                                                                                                    |
| ネットワーク 💙   |                                                                                                    |                                                                                                    |                                                                                                    |                                                                                                    |                                                                                                    |                                                                                                    |
| ネットワーク 🔽   |                                                                                                    |                                                                                                    |                                                                                                    |                                                                                                    |                                                                                                    |                                                                                                    |
| ネットワーク 💌   |                                                                                                    |                                                                                                    |                                                                                                    |                                                                                                    |                                                                                                    |                                                                                                    |
| ネットワーク 💙   |                                                                                                    |                                                                                                    |                                                                                                    |                                                                                                    |                                                                                                    |                                                                                                    |
| ネットワーク 💌   |                                                                                                    |                                                                                                    |                                                                                                    |                                                                                                    |                                                                                                    |                                                                                                    |
| ネットワーク 🔽   |                                                                                                    |                                                                                                    |                                                                                                    |                                                                                                    |                                                                                                    |                                                                                                    |
| ネットワーク ⊻   |                                                                                                    |                                                                                                    |                                                                                                    |                                                                                                    |                                                                                                    |                                                                                                    |
| ネットワーク 💌   |                                                                                                    |                                                                                                    |                                                                                                    |                                                                                                    |                                                                                                    |                                                                                                    |
| ネットワーク 💙   |                                                                                                    |                                                                                                    |                                                                                                    |                                                                                                    |                                                                                                    |                                                                                                    |
| ネットワーク 🔽   |                                                                                                    |                                                                                                    |                                                                                                    |                                                                                                    |                                                                                                    |                                                                                                    |
| ネットワーク 💌   |                                                                                                    |                                                                                                    |                                                                                                    |                                                                                                    |                                                                                                    |                                                                                                    |
|            | 設定済の位置に新規                                                                                                    | !に挿入したい場合は                                                                                                    | 、以下の欄に設定                                                                                                    | して下さい。                                                                                                    |                                                                                                    |                                                                                                    |
| ネットワーク ⊻   |                                                                                                    |                                                                                                    |                                                                                                    |                                                                                                    |                                                                                                    |                                                                                                    |
|            | ホットワーク ×         ネットワーク ×         ネットワーク × | <ul> <li>木スト/ネットワーク</li> <li>アドレス</li> <li>ネットワーク ×</li> <li>ネットワーク ×</li> <li>ホットワーク ×</li> <li>ネットワーク ×</li> <li>ホットワーク ×</li> <li>取り、</li> <li>取り、</li> <li>ホットワーク ×</li> <li>取り、</li> <li>ホットワーク ×</li> </ul> | 未入/4→/ワーク         アドレス         キットマスク           キットワーク ×             キットワーク ×             サットワーク ×             サットワーク ×             サットワーク × <t< td=""><td>木入ト/ネットワーク         アドレス         ネットワスク         インターフェー           ネットワーク ×              ネットワーク ×              ネットワーク ×              ネットワーク ×               ネットワーク ×                ネットワーク ×                 ネットワーク ×</td><td>ホスト/キットワーク         アドレス         ネットマスク         インターフェース/グートウェイ           ネットワーク ×               ネットワーク ×                ネットワーク ×                 ネットワーク ×                  ネットワーク ×                                                                                 &lt;</td><td>未入/ネットワーク       アドレス       ネットマスク       インターフェース/ゲートウェイ       アパロ205//<br/>(1-205)/         ネットワーク ×                                                                                                    <td< td=""></td<></td></t<> | 木入ト/ネットワーク         アドレス         ネットワスク         インターフェー           ネットワーク ×              ネットワーク ×              ネットワーク ×              ネットワーク ×               ネットワーク ×                ネットワーク ×                 ネットワーク × | ホスト/キットワーク         アドレス         ネットマスク         インターフェース/グートウェイ           ネットワーク ×               ネットワーク ×                ネットワーク ×                 ネットワーク ×                  ネットワーク ×                                                                                 < | 未入/ネットワーク       アドレス       ネットマスク       インターフェース/ゲートウェイ       アパロ205//<br>(1-205)/         ネットワーク × <td< td=""></td<> |

## <u>入力方法</u>

ホスト / ネットワーク

ルーティング先が、単一ホストかネットワークかを 選択します。

アドレス

あて先ホストのアドレス、またはネットワークアド レスを入力します。

ネットマスク

あて先ネットワークのサブネットマスクを入力しま す。IPアドレス形式で入力してください。

入力例: 255.255.255.248 (29ビットマスク)

また、あて先アドレスを単一ホストで指定した場合 には、「255.255.255」と入力します。 インタフェース / ゲートウェイ

ルーティングをおこなうインタフェース名、もしく は上位ルータの IP アドレスのどちらかを設定します。 本装置のインタフェース名については、本マニュア ルの「付録A インタフェース名一覧」をご参照くだ さい。

#### ディスタンス

経路選択の優先順位を指定します。1 ~ 255の間で指 定します。値が低いほど優先度が高くなります。 スタティックルートのデフォルトディスタンス値は1 です。

ディスタンス値を変更することで、フローティング スタティックルート設定とすることも可能です。

入力が終わりましたら「設定 / 削除の実行」をクリッ クして設定完了です。

#### <u>設定を挿入する</u>

ルーティング設定を追加する場合、任意の場所に挿 入する事ができます。 挿入は、設定テーブルの一番下にある行からおこな います。

設定済の位置に新規に挿入したい場合は、以下の欄に設定して下さい。

## 最も左の欄に任意の番号を指定して設定すると、その番号に設定が挿入されます。

その番号以降に設定がある場合は、1つずつ設定番号 がずれて設定が更新されます。
# 第24章 スタティックルート設定

# スタティックルート設定方法

### 設定を削除する

ルーティング設定を削除する場合は、削除したい 設定行の「削除」ボックスにチェックを入れて 「設定 / 削除の実行」ボタンをクリックすると削除 されます。

### <u>デフォルトルートを設定する</u>

スタティックルート設定でデフォルトルートを設 定するときは、「アドレス」と「ネットマスク」項 目をいずれも "0.0.0.0 "として設定してくださ い。

### ルーティング情報を確認する

現在のルーティング情報を確認するには、設定画 面上部にある「経路情報表示」をクリックします。 ウィンドウがポップアップし、経路情報が確認で きます。

"inactive"と表示されている経路は、その時点では有効な経路ではなく、無視されます。

表示されていないものに関しては、正しい設定で はありません。設定をご確認のうえ、再度設定し てください。

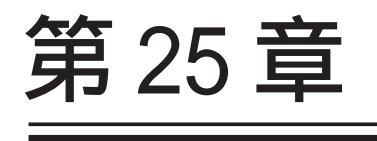

ソースルート機能

# 第25章 ソースルート機能

# ソースルート設定

通常のダイナミックルーティングおよびスタ ティックルーティングでは、パケットのあて先ア ドレスごとにルーティングを行ないますが、ソー スルーティングはパケットの送信元アドレスをも とにルーティングをおこないます。

このソースルート機能を使うことで、外部へアク セスするホスト / ネットワークごとにアクセス回 線を選択することができますので、複数のイン ターネット接続をおこなって負荷分散が可能とな ります。

ソースルート設定は、設定画面「ソースルート設 定」でおこないます。

 はじめに、ソースルートのテーブル設定を おこないます。「ソースルートのテーブル設定へ」
 をクリックしてください。

| テーブルNO | IP | DEVICE |
|--------|----|--------|
| 1      |    |        |
| 2      |    |        |
| 3      |    |        |
| 4      |    |        |
| 5      |    |        |
| 6      |    |        |
| 7      |    |        |
| 8      |    |        |

IΡ

デフォルトゲートウェイ(上位ルータ)の IPアドレ スを設定します。必ず明示的に設定しなければな りません。

DEVICE

デフォルトゲートウェイが存在する回線に接続し ているインタフェースのインタフェース名を設定 します(情報表示で確認できます。"eth0"や" ppp0"などの表記のものです)。省略することもで きます。

設定後は「設定の保存」をクリックします。

2 画面右上の「ソースルートのルール設定へ」をク リックします。

| ルールNO | 送信元ネットワークアドレス | 送信先ネットワークアドレス | ソースルートのテーブルNO |
|-------|---------------|---------------|---------------|
| 1     |               |               |               |
| 2     |               |               |               |
| 3     |               |               |               |
| 4     |               |               |               |
| 5     |               |               |               |
| 6     |               |               |               |
| 7     |               |               |               |
| 8     |               |               |               |
| 9     |               |               |               |
| 10    |               |               |               |
| 11    |               |               |               |
| 12    |               |               |               |
| 13    |               |               |               |
| 14    |               |               |               |
| 15    |               |               |               |
| 16    |               |               |               |

送信元ネットワークアドレス

送信元のネットワークアドレスもしくはホストの IP ア ドレスを設定します。ネットワークアドレスで設定する 場合は、

**ネットワークアドレス / マスクビット値** の形式で設定してください。

送信先ネットワークアドレス 送信先のネットワークアドレスもしくはホストの IP ア ドレスを設定します。ネットワークアドレスで設定する 場合は、

**ネットワークアドレス / マスクビット値** の形式で設定してください。

ソースルートのテーブル No. 使用するソースルートテーブルの番号(1~8)を設定し ます。

最後に「設定の保存」をクリックして設定完了です。

送信元ネットワークアドレスをネットワークアドレス で指定した場合、そのネットワークに本装置のインタ フェースが含まれていると、設定後は本装置の設定画面 にアクセスできなくなります。

< 例 >Ether0 ポートの IP アドレスが 192.168.0.254 で、 送信元ネットワークアドレスを 192.168.0.0/24 と設定 すると、192.168.0.0/24 内のホストは本装置の設定画面 にアクセスできなくなります。

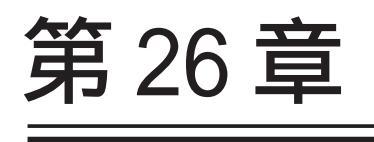

NAT 機能

# I. 本装置のNAT機能について

NAT(Network Address Translation)は、プライ ベートアドレスをグローバルアドレスに変換して インターネットにアクセスできるようにする機能 です。また1つのプライベートアドレス・ポート と、1つのグローバルアドレス・ポートを対応させ て、インターネット側から LAN のサーバへアクセ スさせることもできます。

本装置は以下の3つのNAT機能をサポートしています。

#### IPマスカレード機能

複数のプライベートアドレスを、ある1つのグ ローバルアドレスに変換する機能です。グローバ ルアドレスは本装置のインターネット側ポートに 設定されたものを使います。また LAN のプライ ベートアドレス全てが変換されることになります。 この機能を使うと、グローバルアドレスを1つし か持っていなくても複数のコンピュータからイン ターネットにアクセスすることができるようにな ります。

なお IP マスカレード(NAT 機能)では、プライベー トアドレスからグローバルアドレスだけではなく、 プライベートアドレスからプライベートアドレス、 グローバルアドレスからグローバルアドレスの変 換も可能です。IP マスカレード機能については、 「インタフェース設定」もしくは「PPP/PPPoE 接続」 の接続設定画面で設定します。

#### 送信元 NAT 機能

IPマスカレードとは異なり、プライベートアドレ スをどのグローバルIPアドレスに変換するかをそ れぞれ設定できるのが送信元NAT機能です。例え ば、プライベートアドレスAをグローバルアドレ スXに、プライベートアドレスBをグローバルア ドレスYに、プライベートアドレスCからFをグ ローバルアドレスZに変換する、といった設定が 可能になります。IPマスカレード機能を設定せず に送信元NAT機能だけを設定した場合は、送信元 NAT機能で設定されたアドレスを持つコンピュータ しかインターネットにアクセスできません。

#### バーチャルサーバ機能

インターネット上からLAN上のサーバ等にアクセ スさせることができる機能です。通常はインター ネット側からLANへアクセスする事はできません が、送信先グローバルアドレスをプライベートア ドレスへ変換する設定をおこなうことで、見かけ 上はインターネット上のサーバへアクセスできて いるかのようにすることができます。設定上では プライベートアドレスとグローバルアドレスを1 対1で関連づけます。また同時に、プロトコルと TCP/UDPポート番号も指定しておきます。ここで指 定したプロトコル・TCP/UDPポート番号でアクセス された時にグローバルアドレスからプライベート アドレスへ変換され、LAN上のサーバに転送されま す。

これらの NAT 機能は同時に設定・運用が可能です。

NetMeetingや各種IM、ネットワークゲームな ど、独自のプロトコル・ポートを使用してい るアプリケーションについては、NAT機能を 使用すると正常に動作しない場合があります。 原則として、NATを介しての個々のアプリ ケーションの動作についてはサポート対象外 とさせていただきます。

# **II. バーチャルサーバ設定**

NAT 環境下において、LAN からサーバを公開するとき などの設定をおこないます。

### 設定方法

Web 設定画面「NAT 設定」 「バーチャルサーバ」を クリックして、以下の画面から設定します。

| No. | サーバのアドレス | 公開するグローバルアドレス  | プロトコル ポート    | インターフェース 削除 |
|-----|----------|----------------|--------------|-------------|
| 1   |          |                | 全て 💌         |             |
| 2   |          |                | 全て 💌         |             |
| 3   |          |                | 全て 💌         |             |
| 4   |          |                | 全て 💌         |             |
| 5   |          |                | 全て 💌         |             |
| 6   |          |                | 全て 💌         |             |
| 7   |          |                | 全て 💌         |             |
| 8   |          |                | 全て 💌         |             |
| 9   |          |                | 全て 💌         |             |
| 10  |          |                | 全て 💌         |             |
| 11  |          |                | 全て 💌         |             |
| 12  |          |                | 全て 💌         |             |
| 13  |          |                | 全て 💌         |             |
| 14  |          |                | 全て 💌         |             |
| 15  |          |                | 全て 💌         |             |
| 16  |          |                | 全て 💌         |             |
|     | 設定済の位    | 近置に新規に挿入したい場合に | は、以下の欄に設定して1 | Fallo       |
|     |          |                | 全て 🔽         |             |

サーバのアドレス

インターネットに公開するサーバの、プライベート IPアドレスを入力します。

公開するグローバルアドレス

サーバのプライベート IP アドレスに対応させるグ ローバル IP アドレスを入力します。インターネット からはここで入力したグローバル IP アドレスでアク セスします。

プロバイダから割り当てられている IP アドレスが一つだけの場合は、ここは空欄にします。

プロトコル

サーバのプロトコルを選択します。

#### ポート

サーバが公開するポート番号を入力します。範囲で 指定することも可能です。範囲で指定するときは、 ポート番号を":"で結びます。

< 例 > ポート 20 番から 21 番を指定する 20:21

インタフェース

インターネットからのアクセスを受信するインタフェース名を指定します。本装置のインタフェース名については、本マニュアルの「付録A インタフェーフェース名一覧」をご参照下さい。

入力が終わりましたら「設定 / 削除の実行」をク リックして設定完了です。

"No."項目が赤字で表示されている行は入力内容 が正しくありません。再度入力をやり直してくだ さい。

#### <u>設定を挿入する</u>

バーチャルサーバ設定を追加する場合、任意の場 所に挿入する事ができます。 挿入は、設定テーブルの一番下にある行からおこ

ないます。

| 設定済の加固に新規に挿入したい場合は、以下の欄に設定して下るい。 |  |      |  |  |
|----------------------------------|--|------|--|--|
|                                  |  | 全て 🔽 |  |  |

### 最も左の欄に任意の番号を指定して設定すると、 その番号に設定が挿入されます。

その番号以降に設定がある場合は、1つずつ設定番 号がずれて設定が更新されます。

### <u>設定を削除する</u>

バーチャルサーバ設定を削除する場合は、削除したい設定行の「削除」ボックスにチェックを入れて「設定 / 削除の実行」ボタンをクリックすると削除されます。

# III. 送信元 NAT 設定

### 設定方法

Web 設定画面「NAT 設定」 「送信元 NAT」をク リックして、以下の画面から設定します。

| No. | 送信元の | ガライベートア | ドレス | 変換  | 後のグローバ | ルアドレ | スイ  | ンターフェース | 削除 |
|-----|------|---------|-----|-----|--------|------|-----|---------|----|
| 1   |      |         |     |     |        |      | [   |         |    |
| 2   |      |         |     |     |        |      | [   |         |    |
| 3   |      |         |     |     |        |      | [   |         |    |
| 4   |      |         |     |     |        |      | [   |         |    |
| 5   |      |         |     |     |        |      | [   |         |    |
| 6   |      |         |     |     |        |      | [   |         |    |
| 7   |      |         |     |     |        |      | [   |         |    |
| 8   |      |         |     |     |        |      | [   |         |    |
| 9   |      |         |     |     |        |      | [   |         |    |
| 10  |      |         |     |     |        |      | [   |         |    |
| 11  |      |         |     |     |        |      | [   |         |    |
| 12  |      |         |     |     |        |      | [   |         |    |
| 13  |      |         |     |     |        |      | [   |         |    |
| 14  |      |         |     |     |        |      | [   |         |    |
| 15  |      |         |     |     |        |      | [   |         |    |
| 16  |      |         |     |     |        |      | [   |         |    |
|     | 設定済  | の位置に新規  | こ挿入 | したい | 場合は、以下 | の欄に  | 設定し | して下さい。  |    |
|     |      |         |     |     |        |      |     |         |    |

送信元のプライベートアドレス

NATの対象となるLAN 側コンピュータのプライベート IP アドレスを入力します。ネットワーク単位での指定も可能です。

変換後のグローバルアドレス

プライベート IP アドレスの変換後のグローバル IP アドレスを入力します。送信元アドレスをここで 入力したアドレスに書き換えてインターネット (WAN)へアクセスします。

インタフェース

どのインタフェースからインターネット(WAN)へア クセスするか、インタフェース名を指定します。 インターネット(WAN)につながっているインタ フェースを設定してください。本装置のインタ フェース名については、本マニュアルの「付録A インタフェース名一覧」をご参照下さい。

入力が終わりましたら「設定 / 削除の実行」をク リックして設定完了です。 "No."項目が赤字で表示されている行は入力内容 が正しくありません。再度入力をやり直してくだ さい。

#### <u>設定を挿入する</u>

送信元NAT設定を追加する場合、任意の場所に挿 入する事ができます。

挿入は、設定テーブルの一番下にある行からおこ ないます。

設定済の位置に新規に挿入したい場合は、以下の欄に設定して下さい。

### 最も左の欄に任意の番号を指定して設定すると、 その番号に設定が挿入されます。

その番号以降に設定がある場合は、1つずつ設定番 号がずれて設定が更新されます。

### <u>設定を削除する</u>

送信元NAT設定を削除する場合は、削除したい設 定行の「削除」ボックスにチェックを入れて「設 定/削除の実行」ボタンをクリックすると削除さ れます。

# IV. バーチャルサーバの設定例

#### WWW サーバを公開する際の NAT 設定例

#### <u>NAT の条件</u>

- ・WAN 側のグローバルアドレスに TCP のポート 80 番(ht tp)でのアクセスを通す。
- ・LANからWANへのアクセスは自由にできる。
- ・WANはEther1、LANはEther0ポートに接続。

#### <u>LAN 構成</u>

- ・LAN 側ポートの IP アドレス「192.168.0.254」
- ・WWW サーバのアドレス「192.168.0.1」
- ・グローバルアドレスは「211.xxx.xxx.102」のみ

#### 設定画面での入力方法

- ・あらかじめ IP マスカレードを有効にします。
- ・「バーチャルサーバ設定」で以下の様に設定しま す。

| サーバのアドレス    | 公開するグローバルアドレス   | ブロトコル | ポート | インターフェース |
|-------------|-----------------|-------|-----|----------|
| 192.168.0.1 | 211.xxx.xxx.102 | top 💌 | 80  | eth1     |

#### <u>設定の解説</u>

No.1 :

WAN 側から、211.xxx.xxx.102 ヘポート 80 番 (http)でアクセスがあれば、LAN 内のサーバ 192.168.0.1 へ通す。(WAN 側から TCP のポート 80 番以外でアクセスがあっても破棄される)

#### FTP サーバを公開する際の NAT 設定例

#### <u>NAT の条件</u>

- ・WAN 側のグローバルアドレスに TCP のポート 20
   番(ftpdata)、21 番(ftp)でのアクセスを通す。
- ・LAN から WAN へのアクセスは自由にできる。
- ・WANはEther1、LANはEther0ポートに接続する。
- ・Ether1ポートは PPPoE で ADSL 接続する。

#### <u>LAN 構成</u>

- ・LAN 側ポートの IP アドレス「192.168.0.254」
- ・FTP サーバのアドレス「192.168.0.2」
- ・グローバルアドレスは「211.xxx.xxx.103」のみ

#### 設定画面での入力方法

- ・あらかじめ IP マスカレードを有効にします。
- ・「バーチャルサーバ設定」で以下の様に設定しま す。

| サーバのアドレス    | 公開するグローバルアドレス   | プロトコル | ポート | インターフェース |
|-------------|-----------------|-------|-----|----------|
| 192.168.0.2 | 211.xxx.xxx.103 | top 💌 | 20  | ppp0     |
| 192.168.0.2 | 211.xxx.xxx.103 | top 💌 | 21  | ppp0     |

#### <u>設定の解説</u>

#### No.1 :

WAN 側から、211.xxx.xxx.103 ヘポート 21 番 (ftp)でアクセスがあれば、LAN 内のサーバ 192.168.0.2 へ通す。

No.2 :

WAN 側から、211.xxx.xxx.103 ヘポート 20 番 (ftpdata)でアクセスがあれば、LAN 内のサーバ 192.168.0.2 へ通す。

# IV. バーチャルサーバの設定例

#### PPTP サーバを公開する際の NAT 設定例

<u>NAT の条件</u>

- ・WAN 側のグローバルアドレスにプロトコル「gre」
- とTCPのポート番号1723を通す。
- ・WANはEther1、LANはEther0ポートに接続する。
- ・WAN 側ポートは PPPoE で ADSL 接続する。

#### <u>LAN 構成</u>

- ・LAN 側ポートの IP アドレス「192.168.0.254」
- ・PPTP サーバのアドレス「192.168.0.3」
- ・割り当てられるグローバルアドレスは1つのみ。

#### 設定画面での入力方法

- ・あらかじめ IPマスカレードを有効にします。
- ・「バーチャルサーバ設定」で以下の様に設定します。

| サーバのアドレス    | 公開するグローバルアドレス | プロトコ | ル | ポート  | インターフェース | 削除 |
|-------------|---------------|------|---|------|----------|----|
| 192.168.0.3 |               | top  | ~ | 1723 | рррО     |    |
| 192.168.0.3 |               | gre  | ~ |      | ppp0     |    |

# IV. バーチャルサーバの設定例

DNS、メール、WWW、FTP サーバを公開する際の NAT設定例(複数グローバルアドレスを利用)

#### <u>NAT の条件</u>

- ・WAN 側からは、LAN 側のメール、WWW, FTP サーバ ヘアクセスできるようにする。
- ・LAN 内の DNS サーバが WAN と通信できるようにする。
- ・LANからWANへのアクセスは自由にできる。
- ・WANはEther1、LANはEther0ポートに接続。
- ・グローバルアドレスは複数使用する。

#### <u>LAN 構成</u>

- ・LAN 側ポートの IP アドレス「192.168.0.254」
- ・WWW サーバのアドレス「192.168.0.1」
- ・送受信メールサーバのアドレス「192.168.0.2」
- ・FTP サーバのアドレス「192.168.0.3」
- ・DNS サーバのアドレス「192.168.0.4」
- ・WWWサーバに対応させるグローバルIPアドレスは 「211.xxx.xxx.104」
- ・送受信メールサーバに対応させるグローバル IP アドレスは「211.xxx.xxx.105」
- ・FTPサーバに対応させるグローバルIPアドレスは 「211.xxx.xxx.106」
- ・DNSサーバに対応させるグローバル IP アドレスは 「211.xxx.xxx.107」

#### 設定画面での入力方法

まず最初に、使用する複数のグローバルアドレスを、仮想インタフェースとして登録します。
 メニューにある「仮想インタフェース設定」を開き、以下のように設定しておきます。

| インターフェース | 仮想I/F番号 | IPアドレス          | ネットマスク          |
|----------|---------|-----------------|-----------------|
| eth1     | 1       | 211.xxx.xxx.104 | 255.255.255.248 |
| eth1     | 2       | 211.xxx.xxx.105 | 255.255.255.248 |
| eth1     | 3       | 211.xxx.xxx.106 | 255.255.255.248 |
| eth1     | 4       | 211.xxx.xxx.107 | 255.255.255.248 |

<sup>2</sup> IPマスカレードを有効にします。

(第5章「インタフェース設定」参照)

# 3 「バーチャルサーバ設定」で以下の様に設定

してください。

| サーバのアドレス    | 公開するグローバルアドレス   | プロトコル | ポート | インターフェース |
|-------------|-----------------|-------|-----|----------|
| 192.168.0.1 | 211.xxx.xxx.104 | top 🔽 | 80  | eth1     |
| 192.168.0.2 | 211.xxx.xxx.105 | top 🔽 | 25  | eth1     |
| 192.168.0.2 | 211.xxx.xxx.105 | top 🔽 | 110 | eth1     |
| 192.168.0.3 | 211.xxx.xxx.106 | top 💌 | 20  | eth1     |
| 192.168.0.3 | 211.xxx.xxx.106 | top 💌 | 21  | eth1     |
| 192.168.0.4 | 211.xxx.xxx.107 | top 💌 | 53  | eth1     |
| 192.168.0.4 | 211.xxx.xxx.107 | udp 💌 | 53  | eth1     |

#### <u>設定の解説</u>

#### No.1

WAN 側から 211.xxx.xxx.104 ヘポート 80 番 (http)でアクセスがあれば、LAN 内のサーバ 192.168.0.1 へ通す。

#### No.2、3

WAN 側から 211.xxx.xxx.105 ヘポート 25 番 (smtp)か 110 番(pop3)でアクセスがあれば、LAN 内のサーバ 192.168.0.2 へ通す。

#### No.4、5

WAN 側から 211.xxx.xxx.106 ヘポート 20 番 (ftpdata)か21 番(ftp)でアクセスがあれば、 LAN 内のサーバ 192.168.0.3 へ通す。

#### No.6、7

WAN 側から 211.xxx.xxx.107 へ、tcp ポート 53 番 (domain)かudp ポート 53 番(domain)でアクセス があれば LAN 内のサーバ 192.168.0.4 へ通す。

複数のグローバルアドレスを使ってバーチャル サーバ設定をおこなうときは、必ず「仮想インタ フェース機能」において使用するグローバルアド レスを設定しておく必要があります。

# V.送信元NATの設定例

送信元 NAT 設定では、LAN 側のコンピュータのアド レスをどのグローバルアドレスに変換するかを 個々に設定することができます。

| 送信元のプライベートアドレス  | 変換後のグローバルアドレ   | ス インターフェース |
|-----------------|----------------|------------|
| 192.168.0.1     | 61.xxx.xxx.101 | рррО       |
| 192.168.0.2     | 61.xxx.xxx.102 | рррО       |
| 192.168.10.0/24 | 61.xxx.xxx.103 | ppp0       |

例えば上記のような送信元NAT設定をおこなうと、

- ・送信元アドレス192.168.0.1を61.xxx.xxx.101に 変換してWANへアクセスする
- ・送信元アドレス192.168.0.2を61.xxx.xxx.102に
   変換してWANへアクセスする
- ・送信元アドレスとして 192.168.10.0/24 からの アクセスを 61.xxx.xxx.103 に変換して WAN ヘア クセスする

という設定になります。

送信元のアドレスは、ホスト単位かネットワーク 単位で指定できます。範囲指定はできません。 ネットワークで指定するときは、以下のように設 定して下さい。

<設定例> 192.168.254.0/24

複数のグローバルアドレスを使って送信元NAT 設定をおこなうときは、必ず「仮想インタ フェース機能」で設定しておく必要があります ので、ご注意下さい。

# 第 26 章 NAT 機能

# 補足:ポート番号について

よく使われるポートの番号については、下記の表 を参考にしてください。

詳細はRFC1700(Oct. 1994)を参照してください。

| ftp-data   | 20      |
|------------|---------|
| ftp        | 21      |
| telnet     | 23      |
| smtp       | 25      |
| dns        | 53      |
| bootps     | 67      |
| bootpc     | 68      |
| tftp       | 69      |
| finger     | 79      |
| http       | 80      |
| рор3       | 110     |
| sunrpc     | 111     |
| ident,auth | 113     |
| nntp       | 119     |
| ntp        | 123     |
| netBIOS    | 137~139 |
| snmp       | 161     |
| snmptrap   | 162     |
| route      | 520     |
|            |         |

# 第27章

パケットフィルタリング機能

# 機能の概要

本装置はパケットフィルタリング機能を搭載してい ます。パケットフィルタリング機能を使うと、以下 のようなことができます。

・外部からLANに入ってくるパケットを制限する。 ・LANから外部に出ていくパケットを制限する。 ・本装置自身が受信するパケットを制限する。

・本装置自身から送信するパケットを制限する。 ・ゲートウェイ認証機能を使用しているときにア クセス可能にする

またフィルタリングは以下の情報に基づいて条件を 設定することができます。

- ・送信元 / あて先 IP アドレス
- ・プロトコル(TCP/UDP/ICMP など)
- ・送信元 / あて先ポート番号
- ・入出力方向(入力/転送/出力)
- ・インタフェース

パケットフィルタリング機能を有効にすると、パ ケットを単にルーティングするだけでなく、パケッ トのヘッダ情報を調べて、送信元やあて先の IP アド レス、プロトコルの種類(TCP/UDP/ICMP など)、ポー ト番号に基づいてパケットを通過させたり破棄させ ることができます。

このようなパケットフィルタリング機能は、コン ピュータやアプリケーション側の設定を変更する必 要がないために、個々のコンピュータでパケット フィルタの存在を意識することなく、簡単に利用で きます。 Xconnect Interfaceに指定されたインタフェー スは、フィルタ設定を適用することができません。 L2TPセッション間でのフィルタリングを設定する には、第14章「L2TPv3フィルタ機能」を参考にし て下さい。

# II. 本装置のフィルタリング機能について

本装置は、以下の4つの基本ルールについてフィ ルタリングの設定をおこないます。

- ・転送(forward)
- ・入力(input)
- ・出力(output)
- ・ゲートウェイ認証フィルタ

#### 転送(forward)フィルタ

LAN からインターネットへのアクセスや、インター ネットから LAN 内サーバへのアクセス、LAN から LAN へのアクセスなど、本装置で内部転送する(本 装置がルーティングする)アクセスを制御するとい う場合には、この転送ルールにフィルタ設定をお こないます。

#### 入力(input)フィルタ

外部から本装置自身に入ってくるパケットに対し て制御します。インターネットやLANから本装置 へのアクセスについて制御したい場合には、この 入力ルールにフィルタ設定をおこないます。

#### 出力(output)フィルタ

本装置内部からインターネットやLANなどへのア クセスを制御したい場合には、この出力ルールに フィルタ設定をおこないます。

パケットが「転送されるもの」か「本装置自身へ のアクセス」か「本装置自身からのアクセス」か をチェックしてそれぞれのルールにあるフィルタ 設定を実行します。

#### ゲートウェイ認証フィルタ

「ゲートウェイ認証機能」を使用しているときに設 定するフィルタです。ゲートウェイ認証を必要と せずに外部と通信可能にするフィルタ設定をおこ ないます。ゲートウェイ認証機能については第32 章「ゲートウェイ認証機能」をご覧下さい。 各ルール内のフィルタ設定は先頭から順番にマッ チングされ、最初にマッチした設定がフィルタと して動作することになります。逆に、マッチする フィルタ設定が見つからなければそのパケットは フィルタリングされません。

#### フィルタの初期設定について

本装置の工場出荷設定では、「入力フィルタ」と 「転送フィルタ」において、以下のフィルタ設定が セットされています。

・NetBIOSを外部に送出しないフィルタ設定 ・外部から UPnP で接続されないようにするフィ ルタ設定

Windows ファイル共有をする場合は、NetBIOS 用の フィルタを削除してお使い下さい。

# |||. パケットフィルタリングの設定

転送・入力・出力・ゲートウェイ認証フィルタの4 種類ありますが、設定方法はすべて同様となります。

#### 設定方法

Web設定画面にログインします。「フィルタ設定」 「入力フィルタ」「転送フィルタ」「出力フィルタ」 「ゲートウェイ認証フィルタ」のいずれかをクリック して、以下の画面から設定します。

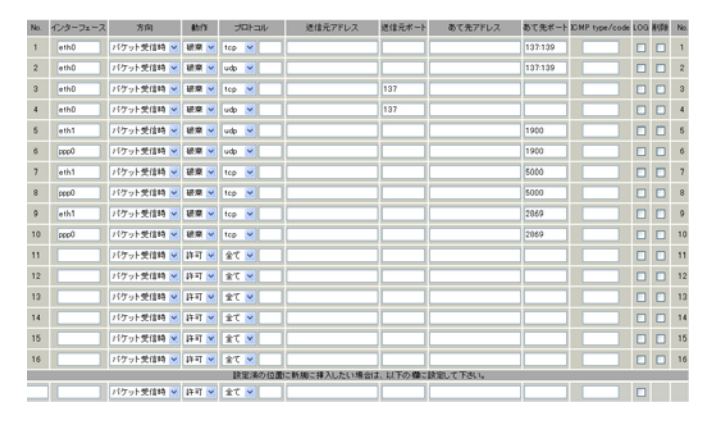

(画面は「転送フィルタ」です)

インタフェース

フィルタリングをおこなうインタフェース名を指 定します。本装置のインタフェース名については、 本マニュアルの「付録A」をご参照ください。

方向

ポートがパケットを受信するときにフィルタリン グするか、送信するときにフィルタリングするか を選択します。

### <u>入力フィルタでは「パケット受信時」、出力フィル</u> タでは「パケット送信時」のみとなります。

#### 動作

フィルタリング設定にマッチしたときにパケット を破棄するか通過させるかを選択します。

### プロトコル

フィルタリング対象とするプロトコルを選択します。 右側の空欄でプロトコル番号による指定もできます。 ポート番号も指定する場合は、ここで必ずプロトコ ルを選択しておいてください。 送信元アドレス

フィルタリング対象とする、送信元の IP アドレスを入 力します。 ホストアドレスのほか、ネットワークアドレス、FQDN での指定が可能です。

<入力例>

単一の IP アドレスを指定する:

192.168.253.19

192.168.253.19/32

("アドレス/32"の書式 "/32"は省略可能です。)

ネットワーク単位で指定する: **192.168.253.0/24** (" ネットワークアドレス / マスクビット値 " の書式)

送信元ポート

フィルタリング対象とする、送信元のポート番号を入 力します。

範囲での指定も可能です。範囲で指定するときは ": " でポート番号を結びます。

<入力例>ポート1024番から65535番を指定する場合。 1024:65535

ポート番号を指定するときは、プロトコルもあわせて 選択しておかなければなりません(「全て」のプロトコ ルを選択して、ポート番号を指定することはできませ ん)

あて先アドレス フィルタリング対象とする、送信元の IP アドレスを入 力します。ホストアドレスのほか、ネットワークアド レス、FQDN での指定が可能です。 入力方法は、送信元 IP アドレスと同様です。

あて先ポート

フィルタリング対象とする、送信先のポート番号を入 力します。範囲での指定も可能です。指定方法は送信 元ポート同様です。

# **III. パケットフィルタリングの設定**

#### ICMP type/code

プロトコルで「icmp」を選択した場合に、ICMPの type/code を指定することができます。

プロトコルで「icmp」以外を選択した場合は指定 できません。

LOG

チェックを入れると、そのフィルタ設定に合致し たパケットがあったとき、そのパケットの情報を syslogに出力します。

許可/破棄いずれの場合も出力します。

#### 更新ボタン

IPアドレスを FQDN で指定したフィルタの名前解決 を手動で行います。

通常はDNSのTTLの値が0になるタイミングで名 前解決が行われますが、更新タイミング以外で名 前解決を行いたい場合にクリックしてください。

入力が終わりましたら「設定 / 削除の実行」をク リックして設定完了です。

"No."項目が赤字で表示されている行は入力内容 が正しくありません。再度入力をやり直してくだ さい。

また、IPアドレスをドメイン名、FQDNで指定した 場合は「更新」ボタンをクリックし、名前解決を 実行してください。

送信元アドレス、または、あて先アドレスとして FQDN形式を指定する場合、各フィルタ設定(入力、 転送、出力、ゲートウェイ認証)を含めた指定数 の合計は64個まで可能とします。

(1行の設定で送信元アドレスとあて先アドレスの 両方を AQDN 指定した場合の指定数は2です。)

### <u>設定情報の確認</u>

「情報表示」をクリックすると、現在のフィルタ設 定の情報が一覧表示されます。

| No. | type | ptks | bytes | target | log | prot | in   | out | source          | destination |     |              |
|-----|------|------|-------|--------|-----|------|------|-----|-----------------|-------------|-----|--------------|
| 1   | IΡ   | 0    | 0     | DROP   | -   | tcp  | ethO | *   | 0.0.0.0/0       | 0.0.0.0/0   | tcp | dpts:137:139 |
| 2   | IP   | 6    | 468   | DROP   | -   | udp  | ethO | *   | 0.0.0.0/0       | 0.0.0.0/0   | udp | dpts:137:139 |
| 3   | IP   | 0    | 0     | DRO P  | -   | tep  | ethO | *   | 0.0.0.0/0       | 0.0.0.0/0   | tcp | spt:137      |
| 4   | IP   | 0    | 0     | DROP   | -   | udp  | ethO | *   | 0.0.0.0/0       | 0.0.0.0/0   | udp | spt:137      |
| 5   | IP   | 0    | 0     | DROP   | -   | udp  | eth1 | *   | 0.0.0.0/0       | 0.0.0.0/0   | udp | dpt:1900     |
| 6   | IP   | 0    | 0     | DROP   | -   | udp  | ppp0 | *   | 0.0.0.0/0       | 0.0.0.0/0   | udp | dpt:1900     |
| 7   | IΡ   | 0    | 0     | DROP   | -   | tcp  | eth1 | *   | 0.0.0.0/0       | 0.0.0.0/0   | tcp | dpt:5000     |
| 8   | IP   | 0    | 0     | DROP   | -   | tcp  | ppp0 | *   | 0.0.0.0/0       | 0.0.0.0/0   | tcp | dpt:5000     |
| 9   | IΡ   | 0    | 0     | DRO P  | -   | tcp  | eth1 | *   | 0.0.0.0/0       | 0.0.0.0/0   | tcp | dpt:2869     |
| 10  | IP   | 0    | 0     | DROP   | -   | tep  | ppp0 | *   | 0.0.0.0/0       | 0.0.0.0/0   | tcp | dpt:2869     |
| 11  | FQDN |      |       | ACCEPT | -   | tcp  | eth1 | *   | www.yahoo.co.jp | 0.0.0.0/0   | tcp | dpt:80       |

IPアドレス指定を FQDN で行った場合は、「type」 欄の「FQDN」リンクをクリックするとクリックし たフィルタ設定の名前解決した IPアドレス一覧が 表示されます。

|     |      | so    | urce      | www.yahoo.co.jp |             |
|-----|------|-------|-----------|-----------------|-------------|
|     |      | de    | stination | 0.0.0.0/0       |             |
| No. | ptks | bytes | target    | source          | destination |
| 1   | 0    | 0     | ACCEPT    | 203.216.231.160 | 0.0.0.0/0   |
| 2   | 0    | 0     | ACCEPT    | 203.216.235.201 | 0.0.0.0/0   |
| 3   | 0    | 0     | ACCEPT    | 203.216.243.218 | 0.0.0.0/0   |
| 4   | 0    | 0     | ACCEPT    | 203.216.247.225 | 0.0.0.0/0   |
| 5   | 0    | 0     | ACCEPT    | 203.216.247.249 | 0.0.0.0/0   |
| 6   | 0    | 0     | ACCEPT    | 124.83.139.191  | 0.0.0.0/0   |
| 7   | 0    | 0     | ACCEPT    | 124.83.147.202  | 0.0.0.0/0   |
| 8   | 0    | 0     | ACCEPT    | 124.83.147.203  | 0.0.0.0/0   |
| 9   | 0    | 0     | ACCEPT    | 124.83.147.204  | 0.0.0.0/0   |
| 10  | 0    | 0     | ACCEPT    | 124.83.147.205  | 0.0.0.0/0   |

# **III. パケットフィルタリングの設定**

# 設定を挿入する

フィルタ設定を追加する場合、任意の場所に挿入する事ができます。 挿入は、設定テーブルの一番下にある行からおこないます。

| 設定済の位置に新規に挿入したい場合は、以下の欄に設定して下さい。 |      |  |  |  |  |  |  |  |  |  |  |  |
|----------------------------------|------|--|--|--|--|--|--|--|--|--|--|--|
| パケット受信時 🖌 許可 🖌                   | 全て 💌 |  |  |  |  |  |  |  |  |  |  |  |

### 最も左の欄に任意の番号を指定して設定すると、その番号に設定が挿入されます。

その番号以降に設定がある場合は、1つずつ設定番号がずれて設定が更新されます。

### 設定を削除する

フィルタ設定を削除する場合は、削除したい設定行の「削除」ボックスにチェックを入れて 「設定 / 削除の実行」ボタンをクリックすると削除されます。

# IV. パケットフィルタリングの設定例

インターネットから LAN へのアクセスを破棄す る設定

### <u>フィルタの条件</u>

- ・WAN側からはLAN側へアクセス不可にする。
- ・LAN から WAN へのアクセスは自由にできる。
- ・本装置から WAN へのアクセスは自由にできる。
- ・WANはEther1、LANはEther0ポートに接続する。
- ・LAN から WAN へ IP マスカレードをおこなう。
- ・ステートフルインスペクションは無効とする。

#### LAN 構成

- ・LANのネットワークアドレス「192.168.0.0/24」
- ・LAN 側ポートの IP アドレス「192.168.0.1」

#### 設定画面での入力方法

「転送フィルタ」で以下のように設定します。

| インターフェース | 方向        | 動作   | プロトコル | 送信元アドレス | 送信元ポート | あて先アドレス | あて先ポート    |
|----------|-----------|------|-------|---------|--------|---------|-----------|
| eth1     | バケット受信時 ⊻ | 許可 🔽 | top 💌 |         |        |         | 1024:6553 |
| eth1     | パケット受信時 ⊻ | 許可 🚩 | udp 💌 |         |        |         | 1024:6553 |
| eth1     | パケット受信時 🗸 | 破棄 🗸 | 全て 🗸  |         |        |         |           |

#### 「入力フィルタ」で以下のように設定します。

| インターフェース | 方向      | 動作   | ブロトコル | 送信元アドレス | 送信元ポート | あて先アドレス | あて先ポート     |
|----------|---------|------|-------|---------|--------|---------|------------|
| eth1     | バケット受信時 | 許可 🖌 | top 💌 |         |        |         | 1024:65538 |
| eth1     | バケット受信時 | 許可 💌 | udp 💌 |         |        |         | 1024:65538 |
| eth1     | バケット受信時 | 破桒 🖌 | 全て 🔽  |         |        |         |            |

<u>フィルタの解説</u>

「転送フィルタ」「入力フィルタ」

#### No.1:

WANから来る、あて先ポートが1024から65535の パケットを通す。

No.2:

上記の条件に合致しないパケットを全て破棄する。

# IV. パケットフィルタリングの設定例

#### WWW サーバを公開する際のフィルタ設定例

#### <u>フィルタの条件</u>

- ・WAN 側からは LAN 側の WWW サーバにだけアクセス可能にする。
- ・LANからWANへのアクセスは自由にできる。
- ・WANはEther1、LANはEther0ポートに接続。
- ・ステートフルインスペクションは無効とする。

#### <u>LAN 構成</u>

- ・LANのネットワークアドレス「192.168.0.0/24」
- ・LAN 側ポートの IP アドレス「192.168.0.254」
- ・WWW サーバのアドレス「192.168.0.1」

#### 設定画面での入力方法

「転送フィルタ」で以下のように設定します。

|   | インターフェース | 方向        | 動作   | プロトコル | 送信元アドレス | 送信元ポート | あて先アドレス     | あて先ポート     |
|---|----------|-----------|------|-------|---------|--------|-------------|------------|
|   | eth1     | バケット受信時 ⊻ | 許可 🚩 | top 💌 |         |        | 192.168.0.1 | 80         |
|   | eth1     | パケット受信時 🔽 | 許可 🚩 | top 💌 |         |        |             | 1024:6553  |
| I | eth1     | パケット受信時 🔽 | 許可 🔽 | udp 💌 |         |        |             | 1024:65535 |
| İ | eth1     | パケット受信時 🗸 | 破棄 🗸 | 全て 🗸  |         |        |             |            |

#### <u>フィルタの解説</u>

No.1:

192.168.0.1のサーバにHTTPのパケットを通す。

#### No.2:

WANから来る、あて先ポートが1024から65535のパ ケットを通す。

No.3:

上記の条件に合致しないパケットを全て破棄す る。

#### FTP サーバを公開する際のフィルタ設定例

<u>フィルタの条件</u>

- ・WAN 側からは LAN 側の FTP サーバにだけアクセス が可能にする。
- ・LAN から WAN へのアクセスは自由にできる。
- ・WANはEther1、LANはEther0ポートに接続する。
- ・NAT は有効。
- ・Ether1ポートはPPPoE回線に接続する。
- ・ステートフルインスペクションは無効とする。

#### <u>LAN 構成</u>

- ・LANのネットワークアドレス「192.168.0.0/24」
- ・LAN 側ポートの IP アドレス「192.168.0.254」
- ・FTP サーバのアドレス「192.168.0.2」

#### 設定画面での入力方法

「転送フィルタ」で以下のように設定します。

| インターフェース | 方向        | 動作   | プロトコル | 送信元アドレス | 送信元ポート | あて先アドレス     | あて先ポート     |
|----------|-----------|------|-------|---------|--------|-------------|------------|
| ppp0     | パケット受信時 🖌 | 許可 🚩 | top 💌 |         |        | 192.168.0.2 | 21         |
| ppp0     | パケット受信時 ⊻ | 許可 🚩 | tep 💌 |         |        | 192.168.0.2 | 20         |
| ppp0     | パケット受信時 ⊻ | 許可 💌 | top 💌 |         |        |             | 1024:65538 |
| ppp0     | パケット受信時 🔽 | 許可 💌 | udp 💌 |         |        |             | 1024:65535 |
| рррО     | パケット受信時 💌 | 破棄 🖌 | 全て 💌  |         |        |             |            |

#### フィルタの解説

No.1:

192.168.0.2のサーバにftpのパケットを通す。

No.2:

192.168.0.2 のサーバに ftpdata のパケットを通 す。

No.3、4:

WAN から来る、あて先ポートが 1024 から 65535 の パケットを通す。

No.5: 上記の条件に合致しないパケットを全て破棄す る。

これらの設定例は説明のためのものです。これら のフィルタを設定して安全を確保できることを保 証するものではありませんのでご注意下さい。

# **IV. パケットフィルタリングの設定例**

WWW、FTP、メール、DNS サーバを公開する際の

### フィルタ設定例

#### <u>フィルタの条件</u>

- ・WAN 側からは LAN 側の WWW、FTP、メールサーバに だけアクセスが可能にする。
- ・DNS サーバが WAN と通信できるようにする。
- ・LAN から WAN へのアクセスは自由にできる。
- ・WANはEther1、LANはEther0ポートに接続する。
- ・PPPoE で ADSL に接続する。
- ・NAT は有効。
- ・ステートフルインスペクションは無効とする。

#### <u>LAN</u>構成

- ・LANのネットワークアドレス「192.168.0.0/24」
- ・LAN 側ポートの IP アドレス「192.168.0.254」
- ・WWW サーバのアドレス「192.168.0.1」
- ・メールサーバのアドレス「192.168.0.2」
- ・FTP サーバのアドレス「192.168.0.3」
- ・DNS サーバのアドレス「192.168.0.4」

#### 設定画面での入力方法

「転送フィルタ」で以下のように設定します。

| インターフェース | 方向        | 動作   | プロトコル | 送信元アドレス | 送信元ポート | あて先アドレス     | あて先ポート     |
|----------|-----------|------|-------|---------|--------|-------------|------------|
| ppp0     | パケット受信時 💌 | 許可 🔽 | top 🔽 |         |        | 192.168.0.1 | 80         |
| ррр0     | パケット受信時 💌 | 許可 🔽 | tcp 🔽 |         |        | 192.168.0.2 | 25         |
| ррр0     | パケット受信時 💌 | 許可 💌 | tcp 🔽 |         |        | 192.168.0.2 | 110        |
| рррО     | パケット受信時 💌 | 許可 🚩 | tcp 🔽 |         |        | 192.168.0.3 | 21         |
| ppp0     | パケット受信時 ⊻ | 許可 🚩 | top 💌 |         |        | 192.168.0.3 | 20         |
| ррр0     | パケット受信時 💌 | 許可 🚩 | tcp 🔽 |         |        | 192.168.0.4 | 53         |
| ppp0     | パケット受信時 ⊻ | 許可 🚩 | udp 💌 |         |        | 192.168.0.4 | 53         |
| ppp0     | バケット受信時 🖌 | 許可 🚩 | tcp 💌 |         |        |             | 1024:65538 |
| ppp0     | バケット受信時 🖌 | 許可 🚩 | udp 💌 |         |        |             | 1024:65538 |
| ppp0     | パケット受信時 🗸 | 破棄 🗸 | 全て 🗸  |         |        |             |            |

<u>フィルタの解説</u>

No.1:

#### 192.168.0.1のサーバにHTTPのパケットを通す。

#### No.2,3:

192.168.0.2 のサーバに SMTP と POP3 のパケットを 通す。

No.4,5: 192.168.0.3のサーバに ftpと ftpdataのパケット を通す。

#### No.6,7:

192.168.0.4のサーバに、domainのパケット (tcp,udp)を通す。

#### No.8, 9:

WAN から来る、あて先ポートが 1024 から 65535 の パケットを通す。

```
No.10:
```

上記の条件に合致しないパケットを全て破棄する。

これらの設定例は説明のためのものです。これらのフィルタを設定して安全を確保できることを保証するものではありませんのでご注意下さい。

# IV. パケットフィルタリングの設定例

NetBIOSパケットが外部へ出るのを防止する フィルタ設定

#### <u>フィルタの条件</u>

 LAN側から送出されたNetBIOSパケットをWANへ出 さない。(Windowsでの自動接続を防止する)

#### <u>LAN 構成</u>

・LAN のネットワークアドレス「192.168.0.0/24」 ・LAN 側ポートの IP アドレス「192.168.0.254」

# WANからのブロードキャストパケットを破棄す るフィルタ設定(smurf攻撃の防御)

<u>フィルタの条件</u>

・WAN 側からのブロードキャストパケットを受け取 らないようにする。 smurf 攻撃を防御する

#### <u>LAN 構成</u>

- ・プロバイダから割り当てられたネットワーク空間「210.xxx.xxx.32/28」
- ・WAN 側は PPPoE 回線に接続する。
- ・WAN 側ポートの IP アドレス「210.xxx.xxx.33」

#### 設定画面での入力方法

#### 「入力フィルタ」

| インターフェース | 方向      | 動作   | ブロトコル | 送信元アドレス | 送信元ポート | あて先アドレス | あて先ポート  |
|----------|---------|------|-------|---------|--------|---------|---------|
| eth0     | バケット受信時 | 破桒 🔽 | top 💌 |         |        |         | 137:139 |
| eth0     | バケット受信時 | 破棄 🔽 | udp 💌 |         |        |         | 137:139 |
| eth0     | バケット受信時 | 破桒 🔽 | tcp 💌 |         | 137    |         |         |
| eth0     | バケット受信時 | 破桒 🗸 | udp 🔽 |         | 137    |         |         |

#### 「転送フィルタ」

| インターフェース | 方向        | 動作   | プロトコル | 送信元アドレス | 送信元ポート | あて先アドレス | あて先ポート  |
|----------|-----------|------|-------|---------|--------|---------|---------|
| eth0     | バケット受信時 ⊻ | 破棄 🖌 | top 💌 |         |        |         | 137:139 |
| eth0     | バケット受信時 🖌 | 破棄 🖌 | udp 🔽 |         |        |         | 137:139 |
| eth0     | バケット受信時 🖌 | 破桒 🔽 | top 💌 |         | 137    |         |         |
| eth0     | パケット受信時 💌 | 破桒 🗸 | udp 💌 |         | 137    |         |         |

#### フィルタの解説

No.1:

あて先ポートが tcp の 137 から 139 のパケットを Ether0 ポートで破棄する。

#### No.2:

あて先ポートが udp の 137 から 139 のパケットを Ether0 ポートで破棄する。

#### No.3:

送信先ポートが tcpの137のパケットをEther0 ポートで破棄する。

#### No.4:

送信先ポートが udpの137のパケットを Ether0 ポートで破棄する。

#### 設定画面での入力方法

#### 「入力フィルタ設定」で以下のように設定します。

| ł | インターフェース | 方向      | 動作   | プロトコル | 送信元アドレス | 送信元ポート | あて先アドレス           | あて先ポート |
|---|----------|---------|------|-------|---------|--------|-------------------|--------|
| I | ррр0     | バケット受信時 | 破桒 🖌 | 全て 💌  |         |        | 210.xxx.xxx.32/32 |        |
| ĺ | ррр0     | バケット受信時 | 破桒 🗸 | 全て 🔽  |         |        | 210.xxx.xxx.47/32 |        |

#### <u>フィルタの解説</u>

#### No.1:

210.xxx.xxx.32/32 (210.xxx.xxx.32/28 のネットワークアドレス) 宛てのパケットを受け取らない。

#### No.2:

210.xxx.xxx.47/32(210.xxx.xxx.32/28のネットワークのブロードキャストアドレス)宛ての パケットを受け取らない。

これらの設定例は説明のためのものです。これら のフィルタを設定して安全を確保できることを保 証するものではありませんのでご注意下さい。

# IV. パケットフィルタリングの設定例

WANからのパケットを破棄するフィルタ設定

(IP spoofing 攻撃の防御)

#### <u>フィルタの条件</u>

・WAN 側からの不正な送信元 IP アドレスを持つ パケットを受け取らないようにする。 IP spoofing 攻撃を受けないようにする。

#### <u>LAN 構成</u>

・LAN 側のネットワークアドレス「192.168.0.0/24」
 ・WAN 側は PPPoE 回線に接続する。

#### 設定画面での入力方法

「入力フィルタ設定」で以下のように設定します。

| インターフェース | 方向      | 動作   | プロトコル | 送信元アドレス        | 送信元ポート | あて先アドレス | あて先ポート |
|----------|---------|------|-------|----------------|--------|---------|--------|
| ррр0     | バケット受信時 | 破桒 🔽 | 全て 💙  | 10.0.0/8       |        |         |        |
| ppp0     | バケット受信時 | 破桒 🔽 | 全て 💌  | 172.16.0.0/16  |        |         |        |
| ppp0     | バケット受信時 | 破棄 🗸 | 全て 🔽  | 192.168.0.0/16 |        |         |        |

<u>フィルタの解説</u>

No.1,2,3:

WANから来る、送信元 IP アドレスがプライベート アドレスのパケットを受け取らない。 WAN上にプライベートアドレスは存在しない。

### 外部からの攻撃を防止する総合的なフィルタリン グ設定

#### <u>フィルタの条件</u>

 ・WAN 側からの不正な送信元・送信先 IP アドレスを 持つパケットを受け取らないようにする。
 WAN からの攻撃を受けない・攻撃の踏み台にされ ないようにする。

#### <u>LAN</u>構成

- ・プロバイダから割り当てられたアドレス空間 「202.xxx.xxx.112/28」
- ・LAN 側のネットワークアドレス「192.168.0.0/24」
- ・WAN 側は PPPoE 回線に接続する。

設定画面での入力方法

「入力フィルタ設定」で以下のように設定します。

| インターフェース | 方向      | 動作   | プロトコル | 送信元アドレス        | 送信元ポート | あて先アドレス           | あて先ポート |
|----------|---------|------|-------|----------------|--------|-------------------|--------|
| ppp0     | バケット受信時 | 破桒 🖌 | 全て 🔽  | 10.0.0/8       |        |                   |        |
| ppp0     | バケット受信時 | 破棄 🔽 | 全て 🔽  | 172.16.0.0/16  |        |                   |        |
| ppp0     | バケット受信時 | 破桒 🔽 | 全て 💌  | 192.168.0.0/16 |        |                   |        |
| ррр0     | バケット受信時 | 破桒 🖌 | 全て 🔽  |                |        | 202.xxx.xxx.127/3 |        |

「出力フィルタ設定」で以下のように設定します。

| 1 | インターフェース | 方向      | 動作   | プロトコル | 送信元アドレス | 送信元ポート | あて先アドレス        | あて先ポート |
|---|----------|---------|------|-------|---------|--------|----------------|--------|
|   | ррр0     | パケット送信時 | 破栗 🔽 | 全て 🔽  |         |        | 10.0.0.0/8     |        |
|   | ppp0     | バケット送信時 | 破棄 🖌 | 全て 🔽  |         |        | 172.16.0.0/16  |        |
|   | ppp0     | パケット送信時 | 破棄 🖌 | 全て 🔽  |         |        | 192.168.0.0/16 |        |

#### <u>フィルタの解説</u>

入力フィルタの No.1,2,3: WAN から来る、送信元 IP アドレスがプライベー トアドレスのパケットを受け取らない。 WAN 上にプライベートアドレスは存在しない。

入力フィルタの No.4,5: WANからのブロードキャストパケットを受け取らない。 smurf 攻撃の防御

出力フィルタのNo.1,2,3: 送信元IPアドレスが不正なパケットを送出しな い。

WAN上にプライベートネットワークアドレスは 存在しない。

これらの設定例は説明のためのものです。これらのフィルタを設定して安全を確保できることを保証するものではありません。

# IV. パケットフィルタリングの設定例

#### PPTP を通すためのフィルタ設定

#### <u>フィルタの条件</u>

・WAN 側からの PPTP アクセスを許可する。

#### LAN 構成

・WAN 側は PPPoE 回線に接続する。

#### 設定画面での入力方法

「転送フィルタ設定」で以下のように設定します。

| インターフェース | 方向        | 動作   | プロトコル | 送信元アドレス | 送信元ポート | あて先アドレス | あて先ポート |
|----------|-----------|------|-------|---------|--------|---------|--------|
| ppp0     | パケット受信時 ⊻ | 許可 🔽 | gre 💌 |         |        |         |        |
| ppp0     | パケット受信時 🐱 | 許可 🔽 | top 💌 |         |        |         | 1723   |

#### <u>フィルタの解説</u>

PPTP では以下のプロトコル・ポートを使って通信 します。

・プロトコル「GRE」

・プロトコル「tcp」のポート「1723」

したがいまして、フィルタ設定では上記2つの条件に合致するパケットを通す設定をおこなっています。

# V. 外部から設定画面にアクセスさせる設定

以下は、PPPoEで接続した場合の設定方法です。

まず設定画面にログインし、パケットフィル
 タ設定の「入力フィルタ」画面を開きます。

2 「入力フィルタ」設定の中で、以下のような 設定を追加してください。

 インターフェース
 方向
 動作
 プロトコル
 送信元アドレス
 送信元ポート
 あて先アドレス
 あて先アドレス
 あて先アドレス

 ppp0
 パケット受信時
 許可 マ
 top マ
 221.xxxxxx105
 0
 880

上記設定では、221.xxx.xxx.105のIPアドレスを 持つホストだけが、外部から本装置の設定画面へ のアクセスが可能になります。

また「送信元アドレス」を空欄にすると、すべて のインターネット上のホストから、本装置にアク セス可能になります

(<u>セキュリティ上、大変危険ですので、この設定は</u> 推奨いたしません)。

# 補足:NATとフィルタの処理順序について

本装置における、NAT とフィルタリングの処 理方法は以下のようになっています。

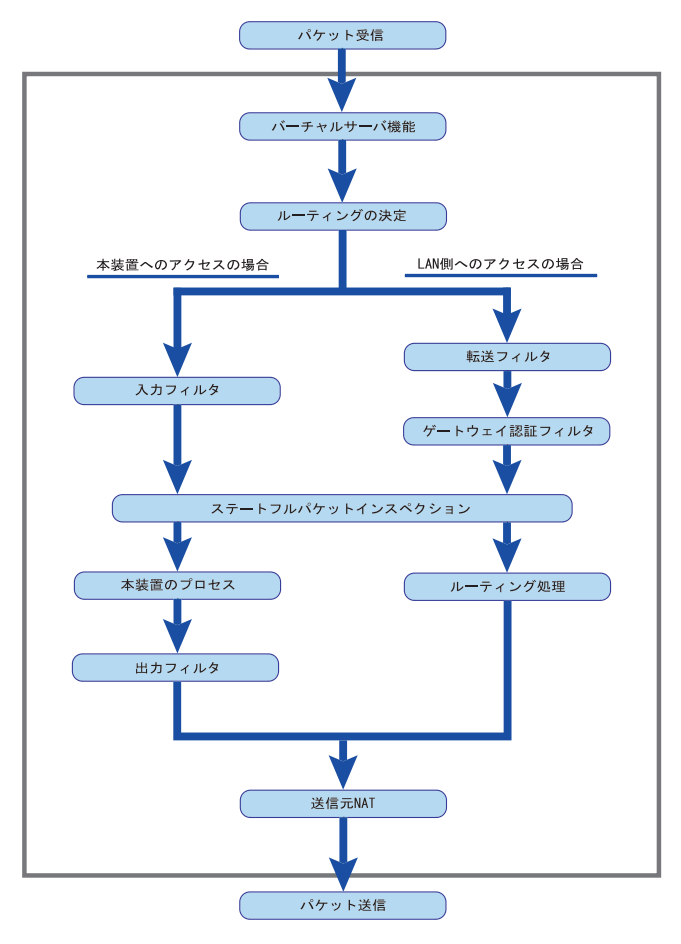

- (図の上部を WAN 側、下部を LAN 側とします。 また LAN WAN へ NAT をおこなうとします。)
- ・WAN 側からパケットを受信したとき、最初に
   「バーチャルサーバ設定」が参照されます。
- ・「バーチャルサーバ設定」で静的 NAT 変換したあ
   とに、パケットがルーティングされます。
- ・本装置自身へのアクセスをフィルタするときは
   「入力フィルタ」、本装置自身からのアクセスを
   フィルタするときは「出力フィルタ」で設定します。
- ・WAN 側から LAN 側へのアクセスをフィルタするときは「転送フィルタ」で設定します。その場合のあて先アドレスは「(LAN 側の)プライベートアドレス」になります(NAT の後の処理となるため)。
- ・ステートフルパケットインスペクションだけを 有効にしている場合、WANからLAN、また本装置 自身へのアクセスはすべて破棄されます。
- ・ステートフルパケットインスペクションと同時 に「転送フィルタ」「入力フィルタ」を設定して いる場合は、先に「転送フィルタ」「入力フィル タ」にある設定が優先して処理されます。

・「送信元NAT設定」は、一番最後に参照されます。

・LAN 側から WAN 側へのアクセスの場合も、処理の 順序は同様です(最初にバーチャルサーバ設定が 参照される)。

# 補足:ポート番号について

よく使われるポートの番号については、下記の表 を参考にしてください。 詳細はRFC1700(Oct. 1994)を参照してください。

| ftp-data   | 20      |  |  |
|------------|---------|--|--|
| ftp        | 21      |  |  |
| telnet     | 23      |  |  |
| smtp       | 25      |  |  |
| dns        | 53      |  |  |
| bootps     | 67      |  |  |
| bootpc     | 68      |  |  |
| tftp       | 69      |  |  |
| finger     | 79      |  |  |
| http       | 80      |  |  |
| рор3       | 110     |  |  |
| sunrpc     | 111     |  |  |
| ident,auth | 113     |  |  |
| nntp       | 119     |  |  |
| ntp        | 123     |  |  |
| netBIOS    | 137~139 |  |  |
| snmp       | 161     |  |  |
| snmptrap   | 162     |  |  |
| route      | 520     |  |  |

# 補足:フィルタのログ出力内容について

フィルタ設定画面で「LOG」にチェックを入れると、その設定に合致したパケットの情報を syslog に出力します。出力内容は以下のようになります。

#### <入力パケットを破棄したときのログ出力例>

Jan 25 14:14:07 localhost XR-Filter: FILTER\_INPUT\_1 IN=eth0 OUT= MAC=00:80:6d:xx:xx:00: 20:ed:yy:yy:80:00 SRC=192.168.xxx.xxx DST=xxx.xxx LEN=40 TOS=00 PREC=0x00 TTL=128 ID=43951 CE DF PROTO=TCP SPT=2526 DPT=880 SEQ=4098235374 ACK=1758964579 WINDOW=48000 ACK URGP=0

| Jan 25 14:14:07 | syslog がログを取得した日時です。             |
|-----------------|----------------------------------|
| XR-Filter:      | フィルタのログであることを表します。               |
| FILTER_INPUT_1  | 入力フィルタの1番目のフィルタで取得されたものです。       |
|                 | FILTER_FORWARD は転送フィルタを意味します。    |
| I N=            | パケットを受信したインタフェースが記されます。          |
| OUT=            | パケットを送出したインタフェースが記されます。何も記載      |
|                 | されていないときは、XRのどのインタフェースからもパケットを送出 |
|                 | していないことを表わしています。                 |
| MAC=            | 送信元・あて先の MAC アドレスが記されます。         |
| SRC=            | 送信元 IP アドレスが記されます。               |
| DST=            | 送信先 IP アドレスが記されます。               |
| LEN=            | パケット長が記されます。                     |
| TOS=            | TOS bit の状態が記されます。               |
| TTL=            | TTLの値が記されます。                     |
| ID=             | IPの ID が記されます。                   |

PROTO= プロトコルが記されます。

プロトコルが ICMPの時は、以下のような ICMP 用のメッセージも記されます。

| TYPE=0   | ICMP のタイプが記されます。     |
|----------|----------------------|
| CODE=0   | ICMPのコードが記されます。      |
| ID=3961  | ICMP の ID が記されます。    |
| SEQ=6656 | ICMP のシーケンス番号が記されます。 |

第28章

ネットワークイベント機能

# 1.機能の概要

ネットワークイベントは、回線障害などのネット ワーク状態の変化を検知し、それをトリガとして 特定のイベントを実行する機能です。

本装置では、以下のネットワーク状態の変化をト リガとして検知することができます。

- ping 監視の状態
- link 監視の状態
- vrrp 監視の状態

ping 監視

本装置から任意の宛先へpingを送信し、その応答 の有無を監視します。一定時間応答がなかった時 にトリガとして検知します。また、再び応答を受 信した時は、復旧トリガとして検知します。

#### link 監視

Ethernet インタフェースや ppp インタフェースの リンク状態を監視します。監視するインタフェー スのリンクがダウンした時にトリガとして検知し ます。また再びリンクがアップした時は復旧トリ ガとして検知します。

#### vrrp 監視

本装置の VRRP ルータ状態を監視します。指定した ルータ ID の VRRP ルータがバックアップルータへ 切り替わった時にトリガとして検知します。また、 再びマスタルータへ切り替わった時は復旧トリガ として検知します。 またこれらのトリガを検知した際に実行可能なイベントとして以下の2つがあります。

VRRP 優先度変更

IPsec 接続切断

VRRP 優先度変更

トリガ検知時に、指定した VRRP ルータの優先度を 変更します。またトリガ復旧時には、元の VRRP 優 先度に変更します。

例えば、ping監視と連動して、PPPoE 接続先がダ ウンした時に、自身は VRRP バックアップルータに 移行し、新マスタールータ側の接続へ切り替える、 といった使い方ができます。

IPsec 接続 / 切断

トリガ検知時に、指定した IPsec ポリシーを切断 します。またトリガ復旧時には、IPsec ポリシーを 再び接続します。

例えば、vrrp監視と連動して、2台のVRRPルータのマスタルータの切り替わりに応じて、IPsec接続を繋ぎかえる、といった使い方ができます。

# 1. 機能の概要

### 本機能で使用する各種テーブルについて

本機能は複数のテーブル定義を連携させることによって実現しています。

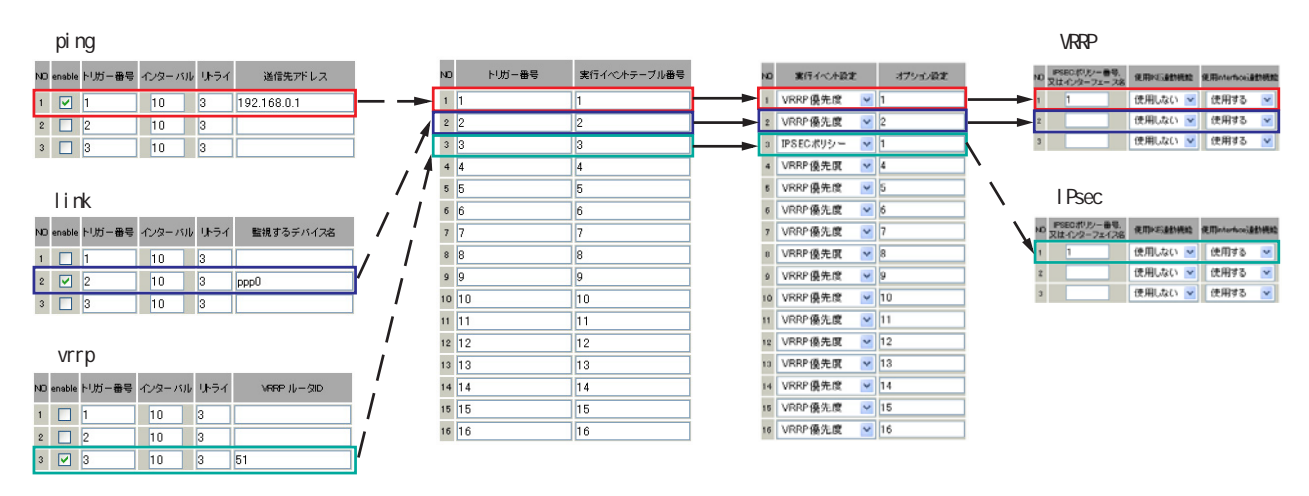

ping 監視テーブル / link 監視テーブル / vrrp 監視テーブル

これらのテーブルでは、監視対象、監視周期、障害検出した場合のトリガー番号を設定します。ここで設定を有効(enable)にしたトリガー番号は、次の「ネットワークイベント設定テーブル」のインデックス番号になります。

ネットワークイベント設定テーブル

このテーブルでは、トリガー番号とイベント番号の関連付けを定義します。ここで設定したイベント番号 は、次の「イベント実行テーブル」のインデックス番号になります。

イベント実行テーブル

このテーブルでは、イベント番号と実行イベント種別 / オプション番号の関連付けを定義します。 イベントの実行種別を「VRRP 優先度」に設定した場合は、次に「 VRRP 優先度テーブル」を索引しま す。設定したオプション番号は、テーブル のインデックス番号になります。

また、イベントの実行種別を「IPSEC ポリシー」に設定した場合は、次に「 IPsec 接続切断テーブル」 を索引します。設定したオプション番号は、テーブル のインデックス番号になります。

VRRP 優先度テーブル

このテーブルでは、VRRP優先度を変更するルータ ID とその優先度を定義します。

IPsec 接続切断テーブル

このテーブルでは、IPsec 接続 / 切断を行う IPsec ポリシー番号、または IPsec インタフェース名を定義 します。

# II. 各トリガテーブルの設定

### <u>ping 監視の設定方法</u>

設定画面上部の「ping 監視の設定」をクリックして、以下の画面から設定します。

ネットワークping設定

| NO | enable | トリガー番号 | インターバル | リトライ | 送信先アドレス |
|----|--------|--------|--------|------|---------|
| 1  |        | 1      | 10     | 3    |         |
| 2  |        | 2      | 10     | 3    |         |
| 3  |        | 3      | 10     | 3    |         |
| 4  |        | 4      | 10     | 3    |         |
| 5  |        | 5      | 10     | 3    |         |
| 6  |        | 6      | 10     | 3    |         |
| 7  |        | 7      | 10     | 3    |         |
| 8  |        | 8      | 10     | 3    |         |
| 9  |        | 9      | 10     | 3    |         |
| 0  |        | 10     | 10     | 3    |         |
| 11 |        | 11     | 10     | 3    |         |
| 12 |        | 12     | 10     | 3    |         |
| 13 |        | 13     | 10     | 3    |         |
| 14 |        | 14     | 10     | 3    |         |
| 15 |        | 15     | 10     | 3    |         |
| 16 |        | 16     | 10     | 3    |         |

enable

チェックを入れることで設定を有効にします。

トリガー番号

ping送信先から応答が無かった場合に検知するト リガーの番号(1~16)を指定します。本値は、 「ネットワークイベント設定」テーブルでのイン デックス番号となります。

インターバル(秒)

リトライ

pingを発行する間隔を設定します。 「『インターバル』秒間に、『リトライ』回pingを

発行する」という設定になります。この間、一度 も応答が無かった場合にトリガとして検知されま す。

送信先アドレス

pingを送信する先の IP アドレスを指定します。

最後に「設定の保存」をクリックして設定完了です。

### <u>link 監視の設定方法</u>

設定画面上部の「link 監視の設定」をクリックして、以下の画面から設定します。

デバイス監視設定

| NO | enable | トリガー番号 | インターバル | リトライ | 監視するデバイス名 |
|----|--------|--------|--------|------|-----------|
| 1  |        | 1      | 10     | 3    |           |
| 2  |        | 2      | 10     | 3    |           |
| 3  |        | 3      | 10     | 3    |           |
| 4  |        | 4      | 10     | 3    |           |
| 5  |        | 5      | 10     | 3    |           |
| 6  |        | 6      | 10     | 3    |           |
| 7  |        | 7      | 10     | 3    |           |
| 8  |        | 8      | 10     | 3    |           |
| 9  |        | 9      | 10     | 3    |           |
| 10 |        | 10     | 10     | 3    |           |
| 11 |        | 11     | 10     | 3    |           |
| 12 |        | 12     | 10     | 3    |           |
| 13 |        | 13     | 10     | 3    |           |
| 14 |        | 14     | 10     | 3    |           |
| 15 |        | 15     | 10     | 3    |           |
| 16 |        | 16     | 10     | 3    |           |

enable

チェックを入れることで設定を有効にします。

トリガー番号

監視するインタフェースのリンクがダウンした場合 に検知するトリガーの番号(1~16)を指定します。 本値は、「ネットワークイベント設定」テーブルでの インデックス番号となります。

インターバル(秒)

リトライ

インタフェースのリンク状態を監視する間隔を設定 します。

「『インターバル』秒間に、『リトライ』回、インタ フェースのリンク状態をチェックする」という設定 になります。この間、監視したリンク状態が全てダ ウンだった場合にトリガとして検知されます。

監視するデバイス名

リンク状態を監視するデバイスのインタフェース名 を指定します。Ethernet インタフェース名、または PPPインタフェース名を入力して下さい。

最後に「設定の保存」をクリックして設定完了です。

# II. 各トリガテーブルの設定

### <u>vrrp 監視の設定方法</u>

設定画面上部の「vrrp 監視の設定」をクリックして、以下の画面から設定します。

| NO | enable | トリガー番号 | インターバル | リトライ | VRRP ルータID |
|----|--------|--------|--------|------|------------|
| 1  |        | 1      | 10     | 3    |            |
| 2  |        | 2      | 10     | 3    |            |
| 3  |        | 3      | 10     | 3    |            |
| 4  |        | 4      | 10     | 3    |            |
| 5  |        | 5      | 10     | 3    |            |
| 6  |        | 6      | 10     | 3    |            |
| 7  |        | 7      | 10     | 3    |            |
| 8  |        | 8      | 10     | 3    |            |
| 9  |        | 9      | 10     | 3    |            |
| 10 |        | 10     | 10     | 3    |            |
| 11 |        | 11     | 10     | 3    |            |
| 12 |        | 12     | 10     | 3    |            |
| 13 |        | 13     | 10     | 3    |            |
| 14 |        | 14     | 10     | 3    |            |
| 15 |        | 15     | 10     | 3    |            |
| 16 |        | 16     | 10     | 3    |            |
|    | 0      | 入力のやい  | 直し     | 設定   | の保存        |

enable

チェックを入れることで設定を有効にします。

トリガー番号

監視する VRRP ルータがバックアップへ切り替わった 場合に検知するトリガーの番号(1~16)を指定しま す。本値は、「ネットワークイベント設定」テーブル でのインデックス番号となります。

インターバル(秒)

リトライ

VRRPルータの状態を監視する間隔を設定します。 「『インターバル』秒間に、『リトライ』回、VRRPのルー タ状態を監視する」という設定になります。 この間、監視した状態が全てバックアップ状態で あった場合にトリガとして検知されます。

VRRP ルータ ID

VRRP ルータ状態を監視するルータ ID を指定します。

最後に「設定の保存」をクリックして設定完了です。

各監視機能を有効にするにはネットワークイベン トサービス設定画面で、「起動」ボタンにチェック を入れ、「動作変更」をクリックしてサービスを起 動して下さい。 また設定の変更、追加、削除を行った場合は、 サービスの再起動を行ってください。

(注) 各監視設定で指定したトリガー番号は、 「ネットワークイベント設定」テーブルでのイン デックス番号となるため、それぞれの監視設定の 間で同じトリガー番号が有効にならないように設 定してください。

# |||.実行イベントテーブルの設定

### ネットワークイベント設定テーブルの設定

設定画面上部の「ネットワークイベント設定」をク 設定画面上部の「イベント実行テーブル設定」を リックして、以下の画面から設定します。

| NO | トリガー番号 | 実行イベントテーブル書き |
|----|--------|--------------|
| 1  | 1      | 1            |
| 2  | 2      | 2            |
| 3  | 3      | 3            |
| 4  | 4      | 4            |
| 5  | 5      | 5            |
| 6  | 6      | 6            |
| 7  | 7      | 7            |
| 8  | 8      | 8            |
| 9  | 9      | 9            |
| 10 | 10     | 10           |
| 11 | 11     | 11           |
| 12 | 12     | 12           |
| 13 | 13     | 13           |
| 14 | 14     | 14           |
| 15 | 15     | 15           |
| 16 | 16     | 16           |

トリガー番号

「ping監視の設定」、「link監視の設定」、「vrrp監視の 実行されるイベントの種類を選択します。 設定」で設定したトリガー番号を指定します。 なお、複数のトリガー検知の組み合わせによって、 イベントを実行させることも可能です。

<例>

- ・トリガー番号1とトリガー番号2のどちらかを検 知した時にイベントを実行させる場合 1&2
- ・トリガー番号1とトリガー番号2の両方を検知し た時、またはトリガー番号3を検知した時にイベ ントを実行させる場合

[1|2]&3

実行イベントテーブル番号

そのトリガー番号を検知した時に実行されるイベント 番号(1~16)を指定します。本値は、イベント実行 テーブルでのインデックス番号となります。 なお、複数のイベントを同時に実行させることも可 能です。その場合は"\_"でイベント番号を繋ぎま す。

< 例> イベント番号1,2,3を同時に実行させる場合 1\_2\_3

最後に「設定の保存」をクリックして設定完了です。

### イベント実行テーブルの設定

クリックして、以下の画面から設定します。

| NO. | 実行イベント設定    | オラション設定 |
|-----|-------------|---------|
| 1   | IPSECポリシー N | 1       |
| 2   | VRRP 優先度    | 2       |
| 3   | VRRP 優先度 N  | 3       |
| 4   | VRRP 優先度    | 4       |
| 5   | VRRP 優先度 N  | 5       |
| 6   | VRRP 優先度    | 6       |
| 7   | VRIP 優先度    | 7       |
| 8   | VRRP 優先度    | 8       |
| 9   | VRRP 優先度    | 9       |
| 10  | VRRP 優先度 N  | 10      |
| 11  | VRRP 操先度    | 11      |
| 12  | VRRP 優先度 N  | 12      |
| 13  | VRRP 優先度    | 13      |
| 14  | VRPP 優先度    | 14      |
| 15  | VRRP 優先度    | 15      |
| 16  | VRRP 優先度    | 16      |

実行イベント設定

「IPsec ポリシー」は、IPsec ポリシーの切断を行 います。

「VRRP 優先度」は、VRRP ルータの優先度を変更し ます。

オプション設定

実行イベントのオプション番号です。本値は、 「VRRP 優先度変更設定」テーブル、または「IPSEC 接続切断設定」テーブルでのインデックス番号と なります。

最後に「設定の保存」をクリックして設定完了です。

# IV.実行イベントのオプション設定

### VRRP 優先度変更設定テーブルの設定

下の画面から設定します。

| _  |       |     |
|----|-------|-----|
| NO | ルータID | 優先度 |
| 1  | 51    | 50  |
| 2  | 52    | 50  |
| 3  | 53    | 50  |
| 4  | 54    | 50  |
| 5  | 55    | 50  |
| 6  | 56    | 50  |
| 7  | 57    | 50  |
| 8  | 58    | 50  |
| 9  | 59    | 50  |
| 10 | 60    | 50  |
| 11 | 61    | 50  |
| 12 | 62    | 50  |
| 13 | 63    | 50  |
| 14 | 64    | 50  |
| 15 | 65    | 50  |

ルータID

トリガ検知時に VRRP 優先度を変更する VRRP ルー タIDを指定します。

#### 優先度

トリガ検知時に変更する VRRP 優先度を指定しま す。1~255の間で設定して下さい。 なお、トリガ復旧時には「VRRP サービス」で設定 されている元の値に戻ります。

最後に「設定の保存」をクリックして設定完了です。

### IPSEC 接続切断設定 テーブルの設定

設定画面上部の「VRRP優先度」をクリックして、以 設定画面上部の「IPSECポリシー」をクリックして、以 下の画面から設定します。

| 現在のIPSECの状態 |                 |           |                 |  |  |  |  |  |  |  |
|-------------|-----------------|-----------|-----------------|--|--|--|--|--|--|--|
|             | IDOEO #1 ku_ #= |           |                 |  |  |  |  |  |  |  |
| ND.         | 又はインターフェース名     | 使用IKE連動機能 | 使用interface這動機能 |  |  |  |  |  |  |  |
| 1           |                 | 使用しない 💌   | 使用する 🚩          |  |  |  |  |  |  |  |
| 2           |                 | 使用しない 💌   | 使用する 🔽          |  |  |  |  |  |  |  |
| 3           |                 | 使用しない 🖌   | 使用する 🔽          |  |  |  |  |  |  |  |
| 4           |                 | 使用しない 🔽   | 使用する 🔽          |  |  |  |  |  |  |  |
| 5           |                 | 使用しない 👱   | 使用する 🖌          |  |  |  |  |  |  |  |
| 6           |                 | 使用しない 🔽   | 使用する 🔽          |  |  |  |  |  |  |  |
| 7           |                 | 使用しない 💌   | 使用する 💌          |  |  |  |  |  |  |  |
| 8           |                 | 使用しない 🖌   | 使用する 💌          |  |  |  |  |  |  |  |
| 9           |                 | 使用しない 🔽   | 使用する 🔽          |  |  |  |  |  |  |  |
| 10          |                 | 使用しない 🔽   | 使用する 🔽          |  |  |  |  |  |  |  |
| 11          |                 | 使用しない 🖌   | 使用する 💌          |  |  |  |  |  |  |  |
| 12          |                 | 使用しない 👱   | 使用する 🔽          |  |  |  |  |  |  |  |
| 13          |                 | 使用しない 🔽   | 使用する 🔽          |  |  |  |  |  |  |  |
| 14          |                 | 使用しない 🔽   | 使用する 🖌          |  |  |  |  |  |  |  |
| 15          |                 | 使用しない 🖌   | 使用する 🖌          |  |  |  |  |  |  |  |
| 16          |                 | 使用しない 🔽   | 使用する 🔽          |  |  |  |  |  |  |  |

IPSEC ポリシー番号、又はインタフェース名 トリガ検知時に切断する IPsec ポリシーの番号、または IPsec インタフェース名を指定します。ポリシー番号 は、範囲で指定することもできます。

例) IPsec ポリシー1から20を切断する 1:20

インタフェース名を指定した場合は、そのインタフェー スで接続する IPsec は全て切断されます。 トリガ復旧時には再度 IPsec 接続されます。

#### 使用 IKE 連動機能

切断する IPsec ポリシーが使用する IKE と同じ IKE を 使用する IPsec ポリシーが設定されている場合におい て、トリガ検知時にその IKE を使用する全ての IPsec ポリシーを切断する場合は、「使用する」を選択しま す。ここで設定した IPsec ポリシーのみを切断する場 合は「使用しない」を選択します。

#### 使用 interface 連動機能

本装置では、PPPoE 上で IPsec 接続している場合、PPPoE 接続時に自動的に IPsec 接続も開始されます。

ネットワークイベント機能を使った IPsec 二重化にお いて、バックアップ側の PPPoE 接続時に IPsec を自動 接続させたくない場合には「使用しない」を選択しま す。

最後に「設定の保存」をクリックして設定完了です。

# V. ステータスの表示

# <u>ステータスの表示</u>

設定画面上部の「ステータス」をクリックして表示します。

| 🕘 http:// | /192.168.0.25 | 4:880 - ネットワーク・  | イベントステー      | タス情報 - M | licrosoft I | nternet Ex |    | ×  |
|-----------|---------------|------------------|--------------|----------|-------------|------------|----|----|
|           |               | * L 🖸            | -him.        | 0.01840  |             |            |    | ^  |
|           |               | ホシドン             | -94.02       | PV-/IHTX |             |            |    |    |
|           |               |                  | 更新           |          |             |            |    |    |
|           |               |                  |              |          |             |            |    |    |
| トリガ・      | 一情報           |                  |              |          |             |            |    |    |
| 1:off     |               |                  |              |          |             |            |    |    |
| 2:on      |               |                  |              |          |             |            |    |    |
| 1.000     | 1. 188.872    |                  |              |          |             |            |    |    |
| 1         | 11月年校         | derive an end of |              | A        |             |            |    |    |
| No:1 X    | FU73          | イベンドテーブルコ        | psecpolicy   | Opt:1    |             |            |    |    |
| No.2Q     | F0/J=:20      | イベンドナーブル:2       | wrppriority  | Opt:2    |             |            |    |    |
| No.d -    | ドリガーボー        | イベントテーブルタ        | wroppriority | Opt:4    |             |            |    |    |
| No:5 -    | トリガー:5-       | イベントテーブル:5       | veropriority | Oat:5    |             |            |    |    |
| No:6 -    | FU71-:6-      | イベントテーブル:6       | verporiority | Ont:6    |             |            |    |    |
| No:7-     | トリガー:7-       | イベントテーブル:7       | vrrppriority | Opt:7    |             |            |    |    |
| No:8 -    | トリガー:8-       | イベントテーブル:8       | verporiority | Opt:8    |             |            |    |    |
| No:9 -    | トリガー:9-       | イベントテーブル:9       | wrppriority  | Opt:9    |             |            |    |    |
| No:10 -   | トリガー:10-      | イベントテーブル:10      | vrrppriority | Opt:10   |             |            |    |    |
| No:11 -   | トリガー:11 -     | イベントテーブル:11      | vrrppriority | Opt:11   |             |            |    |    |
| No:12-    | トリガー:12-      | イベントテーブル・12      | verppriority | Opt:12   |             |            |    |    |
| No:13 -   | トリガー:13 -     | イベントテーブル:13      | verppriority | Opt:13   |             |            |    |    |
| No:14 -   | トリガー:14-      | イベントテーブル:14      | vrrppriority | Opt:14   |             |            |    |    |
| No:15 -   | トリガー:15 -     | イベントテーブル:15      | verppriority | Opt:15   |             |            |    |    |
| No:16 -   | トリガー:16-      | イベントテーブル:16      | verppriority | Opt:16   |             |            |    |    |
|           |               |                  |              |          |             |            |    |    |
|           |               |                  |              |          |             |            |    |    |
|           |               |                  |              |          |             |            |    |    |
|           |               |                  | 25.411       |          |             |            |    |    |
| -         |               |                  |              |          |             |            |    | ~  |
| ● ページ旅    | 表示されました       |                  |              |          |             | 💙 インターネッ   | F. | -1 |

トリガー情報

設定が有効なトリガー番号とその状態を表示します。

"ON"と表示されている場合は、トリガを検知 していない、またはトリガが復旧している状態 を表します。

" OFF " と表示されている場合は、トリガ検知し ている状態を表します。

イベント情報

•No.

イベント番号とその状態を表します。

"×"の表示は、トリガ検知し、イベントを実行 している状態を表します。

" "の表示は、トリガ検知がなく、イベントが 実行されていない状態を表します。

"-"の表示は、無効なイベントです。

・トリガー

イベント実行の条件となるトリガ番号とその状 態を表します。

・イベントテーブル 左からイベント実行テーブルのインデックス番 号、実行イベント種別、オプションテーブル番 号を表します。
第29章

仮想インタフェース機能

### 第29章 仮想インタフェース機能

# 仮想インタフェース機能の設定

主にバーチャルサーバ機能を利用する場合に、仮 想インタフェースを設定します。

### 設定方法

Web 設定画面「仮想インタフェース」をクリックして、以下の画面から設定します。

| No. | インターフェース | 仮想I/F番号 | IPアドレス | ネットマスク | 削除 |
|-----|----------|---------|--------|--------|----|
| 1   |          |         |        |        |    |
| 2   |          |         |        |        |    |
| 3   |          |         |        |        |    |
| 4   |          |         |        |        |    |
| 5   |          |         |        |        |    |
| 6   |          |         |        |        |    |
| 7   |          |         |        |        |    |
| 8   |          |         |        |        |    |
| 9   |          |         |        |        |    |
| 10  |          |         |        |        |    |
| 11  |          |         |        |        |    |
| 12  |          |         |        |        |    |
| 13  |          |         |        |        |    |
| 14  |          |         |        |        |    |
| 15  |          |         |        |        |    |
| 16  |          |         |        |        |    |

**さい。** ェース」をクリックし

### <u>設定を削除する</u>

仮想インタフェース設定を削除する場合は、削除 したい設定行の「削除」ボックスにチェックを入 れて「設定/削除の実行」ボタンをクリックする と削除されます。

"No."項目が赤字で表示されている行は入力内容 が正しくありません。再度入力をやり直してくだ

インタフェース

仮想インタフェースを作成するインタフェース名を 指定します。本装置のインタフェース名については、 本マニュアルの「付録A インタフェース名一覧」を ご参照ください。

仮想 I / F 番号

作成するインタフェースの番号を指定します。 0~1023の間で設定します。

IPアドレス

作成するインタフェースの IP アドレスを指定しま す。

ネットマスク 作成するインタフェースのネットマスクを指定し ます。

入力が終わりましたら「設定 / 削除の実行」をク リックして設定完了です。

# 第30章

GRE 設定

### 第30章 GRE 設定

### GRE の設定

GRE は Generic Routing Encapsulation の略で、リ モート側にあるルータまで仮想的なポイントツー ポイント リンクを張って、多種プロトコルのパ ケットを IP トンネルにカプセル化するプロトコ ルです。

また IPsec トンネル内に GRE トンネルを生成する こともできますので、GRE を使用する場合でもセ キュアな通信を確立することができます。

設定は設定画面左「GRE 設定」でおこないます。

| インタフェースアドレス              | (例:192.168.0.1/30)                                                              |
|--------------------------|---------------------------------------------------------------------------------|
| リモート(宛先)アドレス             | (例:192.168.1.1)                                                                 |
| ローカル(送信元)アドレス            | (例:192.168.2.1)                                                                 |
| PEERアドレス                 | (例:192.168.0.2/30)                                                              |
| TTL                      | 255 (1-255)                                                                     |
| MTU                      | 1476 (最大値 1500)                                                                 |
| Path MTU Discovery       | ⊙ 有効 ○ 無効                                                                       |
| TOS設定<br>(ECN Field設定不可) | ● TOS値の指定 0x0-0xfc)<br>● inherit(TOS値のコピー)                                      |
| GREoverIPSec             | <ul> <li>● 使用する ipsec0</li> <li>● Routing TableIこ依存</li> </ul>                  |
| IDキーの設定                  | (0-4294967295)                                                                  |
| End-to-End Checksumming  | ○ 有効 ⊙ 無効                                                                       |
| MSS設定                    | ○ 有効 ○ 無効<br>MSS値0 Byte<br>(有効時にMSS値が0の場合は、<br>MSS値を自動設定(Clamp MSS to MTU)します。) |

インタフェースアドレス

GRE トンネルを生成するインタフェースの仮想アド レスを設定します。任意で指定します。

例) 192.168.90.1/30

リモート(宛先)アドレス

GRE トンネルのエンドポイントの IP アドレス(対向 側装置の WAN 側 IP アドレス)を設定します。

ローカル(送信元)アドレス 本装置のWAN側IPアドレスを設定します。 PEER アドレス

GRE トンネルを生成する対向側装置のインタフェー スの仮想アドレスを設定します。「インタフェース アドレス」と同じネットワークに属するアドレス を指定してください。

例) 192.168.90.2/30

TTL

GRE パケットの TTL 値を設定します。

MTU

MTU 値を設定します。最大値は 1500by te です。

Path MTU Discovery

Path MTU Discovery機能を有効にするかを選択します。

機能を有効にした場合は、常に IP ヘッダの DF ビットを ON にして転送します。転送パケットの DF ビットが 1 でパケットサイズが MTU を超えている 場合は、送信元に ICMP Fragment Needed を返送し ます。

PathMTU Discoveryを無効にした場合、TTLは常に カプセル化されたパケットのTTL値がコピーされ ます。従って、GRE上でOSPFを動かす場合には、 TTLが1に設定されてしまうため、PathMTU Discoveryを有効にしてください。

#### ToS

GRE パケットの ToS 値を設定します。

#### GREoverIPsec

IPsec を使用してGRE パケットを暗号化する場合 に「使用する」を選択します。またこの場合には 別途、IPsec の設定が必要です。

Routing Tableに合わせて暗号化したい場合には 「Routing Table に依存」を選択します。

ルートが IPsec の時は暗号化、IPsec でない時は暗 号化しません。

### 第30章 GRE 設定

### GRE の設定

GRE トンネルを暗号化するときの IPsec 設定は次の ように設定してください。

- ・本装置側設定 通常通り
- ・IKE/ISAKMPポリシー設定 通常通り
- ・IPsec ポリシー設定
   本装置側の LAN 側のネットワークアドレス:
   GRE 設定のローカルアドレス / 32

相手側の LAN 側のネットワークアドレス: GRE 設定のリモートアドレス / 32

IDキーの設定

この機能を有効にすると、KEY Fieldの4byteが GRE ヘッダに付与されます。

End-to-End Checksumming チェックサム機能の有効/無効を選択します。 この機能を有効にすると、 checksum field (2byte) + offset (2byte) の計 4byte が GRE パケットに追加されます。 MSS 設定

GRE トンネルに対して、clamp to MSS 機能を有効 にしたり、MSS 値の設定が可能です。 入力後は「追加 / 変更」ボタンをクリックします。 直ちに設定が反映され、GRE トンネルが生成されま す。

「削除」をクリックすると、その設定に該当する GREトンネルが無効化されます(設定自体は保存さ れています)。再度有効とするときは「追加/変 更」ボタンをクリックしてください。

「現在の状態」ではGREの動作状況が表示されます。

現在の状態 Tunnel is down, Link is down

GRE 設定を行うと、設定内容が一覧表示されます。

| Interface名 | Interface<br>Address | Remote<br>Address | Local<br>Address | Peer<br>Address | MTU  | ID Key | Check<br>sum | PMTUD | Link<br>State |
|------------|----------------------|-------------------|------------------|-----------------|------|--------|--------------|-------|---------------|
| gre1       | 192.168.90.1/30      | 192.168.1.253     | 192.168.1.254    | 192.168.90.2/30 | 1476 |        | 無効           | 有効    | up            |

設定の編集は「Interface名」をクリックして下さい。またGRE トンネルのリンク状態は「Link State」 に表示されます。「UP」はGRE トンネルがリンクアップしている状態です。

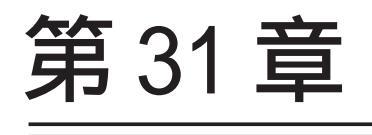

QoS 設定

# 1. QoS について

本装置の優先制御・帯域制御機能(以下、QoS機能) は以下の5つのキューイング方式で、トラフィッ ク制御をおこないます。

- 1.PFIF0
- 2.TBF
- 3.SFQ
- 4.PQ
- 5.CBQ

クラスフル/クラスレスなキューイング キューイングには、クラスフルなものとクラスレ スなものがあります。

クラスレスなキューイングは、内部に設定可能な トラフィック分割用のバンド(クラス)を持たず、 到着するすべてのトラフィックを同等に取り扱い ます。PFIFO、TBF、SFQ がクラスレスなキューイン グです。

クラスフルなキューイングでは、内部に複数のク ラスを持ち、選別器(クラス分けフィルタ)によっ て、パケットを送り込むクラスを決定します。各 クラスはそれぞれに帯域を持つため、クラス分け することで帯域制御ができるようになります。ま たキューイング方式によっては、あるクラスがさ らに自分の配下にクラスを持つこともできます。 さらに、各クラス内でそれぞれキューイング方式 を決めることもできます。PQとCBQがクラスフル なキューイングです。

### 1. QoSについて

#### 1.PFIF0

もっとも単純なキューイング方式です。 あらかじめキューのサイズを決定しておき、どの パケットも区別なくキューに収納していきます。 キューからパケットを送信するとき、送信するパ ケットはFIF0にしたがって選別されます。

キューのサイズを超えてパケットが到着したとき、 超えた分のパケットは全て破棄されてしまいます。

キューのサイズが大きすぎると、キューイングに よる遅延が発生する可能性があります。

キューとは、データの入り口と出口を一つだけ 持つバッファのことを指します。

FIFOとは「First In First Out」の略で、「最 初に入ったものが最初に出る」、つまり最も古いも のが最初に取り出されることを指します。

#### 2.TBF

帯域制御方法の1つです。

トークンバケツにトークンを、ある一定の速度 (トークン速度)で収納していきます。このトーク ン1個ずつがパケットを1個ずつつかみ、トーク ン速度を超えない範囲でパケットを送信していき ます(送信後はトークンは削除されます)。

またバケツにに溜まっている余分なトークンは、 突発的なバースト状態(パケットが大量に届く状 態)でパケットが到着しているときに使われます。 バーストが起きているときはすでにバケツに溜 まっている分のトークンを使ってパケットを送信 しますので、溜まった分のトークンを使い切らな いような短期的なバーストであれば、トークン速 度(制限Rate)を超えたパケット送信が可能です。

バースト状態が続くとバケツのトークンがすぐに なくなってしまうため遅延が発生していき、最終 的にはパケットが破棄されてしまうことになりま す。

# 1. QoS について

#### <u>3.SFQ</u>

SFQはパケットの流れ(トラフィック)を整形しません。パケットを送り出す順番を決めるだけです。

SFQでは、トラフィックを多数の内部キューに分割 して収納します。そして各キューをラウンドロビ ンで回り、各キューからパケットをFIFOで順番に 送信していきます。

ラウンドロビンで順番にトラフィックが送信され ることから、ある特定のトラフィックが他のトラ フィックを圧迫してしまうことがなくなり、どの トラフィックも公平に送信されるようになります (複数のトラフィックを平均化できる)。

整形とは、トラフィック量が一定以上にならな いように転送速度を調節することを指します。 「シェーピング」とも呼ばれます。

#### 4.PQ

PQ は優先制御の1つです。トラフィックのシェー ピングはおこないません。

PQでは、パケットを分類して送り込むクラスに優 先順位をつけておきます。そしてフィルタによっ てパケットをそれぞれのクラスに分類したあと、 優先度の高いクラスから優先的にパケットを送信 します。なお、クラス内のパケットはFIFOで取り 出されます。

優先度の高いクラスに常にパケットがキューイン グされているときには、より優先度の低いクラス からはパケットが送信されなくなります。

### 1. QoSについて

### 5.CBQ

CBQ は帯域制御の1つです。複数のクラスを作成し クラスごとに帯域幅を設定することで、パケット の種類に応じて使用できる帯域を割り当てる方式 です。

CBQにおけるクラスは、階層的に管理されます。最 上位には root クラスが置かれ、利用できる総帯域 幅を定義しておきます。root クラスの下に子クラ スが置かれ、それぞれの子クラスには root で定義 した総帯域幅の一部を利用可能帯域として割り当 てます。子クラスの下には、さらにクラスを置く こともできます。

各クラスへのパケットの振り分けは、フィルタ(ク ラス分けフィルタ)の定義に従っておこなわれま す。

各クラスには帯域幅を割り当てます。兄弟クラス 間で割り当てている帯域幅の合計が、上位クラス で定義している帯域幅を超えないように設計しな ければなりません。

また、それぞれのクラスには優先度を割り振り、 優先度に従ってパケットを送信していきます。

<クラス構成図(例)>

root クラス (1Mbps)

クラス1 (500kbps、優先度2)

HTTP (優先度1)

FTP (優先度5)

クラス2 (500kbps、優先度1)

HTTP (優先度1)

FTP (優先度5)

子クラスからはFIF0 でパケットが送信されます が、子クラスの下にキューイングを定義し、クラ ス内でのキューイングをおこなうこともできます (クラスキューイング)。

CBQ の特徴として、各クラス内において、あるクラ スが兄弟クラスから帯域幅を借りることができま す。たとえば図のクラス1において、トラフィッ クが 500kbps を超えていて、且つ、クラス2の使 用帯域幅が 500kbps 以下の場合に、クラス1はク ラス2で余っている帯域幅を借りてパケットを送 信することができます。

# II. QoS機能の各設定画面について

#### Interface Queuing 設定画面

本装置の各インタフェースでおこなうキューイン グ方式を定義します。すべてのキューイング方式 で設定が必要です。

### <u>CLASS 設定</u>

CBQをおこなう場合の、各クラスについて設定します。

### <u>CLASS Queuing 設定</u>

各クラスにおけるキューイング方式を定義します。 CBQ以外のキューイング方式について定義できま す。

### CLASS 分けフィルタ設定

パケットを各クラスに振り分けるためのフィルタ 設定を定義します。PQ、CBQをおこなう場合に設定 が必要です。

#### パケット分類設定

各パケットに TOS 値や MARK 値を付加するための設 定です。PQをおこなう場合に設定します。PQ では IP ヘッダによる CLASS 分けフィルタリングができ ないため、TOS 値または MARK 値によってフィルタ リングをおこないます。

# III. 各キューイング方式の設定手順について

各キューイング方式の基本的な設定手順は以下の 通りです。

#### pfifoの設定手順

「Interface Queueing設定」でキューのサイズを設 定します。

### TBF の設定手順

「Interface Queueing設定」で、トークンのレート、バケツサイズ、キューのサイズを設定します。

#### SFQ の設定手順

「Interface Queueing 設定」で設定します。

### PQの設定手順

1. インタフェースの設定 「Interface Queueing設定」で、Band 数、Priority-map、Marking Filterを設定します。

2.CLASS 分けのためのフィルタ設定 「CLASS 分けフィルタ設定」で、Mark 値による フィルタを設定します。

 パケット分類のための設定
 パケット分類設定」で、TOS 値または MARK 値の 付与設定をおこないます。

#### CBQ の設定手順

1. ルートクラスの設定 「Interface Queueing設定」で、ルートクラスの 設定をおこないます。

- 各クラスの設定
   ・「CLASS 設定」で、全てのクラスの親となる親 クラスについて設定します。
  - ・「CLASS設定」で、親クラスの下に置く子クラ スについて設定します。
  - ・「CLASS 設定」で、子クラスの下に置くリーフ クラスを設定します。
- 3. クラス分けの設定 「CLASS 分けフィルタ設定」で、CLASS 分けのマッ チ条件を設定します。
- 4. クラスキューイングの設定 クラス内でさらにキューイングをおこなうときに は「CLASS Queueing設定」でキューイング設定 をおこないます。

# IV. 各設定画面での設定方法について

#### Interface Queueing 設定

すべてのキューイング方式において設定が必要で す。設定を追加するときは「New Entry」をクリッ クします。

| Interface名                                             | eth0                                                                                |  |  |
|--------------------------------------------------------|-------------------------------------------------------------------------------------|--|--|
| Queueing Discipline                                    | 💌                                                                                   |  |  |
| pfifo queue limit<br>(pfifo 選択時有効)                     |                                                                                     |  |  |
| TBF Paran                                              | neter設定                                                                             |  |  |
| 制限Rate                                                 | Kbit/s                                                                              |  |  |
| Buffer Size                                            | byte                                                                                |  |  |
| Limit Byte<br>(tokenが利用できるようになるまで<br>Queueing可能なbyte数) | byte                                                                                |  |  |
| CBQ Parar                                              | neter設定                                                                             |  |  |
| 回線帯域                                                   | Kbit/s                                                                              |  |  |
| 平均パケットサイズ                                              | byte                                                                                |  |  |
| PQ Param                                               | neter設定                                                                             |  |  |
| 最大Band数設定                                              | 3 default 3 (2-5)                                                                   |  |  |
| Priority-map設定                                         | 1 2 2 2 1 2 0                                                                       |  |  |
| Marking Filter選択<br>(PacketヘッダによるFilter設定は選択できま<br>せん) | Filter No. Class No.       1.       2.       3.       4.       5.       6.       9. |  |  |

Interface名

キューイングをおこなうインタフェース名を入力し ます。本装置のインタフェース名については、本マ ニュアルの「付録A インタフェース名一覧」をご参 照ください。

Queueing Discipline キューイング方式を選択します。

#### [pfifoの設定]

pfifo queue limit パケットをキューイングするキューの長さを設定 します。<u>パケットの数</u>で指定します。1 ~ 999の範 囲で設定してください。

### [TBFの設定]

「TBF Paramater 設定」について設定します。

制限 Rate

バケツにトークンを入れていく速度を設定します。 回線の実効速度を上限に</u>設定してください。

### Buffer Size

バケツのサイズを設定します。これは瞬間的に利 用できるトークンの最大値となります。帯域の制 限幅を大きくするときは、Buffer Sizeを大きく設 定しておきます。

Limit Byte

トークンを待っている状態でキューイングすると きの、キューのサイズを設定します。

#### [SFQの設定]

Queueing Desciplineで「SFQ」を選択するだけで す。

# IV. 各設定画面での設定方法について

#### [PQの設定]

「PQ Parameter 設定」について設定します。

#### 最大 Band 数設定

生成するバンド数を設定します。ここでいうband 数はクラス数のことです。 本装置で設定されるクラス ID は 1001:、1002:、 1003:、1004:、1005:となります。バンド番号は 1001:が1、1002:が2、1003:が3、1004:が4、 1005:が5となります。

Band 数の初期設定は3です(クラス ID 1001:~ 1003:)。設定可能な band 数は2~5です。 初期設定外の数値に設定した場合は、Prioritymap 設定を変更します。

Priority-map 設定

Priority-mapには7つの入れ物が用意されていま す(左から0、1、2、3、4、5、6という番号が付け られています)。そしてそれぞれにBandを設定し ます。最大Band数で設定した範囲で、それぞれに Bandを設定できます。

Marking Filter 設定 パケットのMarking情報によって振り分けを決定 するときに設定します。

Filter No.にはClass分けフィルタの設定番号を 指定します。

Class No.には、パケットをおくるクラス番号 (= Band番号)を指定します。 1001:が1、1002:が2、1003:が3、1004:が4、 1005:が5となります。 Priority-mapの箱に付けられている番号は、 TOS値の「Linuxにおける扱い番号(パケットの優 先度)」とリンクしています。(「TOS値について」 を参照ください)

インタフェースに届いたパケットは、2つの方 法でクラス分けされます。

・TOS フィールドの「Linux における扱い番号(パ ケットの優先度)」を参照し、同じ番号のPriority-maの箱にパケットを送ります。

・Marking Filter 設定に従って、各クラスにパ ケットを送る

Prioritymapの箱に付けられるBandはクラス のことです。箱に設定されている値のクラスに属 することを意味します。Band数が小さい方が、よ り優先度が高くなります。

クラス分けされたあとのパケットは、優先度の 高いクラスから FIFO で送信されていきます。 **各クラスの優先度は 1001: > 1002: > 1003: > 1004: > 1005**:となります。

より優先度の高いクラスにパケットがあると、 その間は優先度の低いクラスからはパケットが送 信されなくなります。

# IV. 各設定画面での設定方法について

### [CBQの設定]

「CBQ Parameter設定」について設定します。

#### 回線帯域

root クラスの帯域幅を設定します。接続回線の物 理的な帯域幅を設定します(10Base-TXで接続して いるときは10000kbits/s)。

平均パケットサイズ設定 パケットの平均サイズを設定します。バイト単位 で設定します。

# IV. 各設定画面での設定方法について

#### CLASS 設定

設定を追加するときは「New Entry」をクリックします。

| Description                     |                                                                                                    |
|---------------------------------|----------------------------------------------------------------------------------------------------|
| Interface名                      | eth0                                                                                                    |
| Class ID                        |                                                                                                    |
| 親class ID                       | 1                                                                                                    |
| Priority                        |                                                                                                    |
| Rate設定                          | Kbit/s                                                                                                   |
| Class内Average Packet Size設定     | 1000 byte                                                                                                |
| Maximum Burst設定                 | 20                                                                                                    |
| Bounded設定                       | ● 有効 ● 無効                                                                                                |
| Filter設定<br>(Filter番号を入力してください) | 1.         2.         3.         4.         5.           6.         7.         8.         9.         10. |

(画面は表示例です)

Description

設定名を付けることができます。半角英数字のみ使 用可能です。

Interface名

キューイングをおこなうインタフェース名を入力し ます。

本装置のインタフェース名については、本マニュア ルの「付録A インタフェース名一覧」をご参照くだ さい。

Class ID

クラス ID を設定します。クラスの階層構造におけ る <minor 番号 > となります。 親Class ID

親クラスの IDを指定します。クラスの階層構造に おける <major 番号 > となります。

#### Rate設定

クラスの帯域幅を設定します。設定はkbit/s単位となります。

Class内 Average Packet Size 設定 クラス内のパケットの平均サイズを指定します。 設定はバイト単位となります。

Maximum Burst設定

一度に送信できる最大パケット数を指定します。

### bounded 設定

「有効」を選択すると、兄弟クラスから余っている 帯域幅を借りようとはしなくなります(Rate設定値 を超えて通信しません)。

「無効」を選択すると、その逆の動作となります。

Filter 設定

CLASS 分けフィルタの設定番号を指定します。ここで指定したフィルタにマッチングしたパケットが、 このクラスに送られてきます。

設定後は「設定」ボタンをクリックします。

# IV. 各設定画面での設定方法について

### 「CLASS Queueing 設定」

設定を追加するときは「New Entry」をクリックし ます。

| Description                                              |                                                                                                    |
|----------------------------------------------------------|----------------------------------------------------------------------------------------------------|
| Interface名                                               | eth0                                                                                                    |
| QDISC番号                                                  |                                                                                                    |
| MAJOR ID                                                 | 1                                                                                                    |
| class ID                                                 |                                                                                                    |
| Queueing Discipline                                      | 💌                                                                                                    |
| pfifo limit<br>(PFIFO選択時有効)                              |                                                                                                    |
| TBF Paran                                                | neter設定                                                                                                    |
| 制限Rate                                                   | Kbit/s                                                                                                    |
| Buffer Size                                              | byte                                                                                                    |
| Limit Byte<br>(tokenが利用できるようになるまで<br>queuing可能なbyte数)    |                                                                                                    |
| PQ Param                                                 | eter設定                                                                                                    |
| 最大Band数設定                                                | 3 default 3 (2-5)                                                                                                    |
| priority-map設定                                           | 1 2 2 2 1 2 0                                                                                                    |
| Marking Filterの選択<br>(PacketヘッダによるFilter 設定は選択できま<br>せん) | Filter No. Class No.         1.         2.         3.         4.         5.         6.         7.         8.         9.         10. |

QDISC 番号

このクラスが属しているQDISC番号を指定します。

MAJOR ID

親のクラス IDを指定します。クラスの階層構造に おける <major 番号 > となります。

### Class ID

自身のクラス ID を指定します。クラスの階層構造 における <minor 番号 > となります。

Queueing Descipline 以下は、Interface Queueing設定と同様に設定します。

設定後は「設定」ボタンをクリックします。

(画面は表示例です)

Description

設定名を付けることができます。半角英数字のみ 使用可能です。

Interface 名

キューイングをおこなうインタフェース名を入力 します。本装置のインタフェース名については、 本マニュアルの「付録A」をご参照ください。

# IV. 各設定画面での設定方法について

### 「CLASS 分けフィルタ設定」

設定を追加するときは「New Entry」をクリックします。

| 設定番号        | 1                 |
|-------------|-------------------|
| Description | host_1            |
| Priority    | <b>1</b> (1 –999) |
| ☑ パケットヘッダ情  | 報によるフィルタ          |
| プロトコル       | 6 (Protocol番号)    |
| 送信元アドレス     | 192.168.0.1/32    |
| 送信元ポート      | (ポート番号)           |
| 宛先アドレス      | 10.10.10/32       |
| 宛先ポート       | 80 (ポート番号)        |
| TOS值        | 02 (hex0-fe)      |
| Marking情報によ | :37-11/2          |
| Mark值       | 100 (1-999)       |

### (画面は表示例です)

Description

設定名を付けることができます。半角英数字のみ 使用可能です。

#### Priority

複数のCLASS分けフィルタ間での優先度を設定します。値が小さいものほど優先度が高くなります。

### パケットヘッダによるフィルタ

パケットヘッダ情報でCLASS分けをおこなうとき にチェックします。以下、マッチ条件を設定して いきます。ただしPQをおこなうときは、パケット ヘッダによるフィルタはできません。

プロトコル プロトコルを指定しま:

プロトコルを指定します。プロトコル番号で指定 してください。 送信元アドレス

送信元 IP アドレスを指定します。サブネット単位、 ホスト単位のいずれでも指定可能です。 範囲での指定はできません。

送信元ポート 対象とする送信元ポート番号を指定します。範囲で の指定はできません。

宛先アドレス 宛先 IP アドレスを指定します。指定方法は送信元 IP アドレスと同様です。

宛先ポート 対象とする宛先ポート番号を指定します。範囲での 指定はできません。

TOS 値 TOS 値を指定します。16 進数で指定します。

DSCP 値 DSCP 値を設定します。16 進数で指定します。

Marking情報によるフィルタ MARK値によってCLASS分けをおこなうときにチェッ クします。以下、「Mark値」欄にマッチ条件となる Mark値を指定します。PQでフィルタをおこなうと きはMarking情報によるもののみ有効です。

設定後は「設定」ボタンをクリックします。

# IV. 各設定画面での設定方法について

#### 「パケット分類設定」

設定を追加するときは「New Entry」をクリックします。

| 設定番号               | 1                                                                                                    |                                                                                                    |  |  |  |  |  |  |
|--------------------|----------------------------------------------------------------------------------------------------|----------------------------------------------------------------------------------------------------|--|--|--|--|--|--|
| パケット分類条件           |                                                                                                    |                                                                                                    |  |  |  |  |  |  |
| プロトコル              | 6 (Protocol番号)                                                                                                    | ■ Not条件                                                                                                    |  |  |  |  |  |  |
| 送信元アドレス            | 192.168.0.1/32                                                                                                    | ■ Not条件                                                                                                    |  |  |  |  |  |  |
| 送信元ポート             | 1024:65535 (ボート番号/範囲指定:で番号<br>連結)                                                                                                    | ■ Not条件                                                                                                    |  |  |  |  |  |  |
| 宛先アドレス             | 10.10.10/32                                                                                                    | ■ Not条件                                                                                                    |  |  |  |  |  |  |
| 宛先ポート              | 80 (ポート番号/範囲指定は:で番<br>号連結)                                                                                                    | ■ Not条件                                                                                                    |  |  |  |  |  |  |
| インターフェース           | ppp1                                                                                                    | ■ Not条件                                                                                                    |  |  |  |  |  |  |
| TOS/MARK/<br>DSCP値 | <ul> <li>TOS MARK DSCP</li> <li>マッチ条件無効</li> <li>上記で選択したマッチ条件に対応する設定値</li> </ul>                                                               | TOS Bit値<br>hex<br>QNormal Service<br>2:Minimize cost<br>4:Maximize Reliability<br>8:Maximize Throughput<br>10:Minimize Delay<br>MARK値 (1-999)<br>DSCP Bit値 hex(0-3f) |  |  |  |  |  |  |
| TOS/MAP            | K/DSCP値の設定                                                                                                    |                                                                                                    |  |  |  |  |  |  |
| 設定対象               | ⊙TOS/Precedence ○MARK ○DSCP                                                                                                    |                                                                                                    |  |  |  |  |  |  |
| 設定値                | ・MARK設定(1-999)<br>・TOS/Precedence設定<br>Minimize cost(1) ♥ TOS Bit<br>Internetwork Control(6) ♥ Precedence Bit<br>・DSCP設定<br>選択して下さい ♥ DECP Bit |                                                                                                    |  |  |  |  |  |  |

(画面は表示例です)

「ローカルパケット出力時の設定」か「パケット入 力時の設定」をクリックして選択します。

#### [パケット分類条件]

パケット選別のマッチ条件を定義します。

プロトコル

プロトコルを指定します。プロトコル番号で指定してください。

送信元アドレス 送信元 IP アドレスを指定します。サブネット単位、 ホスト単位のいずれでも指定可能です。 範囲での指定はできません。

送信元ポート 送信元ポート番号を指定します。範囲で指定すると きは、**始点ポート:終点ポート**の形式で指定しま す。 宛先アドレス

宛先IPアドレスを指定します。指定方法は送信元IP アドレスと同様です。

宛先ポート

宛先ポート番号を指定します。指定方法は送信元 ポートと同様です。

インタフェース

インタフェースを選択します。インタフェース名は「付録A インタフェース名一覧」を参照してください。

各項目について「Not 条件」にチェックを付ける と、その項目で指定した値以外のものがマッチ条 件となります。

TOS/MARK/DSCP 値

マッチングする TOS/MARK/DSCP 値を指定します。 TOS、MARK、DSCP のいずれかを選択し、その値を指 定します。これらをマッチ条件としないときは 「マッチ条件無効」を選択します。

### [TOS/MARK/DSCP 值]

パケット分類条件で選別したパケットに、あらた に TOS 値、MARK 値または DSCP 値を設定します。

#### 設定対象

TOS/Precedence、MARK、DSCPのいずれかを選択します。

#### 設定値

設定対象で選択したものについて、設定値を指定 します。

設定後は「設定」ボタンをクリックします。

TOS/Precedence および DSCP については章末をご参照下さい。

# V. ステータスの表示

「ステータス表示」をクリックすると、以下の画面 に移ります。

| Queueing Disciplineステータス表示 | 表示する |
|----------------------------|------|
| CLASS設定ステータス表示             | 表示する |
| CLASS分けルールステータス表示          | 表示する |
| 各インタフェースの上記ステータス<br>をすべて表示 | 表示する |
| Packet分類設定ステータス表示          | 表示する |
| Interfaceの指定               |      |

QoS機能の各種ステータスを表示します。

「Packet 分類設定ステータス表示」以外では、必ず Interface 名を「Interface の指定」に入力してか ら「表示する」ボタンをクリックしてください。

# **VI. 設定の編集・削除方法**

設定をおこなうと、設定内容が一覧で表示されま す。

 Faileringe
 Description
 Privately
 ZDI-3/L
 3/d ft/27+L/L
 3/d ft/27+L/L
 3/d ft/27+L/L
 3/d ft/27+L/L
 3/d ft/27+L/L
 3/d ft/27+L/L
 3/d ft/27+L/L
 3/d ft/27+L/L
 3/d ft/27+L/L
 3/d ft/27+L/L
 3/d ft/27+L/L
 3/d ft/27+L/L
 3/d ft/27+L/L
 3/d ft/27+L/L
 3/d ft/27+L/L
 3/d ft/27+L/L
 3/d ft/27+L/L
 3/d ft/27+L/L
 3/d ft/27+L/L
 3/d ft/27+L/L
 3/d ft/27+L/L
 3/d ft/27+L/L
 3/d ft/27+L/L
 3/d ft/27+L/L
 3/d ft/27+L/L
 3/d ft/27+L/L
 3/d ft/27+L/L
 3/d ft/27+L/L
 3/d ft/27+L/L
 3/d ft/27+L/L
 3/d ft/27+L/L
 3/d ft/27+L/L
 3/d ft/27+L/L
 3/d ft/27+L/L
 3/d ft/27+L/L
 3/d ft/27+L/L
 3/d ft/27+L/L
 3/d ft/27+L/L
 3/d ft/27+L/L
 3/d ft/27+L/L
 3/d ft/27+L/L
 3/d ft/27+L/L
 3/d ft/27+L/L
 3/d ft/27+L/L
 3/d ft/27+L/L
 3/d ft/27+L/L
 3/d ft/27+L/L
 3/d ft/27+L/L
 3/d ft/27+L/L
 3/d ft/27+L/L
 3/d ft/27+L/L
 3/d ft/27+L/L
 3/d ft/27+L/L
 3/d ft/27+L/L
 3/d ft/27+L/L
 3/d ft/27+L/L
 3/d ft/27+L/L
 3/d ft/27+L/L
 3/d ft/27+L/L
 3/d ft/27+L/L
 3/d ft/27+L/L
 3/d ft/27+L/L

(「クラス分けフィルタ設定」画面の表示例)

Configureの「Edit」をクリックすると設定画面に 遷移し、その設定を修正できます。

「Remove」をクリックすると、その設定が削除されます。

# VII. ステータス情報の表示例

[Queueing 設定情報]表示例

各クラスで設定したキューイング方式や設定パラメータの他、送信したパケット数・送信データサイズ等 の情報を表示します。

qdisc pfifo 1: limit 300p

Sent 9386 bytes 82 pkts (dropped 0, overlimits 0)

qdisc -> キューイング方式
1: -> キューイングを設定しているクラス ID
limit -> キューイングできる最大パケット数
Sent (nnn) byte (mmm)pkts -> 送信したデータ量とパケット数
dropped -> 破棄したパケット数
overlimits -> 過負荷の状態で届いたパケット数

qdisc sfq 20: limit 128p quantum 1500b flows 128/1024 perturb 10sec Sent 140878 bytes 206 pkts (dropped 0, overlimits 0)

```
limit (nnn)p -> キューに待機できるパケット数
quantum -> パケットのサイズ
flows (nnn)/(mmm) -> mmm 個のバケツが用意され、同時にアクティブになるのは nnn 個まで
perturb (n)sec -> ハッシュの更新間隔
```

qdisc tbf 1: rate 500Kbit burst 1499b/8 mpu 0b lat 4295.0s Sent 73050 bytes 568 pkts (dropped 2, overlimits 17)

rate -> 設定している帯域幅 burst -> バケツのサイズ mpu -> 最小パケットサイズ lat -> パケットが tbf に留まっていられる時間

qdisc cbq 1: rate 1000Kbit cell 8b mpu 64b (bounded, isolated) prio no-transmit/8 weight 1000Kbit allot 1514b level 2 ewma 5 avpkt 1000b maxidle 242us Sent 2420755 bytes 3945 pkts (dropped 0, overlimits 0) borrowed 0 overactions 0 avgidle 6399 undertime 0 bounded, isolated -> bounded, isolated 設定がされている (bounded は帯域を借りない、isolated は帯域を貸さない) prio -> 優先度(上記では root クラスなので、prio 値はありません) weight -> ラウンドロビンプロセスの重み allot -> 送信できるデータサイズ ewma -> 指数重み付け移動平均 avpkt -> 平均パケットサイズ maxidle -> パケット送信時の最大アイドル時間 borrowed -> 帯域幅を借りて送信したパケット数 avgidle -> EMWAで測定した値から、計算したアイドル時間を差し引いた数値。 通常は数字がカウントされていますが、負荷で一杯の接続の状態では"0"、 過負荷の状態ではマイナスの値になります

# VII. ステータス情報の表示例

#### [CLASS 設定情報]表示例

設定している各クラスの情報を表示します。

#### その1(CBQ での表示例)

class cbq 1: root rate 1000Kbit cell 8b mpu 64b (bounded, isolated) prio no-transmit/8 weight 1000Kbit allot 1514b level 2 ewma 5 avpkt 1000b maxidle 242us Sent 33382 bytes 108 pkts (dropped 0, overlimits 0) borrowed 0 overactions 0 avgidle 6399 undertime 0 class cbq 1:10 parent 1:1 rate 500Kbit cell 8b mpu 64b prio 1/1 weight 50Kbit allot 1500b level 0 ewma 5 avpkt 1000b maxidle 6928us offtime 15876us Sent 0 bytes 0 pkts (dropped 0, overlimits 0) borrowed 0 overactions 0 avgidle 181651 undertime 0 class cbq 1:1 parent 1: rate 1000Kbit cell 8b mpu 64b (bounded, isolated) prio 3/3 weight 100Kbit allot 1500b level 1 ewma 5 avpkt 1000b maxidle 242us Sent 2388712 bytes 3843 pkts (dropped 0, overlimits 0) borrowed 2004 overactions 0 avgidle 6399 undertime 0 class cbq 1:20 parent 1:1 leaf 20: rate 500Kbit cell 8b mpu 64b (bounded) prio 2/2 weight 50Kbit allot 1500b level 0 ewma 5 avpkt 1000b maxidle 6928us offtime 15876us Sent 142217 bytes 212 pkts (dropped 0, overlimits 0) borrowed 0 overactions 0 avgidle 174789 undertime 0 parent -> 親クラス ID

# <u>その2(PQでの表示例)</u>

class prio 1: parent 1: leaf 1001: class prio 1: parent 1: leaf 1002: class prio 1: parent 1: leaf 1003:

prio -> 優先度 parent -> 親クラスID leaf -> leafクラスID

# VII. ステータス情報の表示例

#### [CLASS分けフィルタ設定情報]表示例

クラス分けフィルタの設定情報を表示します。

```
その1(CBQ での表示例)
  [ PARENT 1: ]
  filter protocol ip pref 1 u32
  filter protocol ip pref 1 u32 fh 805: ht divisor 1
  filter protocol ip pref 1 u32 fh 805::800 order 2048 key ht 805 bkt 0 flowid 1:20
    match c0a8786f/fffffff at 16
    match 00060000/00ff0000 at 8
  filter protocol ip pref 1 u32 fh 804: ht divisor 1
  filter protocol ip pref 1 u32 fh 804::800 order 2048 key ht 804 bkt 0 flowid 1:10
    match c0a87800/ffffff00 at 16
    match 00060000/00ff0000 at 8
  filter protocol ip pref 3 u32
  filter protocol ip pref 3 u32 fh 805: ht divisor 1
  filter protocol ip pref 3 u32 fh 805::800 order 2048 key ht 805 bkt 0 flowid 1:20
    match c0a8786f/fffffff at 16
    match 00060000/00ff0000 at 8
  filter protocol ip pref 3 u32 fh 804: ht divisor 1
  filter protocol ip pref 3 u32 fh 804::800 order 2048 key ht 804 bkt 0 flowid 1:10
    match c0a87800/ffffff00 at 16
    match 00060000/00ff0000 at 8
     protocol -> マッチするプロトコル
     pref -> 優先度
     u32 -> パケット内部のフィールド (発信元 IP アドレスなど) に基づいて処理 すべきクラスの
           決定を行います
     at 8、at16 -> マッチの開始は、指定した数値分のオフセットからであることを示します。
                 at 8 であれば、ヘッダの9 バイトめからマッチします。
     flowid -> マッチしたパケットを送るクラス
その2(PQでの表示例)
  [ PARENT 1: ]
  filter protocol ip pref 1 fw
  filter protocol ip pref 1 fw handle 0x1 classid 1:3
  filter protocol ip pref 2 fw
  filter protocol ip pref 2 fw handle 0x2 classid 1:2
  filter protocol ip pref 3 fw
  filter protocol ip pref 3 fw handle 0x3 classid 1:1
     pref -> 優先度
     handle -> MARK 値
     classid -> マッチパケットを送るクラス ID
```

# VII. ステータス情報の表示例

### [Packet 分類設定情報]表示例

パケット分類設定の情報を表示します。

| pkts | bytes                                       | target | prot | opt | in   | out | source          | destination     |              |
|------|---------------------------------------------|--------|------|-----|------|-----|-----------------|-----------------|--------------|
| 272  | 39111                                       | MARK   | all  |     | eth0 | any | 192.168.120.111 | anywhere        | MARK set 0x1 |
| 83   | 5439                                        | MARK   | all  |     | eth0 | any | 192.168.120.113 | anywhere        | MARK set 0x2 |
| 447  | 48695                                       | MARK   | all  |     | eth0 | any | 192.168.0.0/24  | anywhere        | MARK set 0x3 |
| 0    | 0                                           | FTOS   | tcp  |     | eth0 | any | 192.168.0.1     | 111.111.111.111 | tcp spts:    |
| 1024 | 1024:65535 dpt:450 Type of Service set 0x62 |        |      |     |      |     |                 |                 |              |

pkts -> 入力(出力)されたパケット数 bytes -> 入力(出力)されたパイト数 target -> 分類の対象(MARKかTOSか) prot -> プロトコル in -> パケット入力インタフェース out -> パケット出力インタフェース source -> 送信元 IP アドレス destination -> あて先 IP アドレス MARK set -> セットする MARK 値 spts -> 送信元ポート番号 dpt -> あて先ポート番号 Type of Service set -> セットする TOS ビット値

# VIII. クラスの階層構造について

CBQにおけるクラスの階層構造は以下のようになります。

#### root クラス

ネットワークデバイス上のキューイングです。 本装置のシステムが直接的に対話するのはこのク ラスです。

### 親クラス

すべてのクラスのベースとなるクラスです。帯域 幅を100%として定義します。

### 子クラス

親クラスから分岐するクラスです。親クラスの持 つ帯域幅を分割して、それぞれの子クラスの帯域 幅として持ちます。

### leaf(葉)クラス

leaf クラスは自分から分岐するクラスがないクラ スです。

#### qdisc

キューイングです。ここでキューを管理・制御します。

**[クラス ID について]** 各クラスはクラス ID を持ちます。クラス ID は MAJOR 番号と MINOR 番号の2つからなります。表記

は以下のようになります。

#### <MAJOR 番号 > : <MINOR 番号 >

・root クラスは「1:0」というクラス IDを持ちま す。

・子クラスは、親と同じMAJOR番号を持つ必要が あります。

・MINOR番号は、他のクラスとqdisc内で重複しな いように定義する必要があります。

<クラス構成図(例)>

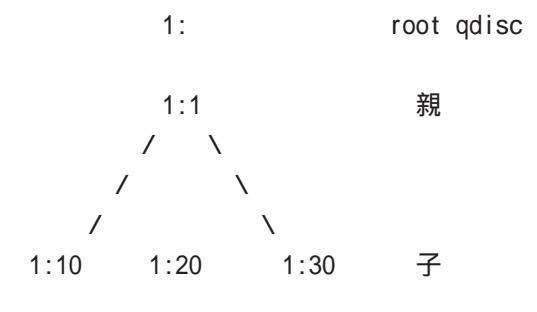

10:

30: qdisc /\ 1001: 1002: leaf

leaf

# IX. TOS について

IPパケットヘッダにはTOSフィールドが設けられています。ここにパケットの優先度情報を付与しておくことで、優先度にあわせて機器がパケットを適切に扱えることを期待します。

IP ヘッダ内の TOS フィールドの各ビットは、以下のように定義されています。<表 1>

バイナリ 10 進数 意味

| 1000 | 8 | Minimize delay (md)          |
|------|---|------------------------------|
| 0100 | 4 | Maximize throughput (mt)     |
| 0010 | 2 | Maximize reliability (mr)    |
| 0001 | 1 | Minimize monetary cost (mmc) |
| 0000 | 0 | Normal Service               |

md は最小の遅延、mt は最高のスループット、mr は高い信頼性、mmc は低い通信コスト、を期待するパ ケットであることを示します。

各ビットの組み合わせによる TOS 値は以下のように定義されます。<表2>

| TOS  | ビット | 意味                     | Linuxでの扱い     | バンド |
|------|-----|------------------------|---------------|-----|
| 0x0  | 0   | Normal Service         | 0 Best Effort | 1   |
| 0x2  | 1   | Minimize Monetary Cost | 1 Filler      | 2   |
| 0x4  | 2   | Maximize Reliability   | 0 Best Effort | 1   |
| 0x6  | 3   | mmc+mr                 | 0 Best Effort | 1   |
| 0x8  | 4   | Maximize Throughput    | 2 Bulk        | 2   |
| 0xa  | 5   | mmc+mt                 | 2 Bulk        | 2   |
| 0xc  | 6   | mr+mt                  | 2 Bulk        | 2   |
| 0xe  | 7   | mmc+mr+mt              | 2 Bulk        | 2   |
| 0x10 | 8   | Minimize Delay         | 6 Interactive | 0   |
| 0x12 | 9   | mmc+md                 | 6 Interactive | 0   |
| 0x14 | 10  | mr+md                  | 6 Interactive | 0   |
| 0x16 | 11  | mmc+mr+md              | 6 Interactive | 0   |
| 0x18 | 12  | mt+md                  | 4 Int. Bulk   | 1   |
| 0x1a | 13  | mmc+mt+md              | 4 Int. Bulk   | 1   |
| 0x1c | 14  | mr+mt+md               | 4 Int. Bulk   | 1   |
| 0x1e | 15  | mmc+mr+mt+md           | 4 Int. Bulk   | 1   |

バンドは優先度です。0が最も優先度が高いものです。初期値ではバンド数は3(優先度は3段階)です。 本装置では、PQ Paramater 設定の「最大 Band 数設定」でバンド数を変更できます(0~4)。

Linux での扱いの数値は、Linux での TOS ビット列の解釈です。これは PQ Paramater 設定の「Prioritymap 設定」の箱にリンクしており、対応する Priority-map の箱に送られます。

# IX. TOS について

またアプリケーションごとのパケットの取り扱い方法も定義されています(RFC1349)。 アプリケーションの TOS 値は以下のようになっています。<表 3>

| アフ     | プリケーション          | TOSビット値 | 定義                       |
|--------|------------------|---------|--------------------------|
| TELNET |                  | 1000    | (minimize delay)         |
| FTP    |                  |         |                          |
|        | Control          | 1000    | (minimize delay)         |
|        | Data             | 0100    | (maximize throughput)    |
| TFT    | Р                | 1000    | (minimize delay)         |
| SMT    | Р                |         |                          |
|        | Command phase    | 1000    | (minimize delay)         |
|        | DATA phase       | 0100    | (maximize throughput)    |
| Doma   | ain Name Service |         |                          |
|        | UDP Query        | 1000    | (minimize delay)         |
|        | TCP Query        | 0000    |                          |
|        | Zone Transfer    | 0100    | (maximize throughput)    |
| NNT    | Р                | 0001    | (minimize monetary cost) |
|        |                  |         |                          |

ICMP

| Errors    | 0000                           |          |
|-----------|--------------------------------|----------|
| Requests  | 0000 (mostly)                  |          |
| Responses | <same as="" request=""></same> | (mostly) |

表中のTOSビット値(2進数表記)が、<表2>のビットに対応しています。

TOS 値は定義があいまいで相互運用できない、正しい値が設定されている保証がない、悪用される可能性があるなどの要因により、現在までほとんど使われていません。

# X. DSCP について

本装置ではDS(DiffServ)フィールドの設定・書き換えも可能です。DSフィールドとは、IPパケット内のTOSの 再定義フィールドであり、DiffServに対応したネットワークにおいてQoS制御動作の基準となる値が設定されま す。DiffServ対応機器では、DSフィールド内のDSCP値だけを参照してQoS制御を行うことができます。

### TOS と DS フィールドのビット定義

|    | ros フィ | r —, | ルド  | 構造   | ]    |      |      |      |     |       |  |
|----|--------|------|-----|------|------|------|------|------|-----|-------|--|
|    | 0      | 1    | 2   | 3    | 4    | 5    | 6    | 7    |     |       |  |
|    | ++     | +    |     | +    | +    | +    | +    | +    | +   |       |  |
|    | Prec   | eden | се  | Тур  | e of | Ser  | vice | CU   |     |       |  |
|    | ++     | +    |     | +    | +    | +    | +    | +    | +   |       |  |
| [[ | DSCP フ | イ -  | ル   | ヾ構ì  | 告】   |      |      |      |     |       |  |
|    | 0      | 1    | 2   | 3    | 4    | 5    | 6    | 7    |     |       |  |
|    | ++     | +    |     | +    | +    | +    | +    | +    | +   |       |  |
|    |        |      | DS  | SCP  |      |      |      | CU   | Ι   |       |  |
|    | ++     | +    |     | +    | +    | +    | +    | +    | +   |       |  |
|    | DSCP:  | dif  | fer | enti | ated | ser  | vice | s co | de  | point |  |
|    | CU:    | cur  | ren | tly  | unus | ed ( | 現在   | 未使   | [用] | )     |  |

DSCPビットのとりうる値とその制御方法の定義は以下のようになっています。

| 定義名                                                                          | DSCP 值                                                         | 制御方法                                                                                                    |
|------------------------------------------------------------------------------|----------------------------------------------------------------|----------------------------------------------------------------------------------------------------|
| EF(Expedited Forwarding)                                                     | 0x2e                                                           | パケットを最優先で転送(RFC3246)                                                                                                    |
| AF(Assured Forwarding)<br>AF11/AF12/AF13<br>AF21/AF22/AF23<br>AF31/AF32/AF33 | 0x0a / 0x0c / 0x0e<br>0x12 / 0x14 / 0x16<br>0x1a / 0x1c / 0x1e | 4つの送出優先度と3つの廃棄優先度を持ち、<br>数字の上位桁は送出優先度(クラス)、下位桁<br>は廃棄優先度を表します。(RFC2597)<br>・送出優先度 (高)1 > 2 > 3 > 4 (低)                                                                                                    |
| AF41/AF42/AF43                                                               | 0x22 / 0x24 / 0x26                                             | ・廃棄優先度 (高) 1 > 2 > 3 (低)                                                                                                    |
| CS(Class Selector)<br>CS1<br>CS2<br>CS3<br>CS4<br>CS5<br>CS6<br>CS7          | 0x08<br>0x10<br>0x18<br>0x20<br>0x28<br>0x30<br>0x38           | 既存のTOS互換による優先制御を行います。<br>Precedence1(Priority)<br>Precedence2(Immediate)<br>Precedence3(Flash)<br>Precedence4(Flash Override)<br>Precedence5(Critic/ESP)<br>Precedence6(Internetwork Control)<br>Precedence7(Network Control) |
| BE (Best Effort)                                                             | 0x00                                                           | │<br>│ ベストエフォート(優先制御なし)                                                                                                    |

第32章

ゲートウェイ認証機能

# I. ゲートウェイ認証機能の設定

「ゲートウェイ認証機能」は、本装置を経由して外 部にアクセスをする場合に、本装置での認証を必 要とする機能です。

この機能を使うことで、外部へアクセスできる ユーザーを管理できるようになります。

### 基本設定

#### [基本設定]

| 基本設定 |                 |                      |  |  |  |
|------|-----------------|----------------------|--|--|--|
| 本機能  | ⊙ 使用しない         | ○ 使用する               |  |  |  |
| 認証   | ○ しない (URL転送のみ) | <ul><li>する</li></ul> |  |  |  |

#### 本機能

80/tcp 監視

ゲートウェイ認証機能を使う場合は「使用する」 を選択します。

⊙ 行わない

#### 認証

当機能を使用していて、かつ認証をおこなうとき は「する」を選択します(初期設定)。

認証を行わないときは「しない」を選択します。 このときは、外部へのアクセスをリダイレクトす るだけの動作となります。

80/tcp 監視

認証を受けていない IP アドレスからの TCP ポート 80番のコネクションを監視し、このコネクション があったときに、強制的にゲートウェイ認証をお こないます。

初期設定は監視を「行わない」設定です。

[URL 転送]

| URL転送 |                      |          |
|-------|----------------------|----------|
| URL   |                      |          |
| 通常認証後 | ⊙ 行わない (デフォルト)       | 0 र्तिरे |
| 強制認証後 | ⊙ 行わない (エンドユーザ要求URL) | 0 行う     |

URL

○ 行う

転送先のURLを設定します。

#### 通常認証後

「行う」を選択すると、ゲートウェイ認証後に 「URL」で指定したサイトに転送させることができ ます。

初期設定ではURL転送を行いません。

#### 強制認証後

「行う」を選択すると、強制認証後に「URL」で指 定したサイトに転送させることができます。初期 設定ではURL 転送を行いません。この機能を使う 場合は「80/tcp監視」を有効にしてください。

[認証方法]

题

| 証方法    |             |
|--------|-------------|
| ⊙ ローカル | ◯ RADIUSサーバ |

認証方法

「ローカル」本装置でアカウントを管理 / 認証しま す。

「RADIUS サーバ」外部の RADIUS サーバでアカウン トを管理/認証します。

# I. ゲートウェイ認証機能の設定

### [接続許可時間]

### ユーザー設定

| 接続計可時間            |             |
|-------------------|-------------|
| ⊙ アイドルタイムアウト 30   | 分 (1~43200) |
| ○ セッションタイムアウト     | 分 (1~43200) |
| ○ 認証を受けたWebブラウザのり | ウィンドウを閉じるまで |

#### 接続許可時間

認証したあとの、ユーザーの接続形態を選択できます。

### 「アイドルタイムアウト」

認証で許可された通信が無通信状態となってから 切断するまでの時間を設定します。

#### 「セッションタイムアウト」

認証で許可された通信を強制的に切断するまでの 時間を設定します。認証してからこの時間が経過 すると、通信状態にかかわらず通信を切断します。

「認証を受けた Web ブラウザのウィンドウを閉じる まで 」

認証を受けた後にブラウザに表示された画面を閉 じたときに、通信を切断します。通信可能な状態 を保つには、認証後の画面を開いたままにしなけ ればなりません。web ブラウジングをする場合は、 別のブラウザを開く必要があります。

上記設定にしたがって通信が切断した場合は、各 ユーザーは再度ゲートウェイ認証を実行する必要 があります。

最後に「設定変更」をクリックしてください。

ゲートウェイ認証機能を「使用する」にした場合 はただちに機能が有効となりますので、ユーザー 設定等から設定をおこなってください。

| No. | ユーザID | パスワード | 削除 |
|-----|-------|-------|----|
| 1   |       |       |    |
| 2   |       |       |    |
| 3   |       |       |    |
| 4   |       |       |    |
| 5   |       |       |    |
| 6   |       |       |    |
| 7   |       |       |    |
| 8   |       |       |    |
| 9   |       |       |    |
| 10  |       |       |    |
| 11  |       |       |    |
| 12  |       |       |    |
| 13  |       |       |    |
| 14  |       |       |    |
| 15  |       |       |    |
| 16  |       |       |    |

ユーザー ID・パスワード

ユーザーアカウントを登録します。

ユーザー ID・パスワードには半角英数字が使用で きます。空白やコロン(:)は含めることができませ ん。

「削除」をチェックすると、その設定が削除対象と なります。

最後に「設定 / 削除の実行」をクリックしてくだ さい。

# I. ゲートウェイ認証機能の設定

### RADIUS 設定

「基本設定」において、認証方法を「RADIUSサー バ」に選択した場合にのみ設定します。

| ブライマリサ・ | ーバ設定                 |  |
|---------|----------------------|--|
| IPアドレス  |                      |  |
| ポート番号   | ⊙ 1645 ○ 1812 ○ 手動設定 |  |
| secret  |                      |  |
|         |                      |  |

セカンダリサーバ設定

| IPアドレス |                      |  |
|--------|----------------------|--|
| ポート番号  | ⊙ 1645 ○ 1812 ○ 手動設定 |  |
| secret |                      |  |

サーバ共通設定

| NAS-IP-Address |  |
|----------------|--|
| NAS-Identifier |  |

| 接続許可時間(RADIUSサー | ・バから送信されるアトリ | ビュートの指定) |
|-----------------|--------------|----------|
| アイドルタイムアウト      | 指定しない        | *        |

| セッションタイムアウト | 指定しない | ~ |  |
|-------------|-------|---|--|
|             |       |   |  |

プライマリ / セカンダリサーバ設定 RADIUS サーバの IP アドレス、ポート番号、secret を設定します。プライマリ項目の設定は必須です。 セカンダリ項目の設定はなくてもかまいません。

サーバ共通設定

RADIUSサーバへ問い合わせをする際に送信する NASの情報を設定します。RADUISサーバが、どの NASかを識別するために使います。どちらかの設定 が必須です。

"NAS-IP-Address"はIPアドレスです。通常は本 装置のIPアドレスを設定します。

"NAS-Identifier"は任意の文字列を設定します。 半角英数字が使用できます。 アイドルタイムアウト

セッションタイムアウト RADIUSサーバからの認証応答に該当のアトリ ビュートがあればその値を使います。該当のアト リビュートがなければ「基本設定」で設定した値 を使用します。それぞれ、基本設定で選択されて いるものが有効となります。

Idle-Timeout:アイドルタイムアウト Ascend-Maximum-Time:セッションタイムアウト Ascend-Idle-Limit:アイドルタイムアウト

アトリビュートとは、RADIUS で設定されるパラ メータのことを指します。

最後に「設定変更」をクリックしてください。

# I. ゲートウェイ認証機能の設定

### MAC アドレスフィルタ

ゲートウェイ認証機能を有効にすると外部との通信は認証が必要となりますが、MACアドレスフィル タを設定することによって認証を必要とせずに通信が可能になります。

本機能で設定した MAC アドレスを送信元 MAC アドレスとする IP パケットの転送が行われると、それ以降はその IP アドレスを送信元 / 送信先とする IP パケットの転送を許可します。ここで設定する MAC アドレスは、転送許可を最初に決定する場合に用いられます。

「基本設定」でMACアドレスフィルタを「使用する」に選択して、「MACアドレスフィルタ」設定画面「MACアドレスフィルタの新規追加」をクリックします。

| MACアドレスフィルタの追加 |      |  |  |  |
|----------------|------|--|--|--|
| MACアドレス        |      |  |  |  |
| インタフェース        |      |  |  |  |
| 動作             | 許可 🚩 |  |  |  |

MACアドレス

フィルタリング対象とする、送信元 MAC アドレス を入力します。

インタフェース

フィルタリングをおこなうインタフェース名を入 力します(任意で指定)。インタフェース名につい ては、本マニュアルの「付録 A」をご覧ください。

動作

フィルタリング設定にマッチしたときにパケット を破棄するか通過させるかを選択します。 入力が終わりましたら、「実行」をクリックして設 定完了です。設定をおこなうと設定内容が一覧表 示されます。

| MACアドレス           | インタフェース | 動作 | 設定        | 変更 |
|-------------------|---------|----|-----------|----|
| 00:01:02:03:04:05 | eth0    | 許可 | <u>編集</u> | 削除 |

設定の編集には「編集」を、削除するには「削除」 をクリックして下さい。

# I. ゲートウェイ認証機能の設定

### フィルタ設定

ゲートウェイ認証機能を有効にすると外部との通 信は認証が必要となりますが、フィルタ設定に よって認証を必要とせずに通信可能にできます。 特定のポートだけはつねに通信できるようにした いといった場合に設定します。

設定画面「フィルタ設定」をクリックします。 "「フィルタ設定」のゲートウェイ認証設定フィル タ設定画面 にて設定して下さい。" というメッ セージが表示されたらリンクをクリックしてフィ ルタ設定画面に移ります。

| インターフェース | 方向        | 動作   | プロトコル | 送信元アドレス | 送信元ポート | あて先アドレス | あて先ポート |
|----------|-----------|------|-------|---------|--------|---------|--------|
|          | パケット受信時 ⊻ | 許可 🚩 | 全て 💌  |         |        |         |        |
|          | パケット受信時 🔽 | 許可 🖌 | 全て 🔽  |         |        |         |        |

ここで設定した IP アドレスやポートについては、 ゲートウェイ認証機能によらず、通信可能になり ます(設定方法については第27章「パケットフィ ルタリング機能」をご参照下さい)。

### <u>ログ設定</u>

ゲートウェイ認証機能のログを本装置のシステム ログに出力できます。

| エラーログ  | ⊙ 使用しない | ○sysloglこ取る |  |
|--------|---------|-------------|--|
| アクセスログ | ⊙ 使用しない | ○sysloglこ取る |  |

ログを取得するかどうかを選択します。

- ・エラーログ : ゲートウェイ認証時のログイ
   ンエラーを出力します。
- ・アクセスログ : ゲートウェイ認証時のアクセ スログを出力します。

### <エラーログの表示例>

Apr 7 17:04:45 localhost httpd[21529]: [error] [client 192.168.0.1] user abc: authentication failure for "/": password mismatch

### <アクセスログの表示例>

Apr 7 17:04:49 localhost authgw: 192.168.0.1 abc [07/Apr/2003:17:04:49 +0900] "GET / HTTP/ 1.1" 200 353

# II. ゲートウェイ認証下のアクセス方法

### <u>ホストからのアクセス方法</u>

ホストから本装置にアクセスします。以下の形 式でアドレスを指定してアクセスします。

http://<本装置の IP アドレス >/ login.cgi

認証画面がポップアップしますので、通知され ているユーザーIDとパスワードを入力します。

認証に成功すると以下のメッセージが表示され、 本装置を経由して外部にアクセスできるようにな ります。

<認証成功時の表示例>

You can connect to the External Network (abc@192.168.0.1).

Date: Mon Apr 7 10:06:51 2003

### 設定画面へのアクセスについて

ゲートウェイ認証機能を使用していて認証をおこ なっていなくても、本装置の設定画面にはアクセ スすることができます。アクセス方法は、通常と 同じです。

### RADIUS 設定について

認証方法を「RADIUSサーバ」に選択した場合、本 装置はRADIUSサーバに対して認証要求のみを送信 します。

RADIUS サーバへの要求はタイムアウトが5秒、リ トライが最大3回です。プライマリサーバから応 答がない場合は、セカンダリサーバに要求を送信 します。

### 認証について

認証方法が「ローカル」、「RADIUS サーバ」のどち らの場合でも、クライアント - 本装置間の認証に は、HTTP Basic 認証が用いられます。

また、「RADIUS サーバ」を使用する場合、本装置 -RADIUS サーバ間は User-Password を用いた認証 (PAP) が行われます
## 第32章 ゲートウェイ認証機能

# 111. ゲートウェイ認証の制御方法について

ゲートウェイ認証機能はパケットフィルタの一種 で、認証で許可されたユーザー(ホスト)の IP アド レスを送信元 / あて先に持つ転送パケットのみを 通過させます。制御は、転送フィルタ設定の最後 でおこなわれます。

フィルタリング制御の順番は以下の通りです。

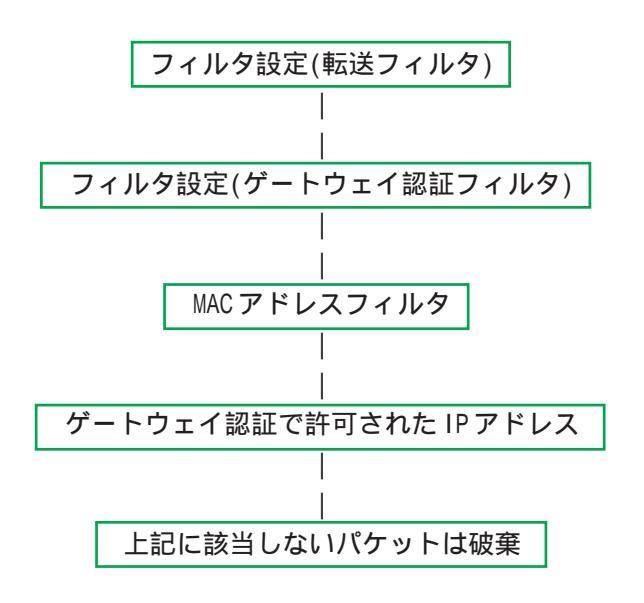

ゲートウェイ認証機能を使わない場合は、通常の 「転送フィルタ」のみ有効となります。

「転送フィルタ」に設定をしてしまうと、ゲート ウェイ認証よりも優先してそのフィルタが参照さ れてしまい、ゲートウェイ認証が有効に機能しな くなる恐れがあります。

ゲートウェイ認証機能を使用する場合は、「転送 フィルタ」には何も設定せずに運用してください。

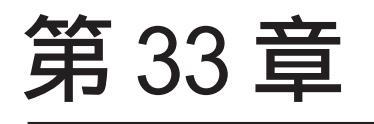

検疫フィルタ機能

## 第33章 検疫フィルタ機能

## 検疫フィルタ機能の設定

本装置はWindowsサーバ上で稼動する「XR 検疫管 理サービス」プログラムからの外部指示に基づき、 フィルタルールを更新する機能を持っています。 検疫フィルタの全体動作概要については「XR 検疫 管理サービス」の付属ドキュメントをご覧ください。

Web 設定画面「検疫フィルタ設定」をクリックして 設定をします。

### 検疫フィルタ設定

| 検疫フィルタ | ○使用しない ⊙使用する |
|--------|--------------|
| Log    | ○使用しない ⊙使用する |
| ユーザ    | demo         |
| パスワード  | demo         |

検疫フィルタ

検疫フィルタ機能を使う場合は「使用する」を選 択します。

検疫フィルタ機能を「使用する」にした場合、 フィルタのデフォルトポリシーはDROPに変更され ます。いずれかのフィルタ設定で明示的に許可さ れていない通信パケットは破棄されます。

#### Log

検疫フィルタ関連のログ情報を記録する場合には 「使用する」を選択します。ログ情報には検疫フィ ルタルールの追加削除の記録や、検疫フィルタに より破棄されたパケットなどが記録されます。

#### ユーザ

検疫フィルタ機能に外部からアクセスするための 管理用のユーザ名を指定します。「XR 検疫管理サー ビス」側の設定と一致している必要があります。

#### 検疫フィルタ

検疫フィルタ機能に外部からアクセスするための 管理用のパスワードを指定します。「XR 検疫管理 サービス」側の設定と一致している必要がありま す。

入力が終わりましたら「設定の保存」をクリック して設定完了です。以降「XR 検疫管理サービス」 からの指示に基づきフィルタルールが追加削除さ れるようになります。

#### 管理機能

現在設定されている検疫フィルタルールの確認お よび削除をおこなうことができます。

#### 表示

表示ボタンを押すことで、現在「XR 検疫管理サー ビス」の指示に基づいて設定されているフィルタ ルールが表示されます。

| ttp:// | 72.18 | 3.2.250 | ):88       | 0 -  | ae    | 5 1A 16 | - Mi | crosof | t Int  | ernet           | Explo  | rer   |          |        |          |            |   | Σ |
|--------|-------|---------|------------|------|-------|---------|------|--------|--------|-----------------|--------|-------|----------|--------|----------|------------|---|---|
|        |       |         |            |      |       |         | 検    | 疫フィ    | ルタ     | 情報誌             | 沶      |       |          |        |          |            |   | - |
|        |       |         |            |      |       |         |      |        |        |                 |        |       |          |        |          |            |   |   |
| nkt s  | butes | nolicy  | be         | ny i | otoco | llin    | out  | cla    | 86 : c | :hent<br>destin | ation  |       |          |        |          |            | ٦ | ł |
| 0      | 0     | accept  | -          | ter  | p     | eth1    | *    | 172.10 | .2.12  | 172.16          | 1.11   | tcp   | dpt:4208 | MAC    | 00:E0:40 | CC:94:68   | 1 |   |
| 0      | 0     | accept  | -          | ter  | p     | *       | eth1 | 172.18 | 8.1.11 | 172.18          | 1.2.12 | tcp   | spt:4208 |        |          |            | 1 |   |
| 0      | 0     | accept  | <b> </b> - | te   | p     | eth1    | •    | 172.18 | 3.2.12 | 172.18          | 1,1,11 | tcp   | dpt:4308 | MAC    | 00:E0:40 | :CC:94:68  | 1 |   |
| 0      | 0     | accept  | <b> </b> - | tcj  | P     | *       | eth1 | 172.18 | 3.1.11 | 172.18          | 1.2.12 | tcp   | spt:4308 |        | /        |            |   |   |
| 0      | 0     | accept  | -          | ter  | p     | eth1    | *    | 172.18 | 3.2.12 | 172.18          | 1.11   | tep   | dpt:2001 | MAC    | 00:E0:40 | 0:00:94:68 |   |   |
| 0      | 0     | accept  |            | ter  | •     | *       | eth1 | 172.18 | 3.1.11 | 172.18          | 1.2.12 | tcp   | spt:7001 | ]      |          |            |   |   |
|        |       |         |            |      |       |         |      | class  | : qua  | rantin          | e      |       |          |        |          |            |   |   |
|        | pkts  | bytes   | polic      | :y   | loe   | rotoco  | lin  | out    | sour   | ce .            | desti  | natik | 2n       |        |          |            |   |   |
|        | 0     | 0       | acce       | pt   | -     | 511     | eth  | •      | 172.1  | 8.2.12          | 0.0.0  | 0/0   | MAC      | 00:E0: | 4C:CC:94 | :6E        |   |   |
|        | 0     | 0       | acce       | pt   | - 1   | bli -   | •    | eth1   | 0.0.0  | .0/0            | 172.1  | 8.2   | 12       |        |          |            |   |   |
|        |       |         |            |      |       |         |      |        |        |                 |        |       |          |        |          |            |   |   |
|        |       |         |            |      |       |         |      |        |        |                 |        |       |          |        |          |            |   |   |
|        |       |         |            |      |       |         |      |        |        |                 |        |       |          |        |          |            |   |   |
|        |       |         |            |      |       |         |      |        |        |                 |        |       |          |        |          |            |   |   |
|        |       |         |            |      |       |         |      |        |        |                 |        |       |          |        |          |            |   |   |

上段が登録済みのPCを検疫サーバに接続するため のルールになります。下段が検疫に合格したPCの 通信を許可するルールになります。

#### 削除

削除ボタンを押すことで設定されている全ての検 疫フィルタルールが削除されます。

ゲートウェイ認証機能の80/tcp 監視およびURL 転送と併用する場合、以下の動作となります。 「ゲートウェイ認証フィルタ」の設定に合致する 通信は「ゲートウェイ認証フィルタ」が優先され て適用されます。URL転送はされません。 「転送フィルタ」の設定に合致する通信のうち TCP80番ポート宛のものはフィルタが適用されず、 URL転送されます。

第34章

ネットワークテスト

# ネットワークテスト

本装置の運用時において、ネットワークテストを おこなうことができます。ネットワークのトラブ ルシューティングに有効です。以下の3つのテス トができます。

- ・pingテスト
- ・traceroute テスト
- ・パケットダンプの取得

### <u>実行方法</u>

Web 設定画面「ネットワークテスト」をクリックして、以下の画面でテストを実行します。

| Ping                | FQDNまたはIPアドレス<br>インターフェースの指定(省略可)<br>・ 主回線 0 マルチ#2 0 マルチ#3 0 マルチ#4<br>・ Ether0 Ether1 Ether2 Ether3<br>・ その他<br>実行                                                                                                    |
|---------------------|----------------------------------------------------------------------------------------------------|
| Trace Route         | FQDNまたはIPアドレス<br>実行                                                                                                    |
| パケットダンプ             | <ul> <li>         ・ 主回線         ・ マルチ#2         ・ マルチ#3         ・ マルチ#3         ・ マルチ#4         ・ Ether0         ・ Ether1         ・ Ether2         ・ Ether3         ・ その他         </li> <li>         ま行         ・         結果表示     </li> </ul> |
| PacketDump TypePcap | Device CapCount CapSize<br>Dump Filter<br>生成ファイルの最大サイズは圧縮後で約4 Mbyteです<br>高帯域下での使用はパケットロスを生じる場合があります<br>実行 結果表示                                                                                                    |

(画面はXR-1100/CTでの表示例です)

pingテスト

指定した相手に本装置から Pingを発信します。 FQDN(www.xxx.co.jp などのドメイン名)、もしくは IP アドレスを入力して「実行」をクリックします。 また pingを送出するインタフェースを指定するこ ともできます(省略化)

#### <u>実行結果例</u>

#### 実行結果

| PIN | G 211. | 14.18 | 3.66 (211.14 | 4.13. | .66): 56 da | ata byte | es        |    |
|-----|--------|-------|--------------|-------|-------------|----------|-----------|----|
| 64  | bytes  | from  | 211.14.13.6  | 36:   | icmp_seq=0  | tt1=52   | time=49.5 | ms |
| 64  | bytes  | from  | 211.14.13.6  | 36:   | icmp_seq=1  | tt1=52   | time=65.7 | ms |
| 64  | bytes  | from  | 211.14.13.6  | 36:   | icmp_seq=2  | tt1=52   | time=11.7 | ms |
| 64  | bytes  | from  | 211.14.13.6  | 36:   | icmp_seq=3  | tt1=52   | time=12.0 | ms |
| 64  | bytes  | from  | 211.14.13.6  | 36:   | icmp_seq=4  | tt1=52   | time=69.0 | ms |
| 64  | bytes  | from  | 211.14.13.6  | 36:   | icmp_seq=5  | tt1=52   | time=58.3 | ms |
| 64  | bytes  | from  | 211.14.13.6  | 36:   | icmp_seq=6  | tt1=52   | time=12.0 | ms |
| 64  | bytes  | from  | 211.14.13.6  | 36:   | icmp_seq=7  | tt1=52   | time=71.4 | ms |
| 64  | bytes  | from  | 211.14.13.6  | 36:   | icmp_seq=8  | tt1=52   | time=12.0 | ms |
| 64  | bytes  | from  | 211.14.13.6  | 36:   | icmp_seq=9  | tt1=52   | time=11.8 | ms |
|     |        |       |              |       |             |          |           |    |

--- 211.14.13.66 ping statistics ---10 packets transmitted, 10 packets received, 0% packet loss round-trip min/avg/max = 11.7/37.3/71.4 ms

#### traceroute テスト

指定した宛先までに経由するルータの情報を表示 します。pingと同様に、FQDNもしくは IP アドレ スを入力して「実行」をクリックします。

#### <u>実行結果例</u>

#### 実行結果

PING 211.14.13.66 (211.14.13.66): 56 data bytes 64 bytes from 211.14.13.66: icmp\_seq=0 ttl=52 time=12.4 ms

--- 211.14.13.66 ping statistics ---1 packets transmitted, 1 packets received, 0% packet loss round-trip min/seyFmax = 12.4/12.4/12.4 ms traceroute to 211.14.13.66 (211.14.13.66), 30 hops max, 40 byte packets 1 192.168.100.50 (192.168.120.15) 1.545 ms 2.253 ms 1.607 ms 2 192.168.100.50 (192.168.100.50) 2.210 ms 4.355 ms 2.309 ms 3 172.17.254.1 (172.17.254.1) 8.777 ms 21.189 ms 13.946 ms 4 210.135.192.108 (210.135.192.108) 9.205 ms 8.955 ms 8.310 ms 5 210.135.208.04 (210.135.208.34) 35.538 ms 19.922 ms 14.744 ms 6 210.135.208.10 (210.135.208.10) 41.641 ms 40.476 ms 83.787 ms 8 211.14.3.148 (211.14.3.233) 38.861 ms 33.890 ms 37.673 ms 9 211.14.3.148 (211.14.3.218) 38.855 ms 47.151 ms 18.481 ms 10 211.14.3.148 (211.14.2.133) 33.777 ms 11.380 ms 17.282 ms 11 211.14.2.193 (211.14.2.133) 33.777 ms 11.380 ms 17.282 ms 13 211.14.12.249 (211.14.12.249) 19.692 ms !X \* 15.213 ms !X

ping・tracerouteテストで応答メッセージが表示 されない場合は、DNSで名前解決ができていない 可能性があります。その場合はまず、IPアドレス を直接指定してご確認下さい。

## ネットワークテスト

#### パケットダンプ

パケットのダンプを取得できます。 ダンプを取得したいインタフェースを選択して 「実行」をクリックします。その後、「結果表示」 をクリックすると、ダンプ内容が表示されます。

#### <u>実行結果例</u>

実行結果

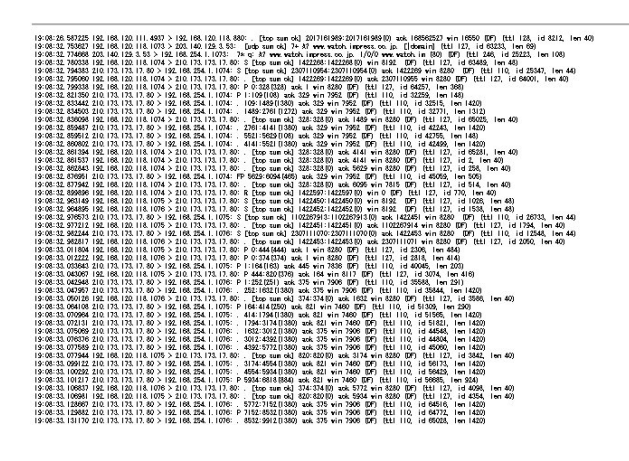

「結果表示」をクリックするたびに、表示結果が更 新されます。

<u>パケットダンプの表示は、最大で100パケット分</u> <u>までです。100パケット分を超えると、古いものか</u> <u>ら順に表示されなくなります。</u>

インタフェースについては「その他」を選択し、 直接インタフェースを指定することもできます。 その場合はインタフェース名を指定してくださ い。(「gre1」や「ipsec0」など)

#### PacketDump TypePcap

拡張版パケットダンプ取得機能です。 指定したインタフェースで、指定した数のパケッ トダンプを取得できます。

「Device」:パケットダンプを実行する、本装置 のインタフェース名を設定します。インタ フェース名は本書「付録A インタフェース名一 覧」をご参照下さい。

「CapCount」: パケットダンプの取得数を指定し ます。1~99999の間で指定します。

#### 「CapSize」

1パケットごとのダンプデータの最大サイズを指 定できます。単位は " byte " です。 たとえば 128 と設定すると、128 バイト以上の長 さのパケットでも 128 バイト分だけをダンプしま す。

大きなサイズでダンプするときは、本装置への 負荷が増加することがあります。また記録でき るダンプ数も減少します。

#### <sup>r</sup>Dump Filter」

ここに条件式を記述することで、条件に合致し たパケットについてのパケットダンプを取得す ることができます。条件式の記述方法の例を以 下に記します。

(例)IPアドレスを指定して取得する host 192.168.1.1

- (例)ポート番号を指定して取得する port 80
- (例)送信元ネットワークを指定して取得する src net 192.168.1.0/24

(例)プロトコルを指定して取得する

tcp

(次ページに続きます)

## ネットワークテスト

条件式は、" or ", " and ", " not " といった論理条 件も指定できます。

(例)192.168.0.0/24の外から中に入っているパケットを取得する

src net not 192.168.0.0/24 and dst net 192.168.0.0/24

複数の条件を指定したいときは上記のように、論理 条件によって一連の条件式として設定してくださ い。

条件式の記述方法が正しくない場合は、「tcpdumpは 異常終了しました。filter等を確認してください」 と表示され、パケットダンプが取得できません。 DumpFilterの設定を見直してください。

上記項目を入力後、「実行」ボタンでパケットダン プを開始します。

パケットダンプを開始したときの画面表示

実行結果は即時出力できない場合があります。 「再表示」で確認して下さい

[再表示] [実行中断]

パケットダンプ結果を表示できないときの画面

| ダンブ実行結             | 果はありません。                |
|--------------------|-------------------------|
| まだ指定パケット<br>記録用ストレ | 波を記録していません<br>ージ使用率 約3% |
| [再表示]              | [実行中断]                  |

パケットダンプ実行中に「再表示」ボタンをクリック すると、上記のような画面が表示されます。

パケットダンプが実行終了したときの画面

| 実行結果(.gzファイル) |  |
|---------------|--|
| ダンプファイルを消去    |  |
| [設定画面へ]       |  |

「Count」で指定した数のパケットダンプを取得した とき、「実行中断」ボタンをクリックしたとき、また はパケットダンプ取得終了後に「結果表示」をク リックしたとき、上記の画面が表示されます。

「実行結果(.gzファイル)」リンクから、パケットダ ンプ結果を圧縮したファイルをローカルホストに保 存してください。

ローカルホスト上で解凍してできたファイルは、 Ethereal で閲覧することができます。

「ダンプファイルを消去」をクリックすると、本装置 に記録されているダンプファイルを消去します。

# ネットワークテスト

#### [PacketDump TypePcapの注意点]

・取得したパケットダンプ結果は、libcap形式で gzip 圧縮して保存されます。

・取得できるデータサイズは、gzip 圧縮された状態で最大約 4MB です。

・本装置上にはパケットダンプ結果を1つだけ記録しておけます。パケットダンプ結果を消去せずにPacketDump TypePcapを再実行して実行結果ファイルを作成したときは、それまでに記録されていたパケットダンプ結果に上書きされます。

本装置のインタフェース名については、本マニュアルの「付録A インターフェース名一覧」をご参照ください。

第35章

簡易 CLI 機能

# I. 簡易 CLI 機能の概要

本装置では、表示コマンドを中心とした簡易CLI (Command Line Interface)機能を実装しています。 ブラウザベースのGUIに比べ、よりスピーディな 運用監視が可能になります。

簡易CLIでは以下のようなコマンド群を実装しています。

- ・システム情報の表示
- ・インタフェース情報の表示
- ・システム内部情報の表示
- ・各種サービス情報の表示
- ・L2TPv3 セッションの開始 / 停止
- ・L2TPv3フィルタ情報の表示 / クリア
- ・テクニカルサポート機能(情報一括表示)

各コマンドの実行方法などの詳細については、別 紙「CLI コマンドリファレンス」を参照してくださ い。

#### CLI に関する設定

CLIを使用するための本装置へのアクセスは telnetで行いますが、初期状態では全てのアクセ スが禁止されています。CLIへアクセスするための 設定は以下の画面から行います。

「システム設定」 「CLI設定」をクリックして設 定画面を開きます。

| 機能設定 | <u>ユーザ設定</u> | <u>ACL設定</u> |
|------|--------------|--------------|

| 本機能         | ●無効 ○有効<br>□ telnet □ ssh |
|-------------|---------------------------|
| ホスト名        | xr1100                    |
| Enableバスワード |                           |

CLIへのアクセス設定は以下の手順で行います。

1)ユーザ設定

ユーザアカウントの作成 2)ACL 設定 アクセスリストの設定

3)機能設定

CLI 接続の受付開始

# II. 簡易 CLI 機能のアクセス設定

## 1. ユーザアカウントの作成

まずCLI にアクセスするためのユーザアカウントを作成します。 アカウントは最大64 アカウントまで設定可能です。

ユーザアカウントの作成は、「ユーザ設定」をクリックして、以下の設定画面から行います。

| No. | ユーザ | パスワード | 無効 | 削除 |
|-----|-----|-------|----|----|
| 1   |     |       |    |    |
| 2   |     |       |    |    |
| 3   |     |       |    |    |

ユーザ

任意のユーザ名を設定して下さい。使用可能な文字 は、半角英数字, "-"(ハイフン)、"\_"(アンダースコ ア)、"."(ピリオド)です。最大64文字まで入力可能 です。

パスワード

任意のパスワードを設定して下さい。使用可能な文字は、半角英数字, "-"(ハイフン)、"\_"(アンダースコア)、"."(ピリオド)です。最大64文字まで入力可能です。

無効

設定したアカウントを一時的に使用不可にしたい場 合は、このボックスにチェックを入れてください。 GUI上の設定は残りますが、このアカウントからのア クセスはできません。

入力が終わりましたら「設定」をクリックして設定 完了です。

# II. 簡易 CLI 機能のアクセス設定

## 2. アクセスリストの設定

次にCLIへのアクセス可能なホスト、ネットワークを制限するために、アクセスリストを設定します。

### アクセスリストが未設定の状態では全てのホストからの接続が可能になっています。必ずアクセスリストを 設定して下さい。

アクセスリストの設定は、「ACL設定」をクリックして、以下の設定画面から行います。

| No. | パーミッション | 送信元アドレス | 宛先アドレス | 無効 | 削除 |
|-----|---------|---------|--------|----|----|
| 1   | 💌       |         |        |    |    |
| 2   | 💌       |         |        |    |    |
| 3   | 💌       |         |        |    |    |

パーミッション

このリストエントリの条件にマッチしたアクセスに 対して、許可(permit)または拒否(deny)を選択しま す。

送信元アドレス

アクセス元のホストアドレスまたはネットワーク アドレスを指定します。

宛先アドレス

アクセス先(つまり本装置)のホストアドレスまた はネットワークアドレスを指定します。

送信元アドレス、宛先アドレスの指定はホスト アドレス形式(xx.xx.xx)、ネットワーク形 式(xx.xx.xx.xx/yy)のいずれの形式でも可能で す。

すべてのネットワークを指定する場合は、 「0.0.0.0/0」と入力してください。

#### 無効

設定したアクセスリストを一時的に無効にしたい場合は、このボックスにチェックを入れてください。 GUI上の設定は残りますが、このアクセスリストは無効になります。

入力が終わりましたら「設定」をクリックして設定 完了です。

#### アクセスリストの評価順について

CLI アクセス時のアクセス条件の比較は、アクセス リストの上から順に行われます。条件にマッチす るアクセスリストが見つかった場合は、そのパー ミッション動作に従ってアクセスの許可/拒否を 決定し、以降のアクセスリストは評価されません。 例えば、192.168.0.100のホストを除く 192.168.0.0/24のネットワークからのアクセスを 禁止したい場合は、以下の並びでアクセスリスト を設定します。

| No. | パーミッション  | 送信元アドレス        | 宛先アドレス        |
|-----|----------|----------------|---------------|
| 1   | permit 💌 | 192.168.0.100  | 192.168.0.254 |
| 2   | deny 💌   | 192.168.0.0/24 | 192.168.0.254 |

#### <u>暗黙の deny について</u>

アクセスリストを設定した場合、アクセスリスト の最後には全てのアクセスを禁止する暗黙のdeny が設定されています。

つまり、全てのアクセスリストに対してマッチしないアクセスは禁止されることになります。

# II. 簡易 CLI 機能のアクセス設定

#### 3.CLI 接続の受付開始

最後に CLI 機能を有効にすることで、CLI へのアクセスの受け付けを開始します。

CLI機能の有効は、「機能設定」をクリックして、以下の設定画面から行います。

| 本機能         | ●無効 ●有効<br>■ telnet ■ ssh |
|-------------|---------------------------|
| ホスト名        | xr1100                    |
| Enableパスワード |                           |

本機能

「telnet」「ssh」のチェック欄で、CLIへのアクセス を受け付けるポートを選択し、「有効」にチェックを 入れます。

ホスト名

任意のホスト名を設定して下さい。CLIのプロンプト として表示されます。

ENABLE パスワード

特権ユーザ用の「Enableパスワード」を設定します。

CLIには一般ユーザ用の「VIEWモード」と、特権 ユーザ用の「ENABLEモード」があり、内部システム 情報の表示や実行系のコマンドはENABLEモードでの み実行可能です。このEnableパスワードを設定する と、ENABLEモードへ以降する際に、パスワード認証 を行います。 詳細は、「CLIコマンドリファレンス」を参照して下

詳細は、「ULIコマントリノアレノス」を参照して下さい。

入力が終わりましたら「設定」ボタンをクリックし て設定完了です。チェックを入れた telnet/ssh ポー トをリッスンし、CLI へのアクセスを受け付けます。

# **II. 簡易 CLI 機能のアクセス設定**

#### --注意--

telnet, ssh  $\pi$  - ho - n

CLI機能を有効にした場合、全てのインタフェースの telnet ポート (23番)またはssh ポート(22番)で リッスンしている状態になります。CLI へのアクセスはアクセスリストで制限できますが、telnet,ssh ポートは攻撃の対象とされやすいので、WAN 側の telnet,ssh ポートは入力パケットのフィルタリングを 設定することを推奨します。

| No.           | インターフェース | 方向      | 動作   | プロトコル | 送信元アドレス | 送信元ポート | あて先アドレス | あて先ポート |
|---------------|----------|---------|------|-------|---------|--------|---------|--------|
| 1             | ppp0     | バケット受信時 | 破桒 🛩 | top 💌 |         |        |         | 22     |
| 2             | ppp0     | バケット受信時 | 破桒 🔽 | top 💌 |         |        |         | 23     |
| フィルタリングの設定例です |          |         |      |       |         |        |         |        |

### telnet 接続クライアントについて

telnet 接続クライアントは、Windows「MS-DOS プ ロンプト」や端末エミュレータソフト、UNIXの telnet コマンドなど任意のクライアントが使用で きます。

これらのクライアントの使い方については、個々のマニュアル等を参照して下さい。

### <u>ssh の対応バージョンについて</u>

ssh 接続は version1, version2の両方に対応して います。常に両方のバージョンでの接続が可能で す。但し、RSA 鍵認証には対応しておりません。パ スワード認証による接続のみ可能です。

#### telnet,ssh セッションのキープアライブ

telnet,sshクライアントから突然に切断された場合に備え、TCPが無通信の状態で120分を経過すると、自動的にTCP Keepaliveを開始します。 Keepaliveの応答がない場合は、TCP セッション断と判断し、内部のTCP セッションを解放します。

第36章

システム設定

# システム設定

「システム設定」ページでは、本装置の運用に関す る制御をおこないます。下記の項目に関して設定・ 制御が可能です。

#### ・時計の設定

- ・ログの表示 / 削除
- ・パスワードの設定
- ・ファームウェアアップデート
- ・設定の保存・復帰
- ・設定のリセット
- ・本体の再起動
- ・本体停止
- ・セッションライフタイムの設定
- ・設定画面の設定
- ・オプション USB フラッシュディスクの操作

#### 時計の設定

本装置内蔵時計の設定をおこないます。

「時計の設定」をクリックして設定画面を開きます。

2006年 03月 31日 金曜日

13 時 42 分 15 秒

※時刻は24時間形式で入力してください。

24時間単位で時刻を設定してください。

入力が終わりましたら「設定の保存」ボタンをク リックして設定完了です。設定はすぐに反映され ます。

#### <u>実行方法</u>

Web 設定画面「システム設定」をクリックします。 各項目のページへは、設定画面上部のリンクをク リックして移動します。

# システム設定

# ログの表示

## <u>実行方法</u>

「ログの表示」をクリックして表示画面を開きま す。

| Apr 26 00:05:11 localhost MARK                                                 |  |
|--------------------------------------------------------------------------------|--|
| Apr 26 00:25:11 localhost MARK                                                 |  |
| Apr 26 00:37:59 localhost named[436]: Cleaned cache of 0 RRsets                |  |
| Apr 26 00:37:59 localhost named[436]: USAGE 1019749079 1019556843              |  |
| CPU=2.58u/2.34s CHILDCPU=0u/0s                                                 |  |
| Apr 26 00:37:59 localhost named[436]: NSTATS 1019749079 1019556843 A=3         |  |
| Apr 26 00:37:59 localhost named[436]: XSTATS 1019749079 1019556843 RR=0 RNXD=0 |  |
| RFwdR=0 RDupR=0 RFail=0 RFErr=0 RErr=0 RAXFR=0 RLame=0 ROpts=0 SSysQ=1 SAns=0  |  |
| SFwdQ=3 SDupQ=19233 SErr=4 RQ=3 RIQ=0 RFwdQ=0 RDupQ=0 RTCP=0 SFwdR=0 SFail=0   |  |
| SFErr=0 SNaAns=0 SNXD=0                                                        |  |
| Apr 26 01:06:09 localhost MARK                                                 |  |
| Apr 26 01:28:09 localhost MARK                                                 |  |
| Apr 26 01:38:57 localhost named[436]: Cleaned cache of 0 RRsets                |  |
| Apr 26 01:38:57 localhost named[436]: USAGE 1019752737 1019556843              |  |
| CPU=2.58u/2.34s CHILDCPU=0u/0s                                                 |  |
| Apr 26 01:38:57 localhost named[436]: NSTATS 1019752737 1019556843 A=3         |  |
| Apr 26 01:38:57 localhost named[436]: XSTATS 1019752737 1019556843 RR=0 RNXD=0 |  |
| RFwdR=0 RDupR=0 RFail=0 RFErr=0 RErr=0 RAXFR=0 RLame=0 ROpts=0 SSysQ=1 SAns=0  |  |
| SFwdQ=3 SDupQ=19233 SErr=4 RQ=3 RIQ=0 RFwdQ=0 RDupQ=0 RTCP=0 SFwdR=0 SFail=0   |  |
| SFErr=0 SN&Ans=0 SNXD=0                                                        |  |
| Apr 26 02:07:06 localhost MARK                                                 |  |
| Apr 26 02:27:06 localhost MARK                                                 |  |
| Apr 26 02:39:54 localhost named[436]: Cleaned cache of 0 RRsets                |  |
| Apr 26 02:39:54 localhost named[436]: USAGE 1019756394 1019556843              |  |
| CPU=2.58u/2.34s CHILDCPU=0u/0s                                                 |  |
| Apr 26 02:39:54 localhost named[436]: NSTATS 1019756394 1019556843 A=3         |  |
| Apr 26 02:39:54 localhost named[436]: XSTATS 1019756394 1019556843 RR=0 RNXD=0 |  |
| RFwdR=0 RDupR=0 RFail=0 RFErr=0 RErr=0 RAXFR=0 RLame=0 ROpts=0 SSysQ=1 SAns=0  |  |
| SFwdQ=3 SDupQ=19233 SErr=4 RQ=3 RIQ=0 RFwdQ=0 RDupQ=0 RTCP=0 SFwdR=0 SFail=0   |  |
| ISFErr=0_SNaAns=0_SNXD=0                                                       |  |

本装置のログが全てここで表示されます。

「表示の更新」ボタンをクリックすると表示が 更新されます。

「不正アクセス検出機能」を使用している場合は、 そのログも併せてここで表示されます。

ローテーションで記録されたログは圧縮して保存 されます。保存されるファイルは最大で4つです。 以降は古いログファイルから順に削除されていき ます。

ログファイルが作成されたときは画面上にリンク が生成され、PC にダウンロードして利用できます。

### ログの削除

ログ情報は最大2MBまでのサイズで保存されます。 また再起動時にログ情報は削除されます。手動で 削除する場合は次のようにしてください。

### <u>実行方法</u>

「ログの削除」をクリックして画面を開きます。

すべてのログメッセージを削除します。

実行する

「削除実行」ボタンをクリックすると、保存されているログが**全て削除**されます。

# システム設定

## パスワードの設定

本装置の設定画面にログインする際のユーザー名、 パスワードを変更します。ルータ自身のセキュリ ティのためにパスワードを変更されることを推奨 します。

### <u>実行方法</u>

「パスワードの設定」をクリックして設定画面を 開きます。

| 新しいユーザ名      |  |
|--------------|--|
| 新しいパスワード     |  |
| もう一度入力してください |  |

新しいユーザー名とパスワードを設定します。 半角英数字で1から8文字まで設定可能です。大 文字・小文字も判別しますのでご注意下さい。

入力が終わりましたら「設定」ボタンをクリック して設定完了です。次回のログインからは、新し く設定したユーザー名とパスワードを使います。

# システム設定

## ファームウェアのアップデート

本装置は、ブラウザ上からファームウェアのアッ プデートをおこないます。

### <u>実行方法</u>

「ファームウェアのアップデート」をクリックして 画面を開きます。

| ここではファームウェアのアップデートをおこなうことができます。 |    |  |  |  |
|---------------------------------|----|--|--|--|
| ファイルの指定                         | 参照 |  |  |  |

「参照」ボタンを押して、弊社ホームページからダ ウンロードしてきたファームウェアファイルを選 択し、「アップデート実行」ボタンを押してくださ い。

その後、ファームウェアを本装置に転送します(転送が終わるまではしばらく時間がかかります)。転送完了後に、以下のようなアップデートの確認画面が表示されますので、バージョン等が正しければ「実行する」をクリックしてください。

| ファームウェアのアップデート                                    |
|---------------------------------------------------|
| ファームウエアのダウンロードが完了しました                             |
| 現在のファームウエアのバージョン                                  |
| XR-1100 ver 1.1.0                                 |
| ダウンロードされたファームウエアのバージョン                            |
| XR-1100 ver 1.1.0                                 |
| このファームウエアでアップデートしますか?                             |
| 注意:3分以内にアップデートが実行されない場合は<br>ダウンロードしたファームウエアを破棄します |
| 実行する 中止する                                         |

アップデートを実行した場合は以下の画面が表示 され、ファームウェアの書き換えが始まります。

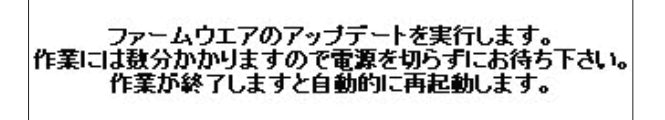

アップデート中は、本体のLEDが時計回りに回転 します。この間は、アクセスをおこなわずにその ままお待ちください。

ファームウェアの書き換え後に本装置が自動的に 再起動されて、アップデートの完了です。

# システム設定

#### 設定の保存と復帰

本装置の設定の保存および、保存した設定の復帰 をおこないます。

#### <u>実行方法</u>

「設定の保存・復帰」をクリックして画面を開きま す。

### - - 注意 - -

「設定の保存復帰画面」にて設定情報を表示・更新 する際、ご利用のプロバイダ登録情報や本装置の RSAの秘密鍵を含む設定情報等がネットワーク上 に平文で流れます。 設定の保存・復帰は、ローカル環境もしくはVPN 環境等、セキュリティが確保された環境下で行う 事をお勧めします。

上記のような注メッセージが表示されてから、「設 定の保存・復帰」のリンクをクリックします。

#### [設定の保存]

設定を保存するときは、テキストのエンコード形 式と保存形式を選択して「設定ファイルの作成」 をクリックします。

| 現在の設定を保存することができます。 |                                 |  |  |  |
|--------------------|---------------------------------|--|--|--|
| コードの指定             | OEUC(LF) ⊙SJIS(CR+LF) OSJIS(CR) |  |  |  |
| 形式の指定              | ○ 全設定(gzip) ● 初期値との差分(text)     |  |  |  |

クリックすると以下のメッセージが表示されます。

### 設定をバックアップしました。 バックアップファイルのダウンロード

#### ブラウザのリンクを保存する等で保存して下さい。

「バックアップファイルのダウンロード」リンクか ら、設定をテキストファイルで保存しておきます。 「全設定」を選択すると、本装置のすべての設定を gzip形式で圧縮して保存します。 「初期値との差分」を選択すると、初期値と異なる 設定のみを抽出して、テキスト形式で保存します。 このテキストファイルの内容を直接書き換えて設 定を変更することもできます。

#### [設定の復帰]

上記項目から「参照」をクリックして、保存して おいた設定テキストファイルを選択します。

| ここでは設定を復帰させることができます。 |    |  |  |  |
|----------------------|----|--|--|--|
| ファイルの指定              | 参照 |  |  |  |

その後「設定の復帰」をクリックすると、設定の 復帰がおこなわれます。

設定が正常に復帰できたときは、本装置が自動的 に再起動されます。

#### - - 注意 - -

「設定の保存復帰画面」にて設定情報を表示・ 更新する際、ご利用のプロバイダ登録情報や本 装置のRSAの秘密鍵を含む設定情報等がネッ トワーク上に平文で流れます。設定の保存・復 帰は、ローカル環境もしくはVPN環境等、セ キュリティが確保された環境下で行う事をおす すめします。

# システム設定

### 設定のリセット

本装置の設定を全てリセットし、工場出荷時の設 定に戻します。

## <u>実行方法</u>

「設定のリセット」をクリックして画面を開きます。

現在の本体設定内容を全てクリアして工場出荷設定に戻し ます。

実行する

「実行する」ボタンをクリックするとリセットが実 行され、本体の全設定が工場出荷設定に戻ります。

#### 再起動

本装置を再起動します。設定内容は変更されませ ん。

## <u>実行方法</u>

「再起動」をクリックして画面を開きます。

| 本体の再起動     |  |
|------------|--|
| 本体を再起動します。 |  |
|            |  |
| E 21190    |  |

「実行する」ボタンをクリックすると、再起動が実 行されます。

# システム設定

#### 本体停止

本装置を停止状態にします。

停止状態とは、電源オフの状態とほぼ同じですが、 本体背面のメインスイッチで操作することなく、 本体の動作を停止します。

本装置にCFカードを装着していて、CFカードを本体から取り外すときには必ず「本体停止」を実行してから作業してください。

#### <u>実行方法</u>

「本体停止」をクリックして画面を開きます。

### 本体の動作を停止します。

実行する

「実行する」ボタンをクリックすると、本装置は停 止状態となります。

停止状態から稼働状態に復帰する場合は、本装置 本体前面にあるパワースイッチの「|」側を押し てください。

#### セッションライフタイムの設定

NAT/IPマスカレードのセッションライフタイムを 設定します。

「セッションライフタイムの設定」をクリックして 画面を開きます。

| UDP        | 30    | 秒 (0 - 8640000) |
|------------|-------|-----------------|
| UDP stream | 180   | 秒 (0 - 8640000) |
| TOP        | 3600  | 秒 (0 - 8640000) |
| 0を入力し      | た場合、デ | フォルト値を設定します。    |

#### UDP

UDPセッションのライフタイムを設定します。 単位は秒です。0~8640000の間で設定します。 初期設定は30秒です。

UDP stream

UDP streamセッションのライフタイムを設定しま す。単位は秒です。0~8640000の間で設定しま す。初期設定は180秒です。

#### TCP

TCP セッションのライフタイムを設定します。単位 は秒です。0~8640000の間で設定します。初期設 定は 432000 秒です。

「設定の保存」ボタンをクリックすると、設定が保存されます。設定内容はすぐに反映されます。

# システム設定

#### 設定画面の設定

WEB設定画面へのアクセスログについての設定をします。

## <u>実行方法</u>

「設定画面の設定」をクリックして画面を開きます。

設定画面の設定

アクセスログ・使用しない Osyslogに取るエラーログ・使用しない Osyslogに取る

設定画面の

アクセスログ (アクセス時の)エラーログ

を取得するかどうかを指定して、「設定の保存」を クリックします。

アクセスログ・エラーログは、「syslog」サービス の設定にしたがって出力されます。

# システム設定

## オプション USB フラッシュディスク

XR-1100シリーズにオプションで用意されている USBフラッシュディスク FutureNet Memory Media USB-128 を装着している場合の、USBフラッシュ ディスクの操作を行ないます。

・フラッシュディスクの初期化

・フラッシュディスクへの設定のバックアップ ができます。

「オプション USB フラッシュディスク」をクリック して画面を開きます。

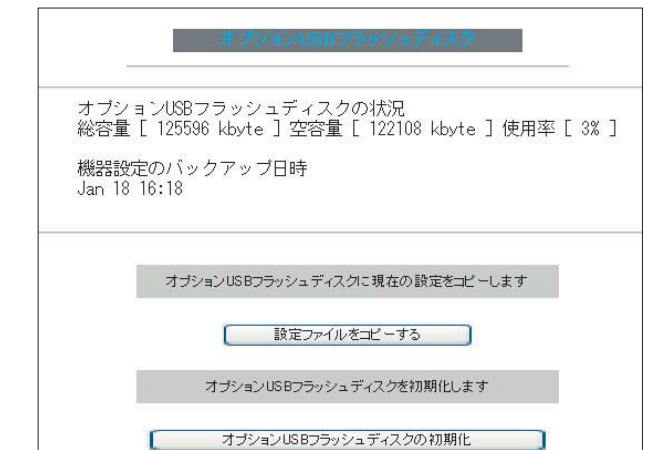

#### USBフラッシュディスク情報の表示

画面上部には、装着したUSBフラッシュディスクのメモリ容量使用状況などの情報が表示されます。

オブションUSBフラッシュディスクの状況 総容量 [ 125596 kbyte ] 空容量 [ 122108 kbyte ] 使用率 [ 3% ] 機器設定のバックアップ日時 Jan 18 16:18 USB フラッシュディスクに設定をコピーする 設定のバックアップをUSBフラッシュディスクにコ ピーするときは「オプションUSBフラッシュディス クに現在の設定をコピーします」項目でコピーを実 行します。

コピー完了後は以下のような画面が表示されます。

オプションUSBフラッシュディスクに機器設定ファイルをコピーしました

[設定画面へ]

USB フラッシュディスクの初期化 USB フラッシュディスクを初期化するときは「オプ ション USB フラッシュディスクを初期化します」項 目で実行します。

> オブションUSBフラッシュディスクを初期化します オブションUSBフラッシュディスクの初期化

はじめてUSBフラッシュディスクを装着したときは 必ず「USBフラッシュディスクの初期化」を実行し てください。USBフラッシュディスクは初期化しな いと使用できません。

またUSBフラッシュディスクが初期化されていない ときは、「オプションUSBフラッシュディスクに現在 の設定をコピーします」項目は表示されません。

USBフラッシュディスクを本装置から取り外すと きは、「本体の停止」を実行するか、本体前面の 「Release]ボタンを使用してください。「本体の停 止」もしくは「Release」ボタンを使わずにUSBフ ラッシュディスクを取り外すと、本装置および USBフラッシュディスクが破損する場合がありま す。詳しい取り外し方法は第38章「運用管理設定 オプションUSBフラッシュディスクを取り外 す」を参照して下さい。

# システム設定

### CLI 設定

CLI 設定については、第34章「簡易CLI機能」で 説明します。

### ARP filter 設定

ARP filterの設定をおこないます。

ARP filterを有効にすることで、同一 IP アドレスの ARPを複数のインタフェースで受信したときに、 当該 MAC アドレス以外のインタフェースから ARP 応答を出さないようにできます。

「ARP filter設定」をクリックして設定画面を開きます。

| ARP filter | 〇無効 | ⊙ 有効 |
|------------|-----|------|
|            |     |      |

「無効」または「有効」を選択して「設定の保存」 をクリックします。

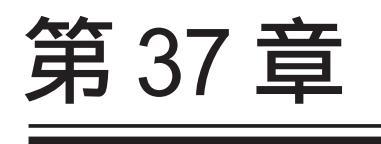

情報表示

## 第37章 情報表示

# 本体情報の表示

### 本体の機器情報を表示します。 以下の項目を表示します。

・ファームウェアバージョン情報

現在のファームウェアバージョンを確認で きます。

標準ファームと#IRIファームとの違いは、 機種名の後に「IRI」と記されていることで 判断できます。

## ・インタフェース情報

各インタフェースの IP アドレスや MAC アド レスなどです。 PPP/PPPoE や IPsec 論理インタフェースもこ こに表示されます。

#### ・リンク情報

本装置の各Ethernet ポートのリンク状態、 リンク速度が表示されます。

#### ・ルーティング情報

インタフェースルート、スタティックルー ト、ダイナミックルートに関するルーティ ング情報です。

- Default Gateway 情報
   デフォルトルート情報です。
- ・ARP テーブル情報 XR が保持している ARP テーブルです。

#### ・DHCP クライアント取得情報

DHCPクライアントとして設定しているイン タフェースがサーバから取得した IPアドレ ス等の情報を表示します。

# <u>実行方法</u>

Web 設定画面の「情報表示」をクリックすると、新 しいウィンドウが開いて本体情報表示されます。

| 🦉 機器情報                                                       | 程 - Microsoft Internet Explorer                                                                                                    | - 🗆 × |  |
|--------------------------------------------------------------|----------------------------------------------------------------------------------------------------|-------|--|
|                                                              | ファームウェアバージョン                                                                                                    | -     |  |
|                                                              | Century Systems XR-640 Series ver 1.1.3                                                                                                    |       |  |
|                                                              |                                                                                                    |       |  |
|                                                              | インターフェース情報                                                                                                    |       |  |
| eth0                                                         | Link encap:Ethernet HWaddr 00:80:60:83:01:E4<br>inet addr:182.163.120.237 Beast:182.168.120.255 Mask:255.255.255.0<br>UP BOBLACST BUNNIN MULTICAST MULTISON Metric:1<br>RX packets:203557 errors:0 drosped:0 overruns:0 frame:0<br>TX packets:2000 errors:0 drosped:0 overruns:0 carrier:0<br>Internut:No txuaeueten:100<br>Internut:No |       |  |
| eth1                                                         | Link encap-Ethernet HWaddr 00:00:00:01:E5<br>inet addr:18:0.18:0.784 Exect192.180.1:255 Mask:255.255.265.0<br>UP BRMADCAST MULTICAST MULTIS00 Metric:1<br>RK sackets0 errors10 drosped10 overnuns10 frame:10<br>CK sackets10 errors10 drosped10 overnuns10 carrier:0<br>colligions10 txqueuelen:100<br>Interrupt32                      |       |  |
| eth2                                                         | eth2 Link cnoapeEthernet HMadde 00:80:80:80:01:E0<br>inet addr:180:106:20:476 decentel2(180:2:255.405.255.0<br>UP BRADCAST RUNNEN MLTICAST MTU:1500 Metric:1<br>RK packets0 errors10 drooped:0 overruns0 frame:0<br>TX packets0 errors10 drooped:0 overruns0 carrier:0<br>collisions0 txquauelen:00<br>Interrupt:26 Base address:0xaf00 |       |  |
|                                                              | リンク作者報                                                                                                    |       |  |
| eth0                                                         | Link:up AutoNegotiation:on Speed: 100M Duplex:full                                                                                                    |       |  |
| eth1                                                         | Link:down                                                                                                    |       |  |
| eth2                                                         | Port1 Link:down<br>Port2 Link:down<br>Port3 Link:down<br>Port4 Link:down                                                                                                    |       |  |
|                                                              | ルーティング情報                                                                                                    |       |  |
| Kernel IF<br>Destinat<br>192.168.2<br>192.168.1<br>192.168.1 | Prouting table<br>for Gatemay Gennask Flags Metric Ref Use Iface<br>2.0 0.0.0.0 255.255.255.0 U 0 0 0 ett2<br>1.0 0.0.0.0 255.255.255.0 U 0 0 0 ett1<br>120.0 0.0.0.0 255.255.255.0 U 0 0 0 ett0                                                                                                    |       |  |
|                                                              | Default Gateway情報                                                                                                    |       |  |
| default                                                      | default via 192.188.120.15 dev eth0                                                                                                    |       |  |
|                                                              | ARPテーブル<br>積報                                                                                                    |       |  |
| IP addres<br>192.168.                                        | ss H‼ltype Flags H≣laddress Mask Device<br>120.111 0x1 0x2 00:20:ED:40:B0:CB ≉ eth0                                                                                                    |       |  |

画面中の「更新」をクリックすると、表示内容が 更新されます。

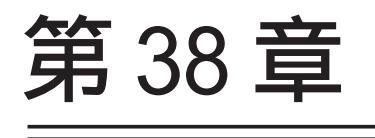

詳細情報表示

## 第38章 詳細情報表示

# 各種情報の表示

システム設定の「詳細情報表示」をクリックする と、以下の画面が表示されます。

|                 | <u>ルーティング詳細情報</u>                               |  |
|-----------------|-------------------------------------------------|--|
| ルーティング          | <u>ルーティングキャッシュ 情報</u>                           |  |
|                 | デフォルトゲートウェイ情報                                   |  |
|                 | <u>データベース情報</u>                                 |  |
|                 | <u>ネイバー情報</u>                                   |  |
| <u>OSPF</u>     | <u>ルート情報</u>                                    |  |
|                 | 統計情報                                            |  |
|                 | インターフェース情報                                      |  |
| RIP             | <u>RIP 情報</u>                                   |  |
| <u>IPsecサーバ</u> | <u>IPsec'情報</u>                                 |  |
| <u>DHCPサーバ</u>  | DHCPアドレスリース情報                                   |  |
| <u>NTPサービス</u>  | <u>NTP'情報</u>                                   |  |
| <u>VRRPサービス</u> | <u>VRRP情報</u>                                   |  |
| PPPoE to L2TP   | <u>L2TP                                    </u> |  |
|                 | <u>Queueing設定情報</u>                             |  |
|                 | <u>CLASS設定情報</u>                                |  |
| <u>QoS</u>      | <u>CLASS分けフィルタ設定情報</u>                          |  |
|                 | <u>Packet分類設定情報</u>                             |  |
|                 | Interfaceの指定                                    |  |
|                 | 全ての詳細情報を表示する                                    |  |

左列の機能名をクリックすると、新しいウィンド ウが開いて、その機能に関する情報がまとめて表 示されます。右列の小項目名をクリックした場合 は、その小項目のみの情報が表示されます。

「OSPFのインタフェース情報」またはQoSの各情報 については、ボックス内に表示したいインタ フェース名を入力してください。

画面下の「全ての詳細情報を表示する」をクリッ クすると、全ての機能の全項目についての情報が 一括表示されます。 表示される内容は以下のとおりです。

#### ・ルーティング情報

XR のルーティングテーブル、ルーティング テーブルの内部情報、ルートキャッシュの 情報、デフォルトゲートウェイ情報が表示 できます。 このうち、ルーティングテーブルの内部情 報とルートキャッシュの情報はここでのみ 表示できます。

- ・OSPF 情報
- ・RIP情報
- ・IPsec 情報
- ・NTP 情報
- ・VRRP 情報
- PPPoE to L2TP
- ・QoS情報

テクニカルサポート

# 第 39 章 テクニカルサポート

# テクニカルサポート

テクニカルサポートを利用することによって、本 体の情報を一括して取得することが出来ます。

機器情報の取得を行います

情報取得

「情報取得」をクリックします。下記の3つの情報 を一括して取得することができます。

syslog

設定ファイル 本体の機器情報

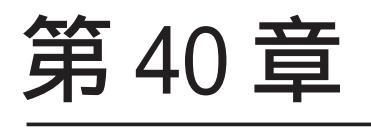

運用管理設定

## 第40章 運用管理設定

# I. 各種ボタンの操作

本装置の前面にある各種ボタンを使用して、以下 の操作をおこないます。

- ・本装置の設定を初期化する
- ・オプション USB フラッシュディスクに保存され た設定で起動する
- ・本装置をシャットダウンする

### 本装置の設定を初期化する

1 本装置が停止状態になっていることを確認し ます。

2 本体前面にある「Init」ボタンを押しながら、 パワースイッチをオンにします。Initボタンは押 したままにしておきます。

3 本体前面の System status ランプが消灯した
 ら Init ボタンを放します。本装置が工場出荷設定
 で起動します。

**4** 本装置の起動が完了するとSystem status ランプが点灯し、Init Status ランプは消灯します。

## 第40章 運用管理設定

# 1. 各種ボタンの操作

オプション USB フラッシュディスクの 設定で起動する

本装置にオプションUSBフラッシュディスク
 FutureNet Memory Media USB-128 が挿入されていることを確認します。

2 本体前面にある「Init」ボタンを押しながら、 パワースイッチをオンにします。Initボタンは押 したままにしておきます。

3 本体前面のSystem status ランプが消灯したら Init ボタンを放します。その後、本装置がオプション USB メモリに保存されている設定内容で起動します。

**4** 本装置の起動が完了するとSystem statusラ ンプが点灯し、Init statusランプは消灯します。

#### 本装置をシャットダウンする

本装置のシャットダウンは、「システム設定」画面 からおこなうか、本体前面の power スイッチを押 してください。

電源スイッチを押すと、動作が停止して待機状態 になります。待機状態とは、電源オフ状態と同じ ですが、本装置には通電している状態です。

ただし通常は、設定画面の「システム設定」 「本体停止」画面で待機状態にしてください。 待機状態にするのは、本装置がハングアップした ときなどの非常時のみにしてください。

完全に電源をオフにする場合は、電源スイッチを4 秒以上押してください。

## 第40章 運用管理設定

# II. オプション USB フラッシュディスクの操作

オプション USB フラッシュディスクを 接続する

オプションUSBフラッシュディスク
 FutureNet Memory Media USB-128 を本体前面の
 USBインタフェースに差し込みます。下側のインタフェースのみ使用可能です。図柄の印刷されてい
 る面が上面です。

2 USB Status ランプの状態が、消灯 -> 点滅 ->
 点灯の順序で遷移します。

**3** USB Status ランプが点灯した後、オプション USBフラッシュディスクが使用できる状態となりま す。 オプション USB フラッシュディスクを 取り外す

本装置からUSBフラッシュディスクを取り外すときは、以下の手順で操作してください。

1 本体前面の「Release」ボタンを押します。

USB Status ランプが点灯 点滅 消灯の順序
 で遷移します。

**3** USB Status ランプが消灯したのを確認後、オ プション USB フラッシュディスクを取り外すこと ができます。

付録 A

インタフェース名一覧
### 付録 A

## インタフェース名一覧

本装置は以下の設定において、インタフェース名 を直接指定する場合があります。

#### ・OSPF 機能

- ・IPsec機能
- ・L2TPv3 機能
- ・SNMPエージェント機能
- ・UPnP 機能
- ・スタティックルート設定
- ・ソースルート設定
- ・NAT 機能
- ・パケットフィルタリング機能
- ・ネットワークイベント機能
- ・仮想インタフェース機能
- ・QoS 機能
- ・ネットワークテスト

| フェースの対応付けは次の表の通りとなります。 |               |  |
|------------------------|---------------|--|
| eth0                   | Ether0ポート     |  |
| eth1                   | Ether1ポート     |  |
| eth2                   | Ether2ポート     |  |
| eth3                   | Ether3ポート     |  |
| 0qqq                   | PPP/PPPoE 主回線 |  |

本装置のインタフェース名と実際の接続インタ

| ppp0          | PPP/PPPoE主回線                       |
|---------------|------------------------------------|
| ppp2          | PPP/PPPoEマルチ接続 2                   |
| ppp3          | PPP/PPPoEマルチ接続 3                   |
| ppp4          | PPP/PPPoEマルチ接続 4                   |
| ppp5          | バックアップ回線                           |
| ipsec0        | ppp0上のipsec                        |
| ipsec1        | ppp2上のipsec                        |
| ipsec2        | ppp3上のipsec                        |
| ipsec3        | ppp4上のipsec                        |
| ipsec4        | ppp5上のipsec                        |
| ipsec5        | eth0上のipsec                        |
| ipsec6        | eth1上のipsec                        |
| ipsec7        | eth2上のipsec                        |
| ipsec8        | eth3上のipsec                        |
| gre <n></n>   | gre( <n>は設定番号)</n>                 |
| eth0. <n></n> | ethO上のVLANインタフェース( <n>はVLANID)</n> |
| eth1. <n></n> | eth1上のVLANインタフェース( <n>はVLANID)</n> |
| eth2. <n></n> | eth2上のVLANインタフェース( <n>はVLANID)</n> |
| eth3. <n></n> | eth3上のVLANインタフェース( <n>はVLANID)</n> |
| eth0: <n></n> | eth0上の仮想インタフェース ( <n>は仮想 IF番号)</n> |
| eth1: <n></n> | eth1上の仮想インタフェース ( <n>は仮想 IF番号)</n> |
| eth2: <n></n> | eth2上の仮想インタフェース ( <n>は仮想 IF番号)</n> |
| eth3: <n></n> | eth3上の仮想インタフェース ( <n>は仮想 IF番号)</n> |

表左:インタフェース名 表右:実際の接続デバイス

# 付録 B

工場出荷設定一覧

付録 B

# 工場出荷設定一覧

| IP アドレス設定                 | IP アドレス / サブネットマスク値         |
|---------------------------|-----------------------------|
| ETHER0 ポート                | 192.168.0.254/255.255.255.0 |
| ETHER1 ポート                | 192.168.1.254/255.255.255.0 |
| ETHER2ポート ( XR-1100/CTのみ) | 192.168.2.254/255.255.255.0 |
| ETHER3ポート ( XR-1100/CTのみ) | 192.168.3.254/255.255.255.0 |
|                           | <u></u>                     |
| DHCP クライアント機能             | 無効                          |
| IPマスカレード機能                | 無効                          |
| ステートフルパケットインスペクション機能      | 無効                          |
| デフォルトゲートウェイ設定             | 設定なし                        |
| リモートアクセス機能                | 無効                          |
| DNS リレー / キャッシュ機能         | 無効                          |
| DHCP サーバ / リレー機能          | 無効                          |
| IPsec 機能                  | 無効                          |
| UPnP 機能                   | 無効                          |
| ダイナミックルーティング機能            | 無効                          |
| L2TPv3 機能                 | 無効                          |
| SYSLOG 機能                 | 有効                          |
|                           | 無効                          |
| SNMP エージェント機能             | 無効                          |
| NTP 機能                    | 無効                          |
| VRRP 機能                   |                             |
| アクセスサーバ機能                 | 無効                          |
| スタティックルート設定               | 設定なし                        |
| ソースルーティング設定               | 設定なし                        |
| NAT 機能                    | 設定なし                        |
| パケットフィルタリング機能             | NetBIOSからの漏洩を防止するフィルタ設定     |
|                           | (入力・転送フィルタ設定)               |
|                           | 外部からの UPnP パケットを遮断する設定      |
|                           | (入力・転送フィルタ設定)               |
| ネットワークイベント機能              | 無効                          |
| 仮想インターフェース機能              | 設定なし                        |
| GRE 機能                    | 無効                          |
| QoS 機能                    | 設定なし                        |
| パケット分類機能                  | 設定なし                        |
| ゲートウェイ認証機能                | 無効                          |
| 検疫フィルタ機能                  | 無効                          |

| 設定画面ログイン ID   | admin |
|---------------|-------|
| 設定画面ログインパスワード | admin |

付録 C

サポートについて

付録 C

### サポートについて

本製品に関してのサポートは、ユーザー登録をされたお客様に限らせていただきます。必ず ユーザー登録していただきますよう、お願いいたします。

サポートに関する技術的なお問い合わせやご質問は、下記へご連絡下さい。

- ・サポートデスク
- 電話 0422-37-8926
- 受付時間 10:00~17:00 (土日祝祭日、及び弊社の定める休日を除きます)
- FAX 0422-55-3373
- •e-mail support@centurysys.co.jp
- ・ホームページ http://www.centurysys.co.jp/

故障と思われる場合は

製品の不良や故障と思われる場合でも、必ず事前に弊社までご連絡下さい。事前のご連絡なし に弊社までご送付いただきましてもサポートをお受けすることはできません。

ご連絡をいただく前に

スムーズなユーザーサポートをご提供するために、サポートデスクにご連絡いただく場合は以下の内容をお知らせいただきますよう、お願いいたします。

・ファームウェアのバージョンとMAC アドレス

(バージョンの確認方法は設定画面「情報表示」でご確認いただけます)

- ・ネットワークの構成(図)
- どのようなネットワークで運用されているかを、差し支えのない範囲でお知らせ下さい。 ・不具合の内容または、不具合の再現手順
- 何をしたときにどういう問題が発生するのか、できるだけ具体的にお知らせ下さい。
- ・エラーメッセージ

エラーメッセージが表示されている場合は、できるだけ正確にお知らせください。

- ・本装置の設定内容、およびコンピュータの IP 設定
- ・可能であれば、「設定のバックアップファイル」をお送りください。

サポート情報

弊社ホームページにて、製品の最新ファームウェア、マニュアル、製品情報を掲載しています。また製品のFAQも掲載しておりますので、是非ご覧下さい。

XR-1100 製品サポートページ

http://www.centurysys.co.jp/support/xr1100.html

製品の保証について

本製品の保証期間は、お買い上げ日より1年間です。保証期間を過ぎたもの、保証書に販売店印のないもの(弊社より直接販売したものは除く)、また保証の範囲外の故障については有償修理となりますのでご了承下さい。保証規定については、同梱の保証書をご覧ください。

XR-1100series ユーザーズガイド 1.6.2対応版 2007年11月版 発行 センチュリー・システムズ株式会社 Copyright (c) 2002-2007 Century Systems Co., Ltd. All rights reserved.